## Model Bc-C1 Machine Code: D245/D246/D247

## **Field Service Manual**

June 2015

## **Important Safety Notices**

#### Safety

#### **Prevention of Physical Injury**

- 1. Before disassembling or assembling parts of the machine and peripherals, make sure that the machine and peripheral power cords are unplugged.
- 2. The plug should be near the machine and easily accessible.
- 3. Note that some components of the machine and the paper tray unit are supplied with electrical voltage even if the main power switch is turned off.
- 4. If any adjustment or operation check has to be made with exterior covers off or open while the main switch is turned on, keep hands away from electrified or mechanically driven components.
- 5. If the [Start] key is pressed before the machine completes the warm-up period (the [Start] key starts blinking red and green), keep hands away from the mechanical and the electrical components as the machine starts making copies as soon as the warm-up period is completed.
- 6. The inside and the metal parts of the fusing unit become extremely hot while the machine is operating. Be careful to avoid touching those components with your bare hands.
- 7. To prevent a fire or explosion, keep the machine away from flammable liquids, gases, and aerosols.

#### **Health Safety Conditions**

- 1. For the model with ozone filters installed at the factory, never operate the machine without the ozone filters installed.
- 2. For the model with ozone filters installed at the factory, always replace the filters with the specified types at the proper intervals.
- Toner and developer are non-toxic, but if you get either of them in your eyes by accident, it may
  cause temporary eye discomfort. Try to remove with eye drops or flush with water as first aid. If
  unsuccessful, get medical attention.

#### **Observance of Electrical Safety Standards**

1. The machine and its peripherals must be installed and maintained by a customer service representative who has completed the training course on those models.

#### Safety and Ecological Notes for Disposal

- 1. Do not incinerate toner bottles or used toner. Toner dust may ignite suddenly when exposed to an open flame.
- 2. Dispose of used toner, developer, and organic photoconductors in accordance with local regulations. (These are non-toxic supplies.)
- 3. Dispose of replaced parts in accordance with local regulations.
- 4. When keeping used lithium batteries in order to dispose of them later, do not put more than 100 batteries per sealed box. Storing larger numbers or not sealing them apart may lead to chemical reactions and heat build-up.

### 

• The danger of explosion exists if a battery of this type is incorrectly replaced. Replace only with the same or an equivalent type recommended by the manufacturer. Discard used batteries in accordance with the manufacturer's instructions.

#### **Handling Toner**

- Work carefully when removing paper jams or replacing toner bottles or cartridges to avoid spilling toner on clothing or the hands.
- If toner is inhaled, immediately gargle with large amounts of cold water and move to a well ventilated location. If there are signs of irritation or other problems, seek medical attention.
- If toner gets on the skin, wash immediately with soap and cold running water.
- If toner gets into the eyes, flush the eyes with cold running water or eye wash. If there are signs of irritation or other problems, seek medical attention.
- If toner is swallowed, drink a large amount of cold water to dilute the ingested toner. If there are signs of any problem, seek medical attention.
- If toner spills on clothing, wash the affected area immediately with soap and cold water. Never use hot water! Hot water can cause toner to set and permanently stain fabric.
- Always store toner and developer supplies such as toner and developer packages, cartridges, and bottles (including used toner and empty bottles and cartridges) out of the reach of children.
- Always store fresh toner supplies or empty bottles or cartridges in a cool, dry location that is not exposed to direct sunlight.

#### Laser Safety

The Center for Devices and Radiological Health (CDRH) prohibits the repair of laser-based optical units in the field. The optical housing unit can only be repaired in a factory or at a location with the requisite equipment. The laser subsystem is replaceable in the field by a qualified Customer Engineer. The laser chassis is not repairable in the field. Customer engineers are therefore directed to return all chassis and laser subsystems to the factory or service depot when replacement of the optical subsystem is required.

## **WARNING**

• Use of controls, or adjustment, or performance of procedures other than those specified in this manual may result in hazardous radiation exposure.

#### WARNING FOR LASER UNIT

#### WARNING:

Turn off the main switch before attempting any of the procedures in the Laser Unit section. Laser beams can seriously damage your eyes.

#### CAUTION MARKING:

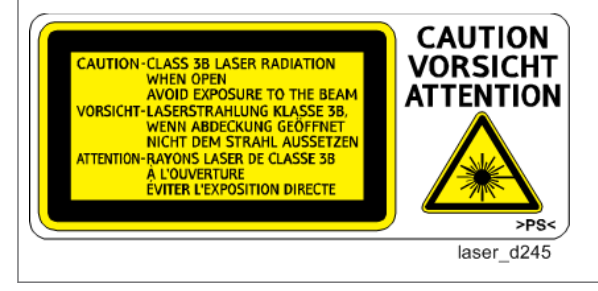

#### Safety Precautions for This Machine

Before moving the mainframe:

- Disconnect all peripheral units (finisher, LCT, etc.) from the mainframe.
- Hold the four holders of the mainframe to lift the mainframe. For details, see the "Copier Installation" in the field service manual.

## **Conventions in this Manual**

#### Symbols and Abbreviations

This manual uses several symbols and abbreviations. The meaning of those symbols and abbreviations are as follows:

| ŵ <sup>p</sup> | Screw                     |  |
|----------------|---------------------------|--|
| Ø              | Shoulder screw            |  |
| 6)P            | Black screw (TCRU)        |  |
| S.             | Connector                 |  |
| 490D           | FFC (Flat Film Connector) |  |
| r.             | Harness clamp             |  |
| T              | Clip                      |  |
| 63             | E-ring                    |  |
| Ô              | C-ring                    |  |
| $\bigcirc$     | Timing belt               |  |
| COM S          | Spring                    |  |
| SEF            | Short Edge Feed           |  |
| LEF            | Long Edge Feed            |  |

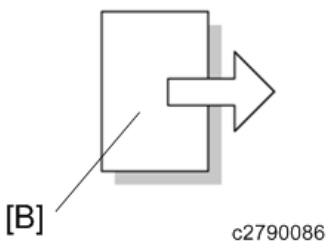

[A] Short Edge Feed (SEF)

[B] Long Edge Feed (LEF)

#### Cautions, Notes, etc.

The following headings provide special information:

### **WARNING**

 FAILURE TO OBEY WARNING INFORMATION COULD RESULT IN SERIOUS INJURY OR DEATH.

## 

• Obey these guidelines to ensure safe operation and prevent minor injuries.

#### Vote

• This information provides tips and advice about how to best service the machine.

#### Trademarks

Bonjour is trademarks of Apple Inc., registered in the U.S. and other countries.

Java is a registered trademark of Oracle and/or its affiliates.

LINUX is the registered trademark of Linus Torvalds in the U.S. and other countries.

Microsoft, Windows, Windows Server, Windows Vista, and Internet Explorer are either registered trademarks or trademarks of Microsoft Corporation in the United States and/or other countries.

Adobe and Reader are either registered trademarks or trademarks of Adobe Systems Incorporated in the United States and/or other countries.

Red Hat is a registered trademark of Red Hat, Inc.

The SD is a trademark of SD-3C, LLC.

Other product names used herein are for identification purposes only and might be trademarks of their respective companies. We disclaim any and all rights to those marks.

Microsoft product screen shots reprinted with permission from Microsoft Corporation.

# TABLE OF CONTENTS

| Important Safety Notices                                         |    |  |  |  |
|------------------------------------------------------------------|----|--|--|--|
| Safety                                                           |    |  |  |  |
| Prevention of Physical Injury                                    | 1  |  |  |  |
| Health Safety Conditions                                         | 1  |  |  |  |
| Observance of Electrical Safety Standards                        | 1  |  |  |  |
| Safety and Ecological Notes for Disposal                         | 2  |  |  |  |
| Handling Toner                                                   | 2  |  |  |  |
| Laser Safety                                                     | 2  |  |  |  |
| Safety Precautions for This Machine                              |    |  |  |  |
| Conventions in this Manual                                       | 4  |  |  |  |
| Symbols and Abbreviations                                        | 4  |  |  |  |
| Cautions, Notes, etc                                             | 5  |  |  |  |
| Trademarks                                                       | 5  |  |  |  |
| 1. Product Information                                           |    |  |  |  |
| Product Overview                                                 | 13 |  |  |  |
| Component Layout                                                 | 13 |  |  |  |
| Paper Path                                                       |    |  |  |  |
| Drive Layout                                                     | 15 |  |  |  |
| Parts Layout                                                     |    |  |  |  |
| ADF unit (D247 only)                                             |    |  |  |  |
| Scanner Unit                                                     |    |  |  |  |
| Paper Feed Unit                                                  |    |  |  |  |
| Laser Unit/ PCDU/ Fusing Unit                                    |    |  |  |  |
| By-pass Unit                                                     | 20 |  |  |  |
| Paper Exit/ Reverse/ Duplex Unit                                 | 21 |  |  |  |
| Drive Unit                                                       |    |  |  |  |
| Electrical Component                                             | 23 |  |  |  |
| Machine Codes and Peripherals Configuration                      | 24 |  |  |  |
| System Configuration and Options                                 |    |  |  |  |
| Guidance for Those Who are Familiar with The Predecessor Product |    |  |  |  |
| Differences between Similar Models                               |    |  |  |  |
| D160/D161 vs. D245/D246/D247                                     | 25 |  |  |  |
| Specifications                                                   |    |  |  |  |

#### 2. Installation

| Installation Requirements                   |    |
|---------------------------------------------|----|
| Environment                                 |    |
| Machine Level                               |    |
| Minimum Space Requirements                  |    |
| Machine Dimensions                          |    |
| Power Requirements                          |    |
| Copier Installation                         |    |
| Accessory Check                             |    |
| Installation Procedure                      |    |
| Check Image Quality / Settings              |    |
| Checking the copy image with the test chart |    |
| Moving the Machine                          |    |
| Transporting the Machine                    |    |
| Paper Feed Unit PB2020                      |    |
| Accessory Check                             |    |
| Installation Procedure                      |    |
| For Installing Single Paper Feed Unit       | 40 |
| For Installing Double Paper Feed Units      |    |
| By-pass Tray Cover Type M16                 | 49 |
| Component Check                             |    |
| Installing the Expansion Component          |    |
| DDST Unit Type M16                          |    |
| Component Check                             | 55 |
| Installing the Expansion Component          | 55 |
| Operation Guidance for Users                |    |
| 3. Preventive Maintenance                   |    |
| Preventive Maintenance Tables               |    |
| PM Parts Settings                           | 60 |
| PM Parts Replacement Procedure              |    |
| After Installing the New PM parts           | 60 |
| Operation Check                             | 60 |

#### 4. Replacement and Adjustment

| Beforehand                           | .61  |
|--------------------------------------|------|
| Special Tools and Lubricants         | .62  |
| Special Tools                        | . 62 |
| Exterior Covers                      | . 63 |
| Front Door                           | 63   |
| Paper Tray 1                         | .63  |
| Front Left Cover                     | . 64 |
| Front Right Cover                    | . 64 |
| Left Cover                           | .66  |
| Right Rear Cover                     | .67  |
| Right Upper Cover                    | . 67 |
| Paper Exit Tray                      | . 67 |
| Rear Cover                           | . 68 |
| Right Door                           | .68  |
| Reinstall the right door             | . 70 |
| ADF Unit                             | .72  |
| ADF Unit                             | 72   |
| Platen Cover Sensor                  | . 72 |
| ADF Front Cover                      | . 73 |
| ADF Rear Cover                       | .73  |
| Document Table                       | .75  |
| Pick-up Roller                       | .75  |
| Separation Pad                       | . 76 |
| ADF Cover Sensor/Original Set Sensor | 77   |
| ADF Pick-up Solenoid                 | .78  |
| ADF Inverter Solenoid                | . 78 |
| ADF Feed Roller                      | .79  |
| ADF Motor                            | .82  |
| ADF Registration Sensor              | .82  |
| Operation Panel                      | .84  |
| OPU Board                            | .84  |
| Scanner Unit                         | . 85 |

| Top Rear Cover                             |    |
|--------------------------------------------|----|
| Scanner Unit                               |    |
| Exposure Glass Unit                        |    |
| CIS Unit                                   |    |
| Scanner Drive Belt                         |    |
| Scanner HP Sensor                          |    |
| Scanner Motor                              |    |
| Adjusting the Scanner Parameters           |    |
| Laser Unit                                 |    |
| Location of Caution Decal                  | 92 |
| Tonner Shield Glass                        |    |
| Laser Unit                                 |    |
| PCDU Section                               |    |
| Before Replacing a PCU or Development Unit | 94 |
| PCDU                                       |    |
| Pick-off Pawls                             | 95 |
| OPC Drum                                   |    |
| Charge Roller and Cleaning Brush           | 97 |
| Cleaning Blade                             |    |
| Developer                                  |    |
| After Replacement or Adjustment            |    |
| Toner Supply Motor                         |    |
| Fusing                                     |    |
| Fusing Unit                                |    |
| Fusing Entrance Guide Plate                |    |
| Fusing Exit Guide Plate                    |    |
| Thermistor                                 |    |
| Fusing Lamp                                |    |
| Hot Roller Stripper Pawls                  |    |
| Hot Roller                                 |    |
| Thermostat                                 |    |
| Pressure Roller and Bushings               |    |
| NIP Band Width Adjustment                  |    |

| Paper Exit Section                                     |     |
|--------------------------------------------------------|-----|
| Paper Exit Sensor                                      | 113 |
| Paper Feed Section                                     | 114 |
| Paper Feed Roller                                      | 114 |
| Friction Pad                                           | 114 |
| Registration Roller                                    | 115 |
| Driven Side                                            | 115 |
| Drive Side                                             | 116 |
| Registration Sensor                                    | 117 |
| Paper End Sensor                                       |     |
| Tray Lift Unit                                         | 118 |
| By-pass Tray                                           | 118 |
| By-pass Paper Feed Roller and By-pass Paper End Sensor | 119 |
| By-pass Tray Friction Pad                              | 121 |
| Duplex Unit                                            | 123 |
| Duplex Guide Plate                                     |     |
| Transfer Guide Unit                                    |     |
| Transfer Roller                                        | 125 |
| ID Sensor                                              | 125 |
| Electrical Components                                  | 128 |
| MPU                                                    | 128 |
| EEPROM                                                 | 129 |
| PSU (Power Supply Unit)                                |     |
| High-Voltage Power Supply Board                        |     |
| Main Motor                                             | 130 |
| Main Fan                                               | 131 |
| Exhaust Fan                                            | 132 |
| Temperature Sensor                                     |     |
| Paper Exit Clutch and Reverse Clutch                   | 134 |
| By-pass Paper Feed Clutch                              | 136 |
| Paper Feed Clutch                                      | 136 |
| Duplex Clutch                                          | 137 |
| Registration Clutch                                    | 138 |

| 140 |
|-----|
| 140 |
| 141 |
| 141 |
| 142 |
| 142 |
| 143 |
| 143 |
| 144 |
|     |

#### 5. System Maintenance

| Service Menu             |     |
|--------------------------|-----|
| Overview                 | 145 |
| Maintenance Mode Menu    |     |
| Menu List                | 145 |
| Special Maintenance Menu | 147 |
| Menu List                | 147 |
| Engine SP Mode           |     |
| SP1-XXX (Paper Handling) |     |
| SP2-XXX (Drum)           | 159 |
| SP3-XXX (Process)        |     |
| SP4-XXX (Scan)           |     |
| SP5-XXX (Mode)           |     |
| SP6-XXX (Option)         |     |
| SP7-XXX (Data Log 1)     |     |
| SP8-XXX (Data Log 2)     |     |
| Input and Output Check   |     |
| Input Check              |     |
| Output Check             |     |
| Test Pattern Printing    |     |
| SMC Page Printing        |     |
| Firmware Update          |     |
| Overview                 |     |

| Before You Begin                  |  |
|-----------------------------------|--|
| Updating Firmware                 |  |
| Preparation                       |  |
| Updating Procedure                |  |
| Recovery after power loss         |  |
| Handling Firmware Update Errors   |  |
| 6. Troubleshooting                |  |
| Service Call Conditions           |  |
| Summary                           |  |
| SC Code Descriptions              |  |
| SC1xx: Scanning                   |  |
| SC2xx: Exposure                   |  |
| SC3xx: Image Processing           |  |
| SC4xx: Image Processing           |  |
| SC5xx: Paper Feed and Fusing      |  |
| SC6xx: Device Communication       |  |
| SC7xx: Peripherals                |  |
| SC9xx: Controllers                |  |
| Jam Detection                     |  |
| Jam Description and Position Code |  |
| Main Machine                      |  |
| Sensor Locations                  |  |

## **Product Overview**

#### Component Layout

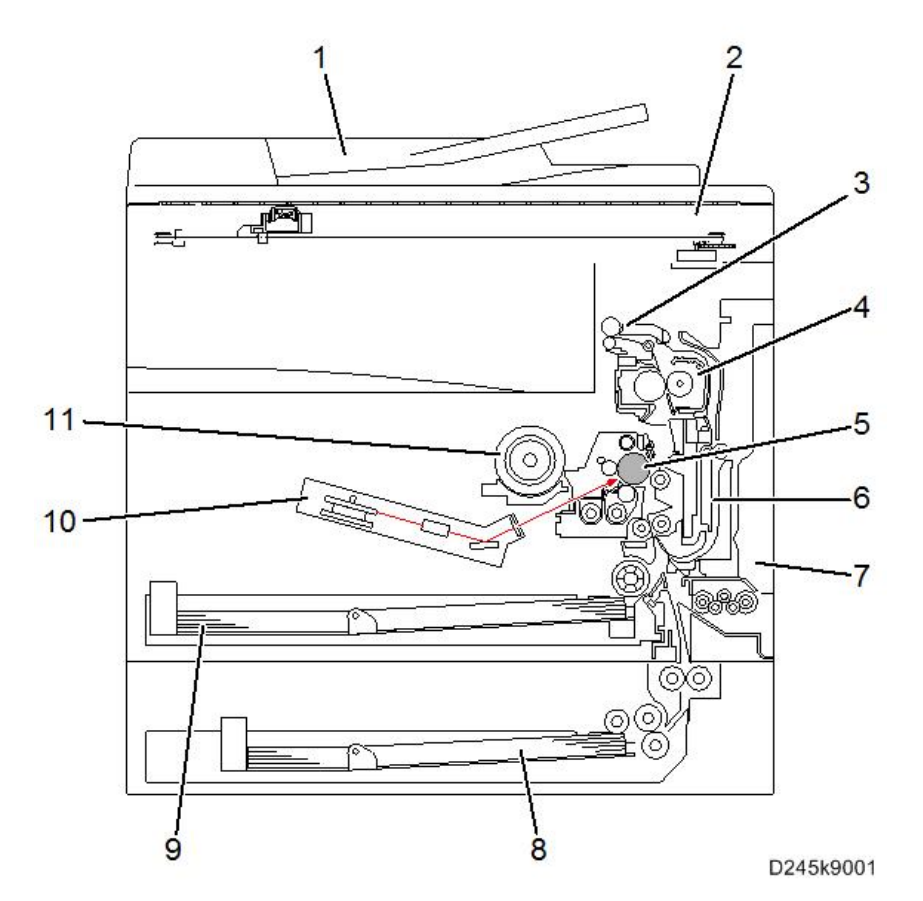

| No. | Description                                                       | No. | Description              |
|-----|-------------------------------------------------------------------|-----|--------------------------|
| 1   | ADF unit (D247 only)                                              | 7   | By-pass tray unit        |
| 2   | Scanner unit                                                      | 8   | Paper feed unit (Option) |
| 3   | Paper exit / reverse unit (D246 / D247)<br>Paper exit unit (D245) | 9   | Paper tray 1             |
| 4   | Fusing unit                                                       | 10  | Laser unit               |

#### 1. Product Information

| No. | Description                    | No. | Description       |
|-----|--------------------------------|-----|-------------------|
| 5   | OPC drum                       | 11  | Toner supply unit |
| 6   | Duplex unit (D246 / D247 only) |     |                   |

## Paper Path

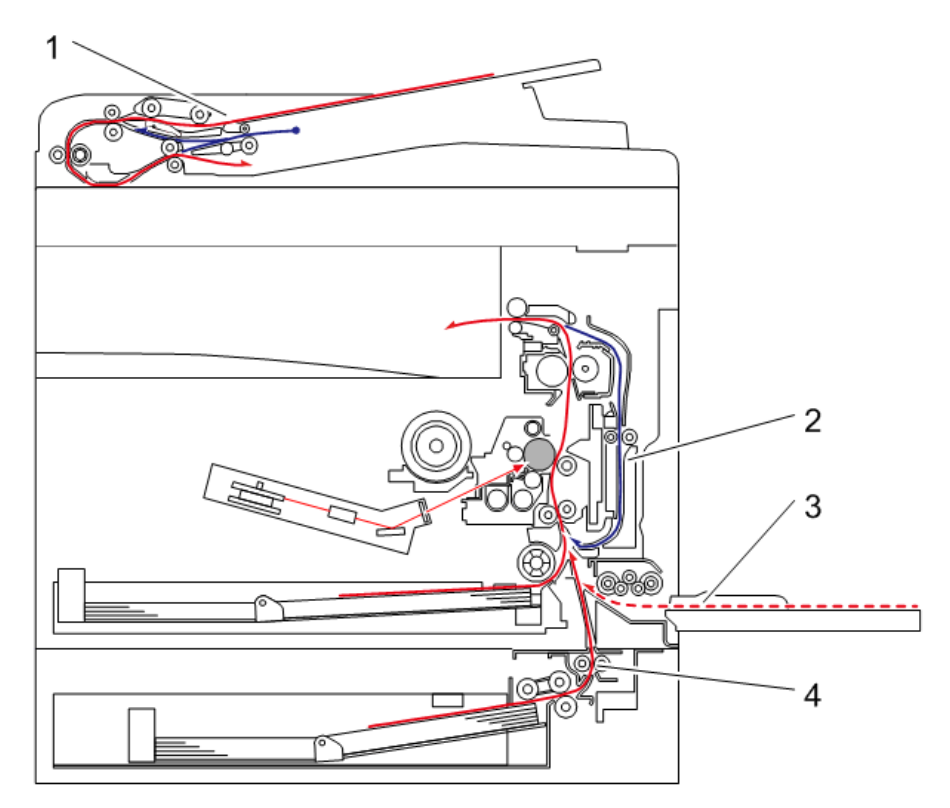

| No. | Description                  | No. | Description              |
|-----|------------------------------|-----|--------------------------|
| 1   | ADF unit (D247 only)         | 3   | By-pass tray             |
| 2   | Duplex unit (D246/D247 only) | 4   | Paper feed unit (Option) |

## Drive Layout

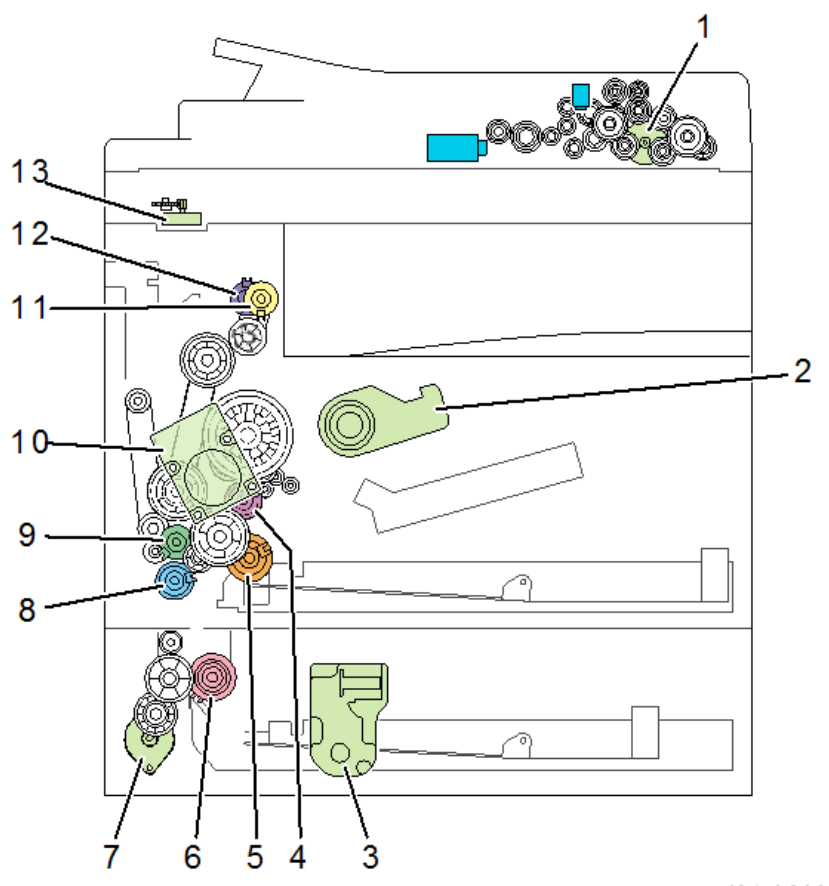

| No. | Description                | No. | Description                          |
|-----|----------------------------|-----|--------------------------------------|
| 1   | ADF main motor (D247 only) | 8   | By-pass paper feed clutch            |
| 2   | Toner supply motor         | 9   | Duplex clutch (D246 / D247 only)     |
| 3   | Tray lift motor (Option)   | 10  | Main motor                           |
| 4   | Registration clutch        | 11  | Reverse clutch (D246 / D247 only)    |
| 5   | Paper feed clutch (Main)   | 12  | Paper exit clutch (D246 / D247 only) |
| 6   | Paper feed clutch (Option) | 13  | Scanner motor                        |
| 7   | Transport motor (Option)   |     |                                      |

### Parts Layout

### ADF unit (D247 only)

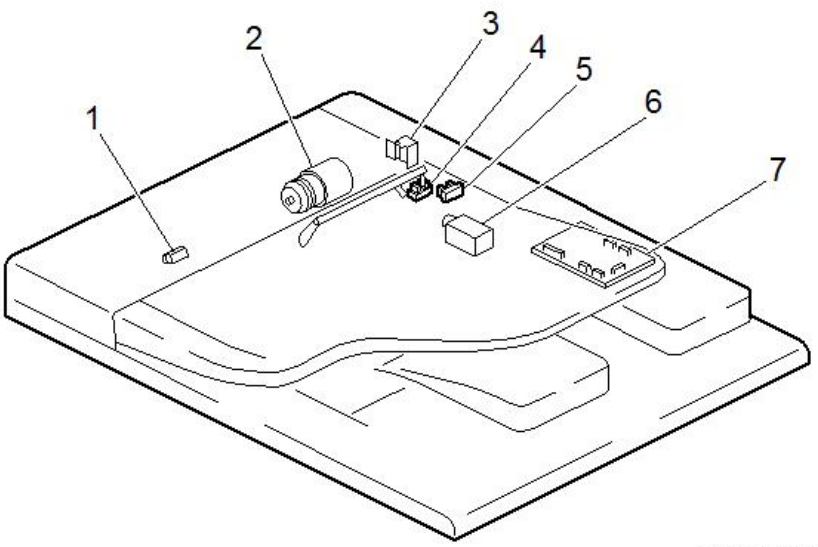

| No. | Description             | No. | Description           |
|-----|-------------------------|-----|-----------------------|
| 1   | ADF registration sensor | 5   | ADF cover sensor      |
| 2   | ADF main motor          | 6   | ADF inverter solenoid |
| 3   | ADF pick-up solenoid    | 7   | ADF main board        |
| 4   | Original set sensor     |     |                       |

#### Scanner Unit

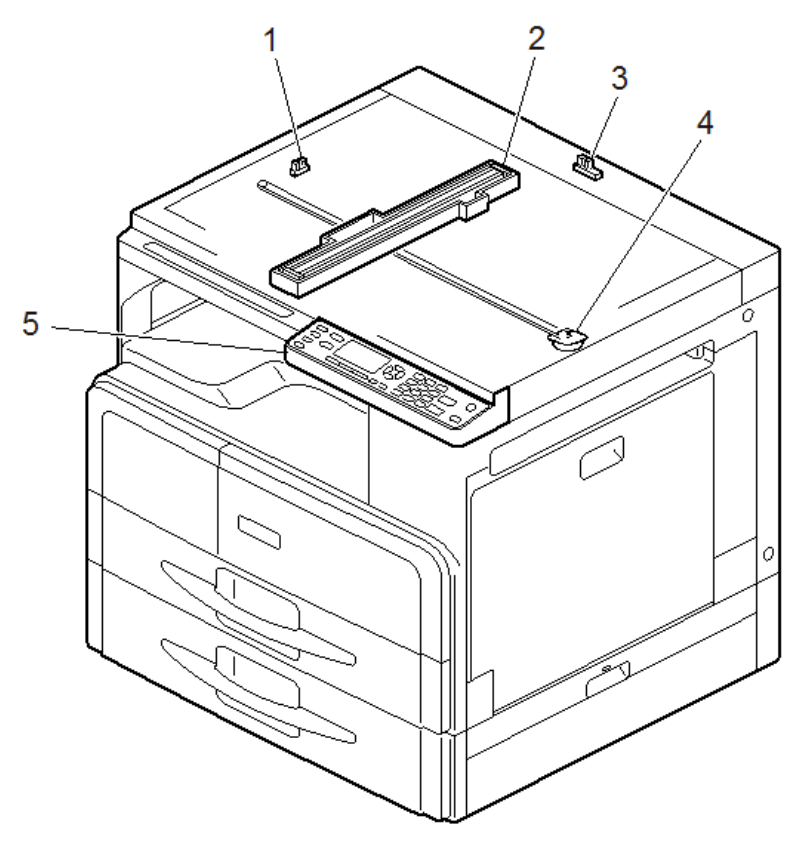

| No. | Description         | No. | Description     |
|-----|---------------------|-----|-----------------|
| 1   | Scanner HP sensor   | 4   | Scanner motor   |
| 2   | CIS unit            | 5   | Operation panel |
| 3   | Platen cover sensor |     |                 |

## Paper Feed Unit

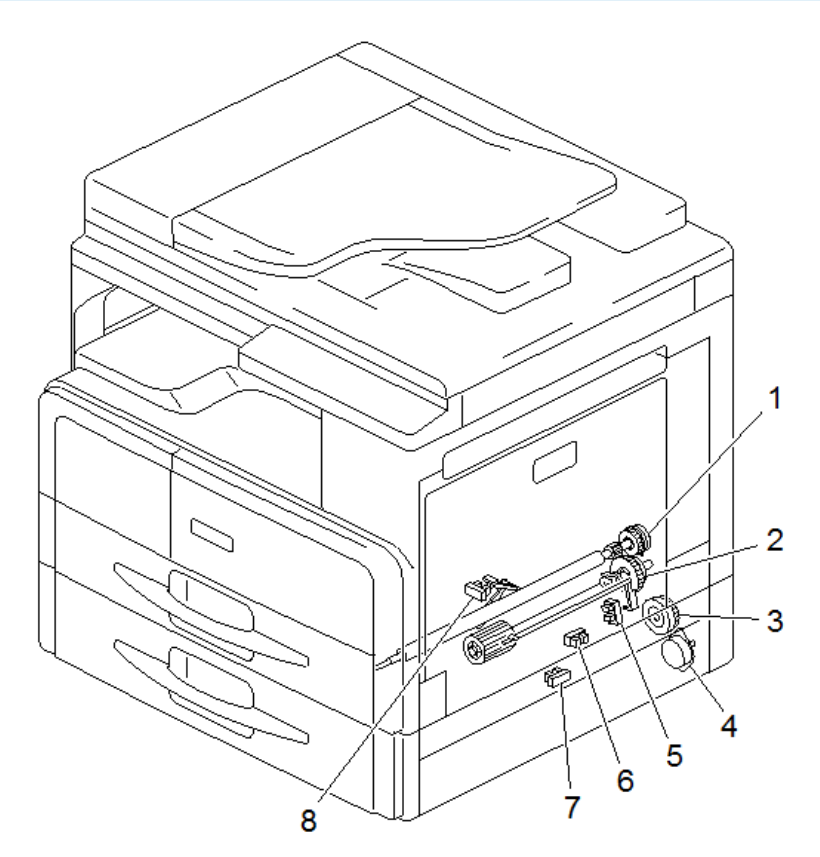

| No. | Description                | No. | Description                |
|-----|----------------------------|-----|----------------------------|
| 1   | Registration clutch        | 5   | Registration sensor        |
| 2   | Paper feed clutch (Main)   | 6   | Paper feed sensor (Option) |
| 3   | Paper feed clutch (Option) | 7   | Paper end sensor (Option)  |
| 4   | Transport motor (Option)   | 8   | Paper end sensor (Main)    |

### Laser Unit/ PCDU/ Fusing Unit

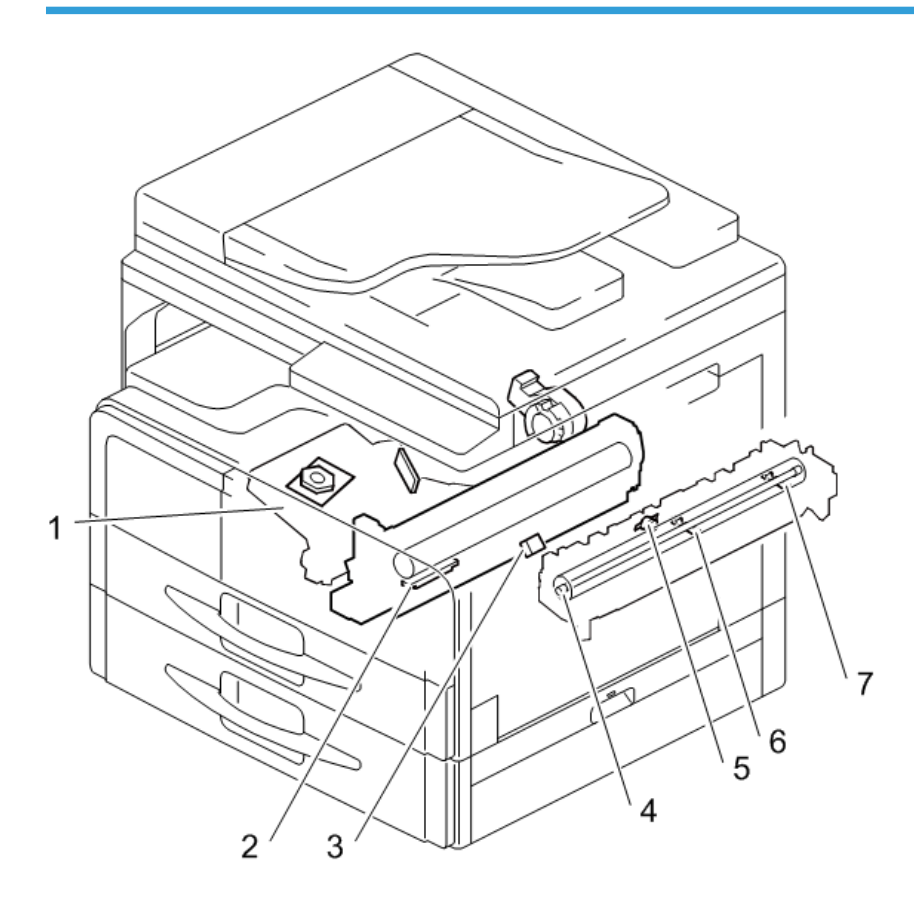

| No. | Description | No. | Description         |
|-----|-------------|-----|---------------------|
| 1   | Laser unit  | 5   | Thermostat          |
| 2   | TD sensor   | 6   | Thermistor (Center) |
| 3   | ID sensor   | 7   | Thermistor (End)    |
| 4   | Fusing lamp |     |                     |

## By-pass Unit

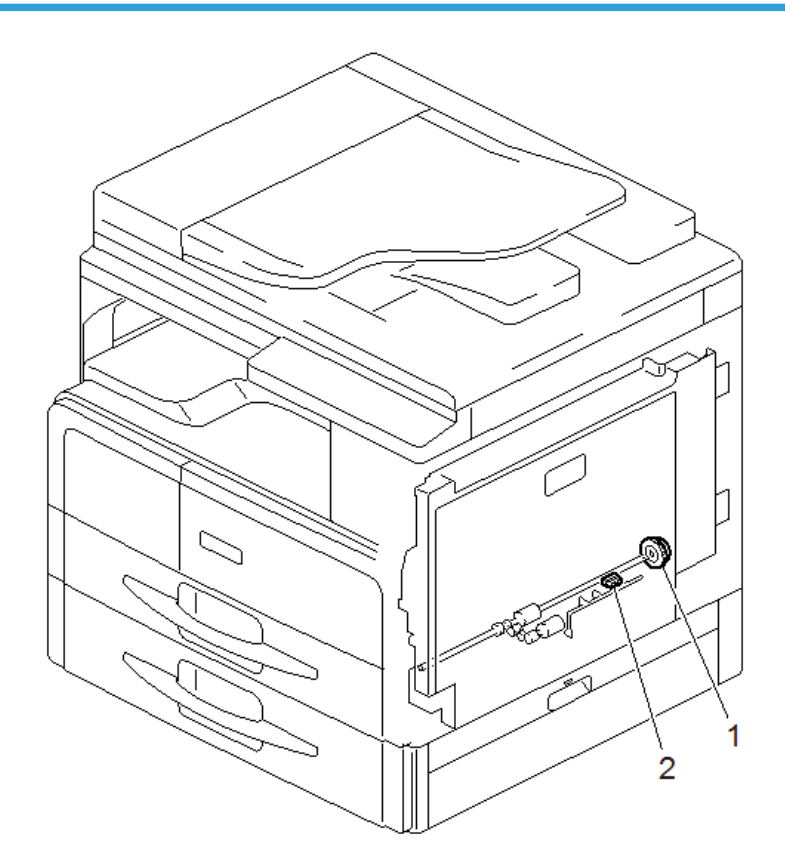

| No. | Description               | No. | Description              |
|-----|---------------------------|-----|--------------------------|
| 1   | By-pass paper feed clutch | 2   | By-pass paper end sensor |

## Paper Exit/ Reverse/ Duplex Unit

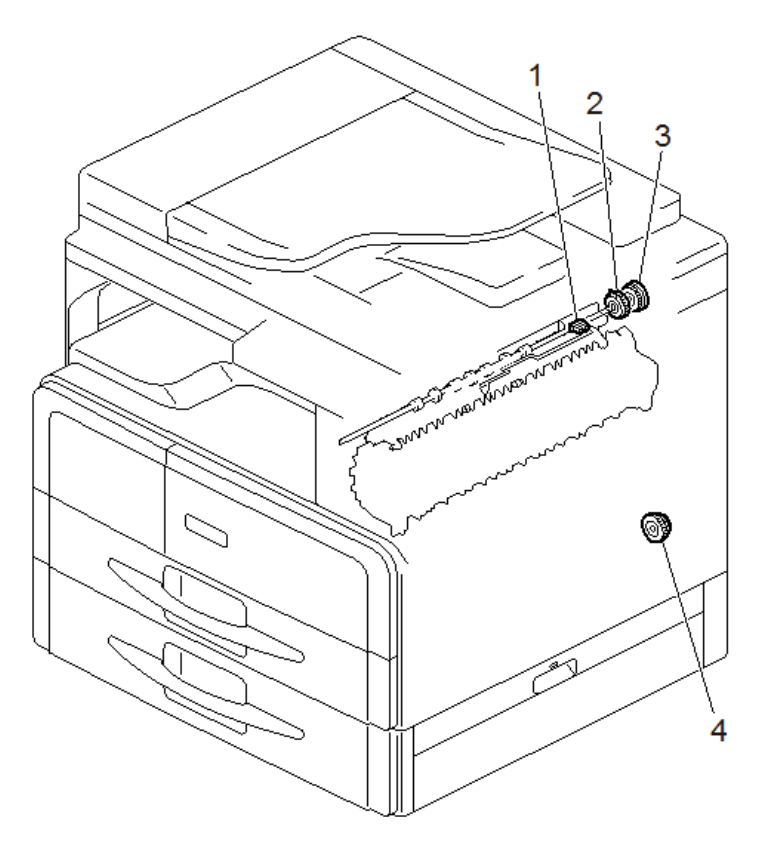

| No. | Description                          | No. | Description                       |
|-----|--------------------------------------|-----|-----------------------------------|
| 1   | Paper exit sensor                    | 3   | Reverse clutch (D246 / D247 only) |
| 2   | Paper exit clutch (D246 / D247 only) | 4   | Duplex clutch (D246 / D247 only)  |

#### **Drive Unit**

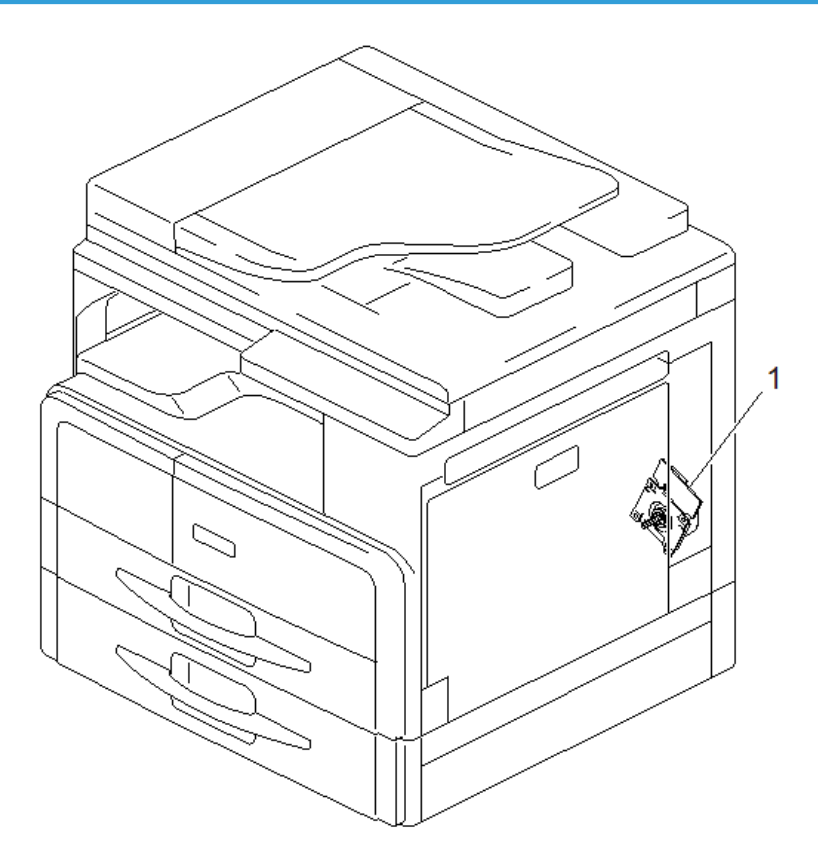

| No. | Description | No. | Description |
|-----|-------------|-----|-------------|
| 1   | Main motor  |     |             |

### **Electrical Component**

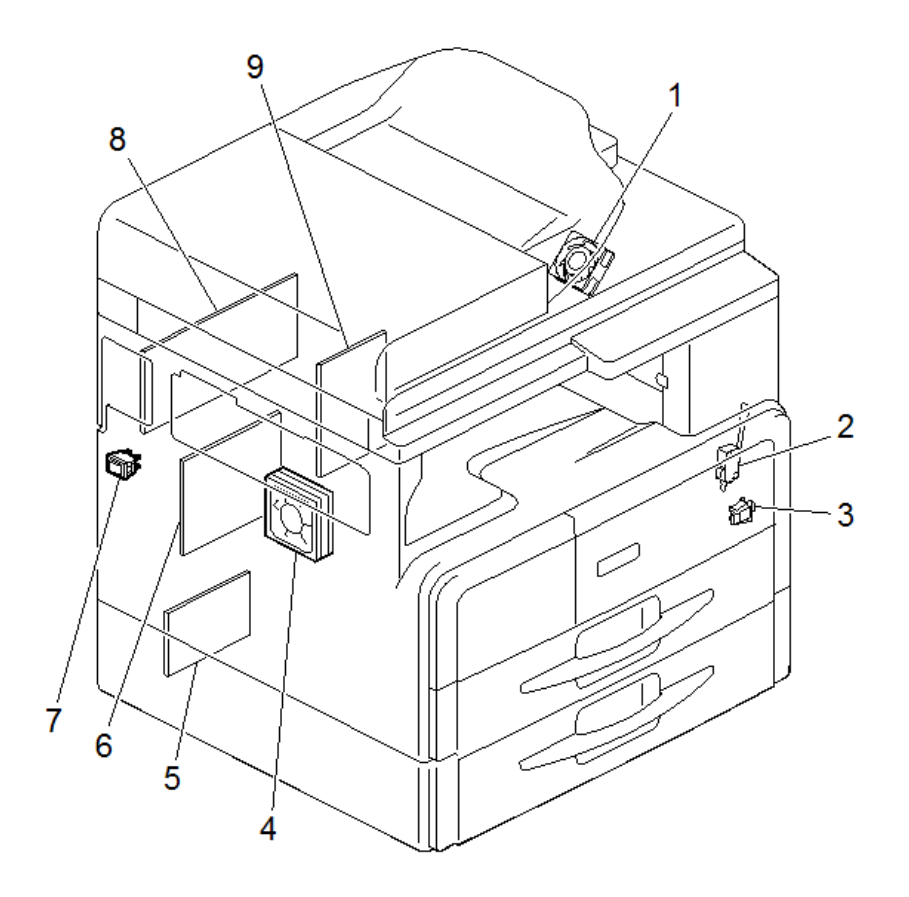

| No. | Description                         | No. | Description       |
|-----|-------------------------------------|-----|-------------------|
| 1   | Exhaust fan                         | 6   | PSU               |
| 2   | Door switch (Front door/Right door) | 7   | Main power switch |
| 3   | Right door switch                   | 8   | MPU               |
| 4   | Main fan                            | 9   | HVP               |
| 5   | PFU main board (Option)             |     |                   |

## Machine Codes and Peripherals Configuration

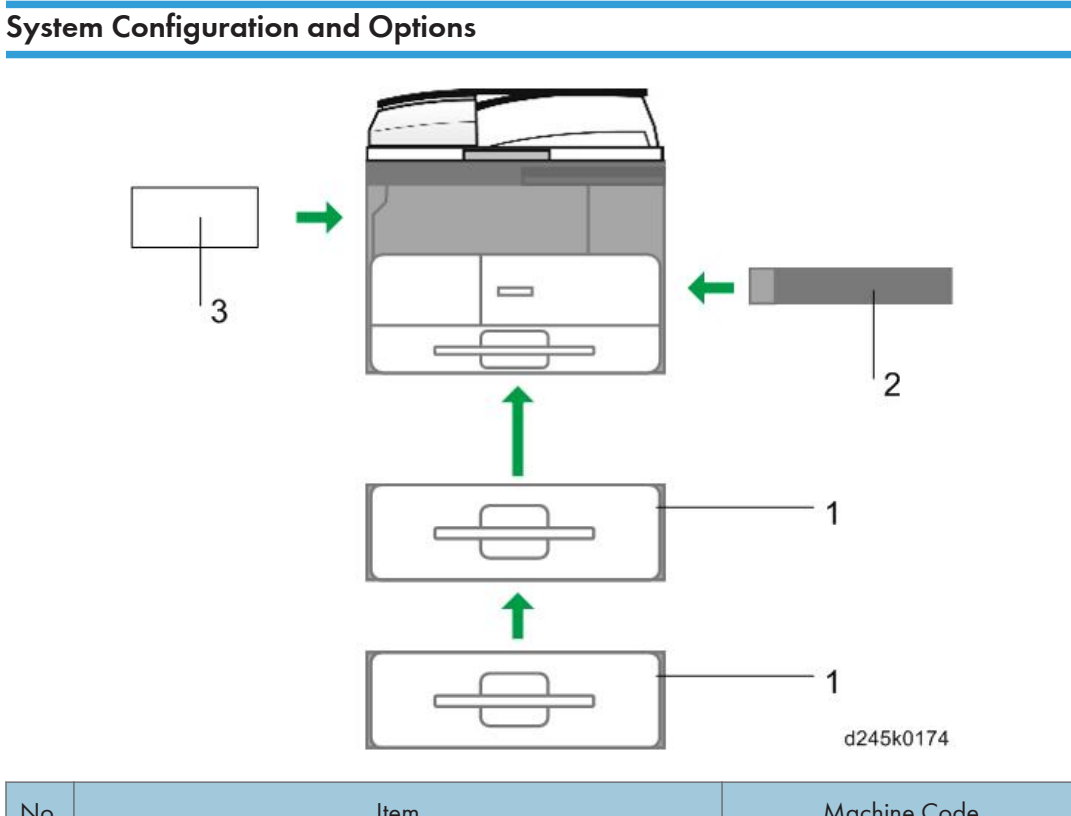

| No. | ltem                        | Machine Code |
|-----|-----------------------------|--------------|
| 1   | Paper Feed Unit PB2020      | D3B1         |
| 2   | By-pass Tray Cover Type M16 | D3B7         |
| 3   | DDST Unit Type M16          | D3B2         |

## Guidance for Those Who are Familiar with The Predecessor Product

#### Differences between Similar Models

#### D160/D161 vs. D245/D246/D247

| ltem                                          | D160/D161         | D245/D246/D247                                    |
|-----------------------------------------------|-------------------|---------------------------------------------------|
| APS in Book Scanning                          | Yes               | No                                                |
| Right Door Opening                            | Opened vertically | Opened horizontally                               |
| Angle of By-pass Tray at<br>Opening           | About 30 deg.     | Almost flat                                       |
| PCDU Connection to<br>Mainframe               | Drawer connector  | Harness connector at front side<br>of the machine |
| Tray Lift Motor                               | Yes               | No                                                |
| Automatic Paper Size Detection                | Yes (Tray 1)      | No                                                |
| Scanner Unit Support Pillar                   | No                | Yes                                               |
| Machine Operation at Low<br>Voltage Condition | No                | Yes                                               |
| Pressure Roller Release Lever                 | No                | Yes                                               |
| Firmware Updating Method                      | IC card           | SD card                                           |
| Jam Counter                                   | Yes               | No                                                |

## **Specifications**

See "Appendices" for the following information:

- General Specifications
- Supported Paper Sizes
- Optional Equipment

# 2. Installation

## **Installation Requirements**

## 

- Before installing options, please do the following:
- Turn off the main switch and disconnect the power cord, and the network cable.

#### Environment

#### -Temperature and Humidity Chart-

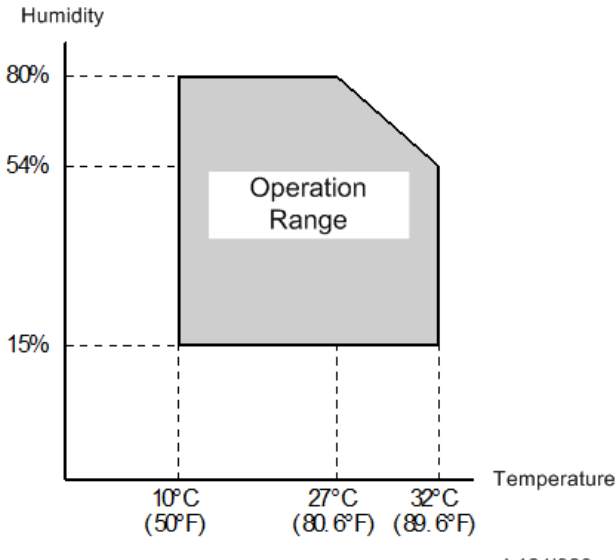

b121i920

| Temperature range:    | 10 - 32°C (50 - 89.6°F)                                            |
|-----------------------|--------------------------------------------------------------------|
| Humidity range:       | 1 <i>5%</i> to 80% RH                                              |
| Ambient illumination: | Less than 1,500 lux (do not expose to direct sunlight)             |
| • Ventilation:        | 3 times/hr/person or more                                          |
| Ambient dust:         | Less than 0.075 mg/m <sup>3</sup> (2.0 x 10-6 oz/yd <sup>3</sup> ) |

- Avoid areas exposed to sudden temperature changes:
  1) Areas directly exposed to cool air from an air conditioner.
  2) Areas directly exposed to heat from a heater.
- Do not place the machine in areas where it can get exposed to corrosive gases.
- Do not install the machine at any location over 2,000 m (6,500 ft.) above sea level.
- Place the machine on a strong and level base. (Inclination on any side should be no more than 5 mm.)
- Do not place the machine where it is subjected to strong vibrations.

#### Machine Level

| Front to back: | Within 5 mm (0.2") of level |
|----------------|-----------------------------|
| Right to left: | Within 5 mm (0.2") of level |

#### Minimum Space Requirements

Place the copier near the power source, providing clearance as shown:

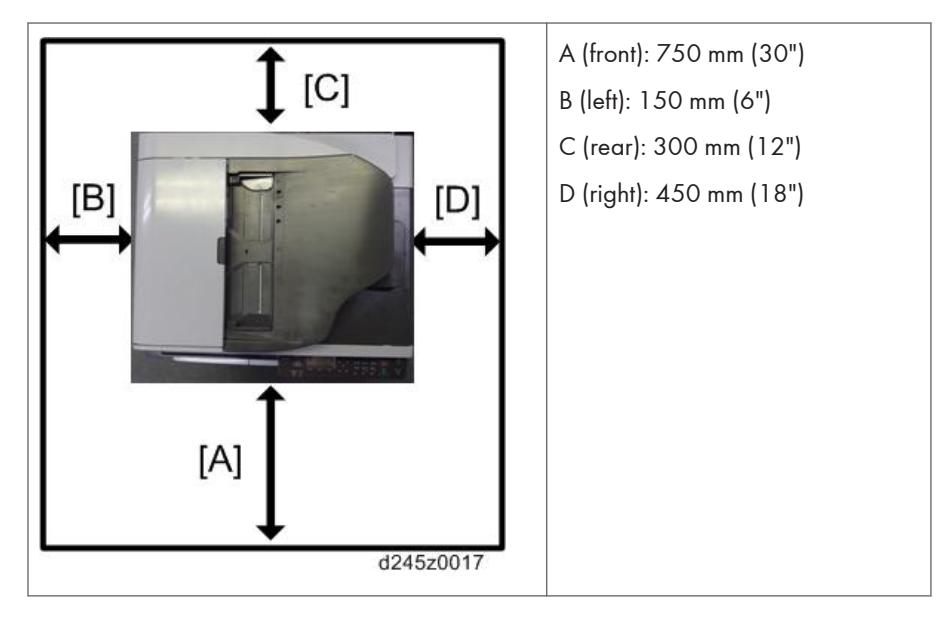

The recommended 750 mm (30") front space is sufficient to allow the paper tray to be pulled out. Additional front space is required to allow operators to stand at the front of the machine.

#### **Machine Dimensions**

- DF Model (D247)
   Width: 587 mm
   Depth: 581 mm
   Height: 537 mm
- Platen Model (D245/D246)
   Width: 587 mm
   Depth: 581 mm
   Height: 461 mm

#### **Power Requirements**

### 

- Make sure that the wall outlet is near the machine and easily accessible. After completing installation, make sure the plug fits firmly into the outlet.
- Avoid multi-wiring.
- Be sure to ground the machine.

#### Input voltage:

| Latin America                      | 120V - 127V, 60Hz, 10A   |
|------------------------------------|--------------------------|
| Europe, Latin America, Asia, China | 220V - 240V, 50/60Hz, 5A |

2

## **Copier Installation**

## Accessory Check

Check that you have the accessories in this list.

| No. | Description                       | -17 | -27 | -29 | -21<br>-25 | Q'ty |
|-----|-----------------------------------|-----|-----|-----|------------|------|
| 1   | Power cord                        |     | Y   | Y   | Y          | 1    |
| 2   | USB cable                         |     | Y   | Y   | Y          | 1    |
| 3   | Brand plate                       |     | Y   | Y   | -          | 1    |
| 4   | Application blank decal sheet     |     | Y   | Y   | Y          | 1    |
| 5   | 5 Environment symbol mark (China) |     | -   | -   | Y          | 1    |
| 6   | Energy saving mark (China)        |     | -   | -   | Y          | 1    |
| 7   | Driver CD                         | Y   | Y   | Y   | Y          | 1    |
| 8   | EULA sheet                        | Y   | Y   | Y   | Y          | 1    |
| 9   | Caution sheet                     | Y   | Y   | Y   | Y          | 1    |
| 10  | 0 Warranty sheet (China)          |     | -   | -   | Y          | 1    |
| 11  | EMC sheet                         | -   | Y   | -   | -          | 1    |
| 12  | Safety sheet                      | -   | Y   | -   | -          | 1    |
| 13  | Developer                         | -   | -   | -   | Y          | 1    |
| 14  | Toner bottle                      |     | -   | -   | Y          | 1    |
| 15  | Paper size/tray number decal      |     | Y   | Y   | Y          | 1    |
| 16  | Copy inhibit decal                |     | Y   | -   | -          | 1    |

### Installation Procedure

### **CAUTION**

• Unplug the machine power cord before starting the following procedure.

2

1. Remove filament tape and other padding.

#### DF Model (D247)

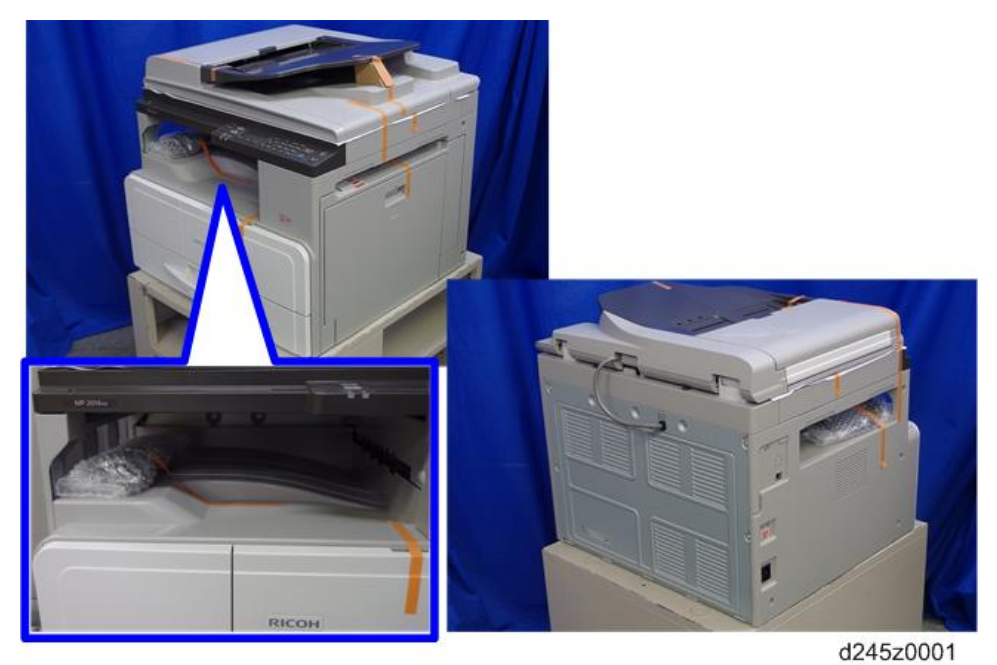

Platen Model (D245/D246)

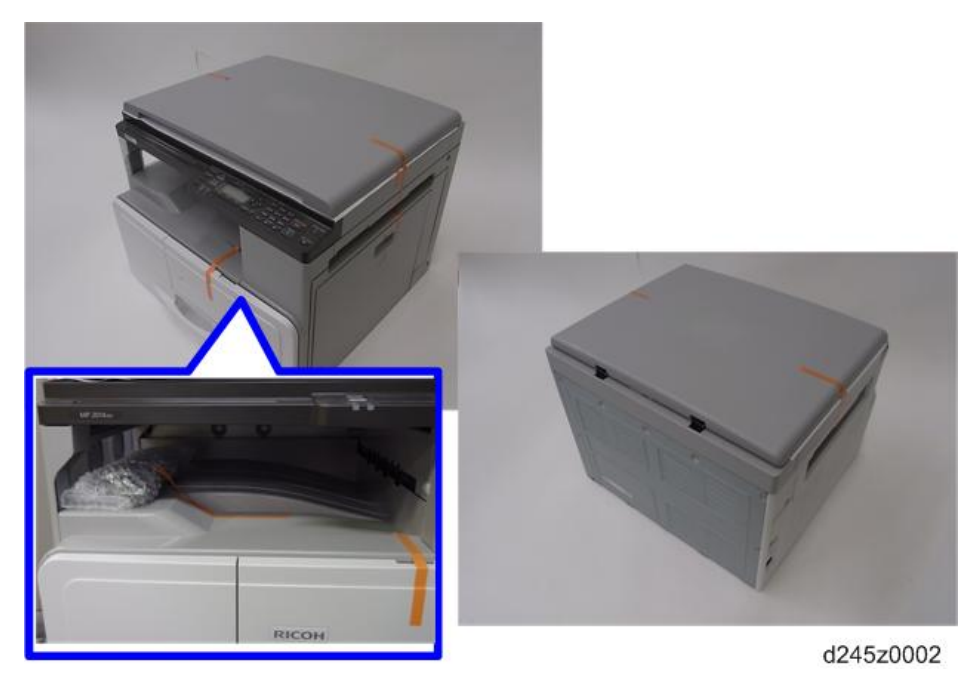

2. Open the ADF [A] or platen cover [B], and then remove the sheet and filament tapes.

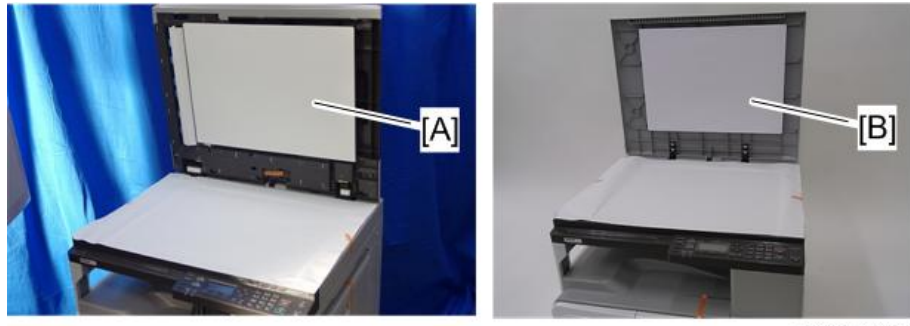

d245k0177

- 3. Hold the places shown below, and then lift the machine.
  - Two persons are required to lift the machine.

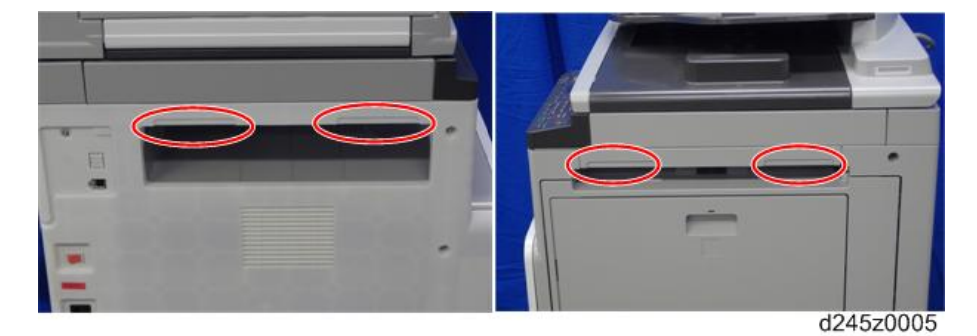

- 4. Place the machine on a table or optional paper feed unit.
- 5. Open the by-pass tray [A], and then press the button [B] to open the right door [C].

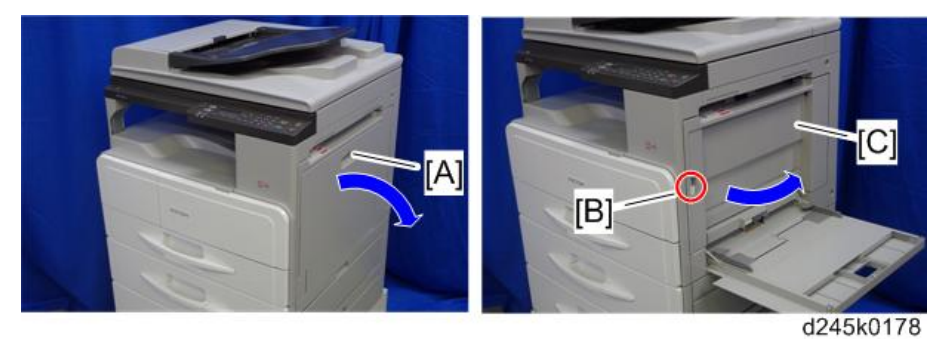

- 6. Open the front door, and then pull the toner bottle holder lever [A] upward.
- 7. Remove the fixing bracket [B] (<sup>(OP</sup> x 1)).

2

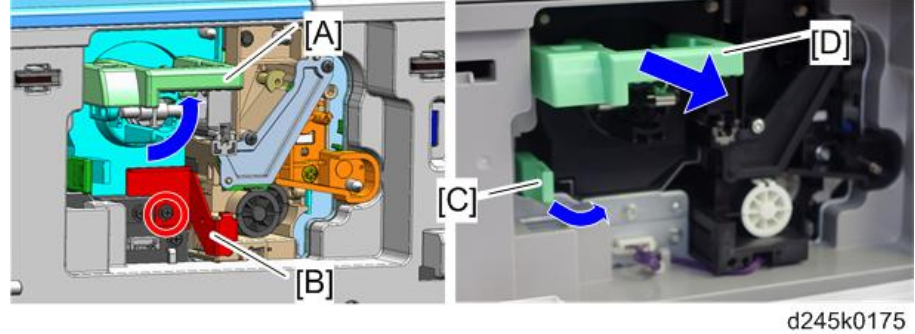

8. Release the lock lever [C], and then pull the toner bottle holder [D].

.

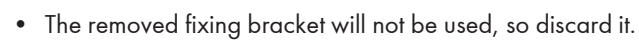

9. Remove the toner bottle holder [A] and the front door [B].

Note

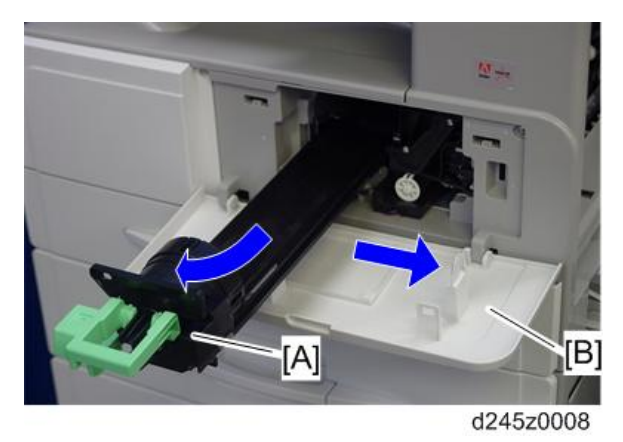

10. Hold the lock [A], and then remove the PCDU [B] (\$\$\$ x 1, \$\$\$ x 1].

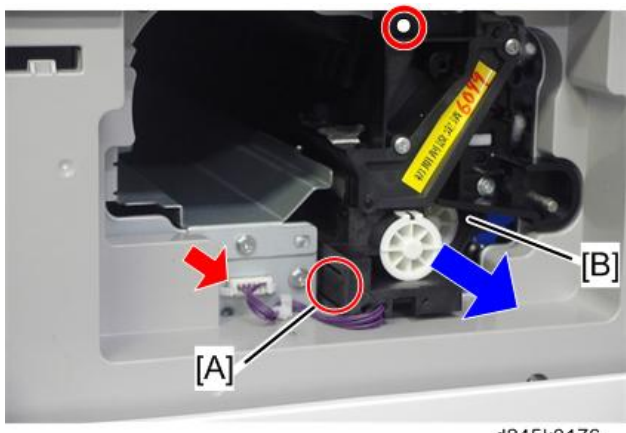

d245k0176

33

#### Vote

- The removed screw will not be used, so discard it.
- 11. Place sheets of paper on a flat surface, and then put the PCDU [A] on it.

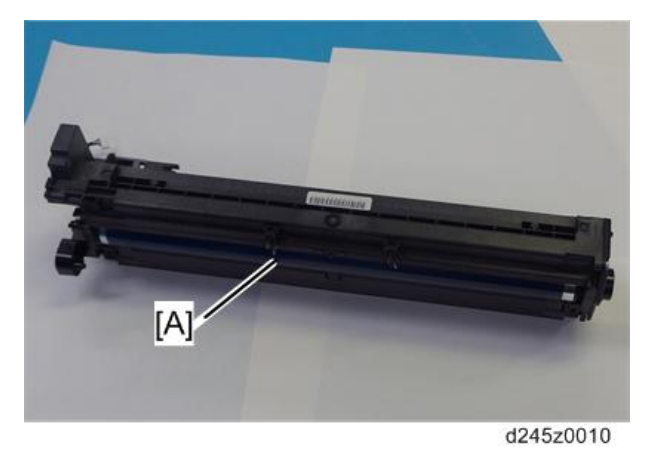

12. Remove the front face plate [A] ( $\mathfrak{O}^{p} \times 1$ ) and rear face plate [B] ( $\mathfrak{O}^{p} \times 2, 1$  coupling).

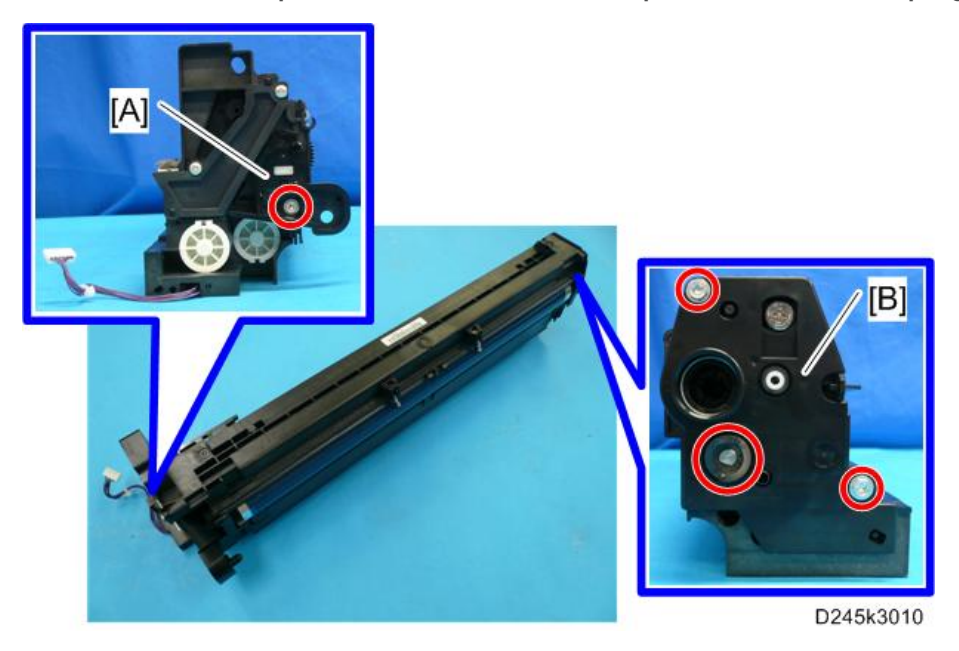
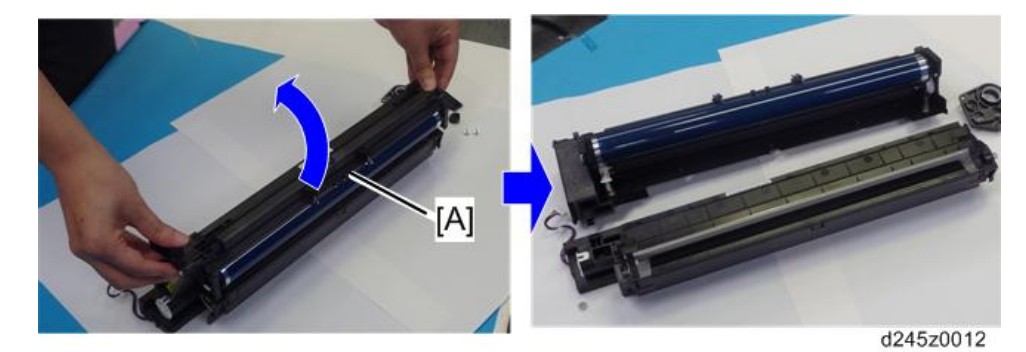

13. Separate the PCDU [A] into the upper part and the lower part.

14. Put a sheet of paper on a level surface and place the development unit on it.

#### Note

- This prevents foreign material from getting on the sleeve rollers.
- 15. Remove the upper case [A] of the development unit ( x 4, x 3).

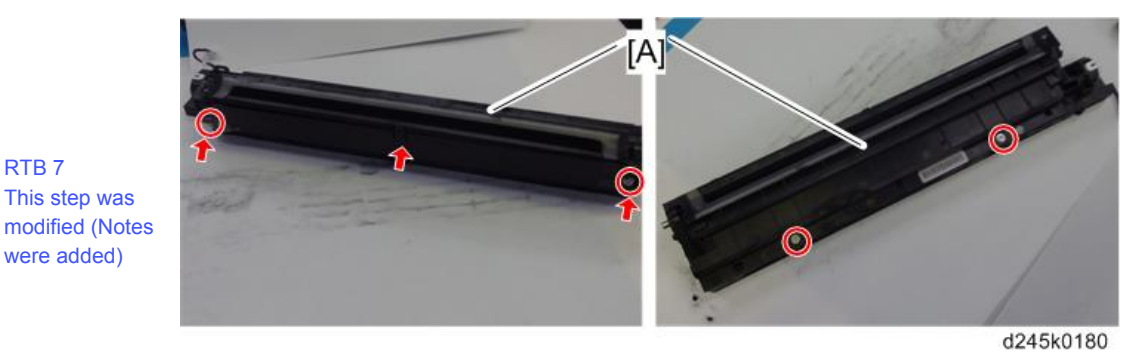

16. Distribute a pack of developer to all openings [A] equally.

#### Note

RTB 7 This step was

were added)

- Do not spill the developer on the gears [B]. If you have spilled it, remove the developer by using a magnet or magnetized screwdriver.
- Be sure to pour in all the developer from the pack.

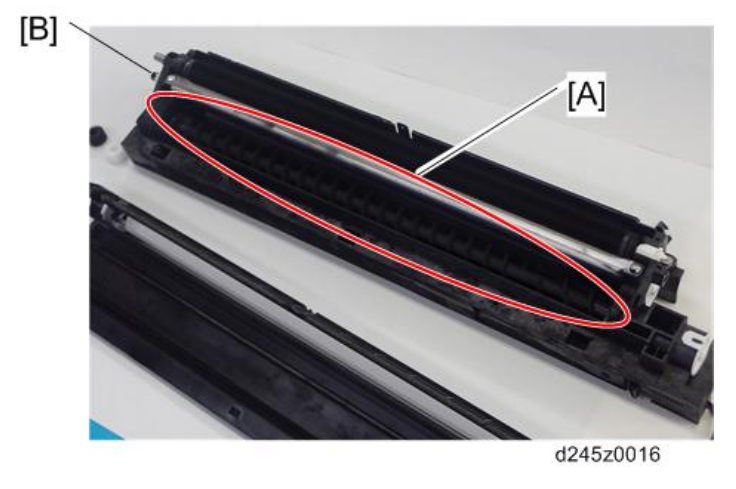

- RTB 7 17. Set the coupling [A] back on the shaft. Three steps
- deleted, and 18. Turn the coupling in the direction of the arrow [B].
- a step added 19. Rotate the gears to spread the developer.

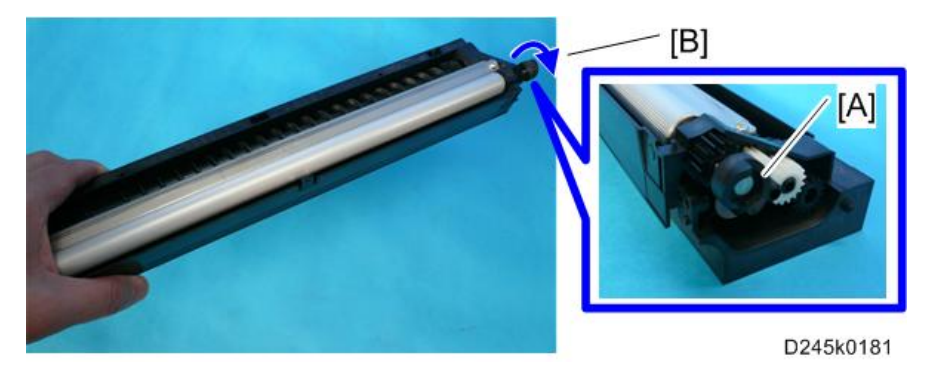

#### RTB 7 A note was added.

- 20. Reassemble the PCDU and install it in the machine.
- 21. Shake the toner bottle [A] several times, and then remove the bottle cap [B]. (Do not remove the bottle cap [B] before you shake the bottle.)

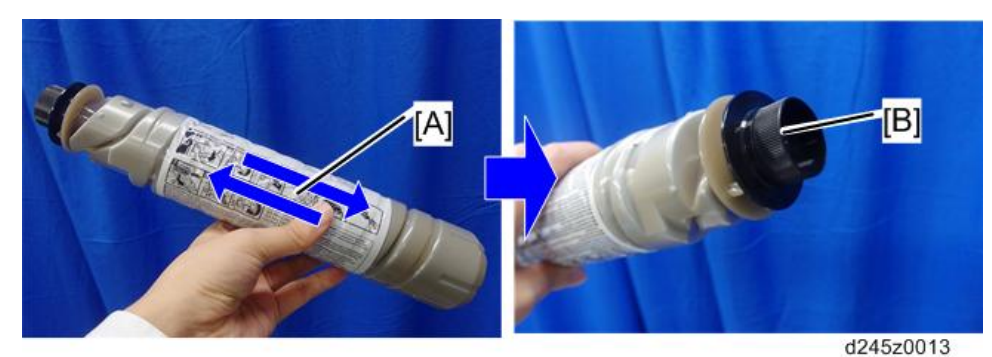

22. Install the toner bottle holder and the front door in the machine.

36

23. Install the toner bottle [A] on the holder [B], and then set the holder in the machine.

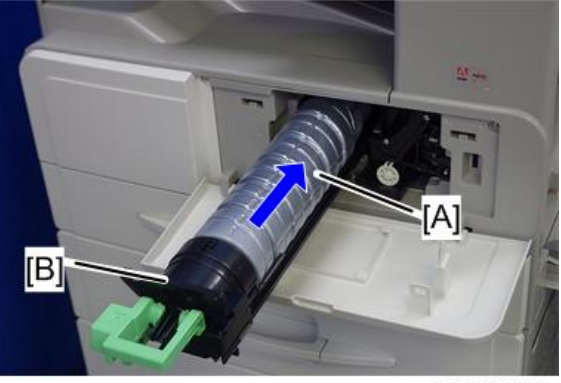

d245z0014

24. Paste the decals on the specified locations.

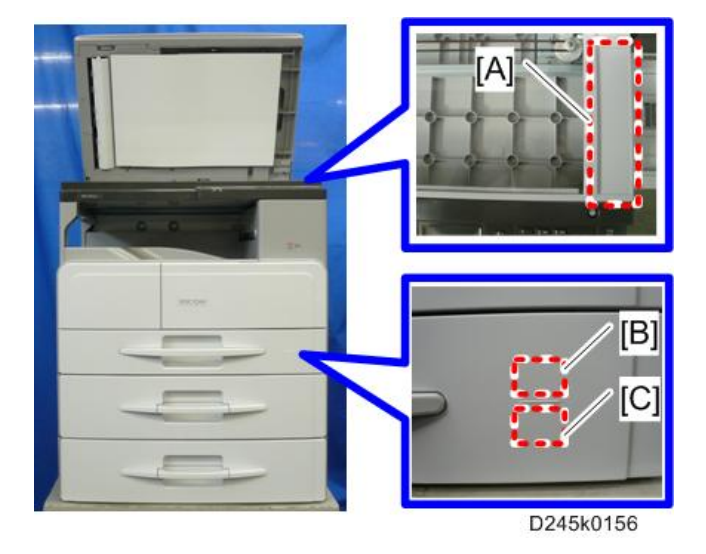

- [A]: Copy inhibit decal
- [B]: Tray number decal
- [C]: Paper size decal
- 25. Pull out the paper tray, and then adjust the positions of the end and side guides.
- 26. Plug in the main power cord and turn on the main switch.
- 27. Activate the SP mode and execute "Developer Initialization" (SP2-801-001).
- 28. Wait until the message "Execute Result = OK" shows (about 2 minutes) and then press the "OK" key.
- 29. Activate the User Tools and select the "Language" menu.
- 30. Specify a language. This language is used for the operation panel.

31. Load the paper in the paper tray and make a full size copy, and make sure the side-toside and leading edge registrations are correct.

#### Check Image Quality / Settings

#### Checking the copy image with the test chart

Check the copy image with the test chart.

#### Moving the Machine

This section shows you how to manually move the machine from one floor to another floor. See the section "Transporting the Machine" if you have to pack the machine and move it a longer distance.

- Turn the main power OFF and pull out the plug.
- Close all the covers and trays.
- Remove peripherals physically attached to the main machine: paper feed unit and by-pass tray cover.
- Keep the machine horizontal and move it slowly. Tipping and excess vibrations may damage the machine.

#### **Transporting the Machine**

- Remove the PCDU. This prevents toner leak, which is caused by vibration during transport.
- 2. Make sure there is no paper left in the paper trays. Then fix down the bottom plates with a sheet of paper and tape.
- 3. Do one of the following steps:
  - Attach shipping tape to the covers and doors.
  - Shrink-wrap the machine tightly.

# Paper Feed Unit PB2020

#### **Accessory Check**

Check the quantity and condition of the accessories against the following list.

| No. | Description   | Q'ty |
|-----|---------------|------|
| 1   | Relay harness | 1    |
| 2   | Clamp         | 3    |
| 3   | Screw         | 4    |

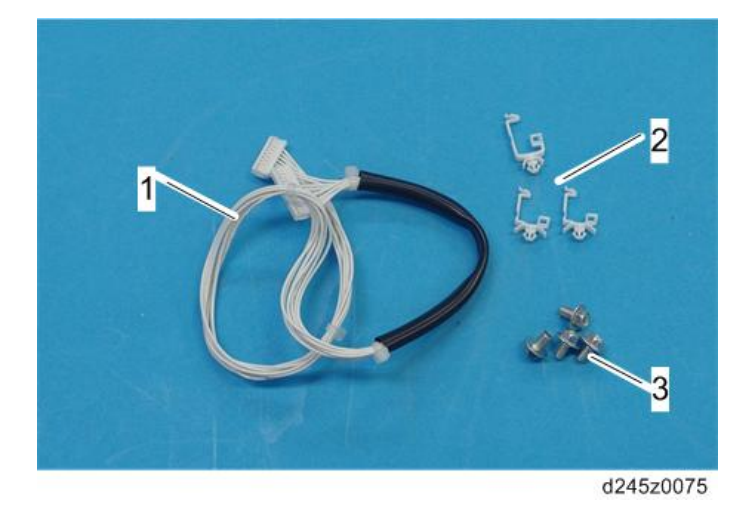

#### Installation Procedure

# 

- Turn off the main switch of the copier and unplug the power cord before you start the installation procedure.
- You need two or more persons to lift the copier. The copier is highly unstable when lifted by one person, and may cause human injury or property damage.
- Do not lift the copier with the paper feed unit installed. The grips may be damaged.

#### For Installing Single Paper Feed Unit

1. Remove all tapes and accessories on the paper feed unit.

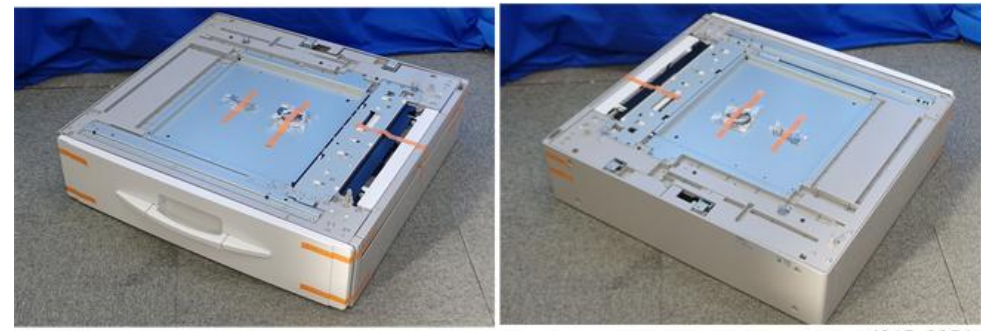

d245z0051

2. Pull the tray, and then remove the filament tapes and other padding.

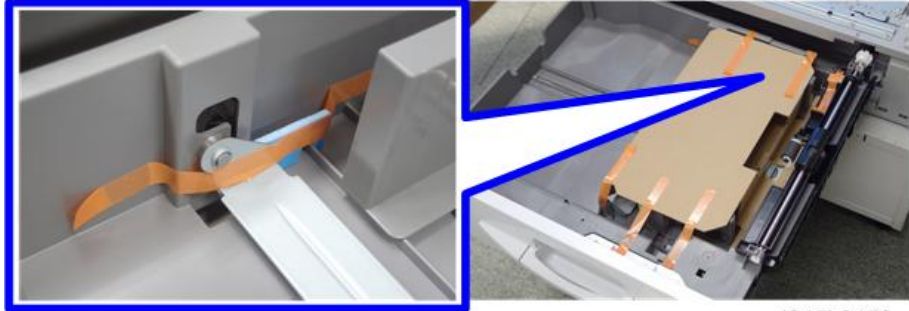

d245k0179

- 3. Lift the copier and install it on the paper feed unit.
- 4. Remove the rear cover of the main machine [A] ( $\Im$  x 9).

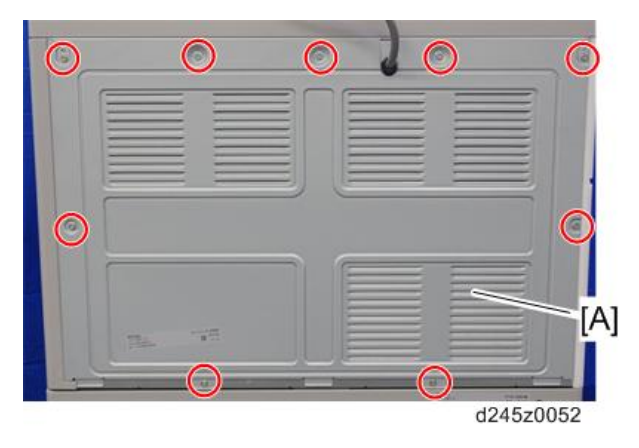

5. Remove the rear cover [A] of the paper feed unit (@ x 4).

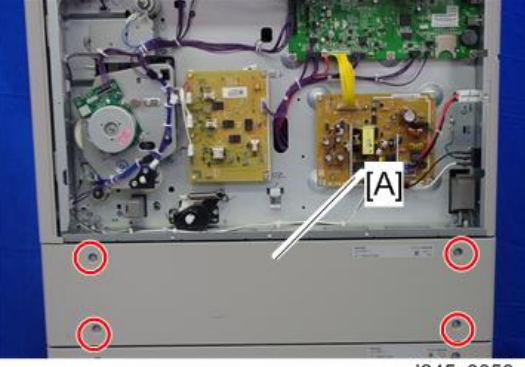

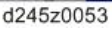

6. Remove the brackets [A] on the bottom of the main machine ( $\mathfrak{O}^{p} \times 2$ ).

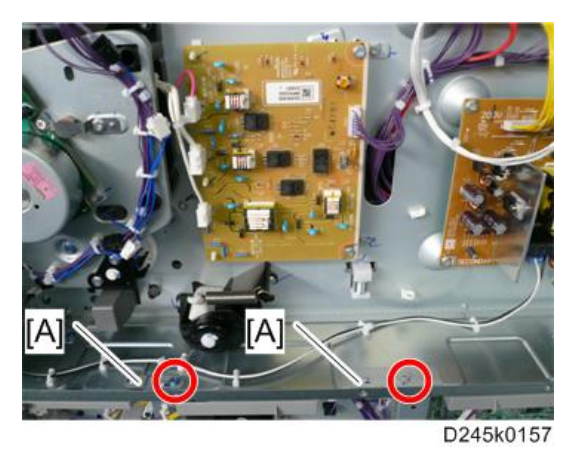

7. Release the relay harness [A] of the paper feed unit, and then insert the relay harness into the notch [B] of the main machine (🛱 x 1).

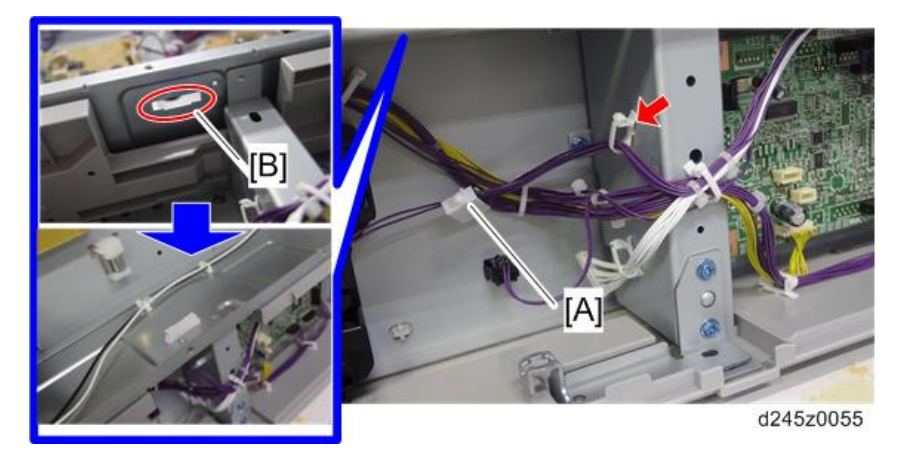

- 8. Attach the long clamp to the lowest hole [A] and short clamps to other holes [B].
  - These clamps are provided with the paper feed unit.
- 9. Connect the relay harness provided with the paper feed unit to the bottom connector [C] and CN215 [D] on the MPU board (<sup>SS</sup> x 3).

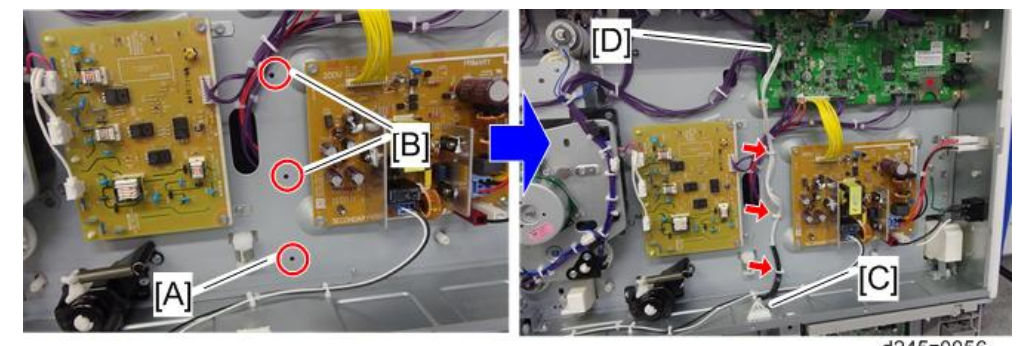

d245z0056

10. Pull out the paper tray [A] (🕅 x 1, Cap x 1).

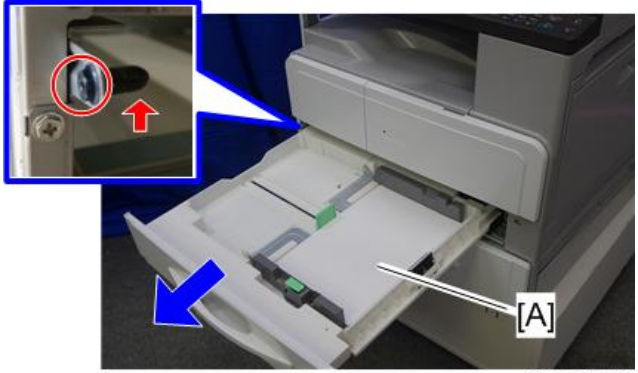

d245k0173

2

Tighten the main machine to the paper feed unit ( x 4; M4x6 provided with the paper feed unit).

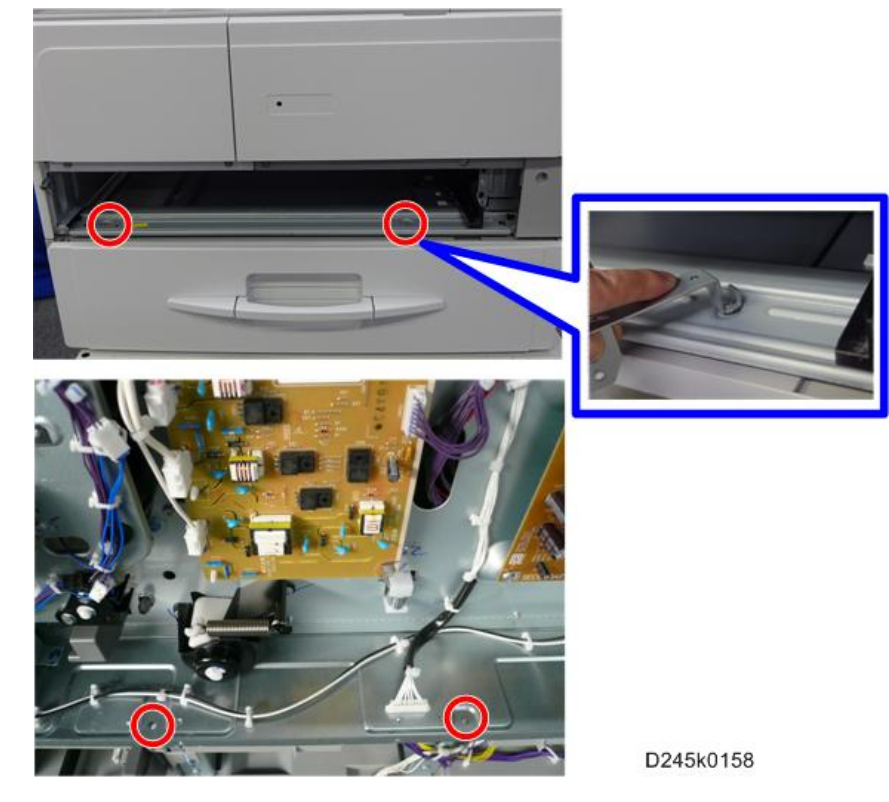

• Use a stubby driver or bracket wrench [A] which is installed at the rear bottom of the paper feed unit (@ x 2).

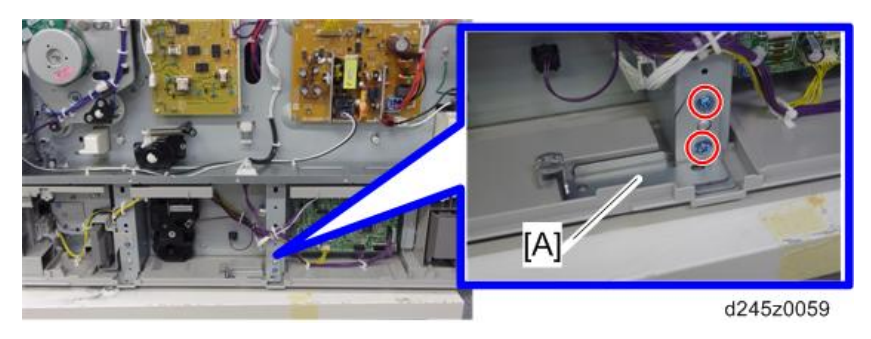

- Reinstall the bracket wrench after tightening the screws.
- 12. Reassemble all trays and covers.
- 13. Load paper into the paper feed unit.
- 14. Turn on the main power switch of the machine.
- 15. Adjust the registration for the paper feed unit (tray 2) (page 140).
  - Use SP1-002-004.

16. Check the paper feed unit operation and copy quality.

#### For Installing Double Paper Feed Units

1. Remove all tapes and accessories on the paper feed units.

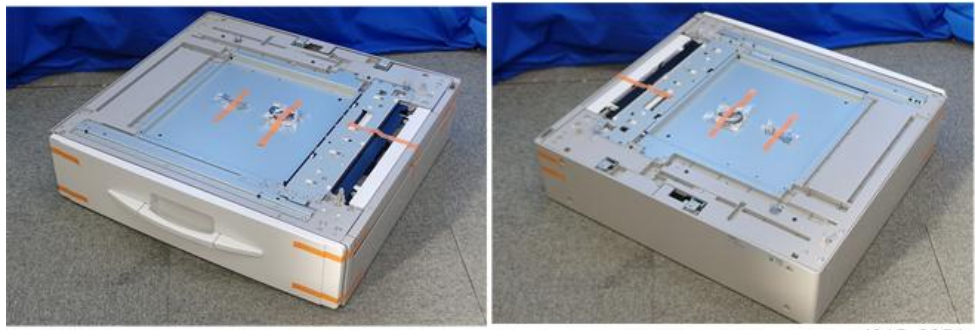

d245z0051

2. Pull the tray, and then remove the filament tapes and other padding.

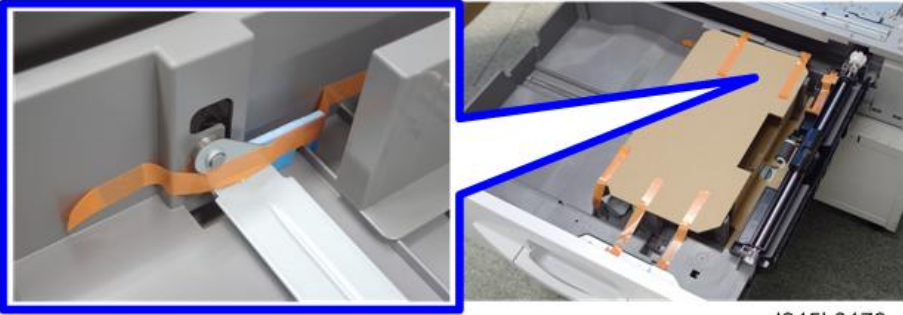

d245k0179

- 3. Lift the paper feed unit, and then install it on another paper feed unit.
- 4. Lift the copier, and then install it on the top of the paper feed units.
- 5. Repeat steps from 4 to 11 in the "For Installing Single Paper Feed unit".

6. Remove the rear cover [A] of the lower paper feed unit ( $\Im^{\circ} x 4$ ).

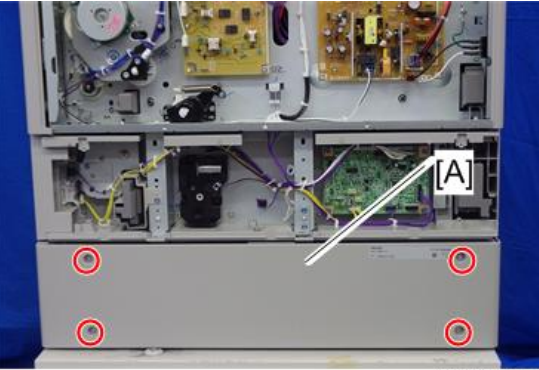

d245z0076

7. Remove the bracket wrench [A] of the upper paper feed unit ( $\Im^{\circ} x 2$ ).

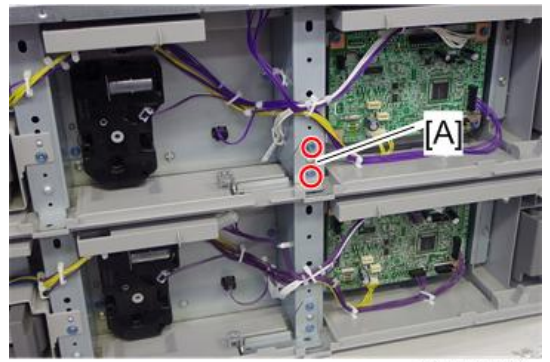

d245z0077

8. Release the relay harness [A] of the lower paper feed unit, and then insert the relay harness into the notch [B] of the upper paper feed unit (🖗 x 1).

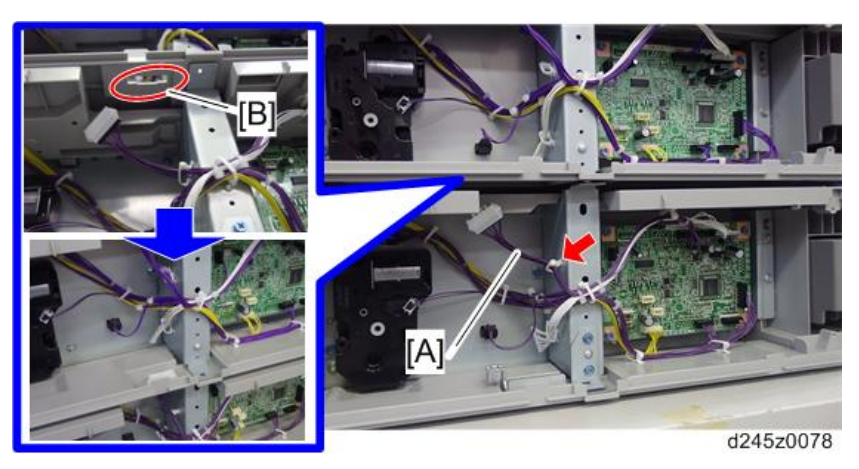

9. Release the relay harness [A] of the upper paper feed unit, and then connect the relay harness to the bottom connector [B] (🖗 x 1).

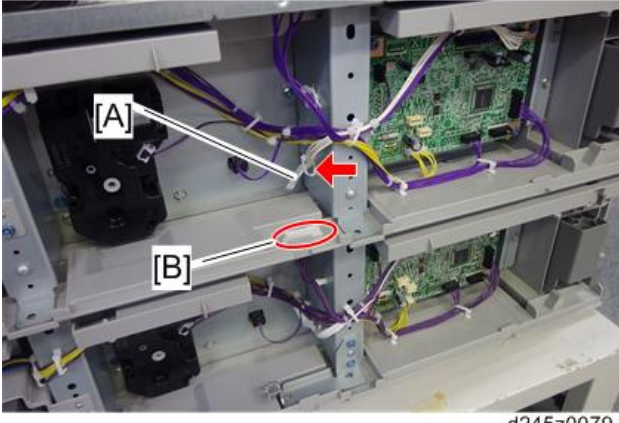

d245z0079

10. Pull out the paper tray [A] of the upper paper feed unit.

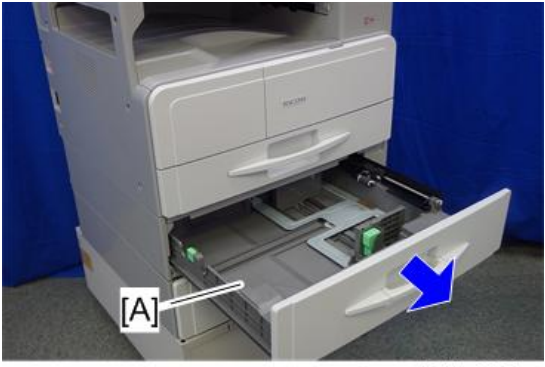

d245z0080

2

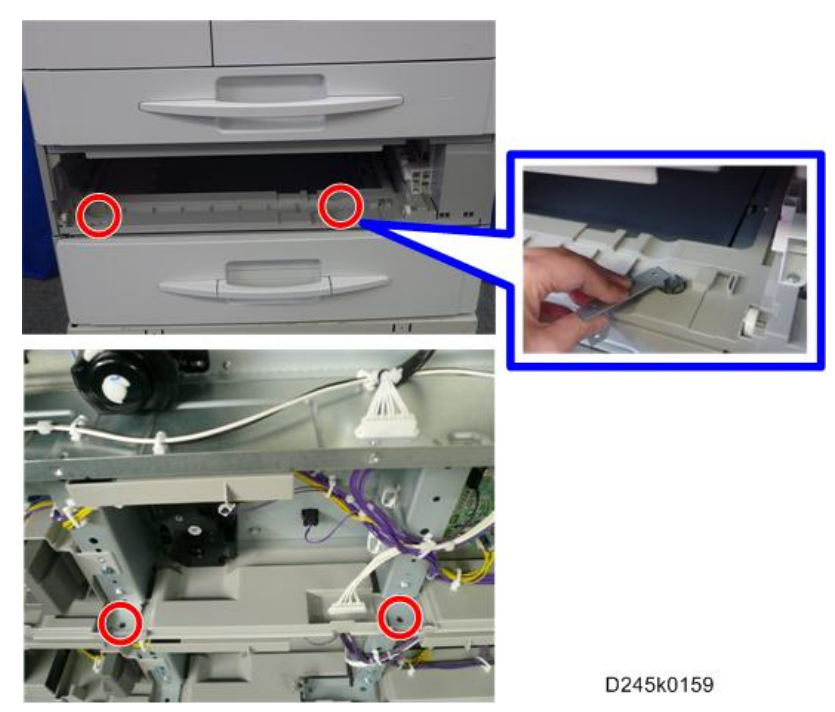

11. Tighten the upper paper feed to the lower paper feed unit (M4x6: 🕅 x 4).

- Use a stubby driver or bracket wrench which is removed in step 7.
- 12. Attach the bracket wrench [A] ( $\Im$  x 2).

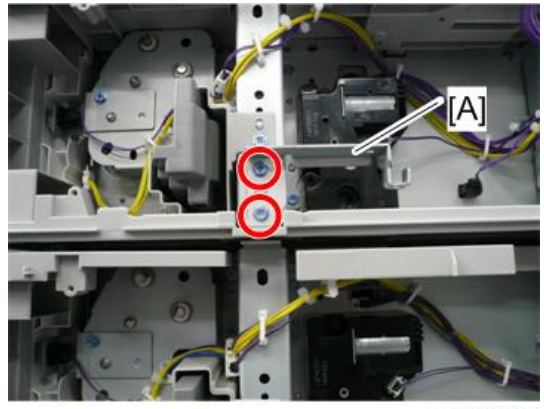

D245k0160

- 13. Reassemble all trays and covers.
- 14. Load paper into the paper feed unit.
- 15. Turn on the main power switch of the machine.

- 16. Adjust the registration for the upper paper feed unit (tray 2) and lower paper feed unit (tray 3) (page 140).
  - Use SP1-002-004 for the tray 2 and SP1-002-005 for the tray 3.
- 17. Check the paper feed unit operation and copy quality.

# By-pass Tray Cover Type M16

### **Component Check**

| No. | Description        | Q' ty |
|-----|--------------------|-------|
| 1   | By-pass tray cover | 1     |
| 2   | Rear stud bracket  | 1     |
| 3   | Front stud bracket | 1     |
| 4   | Rear stud cover    | 1     |
| 5   | Front stud cover   | 1     |
| -   | Screw: M3x6        | 2     |
| -   | Screw: M3x8        | 2     |

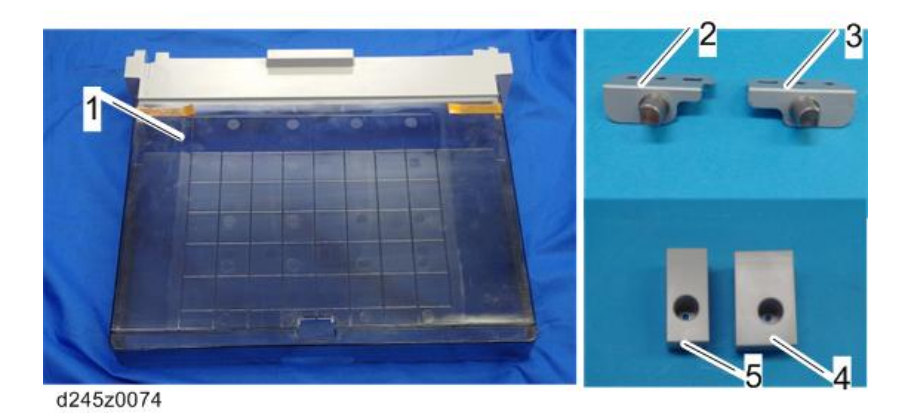

Installing the Expansion Component

# 

• Unplug the machine power cord before starting the following procedure.

1. Remove the left rear cover [A] (<sup>(())</sup> x 2).

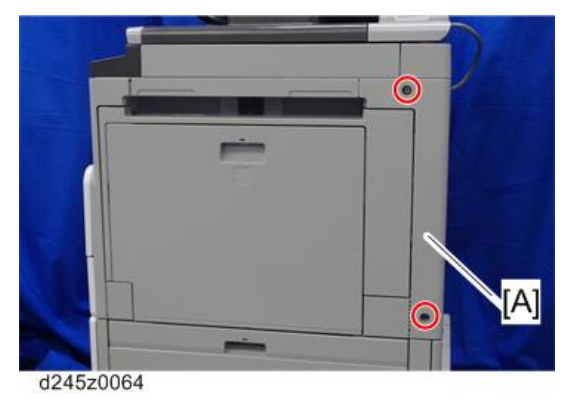

2. Cut off the part [A] of the left rear cover.

#### Note

• Be careful not to get hurt when cutting off.

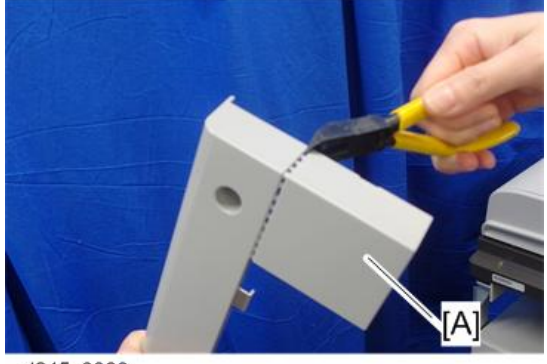

d245z0063

3. Open the by-pass tray [A], and then press the button [B] to open the right door [C].

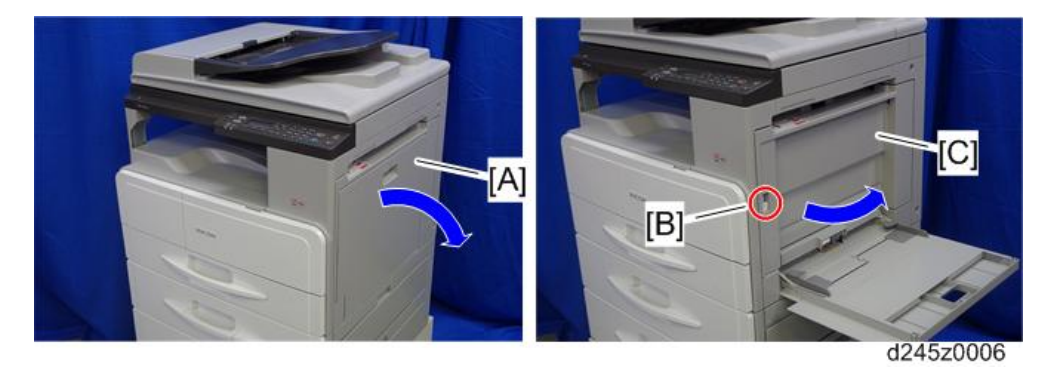

4. Open the front door, and then pull the toner bottle holder lever [A] upward.

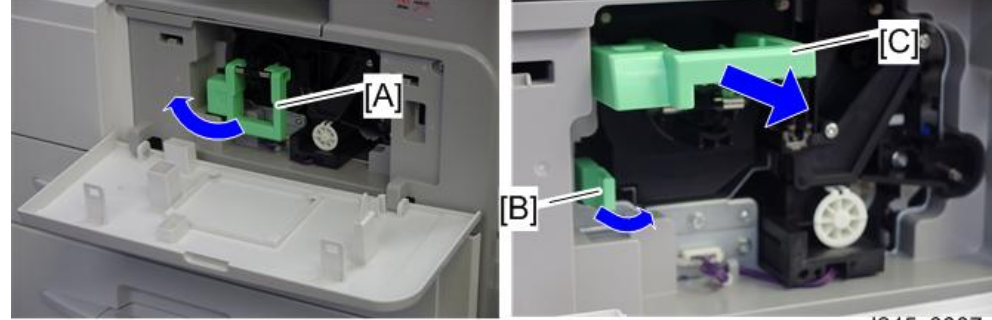

5. Release the lock lever [B], and then pull the toner bottle holder [C].

d245z0007

2

6. Remove the toner bottle holder [A] and the front door [B].

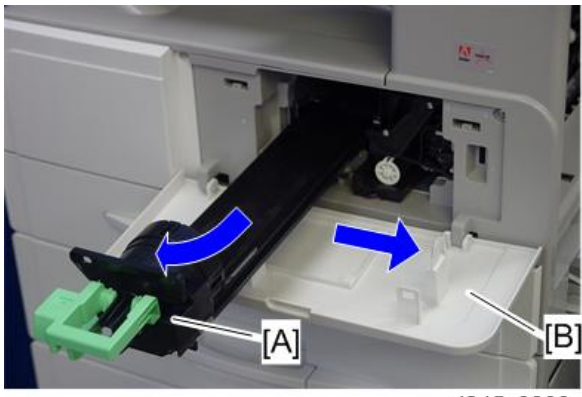

d245z0008

7. Hold the lock [A], and then remove the PCDU [B] ( and the remove the PCDU [B] (  $\mathbb{S}^{r} \ge 1$  ).

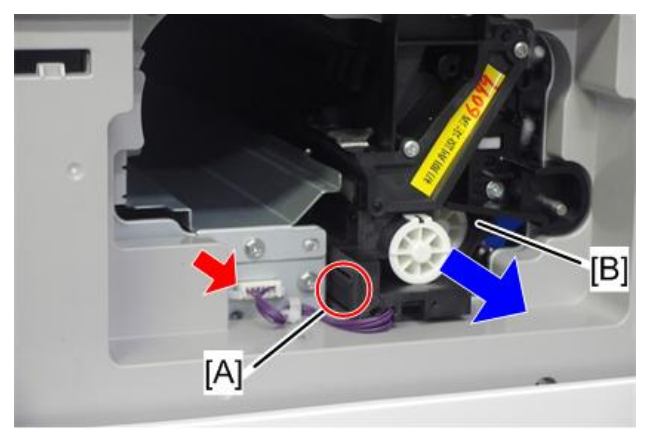

d245z0009

8. Pull out the paper tray 1 [A] (🐨 x 1, Cap x 1)

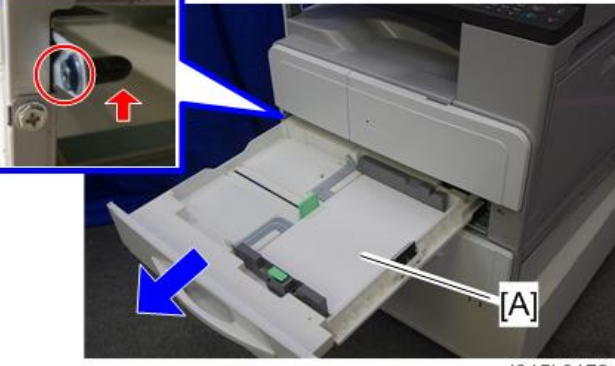

d245k0173

9. Remove the front left cover [A] ( $\mathfrak{O}^{\mathfrak{P}} \times 3$ ).

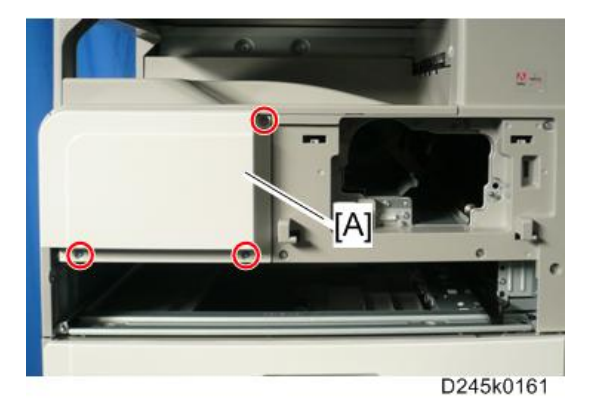

10. Remove the front cover [A] ( $\Im^{\circ} \times 6$ ).

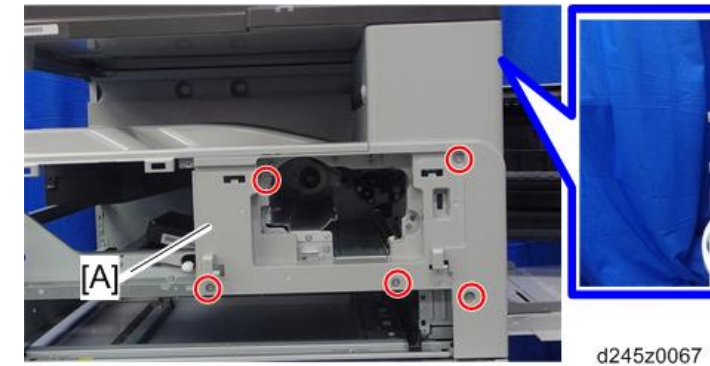

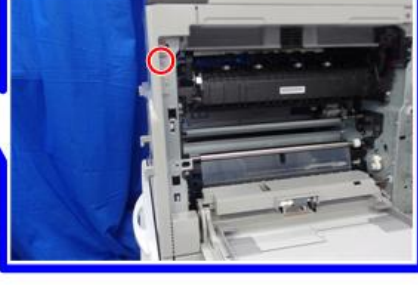

11. Cut off the part [A] of the front cover.

#### Note

• Be careful not to get hurt when cutting off.

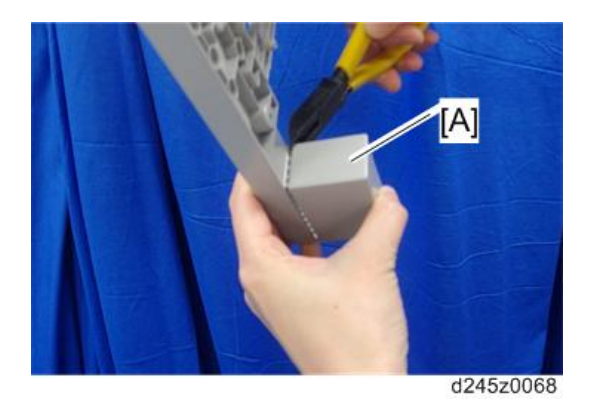

12. Attach the front stud bracket (🞯 x 1: M3x6).

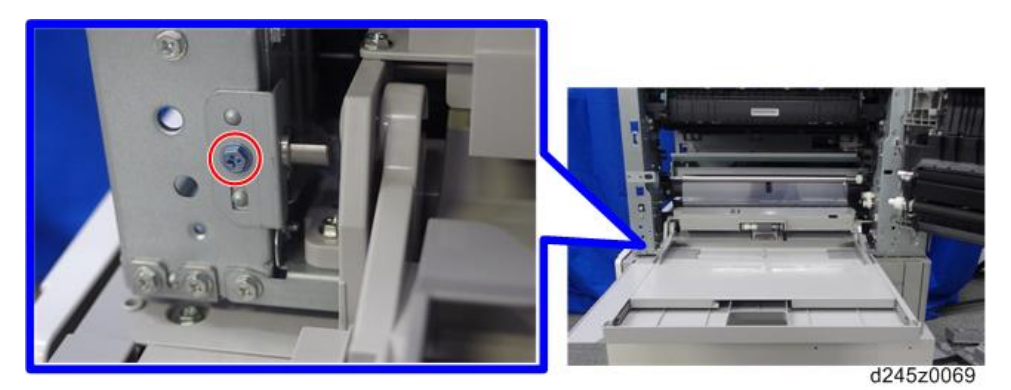

13. Attach the rear stud bracket (🖤 x 1: M3x6).

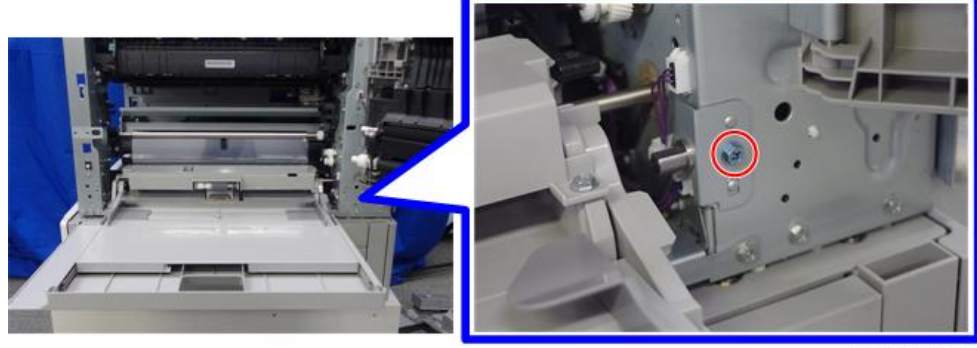

d245z0070

14. Attach the front stud cover [A] (🕅 x 1: M3x8).

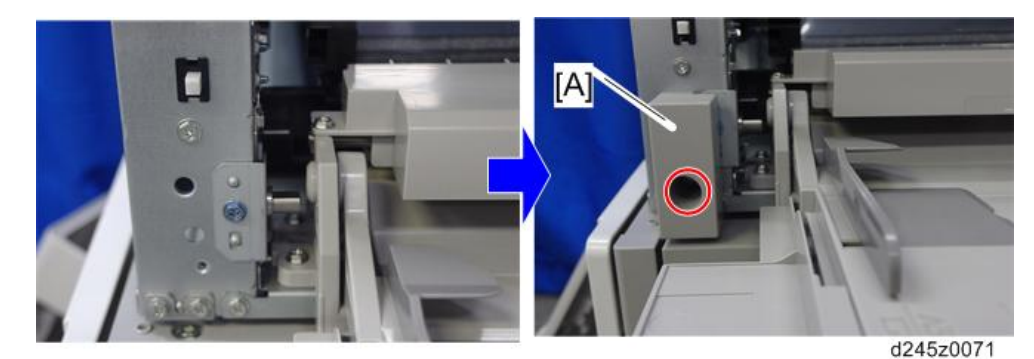

15. Attach the rear stud cover [A] (<sup>(OP)</sup> x 1: M3x8).

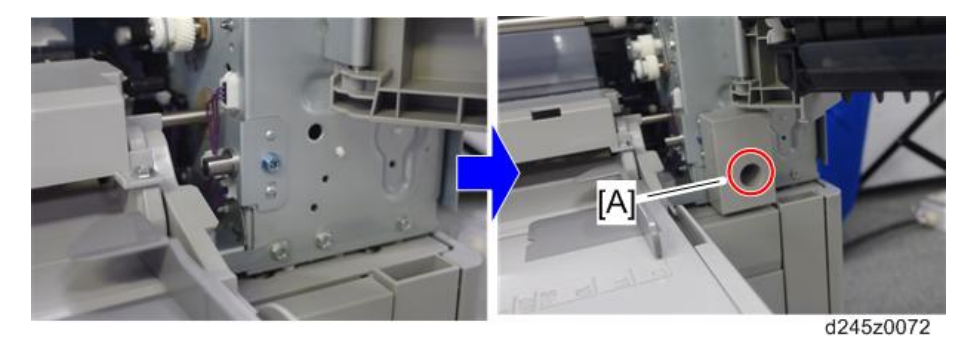

- 16. Reassemble all covers.
- 17. Place the by-pass tray cover [A] on the by-pass tray.
  - Make sure that hooks [B] at front and rear side of the by-pass tray cover hold the front and rear studs [C] on the machine.

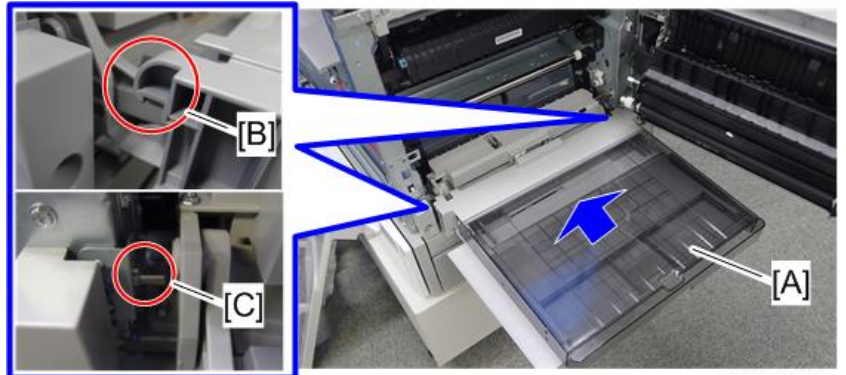

d245z0073

18. Close the right door.

2

# DDST Unit Type M16

#### **Component Check**

| No. | Description | Q'ty |
|-----|-------------|------|
| 1   | DDST unit   | 1    |

Installing the Expansion Component

# 

- Unplug the machine power cord before starting the following procedure.
- 1. Rear cover [A] ( x 9)

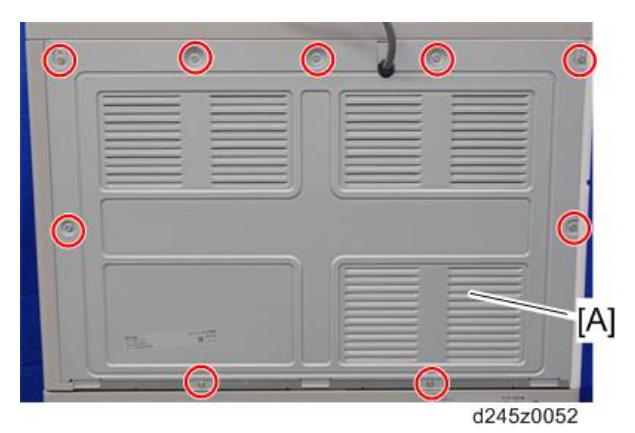

- 2. Cut off the network slot cover [A] on the left cover of the machine.
- 3. Remove the MPU [B] (𝒱 x 7, 𝒱 x all, ∞∞ x 1).

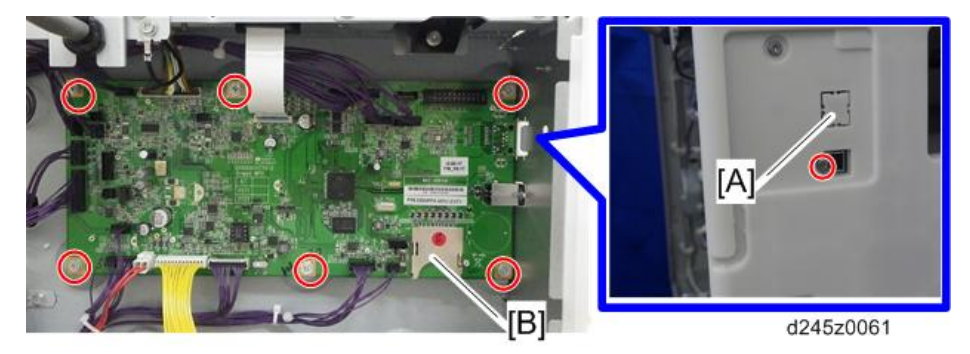

4. Remove the EEPROM on the MPU.

- 5. Install the EEPROM in the DDST unit.
- 6. Install the DDST unit [A] ( x 7).

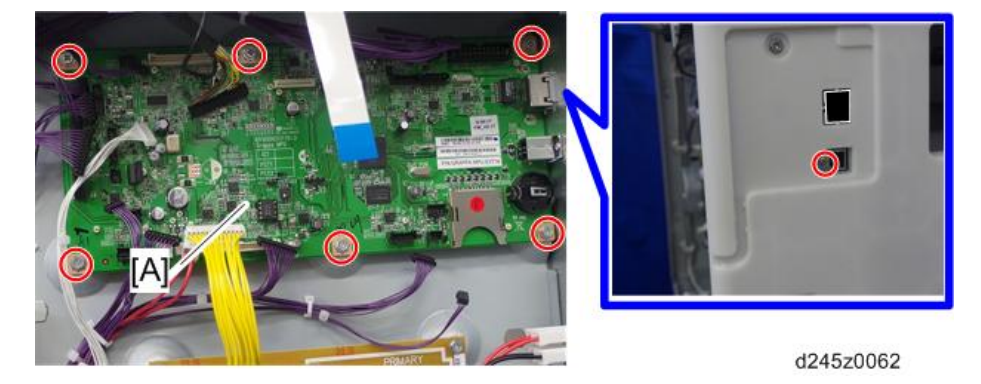

- 7. Attach all cables and flat cable to the DDST unit.
- 8. Reassemble the rear cover (@ x 9).

# **Operation Guidance for Users**

| Machine Function        | User Instruction                                                                                                    |  |  |  |
|-------------------------|----------------------------------------------------------------------------------------------------|--|--|--|
| Basic machine functions | Basic user instruction:                                                                                                    |  |  |  |
| (all models)            | <ul> <li>How to load and replace consumables (paper, and toner)</li> </ul>                                                     |  |  |  |
|                         | <ul> <li>Basic machine operations (power ON/OFF, other)</li> </ul>                                                             |  |  |  |
|                         | <ul> <li>How to make copies (basic operations)</li> </ul>                                                                      |  |  |  |
|                         | Daily machine maintenance                                                                                                    |  |  |  |
|                         | <ul> <li>How to removed jammed paper and clear the jam condition</li> </ul>                                                    |  |  |  |
|                         | • How to clear SC errors, contact service provider in case of occurrence                                                       |  |  |  |
|                         | <ul> <li>Supported paper types/sizes/weights, paper storage</li> </ul>                                                         |  |  |  |
|                         | <ul> <li>How to add program (up to 3) icons to the Home screen</li> </ul>                                                      |  |  |  |
|                         | <ul> <li>Machine limitations and other important notes regarding machine<br/>usage/operation</li> </ul>                        |  |  |  |
| Printer, scanner        | Settings, print jobs:                                                                                                    |  |  |  |
|                         | <ul> <li>Printer/Scanner settings (USB, network, other)</li> </ul>                                                             |  |  |  |
|                         | <ul> <li>Printer/Scanner driver and utilities recommended installation, settings<br/>(printer ports, TWAIN drivers)</li> </ul> |  |  |  |
|                         | <ul> <li>Print test (printing out the driver test page)</li> </ul>                                                             |  |  |  |
|                         | <ul> <li>Scan test using a Windows standard scanning application</li> </ul>                                                    |  |  |  |
|                         | Basic user instruction:                                                                                                    |  |  |  |
|                         | • How to print out a file                                                                                                    |  |  |  |
|                         | • How to install drivers, perform settings (recommended installation)                                                          |  |  |  |
|                         | <ul> <li>Introduction to the settings and menus available from the operation<br/>panel</li> </ul>                              |  |  |  |
|                         | <ul> <li>Machine limitations and other important notes regarding machine usage/operation</li> </ul>                            |  |  |  |

2. Installation

# 3. Preventive Maintenance

# **Preventive Maintenance Tables**

See "Appendices" for the following information:

• Preventive Maintenance

# **PM Parts Settings**

#### **PM Parts Replacement Procedure**

- 1. Enter the SP mode.
- 2. Output the SMC logging data. (page 188)
- 3. Set the following SPs to "1".

| ltem            | SP          |
|-----------------|-------------|
| PCDU            | SP7-622-002 |
| Transfer roller | SP7-622-108 |
| Fusing unit     | SP7-622-115 |

- 4. Exit the SP mode.
- 5. Turn off the main power.
- 6. Replace the PM parts and turn the power on.

The machine will reset the PM counters.

After replacing the PCDU, execute SP2-801-001 (Deve Initializati Init TD Sen Execu) to reinitialize the TD sensor.

#### After Installing the New PM parts

- 1. Turn on the main power.
- 2. Output the SMC logging data (page 188 "SMC Page Printing") and check the counter values.
- 3. Make sure that the PM counters for the replaced units are "0" with SP7-621 and SP7-944.

#### **Operation Check**

Check if the sample image has been copied normally.

# 4. Replacement and Adjustment

# Beforehand

# **WARNING**

- Turn off the main power switch and disconnect the power cord.
- After replacing, make sure that all removed harnesses are connected up again and secured in their clamps.

# **Special Tools and Lubricants**

The following special tools should be prepared for maintenance of this model in the field.

Unique or Common:

- U: Unique for this model
- C: Common with listed model

## Special Tools

| No. | Part Number | Description                   | Q′ty | Unique or Common |
|-----|-------------|-------------------------------|------|------------------|
| 1   | B6455010    | SD card                       | 1    | C (General)      |
| 2   | B6455020    | SD card (1GB)                 | 1    | C (General)      |
| 3   | 52039502    | Silicon grease G-501          | 1    | C (General)      |
| 4   | A2929500    | Test chart – S5S (10 pcs/set) | 1    | C (General)      |

# **Exterior Covers**

#### C Important

• Unplug the machine power cord before starting the following procedures.

### Front Door

1. Front door [A]

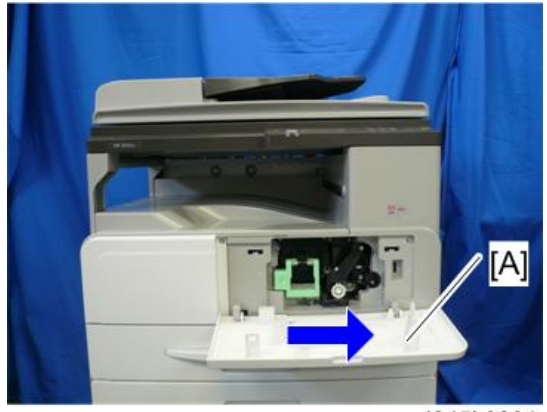

d245k0001

## Paper Tray 1

- 1. Open the paper tray 1 [A].
- 2. Paper tray 1 [A] (🕅 x 1, Cap x 1)

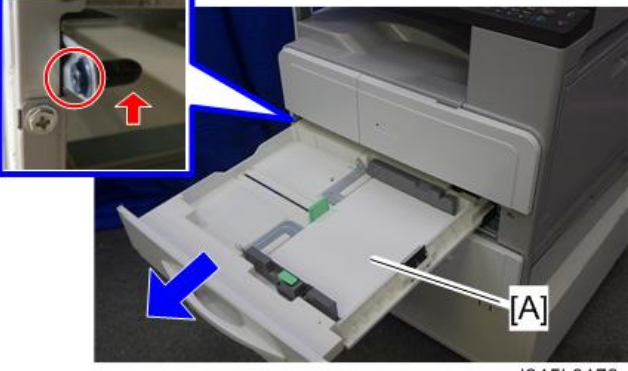

d245k0173

### Front Left Cover

- 1. Paper tray 1 (page 63)
- 2. Front door (page 63)
- 3. Front left cover [A] ( x 3)

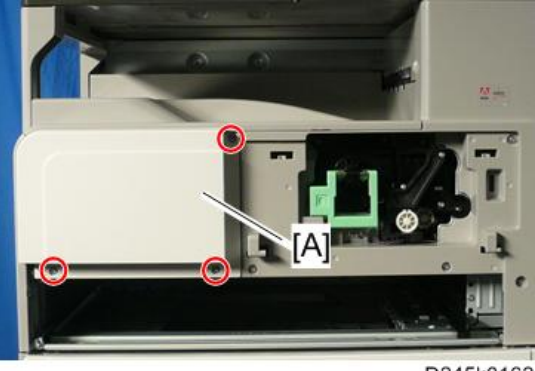

D245k0162

### Front Right Cover

- 1. Front left cover (page 64)
- 2. Open the by-pass tray [A], and then press the button [B] to open the right door [C].

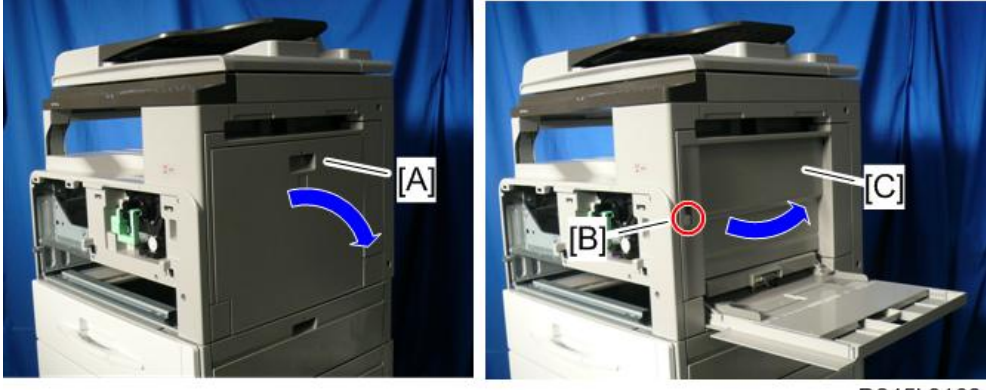

D245k0163

3. Pull the toner bottle holder lever [A] upward.

d245k0081

4. Release the lock lever [A], and then pull the toner bottle holder [B].

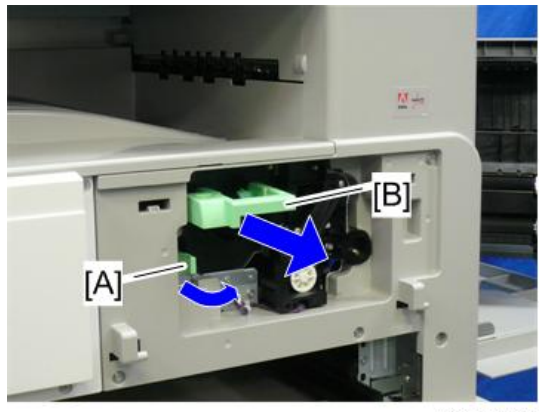

d245k0082

5. Remove the toner bottle holder [A].

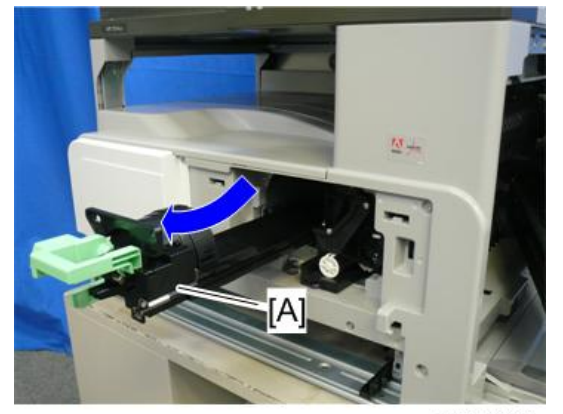

d245k0083

6. Hold the lock [A], and then remove the PCDU [B] ( and the remove the PCDU [B] (  $\mathbb{S}^{r}$  x 1).

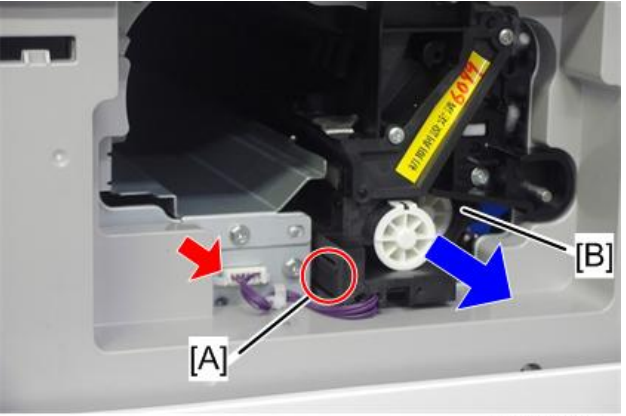

d245z0009

7. Front right cover [A] ( x 6)

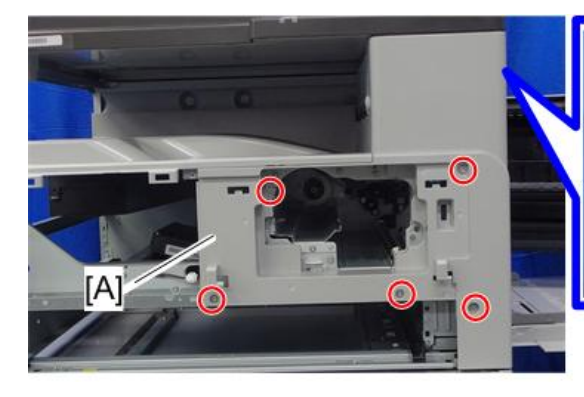

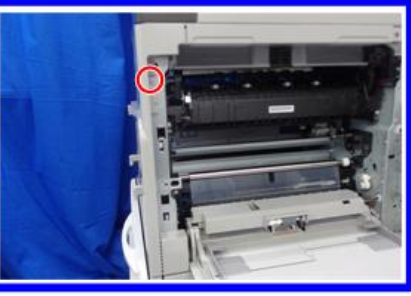

d245z0067

## Left Cover

1. Left cover [A] (🕅 x 5)

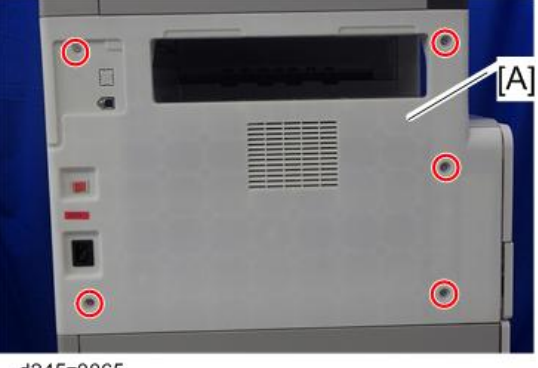

d245z0065

4

## Right Rear Cover

1. Right rear cover [A] (<sup>(())</sup>x 2)

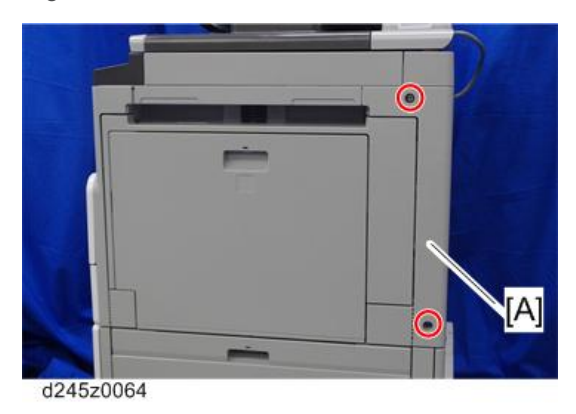

## Right Upper Cover

- 1. Front right cover (page 64)
- 2. Right rear cover (page 67)
- 3. Right upper cover [A] ( x 2)

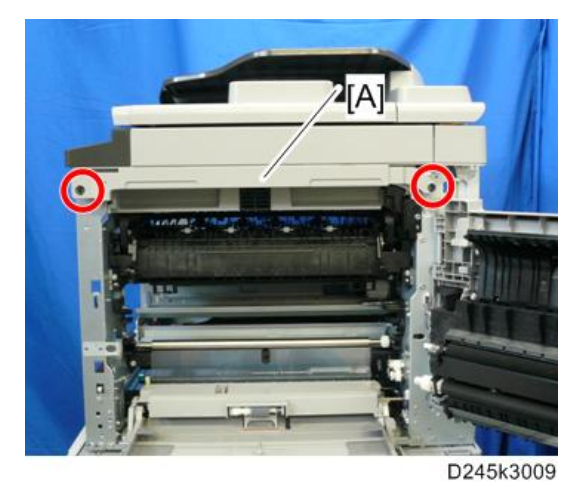

### Paper Exit Tray

- 1. Front left cover (page 64)
- 2. Left cover (page 66)

### 3. Paper exit tray [A] (**T** x1)

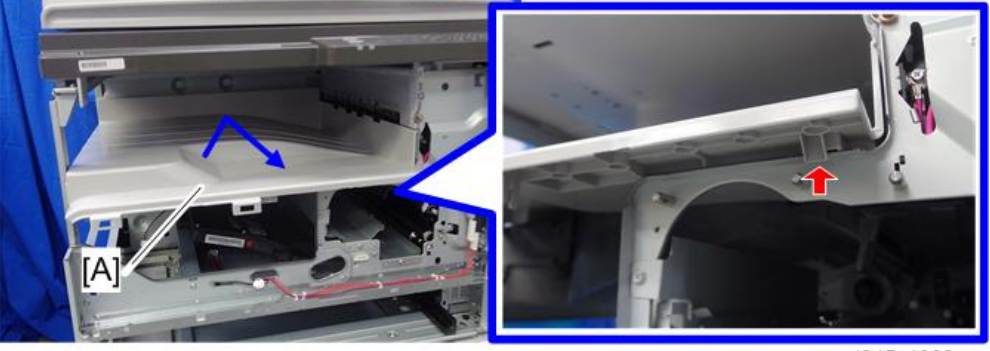

d245z1002

## Rear Cover

1. Rear cover [A] (🕅 x 9)

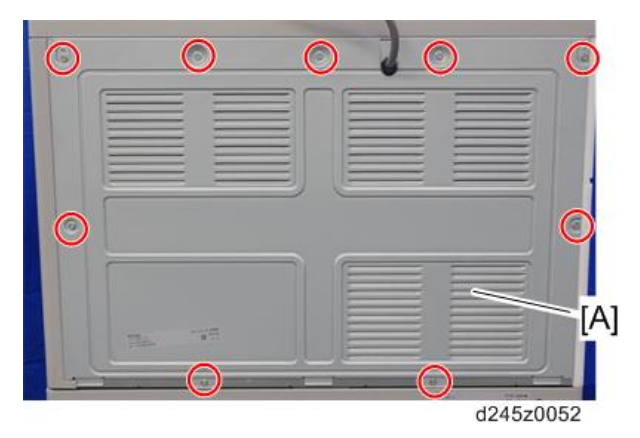

## Right Door

1. Right rear cover (page 67)

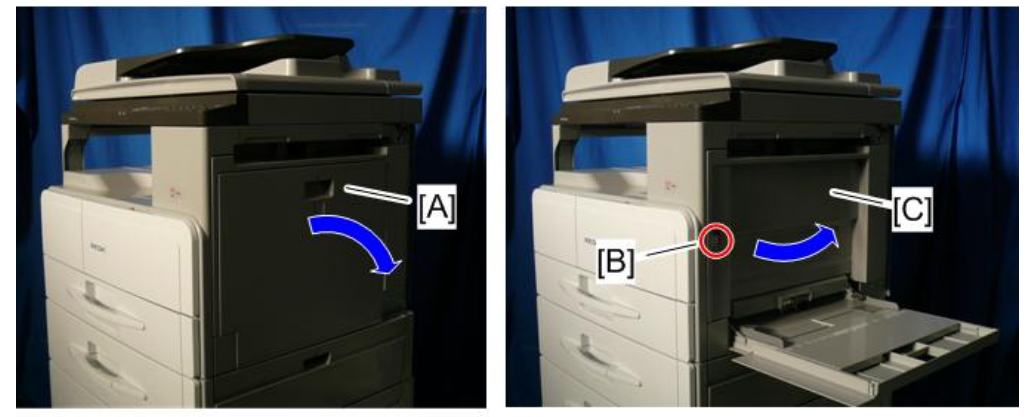

2. Open the by-pass tray [A], and then press the button [B] to open the right door [C].

D245k0164

4

3. ID sensor connector [A]

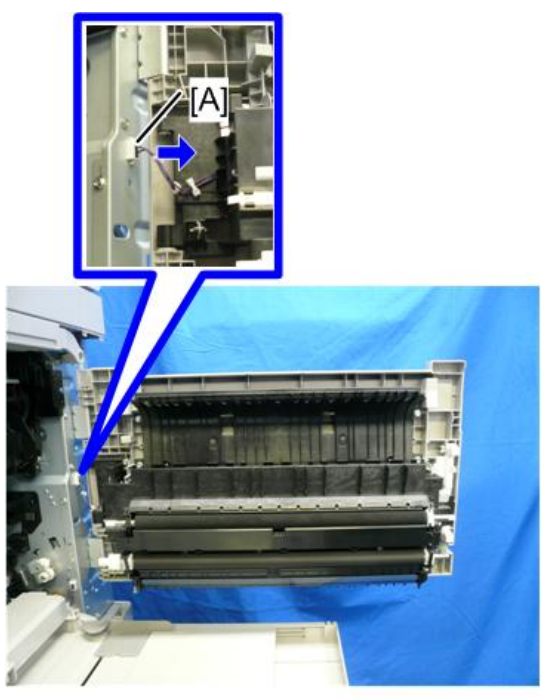

D245k0165

- 4. Close the right door.
- 5. Right door hinge brackets [A] (🕅 x 4)

6. Press the button [B] to remove the right door [C].

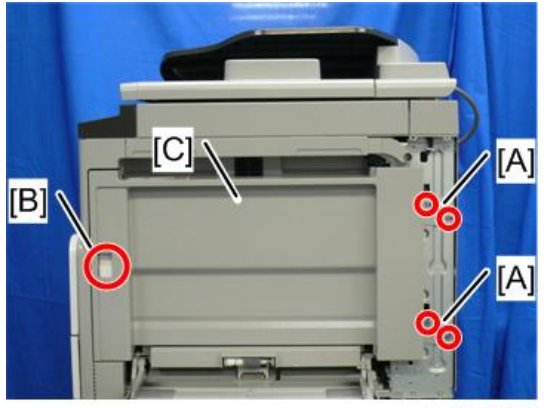

## 4

D245k0166

- 7. Duplex unit bracket [A] (@ x 1)
- 8. Slide the right door hinge shaft [B] ( $\Re \times 1$ ).
- 9. Transfer guide unit [C]

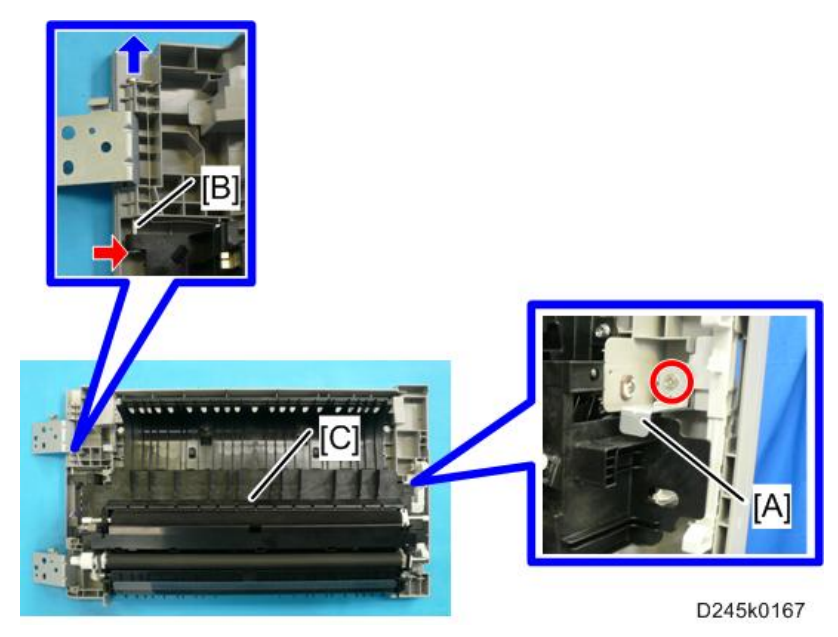

#### Reinstall the right door

- 1. Reinstall the transfer guide unit on the right door.
- 2. Hook the right door hinge brackets [A] to the rear flame [B].
- 3. Close the right door [C].
4. Tighten the right door hinge brackets [A] (S x 4)

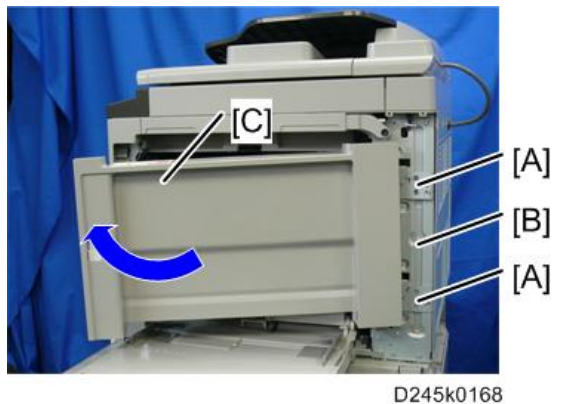

- DETONOT
- 5. Reconnect the ID sensor connector.
- 6. Reinstall the right rear cover.

#### 🔁 Important

• Be sure to close the right door first then secure the right door hinge brackets in place with screws. Otherwise the right door may shift and may not close properly.

# **ADF Unit**

#### ADF Unit

- 1. Rear cover (page 68)
- Disconnect the ADF cable [A] and remove the ground plate [B]
  (1) x 2, (2) x 1).

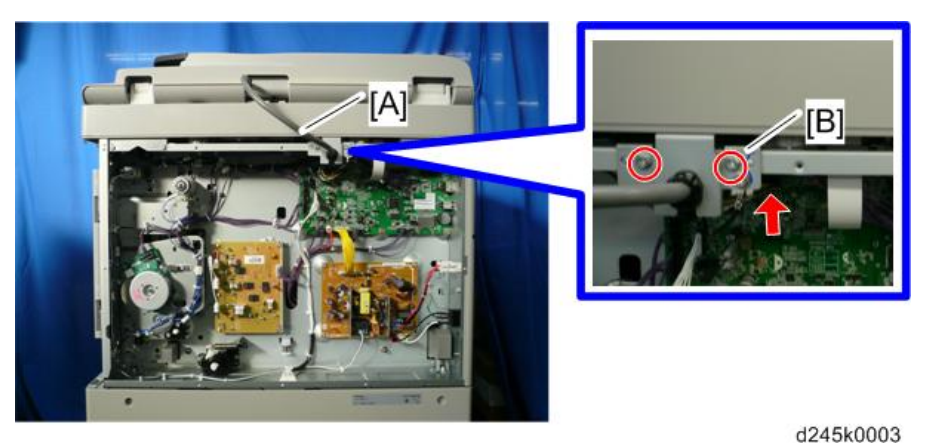

3. Open and remove the ADF unit [A] ( $\mathfrak{O}^{p} \ge 1$ ).

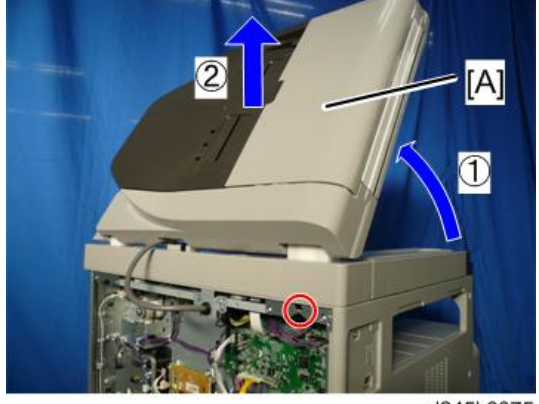

d245k0075

## Platen Cover Sensor

1. Top rear cover (page 85)

2. Platen cover sensor [A] (@ x 1, F x 1)

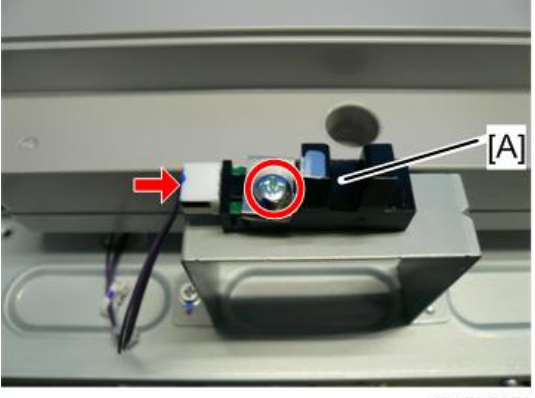

#### d245k0072

## ADF Front Cover

- 1. Open the ADF upper cover [A].
- 2. ADF front cover [B] ( x 1)

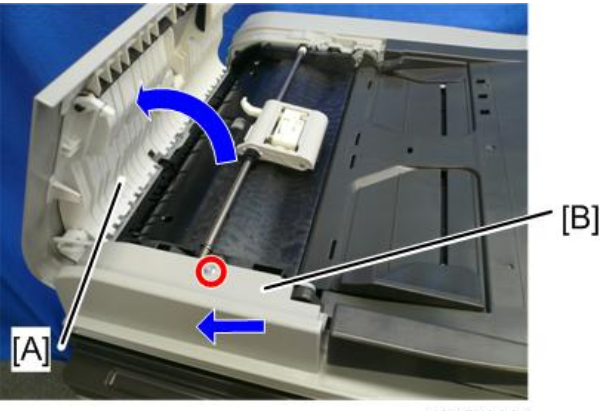

#### d245k0004

#### ADF Rear Cover

1. Open the ADF upper cover [A].

2. Open the document table [B].

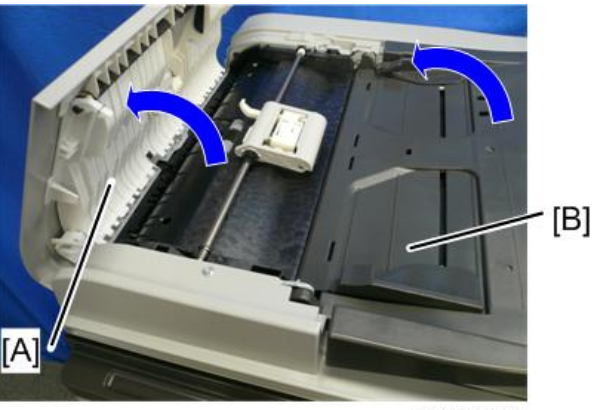

d245k0074

3. ADF rear cover [A] ( x 2)

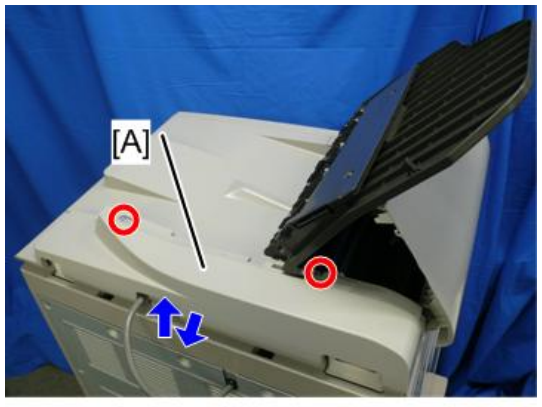

d245k0005

## Document Table

1. Open the ADF upper cover [A].

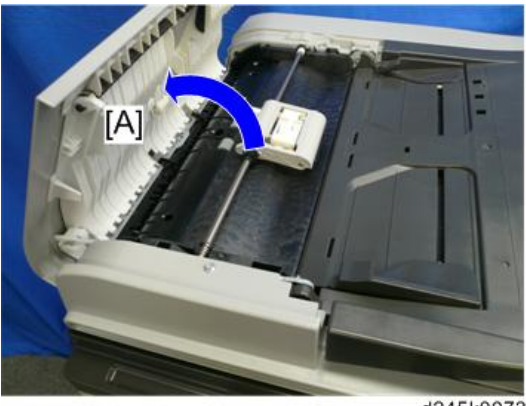

d245k0073

- 2. ADF rear cover (page 73)
- 3. Document table [A] ( x 2)

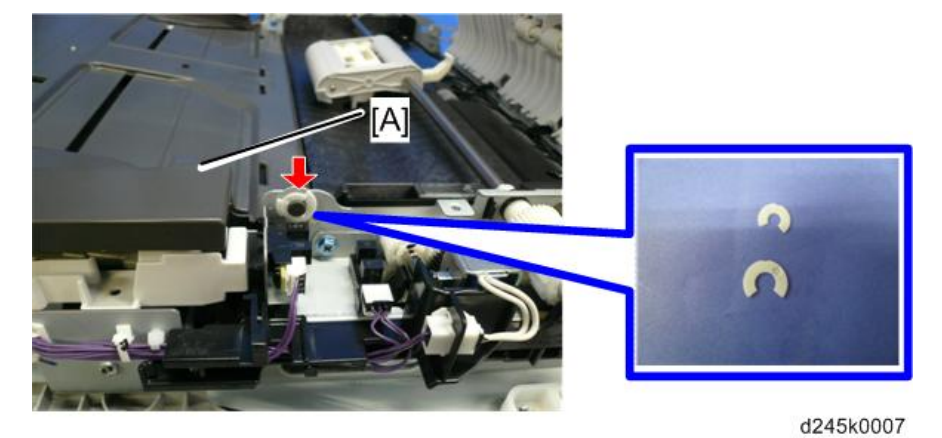

## Pick-up Roller

1. Open the ADF upper cover [A].

2. Original feed unit [B]

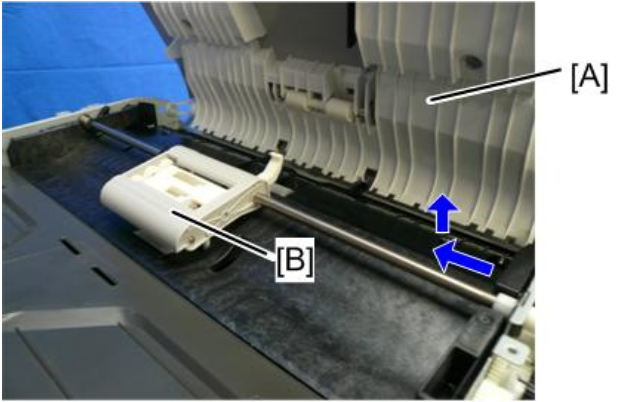

d245k0008

3. Pick-up roller [A]

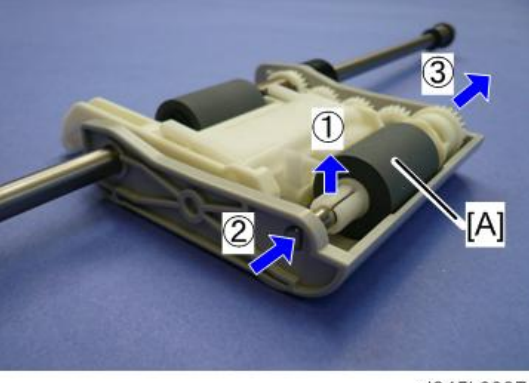

d245k0087

# Separation Pad

1. Open the ADF upper cover [A].

4

2. Original feed unit [B]

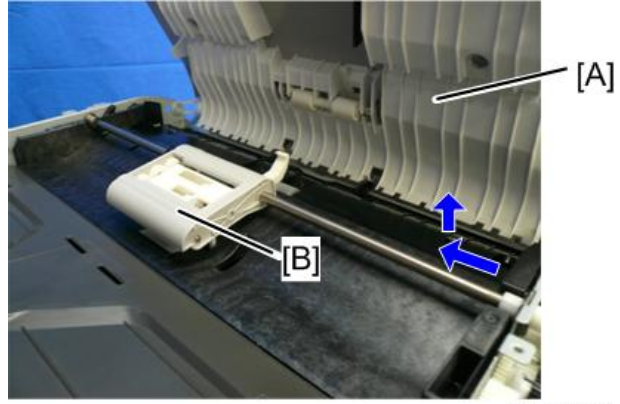

d245k0008

3. Push the lever [A] to pop up the separation pad [B].

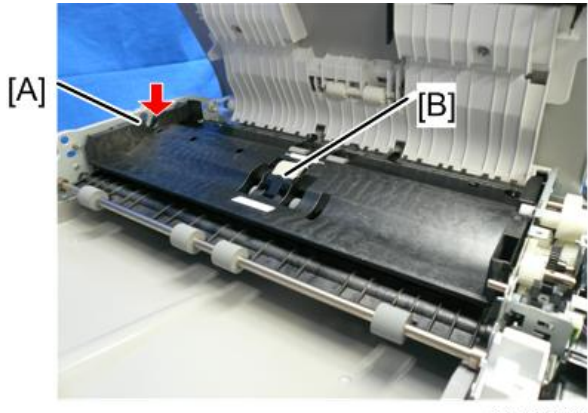

d245k0011

## ADF Cover Sensor/Original Set Sensor

- 1. ADF rear cover (page 73)
- 2. ADF cover sensor [A] (☞ x 1, ▼x 2)

3. Original set sensor [B] (☞ x 1, ▼x 2)

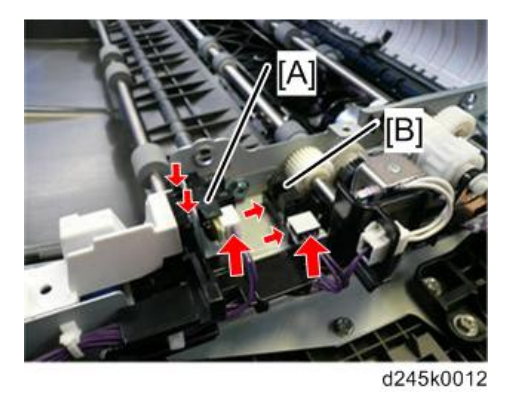

# ADF Pick-up Solenoid

- 1. ADF rear cover (page 73)
- 2. ADF pick-up solenoid [A] (🞯 x 1, 🞯 x 1)

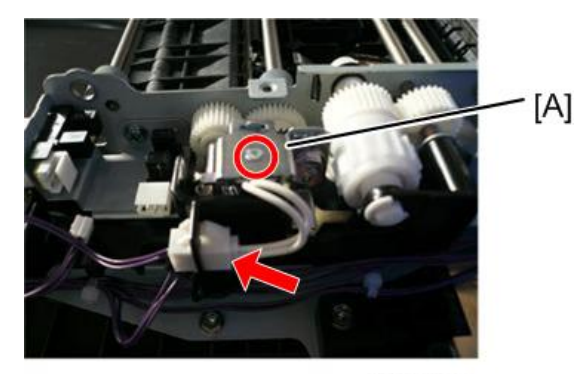

d245k0013

## ADF Inverter Solenoid

1. ADF rear cover (page 73)

4

2. Bracket [A] ( x 1)

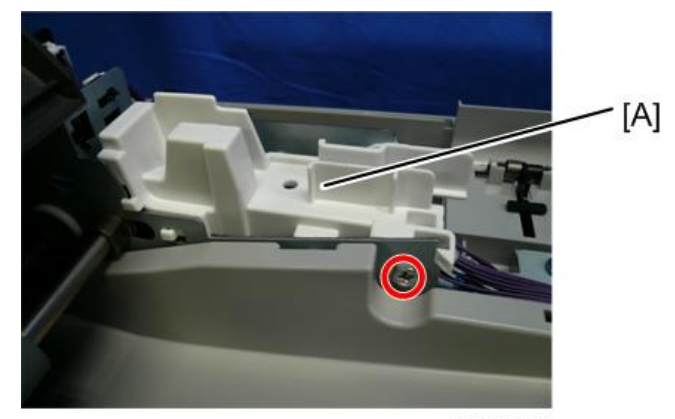

#### d245k0014

3. ADF inverter solenoid [A] (@ x 2, @ x 1)

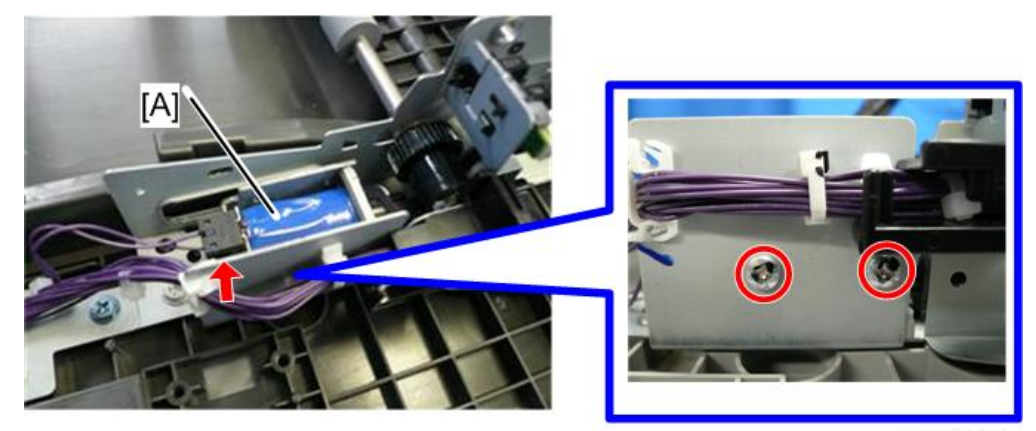

d245k0015

## ADF Feed Roller

- 1. ADF unit (page 72)
- 2. ADF front cover (page 73)
- 3. ADF rear cover (page 73)
- 4. Document table (page 75)
- 5. Original feed unit (page 75)

79

6. Original feed-in guide plate[A]

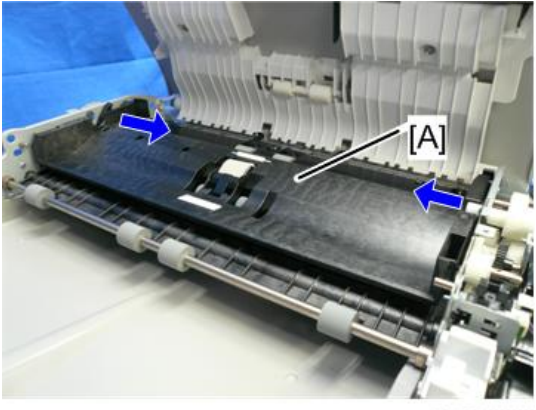

d245k0086

7. Original turn guide plate [A] ( x 5)

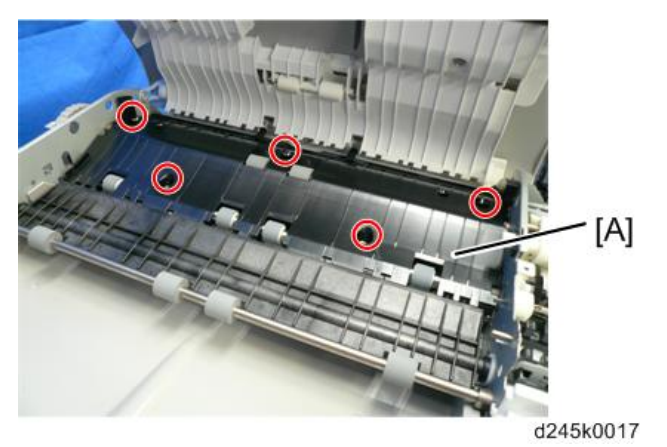

8. ADF feed clutch [A] ( $\Re \times 1$ )

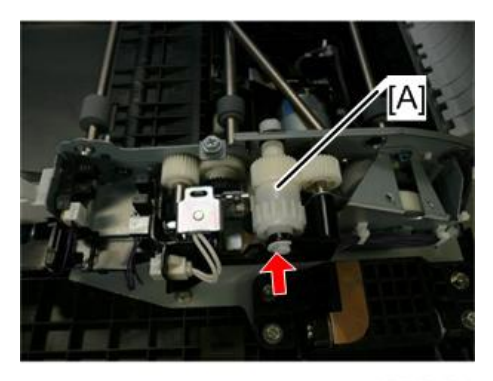

d245k0018

9. Harness guide [A] (🖗 x 5, 🞯 x 4, 🕅 x 1)

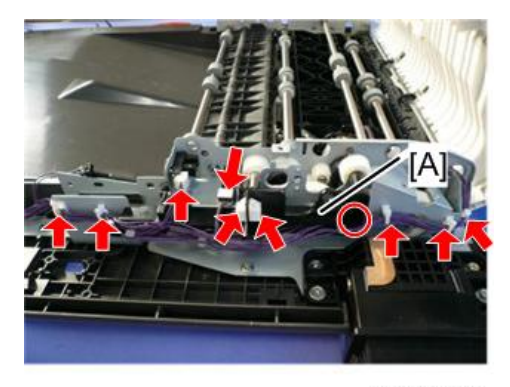

d245k0019

10. Hinge [A] (🕅 x 4)

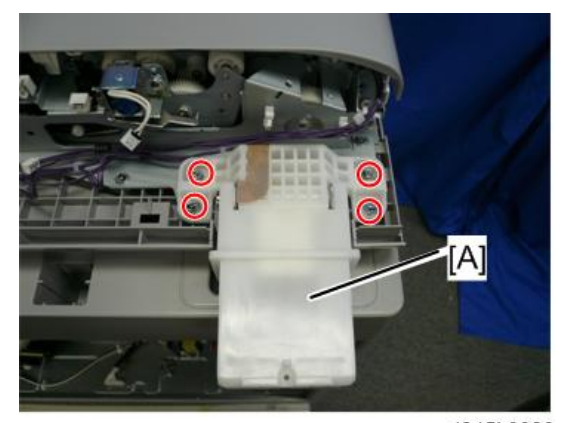

d245k0020

11. Bracket [A] (🖤 x 4)

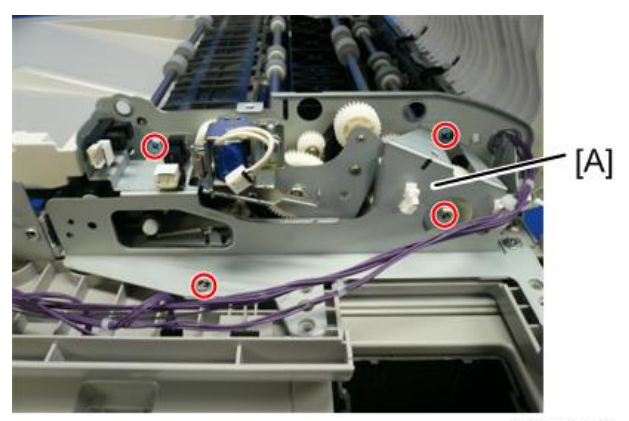

d245k0021

### 12. ADF feed roller [A] ( $\Re \times 3$ )

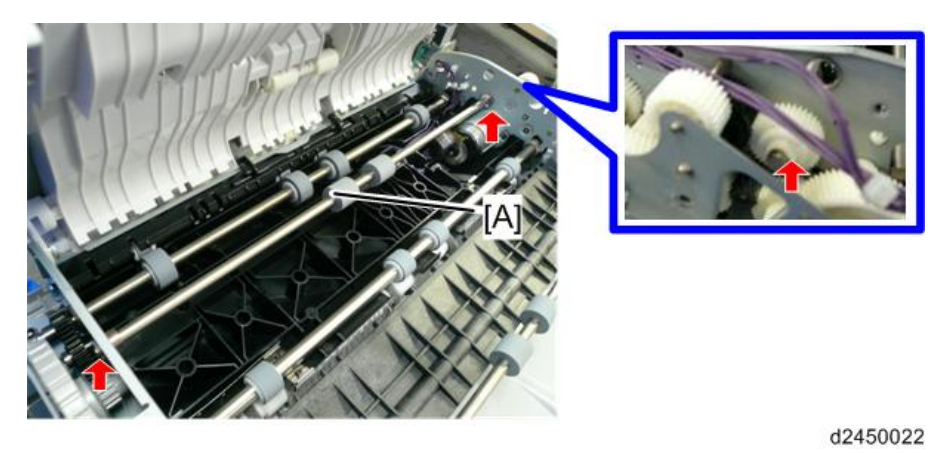

# ADF Motor

- 1. ADF feed roller (page 79)
- 2. ADF main motor [A] ( x 2, x 1)

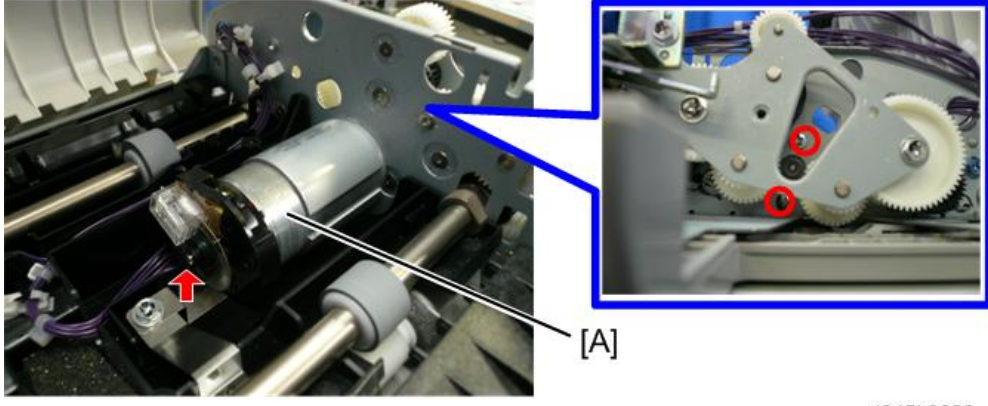

d245k0023

## **ADF Registration Sensor**

1. Open the ADF unit.

2. White plate guide [A] (**T** x 1)

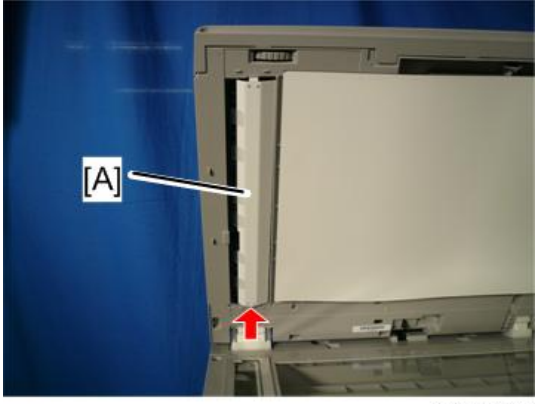

d245k0024

3. ADF registration sensor [A] (𝒱 x 1, 𝒱 x 1, ▼ x 1)

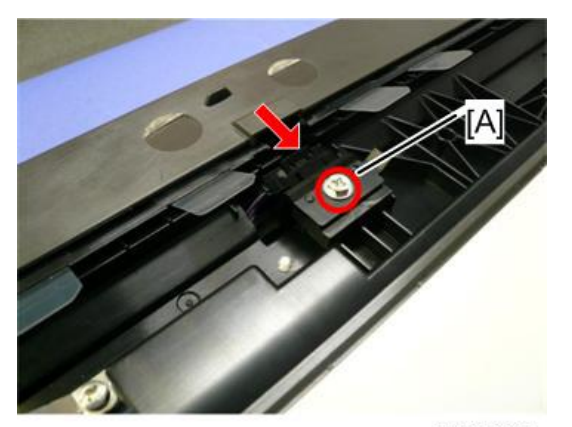

d245k0025

83

4

# **Operation Panel**

## OPU Board

- 1. Open the ADF unit or platen cover.
- 2. Operation panel [A] (𝒱 x 2, ▼ x 6, 𝒱 x 1)

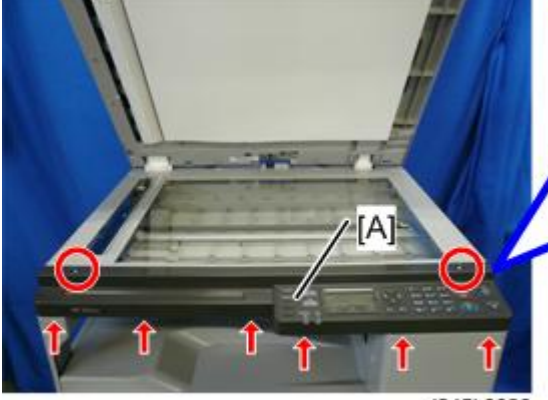

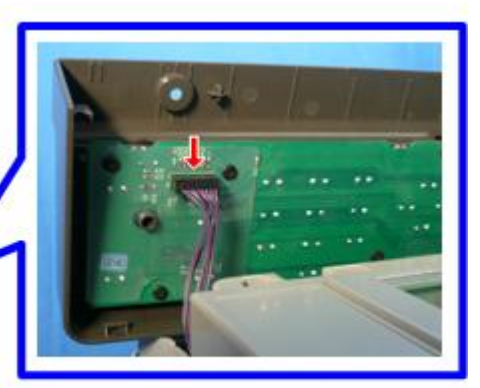

d245k0026

3. OPU board [A] (@ x 9)

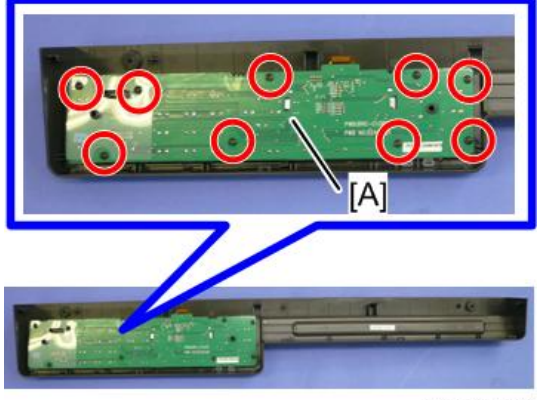

D245k0059

4

# **Scanner Unit**

#### C Important

- Unplug the machine power cord before starting the following procedures.
- Do not touch the guide rod [A], because they are greased.

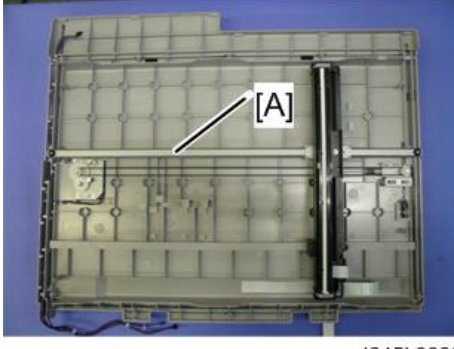

d245k0089

#### **Top Rear Cover**

- 1. Platen cover or ADF unit (page 72)
- 2. Top rear cover [A] (<sup>39°</sup> x 4)

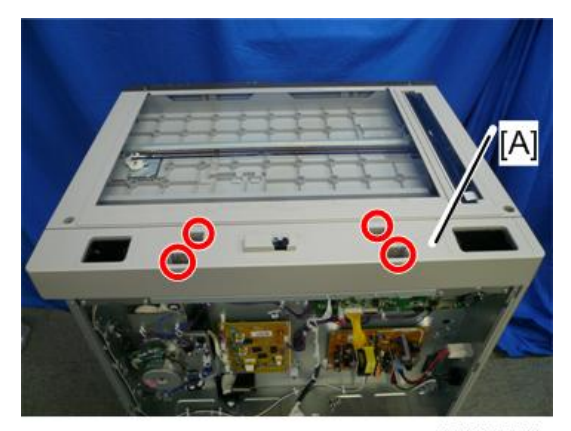

d245k0071

### Scanner Unit

- 1. Top rear cover (page 85)
- 2. Right upper cover (page 67)

- 3. Left cover (page 66)
- 4. Right rear cover (page 67)
- 5. Operation panel (page 84)
- 6. Remove the four brackets [A] (2 🖤 for each) and release the two ground parts [B] (1 🖤 for each).

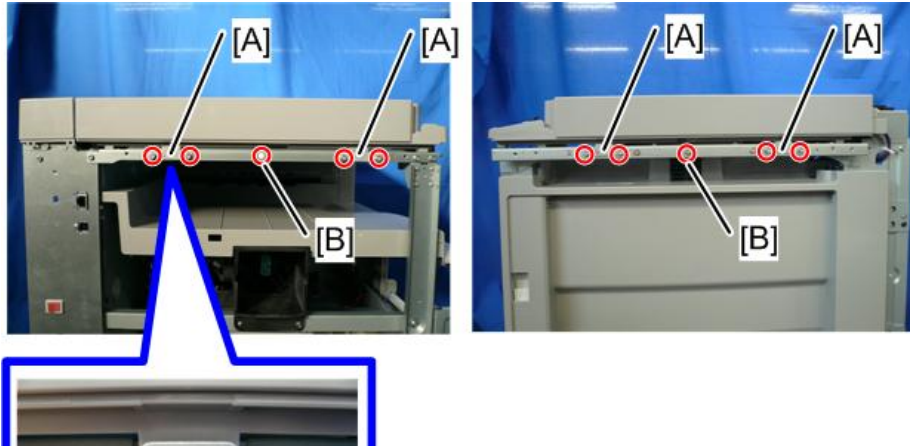

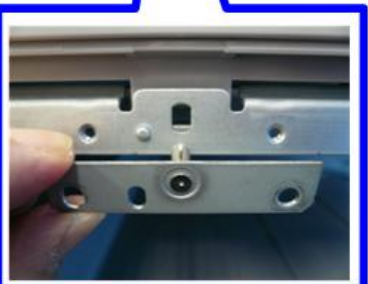

d245k0006

7. Remove the scanner unit [A] ( x 1, \$ x 4, \$ x 3).

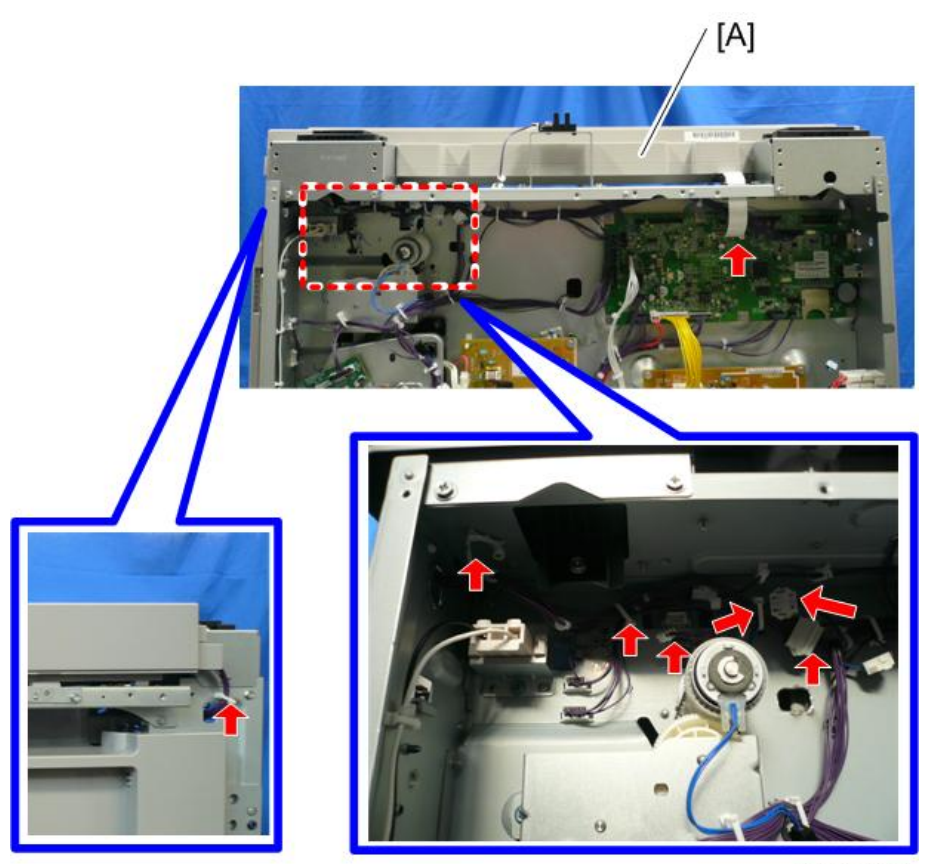

D245k0029

## Exposure Glass Unit

- 1. Top rear cover (page 85)
- 2. Exposure glass unit [A] (🞯 x 10)

#### • Note

- Exposure glass [B], DF exposure glass [C] and cover [D] are all in one unit.
- Do not disassemble this unit into the individual parts.

4

#### 4. Replacement and Adjustment

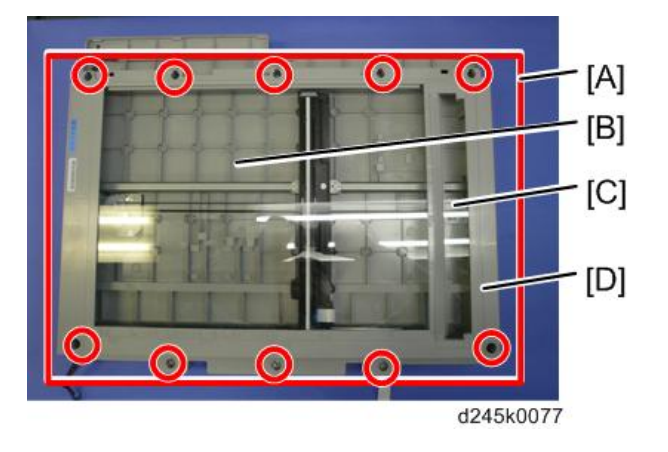

# CIS Unit

#### 🔁 Important

- When replacing the CIS unit or scanner drive belt, be careful not to touch the grease that is applied to the guide rod under the timing belt.
- 1. Exposure glass unit (page 87)
- 2. CIS unit [A] ( x 1, x 2)

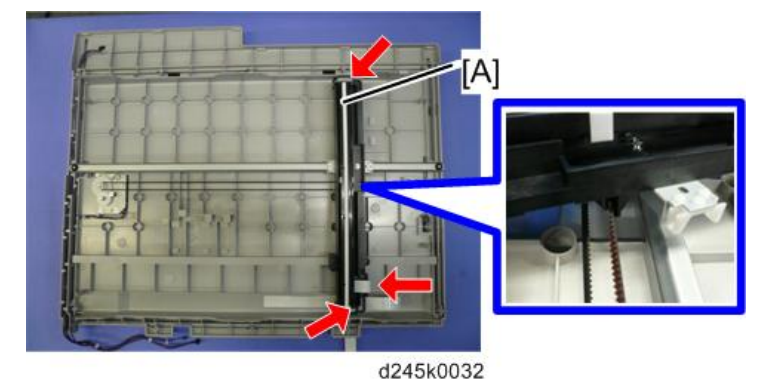

#### **Scanner Drive Belt**

- 1. Exposure glass unit (page 87)
- 2. Move the CIS unit [A] to expose the left bracket [B].

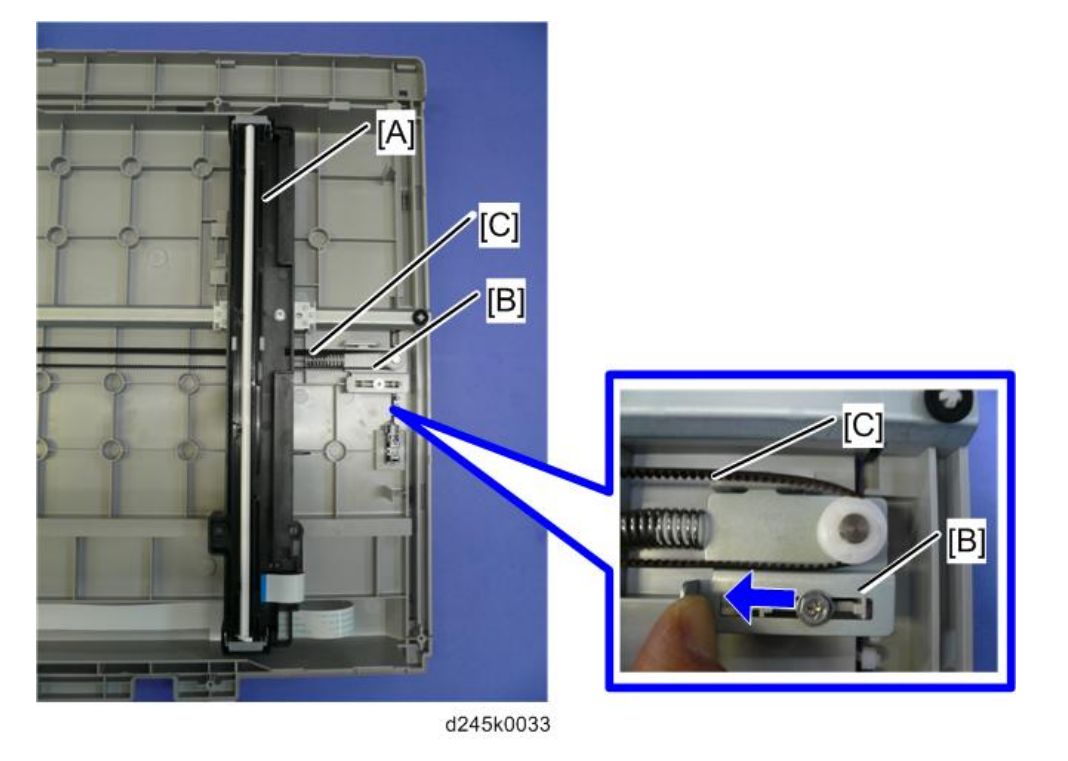

3. Push the left bracket [B] and remove the scanner drive belt [C].

## Scanner HP Sensor

1. Exposure glass unit (page 87)

2. Scanner HP sensor [A] (☞ x 1, ▼ x 1)

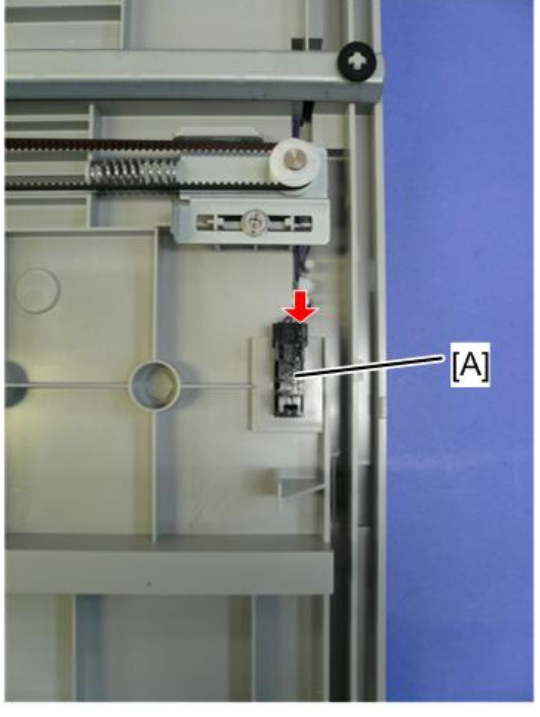

d245k0078

## **Scanner Motor**

- 1. Scanner drive belt (page 88)
- 2. Scanner motor [A] ( x 3, x 1)

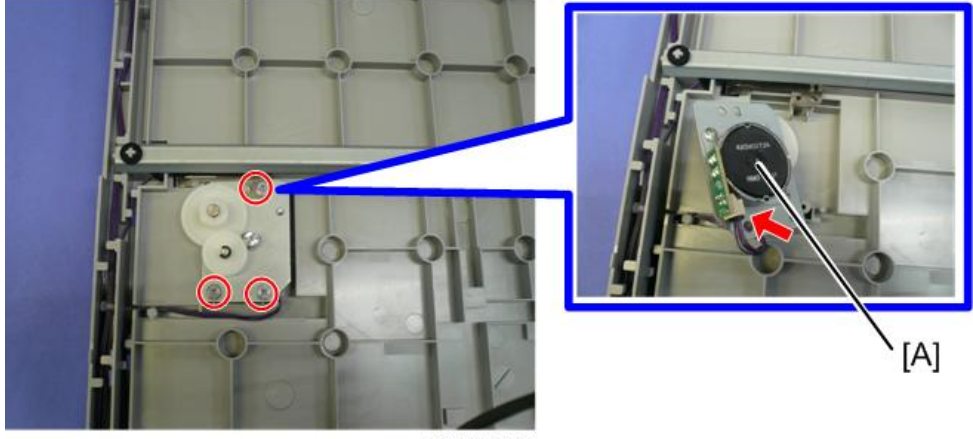

D245k0035

#### Adjusting the Scanner Parameters

- Adjust the following SP modes after you replace the scanner unit or each part of the scanner unit:
- SP4-008-001 (Sub Scan Mag. Adj): (page 140)
- SP4-010-001 (L-Edge Regist Adj): (page 140)
- SP4-011-001 (S-Edge Regist Adj): (page 140)
- SP4-688-001 (ADF Adj Density): Use this to adjust the density level if the image density of outputs made in the DF and platen mode is different.

# Laser Unit

## **WARNING**

• The laser beam can seriously damage your eyes. Be absolutely sure that the main power switch is off and that the machine is unplugged before you access the laser unit.

🔁 Important

• Unplug the machine power cord before starting the following procedures.

#### Location of Caution Decal

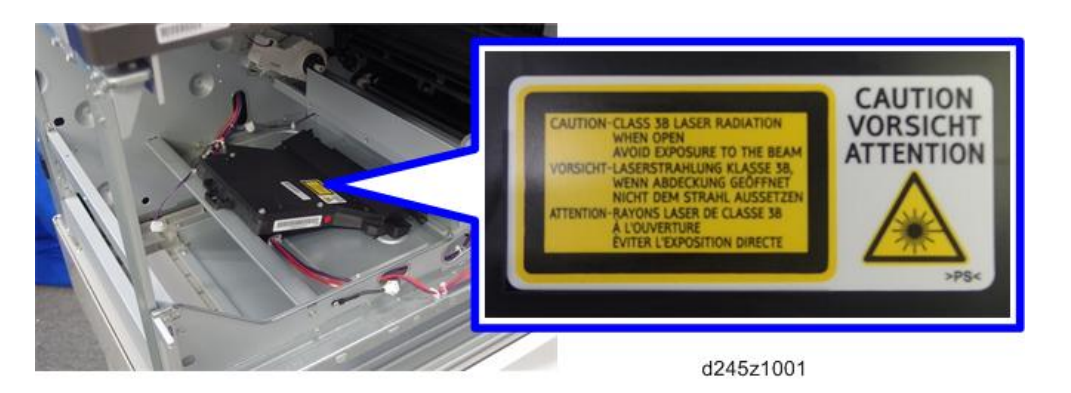

### Tonner Shield Glass

- 1. Front right cover (page 64)
- 2. Tonner shield glass [A]

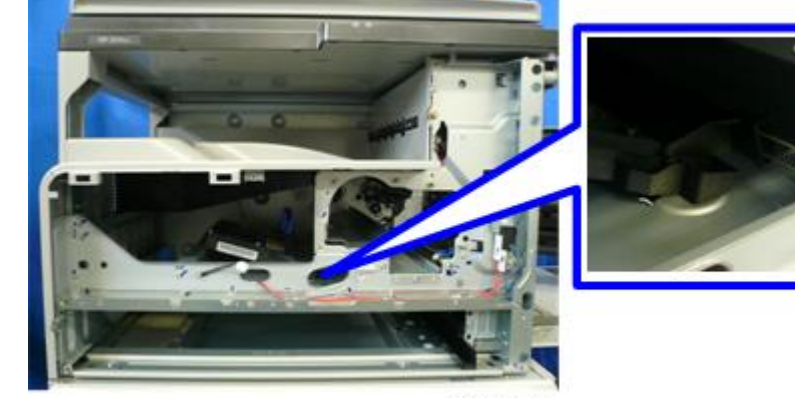

D245k0060

A

#### Laser Unit

- 1. Front right cover (page 64)
- 2. Paper exit tray (page 67)
- 3. Fan duct [A] (<sup>®</sup> x 2, <sup>∞</sup> x 1, <sup>∞</sup> x 1)

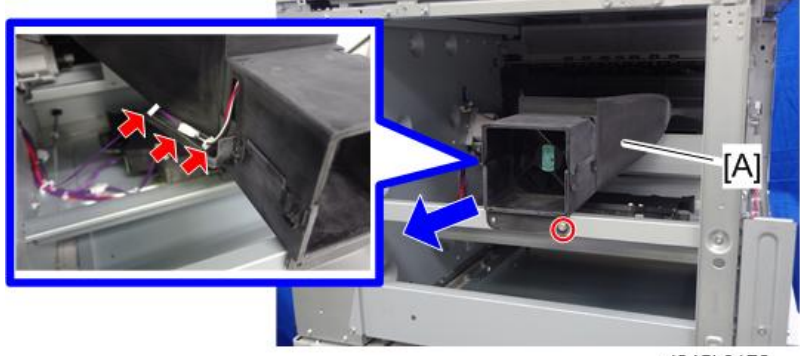

d245k0172

4. Laser unit [A] (𝒱 x 3, ♥ x 1, 𝒱 x 2)

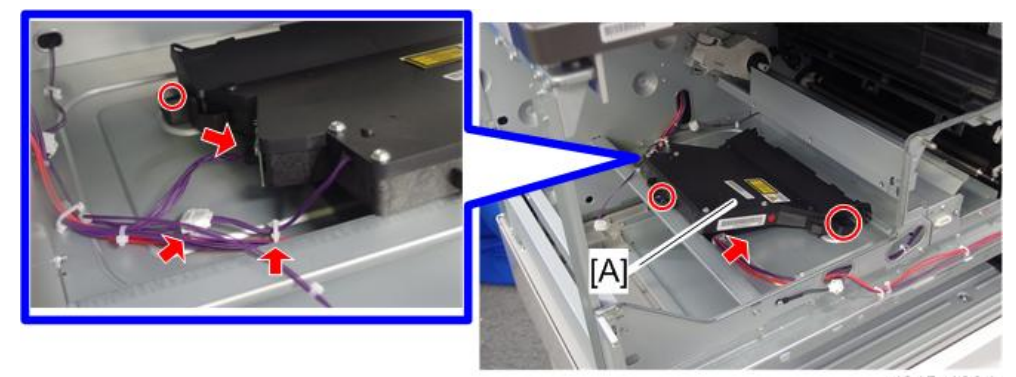

d245z1004

# **PCDU Section**

#### Comportant [Comportant]

• Unplug the machine power cord before starting the following procedures.

#### Before Replacing a PCU or Development Unit

RTB 2: Notes about putting the PCU and development unit back in the machine

- To prevent damage from toner spillage during the PCDU removal, be sure to place a ground cloth on the floor.
- To prevent damage from excessive light, wrap the OPC drum with protective paper and store the OPC drum in a cool dark place.
- Do not touch the OPC drum, cleaning blade, or any seals or tapes.
- Do not use any alcohols or solvents to clean the OPC drum; Be sure to wipe with a dry cloth. If excessive dirt exists, first wipe with a damp cloth, and next wipe off completely with a dry cloth.
- Do not rotate the OPC drum clockwise after the PCDU has been installed.

#### PCDU

- 1. Open the front door, and then pull the toner bottle holder lever [A] upward.
- 2. Release the lock lever [B], and then pull the toner bottle holder [C].

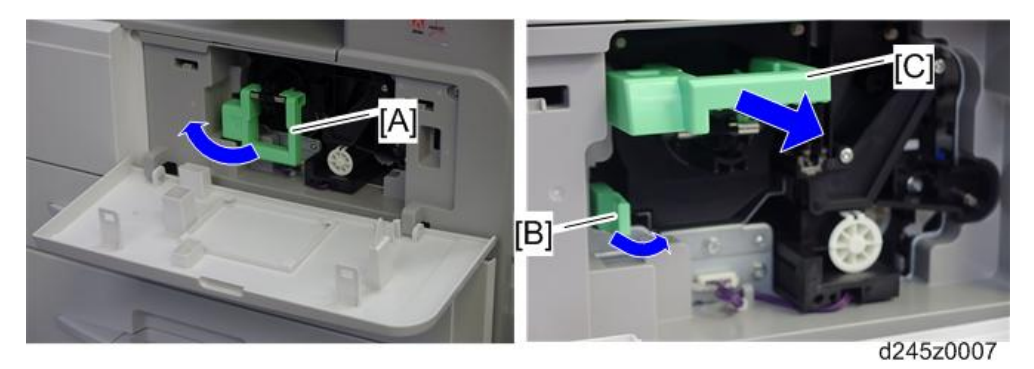

3. Toner bottle with the holder [A]

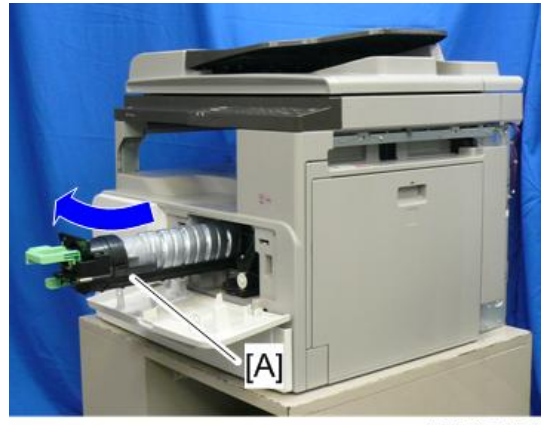

d245k0134

- 4. Open the right door.
- 5. Hold the lock [A], and then remove the PCDU [B] ( $\mathfrak{V} x$  1).

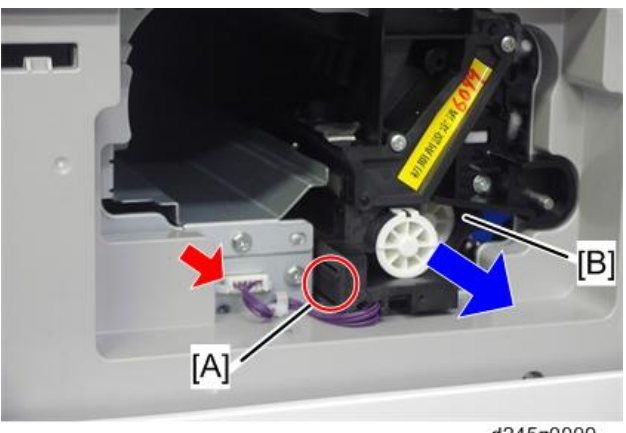

d245z0009

Note

- Do not touch the OPC drum surface with bare hands.
- 6. Execute SP2-801-001 (Deve Initializati Init TD Sen Execu) to reinitialize the TD sensor.

### Pick-off Pawls

## 

- Do not turn the PCU upside down. This causes toner and developer to spill out.
- 1. PCDU (page 94)

2. Pawl [A]

Vote

• Pull down the pawl and release the bottom end.

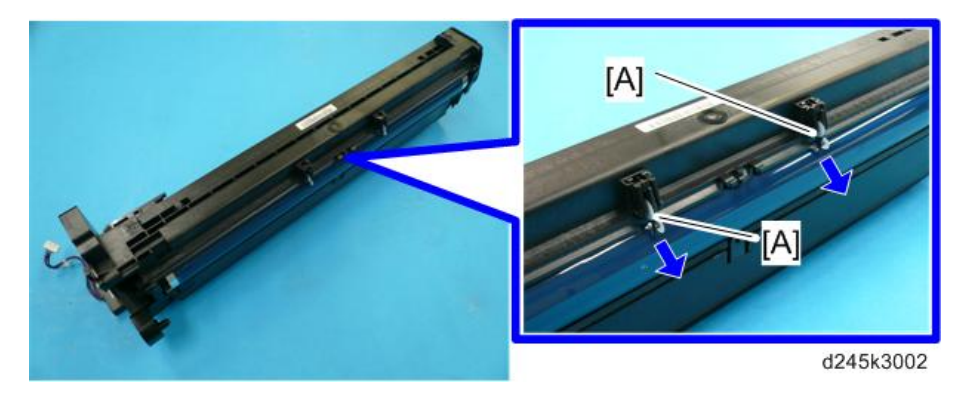

3. After reinstalling the pick-off pawls, adjust the image quality (page 101).

## OPC Drum

- 1. PCDU (page 94)
- 2. Front side piece [A] (<sup>())</sup> x 1)
- 3. Rear side piece [B] (🞯 x 2, 1 coupling)

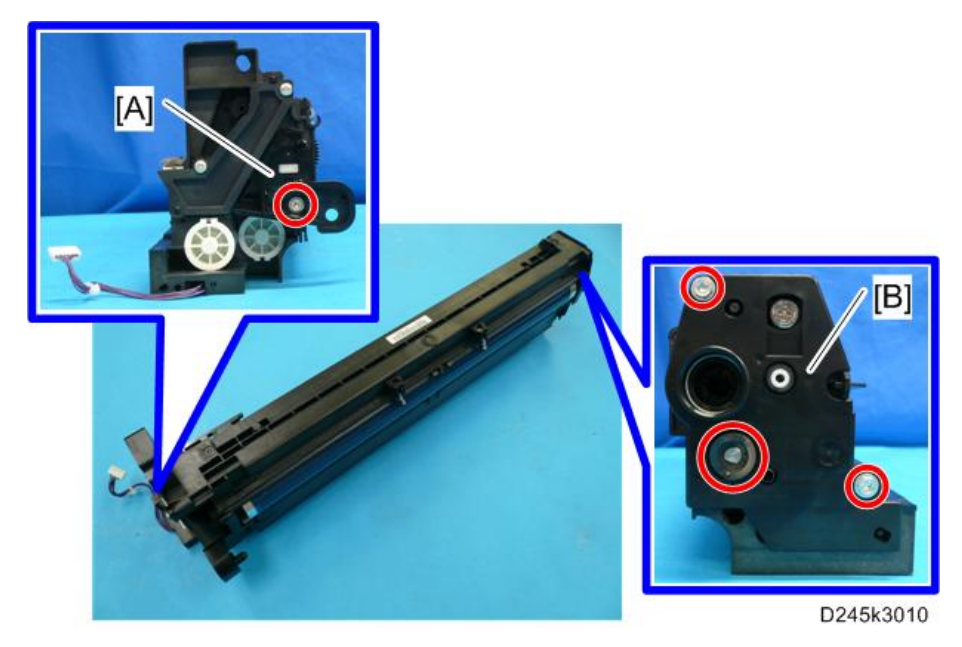

4. Separate the PCU [A] from the development unit [B].

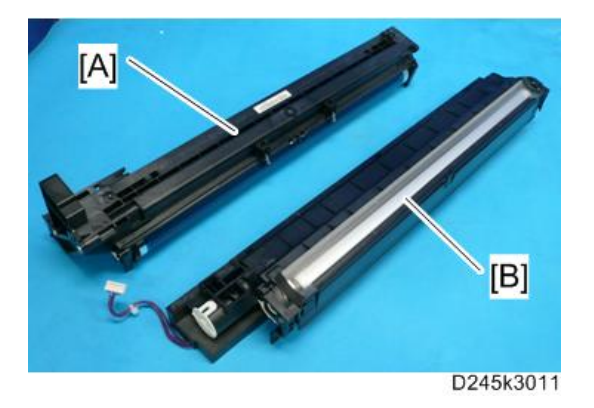

5. Pry out the drum retaining clip [A].

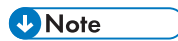

- Install the clip in the same orientation (with the lip facing away from the drum shaft) when you reassemble.
- 6. OPC drum [B]

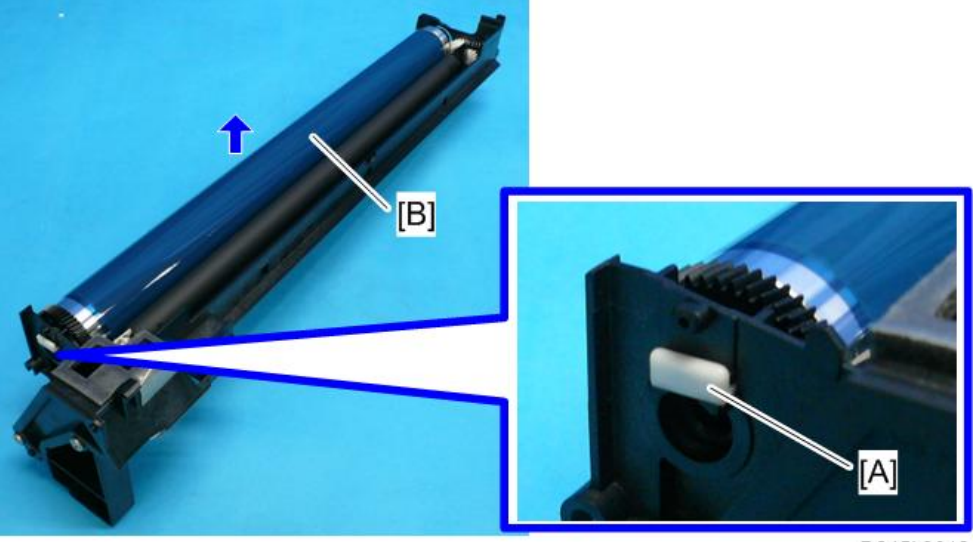

D245k3012

7. When reassembling, adjust the image quality (page 101).

## Charge Roller and Cleaning Brush

- 1. OPC drum (page 96)
- 2. Holding pin [A]

- 3. Stepped screw [B]
- 4. Charge roller [C] and cleaning brush [D] (with the holders and springs)

Vote

• Turn the gear [E] (as necessary) so that the rear holder [F] comes out.

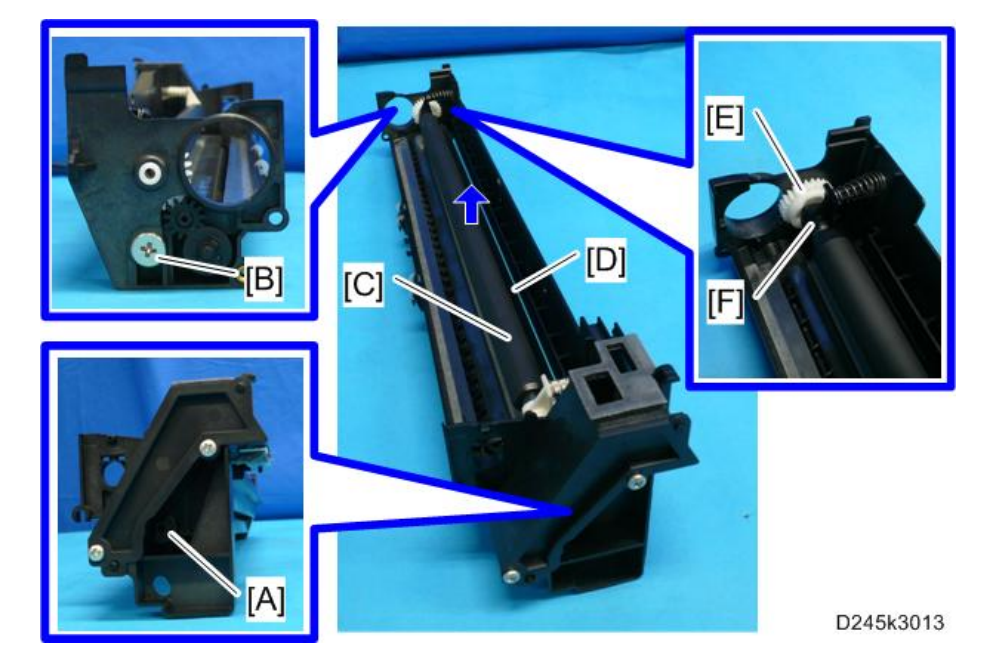

5. When reassembling, adjust the image quality (page 101).

#### **Cleaning Blade**

- 1. Charge roller (page 97)
- 2. Cleaning blade [A] (S x 2)
- 3. When reassembling, adjust the image quality (page 101).

#### 🔁 Important 🔵

- Reassembling
- Apply toner to the edge of the new cleaning blade when you replace the cleaning blade. This prevents possible damage to the OPC drum and blade.
  - 1. After installing the cleaning blade, remove some of the toner from the old blade with your finger.
  - 2. Apply the toner to the edge [B] of the new cleaning blade. Make sure to apply the toner evenly along full length of the new cleaning blade.

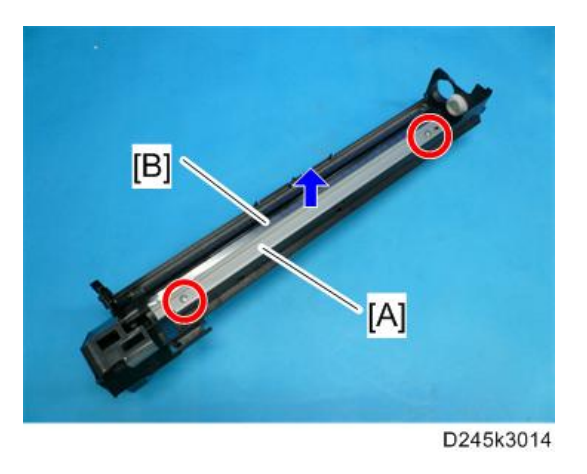

#### Developer

- 1. PCDU (page 94)
- 2. To let the toner fall to the development unit, gently tap about eight different spots on the top of the PCDU with a screwdriver. Each spot must be approximately at an equal distance from the next spot.
- 3. Reinstall the PCDU in the copier.
- 4. Turn the main switch on.
- 5. Open and close the front door and wait for the machine to rotate the development roller for about 10 seconds.
- 6. Repeat the previous step two more times.
- 7. PCDU (page 94)
- 8. Separate the development unit from the OPC drum section (page 96).
- 9. Top part [A] of the development unit (🕅 x 4, 🔽 x 3)

#### Also see RTB 3

RTB 13 Procedure

modified

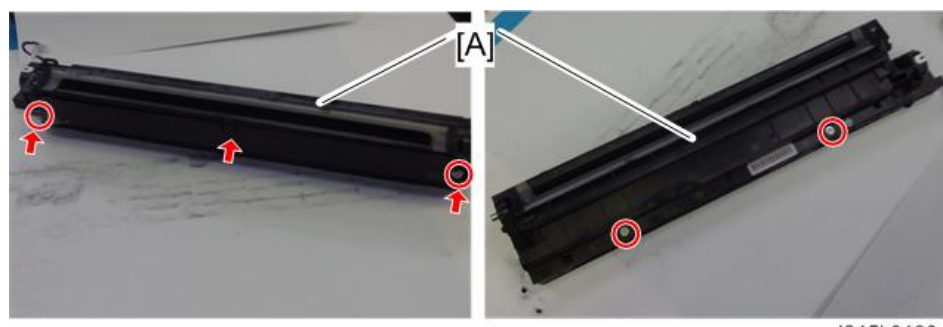

d245k0180

## • Note

• If any of the gears [A] fall off, attach them as shown below.

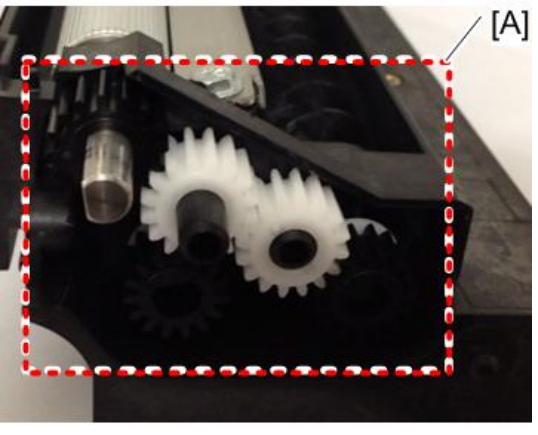

D245k0182

- 10. Set the coupling [A] back to the shaft.
- 11. Turn the coupling in the direction of the arrow [B] to remove developer from the roller.
- 12. Turn the bottom part [C] over and rotate the gears to remove the developer.

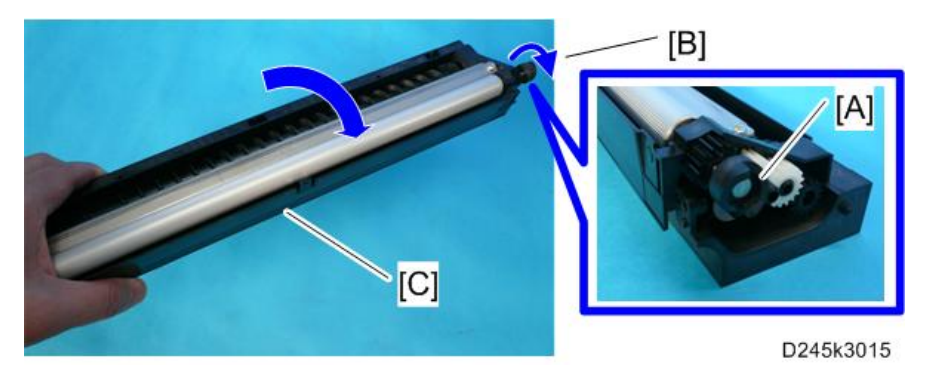

- 13. Load new developer. Also see RTB 3
- 14. Reassemble the PCDU.
- 15. Install the PCDU in the machine.
- 16. Reassemble the machine.
- 17. Plug in and turn on the main power switch of the machine.
- 18. Execute SP2-801-001 (Deve Initializati Init TD Sen Execu) to reinitialize the TD sensor.

#### ✓ Note

- Make sure no toner or developer stays on the gear. Clean the gears as necessary with a blower brush, etc.
- Be sure to replace the Mylar at the rear side in the correct position. (The Mylar protects the gears at the rear side from falling toner).

#### After Replacement or Adjustment

#### Coloritant 🗋

- Do the following procedure after replace or adjust any of the PCDU components. This procedure is not necessary when you replaced the whole PCDU with a new one.
- 1. Take 5 sample copies.
- 2. If black dots (dropped toner) show on any of the copies, continue as follows. (If all copies are clean, you do not need to do the following steps.)
- 3. Remove the PCDU from the mainframe.
- 4. Tap the top of the PCDU with a screwdriver at eight evenly spaced locations (two or three taps at each spot), to knock the recycled toner down into the development section.
- 5. Put the PCDU back into the mainframe.
- 6. Turn the main power on. Then open and close the door and wait for the machine to rotate the development roller for 10 seconds. Then open and close the door two more times, so that total rotation time is 30 seconds.
- 7. Make some sky-shot copies (or solid black prints).
- If using A4 or 8<sup>1</sup>/<sub>2</sub>" x 11" paper, make 4 copies/prints.
- If using A3 or 11" x 17" paper, make 2 copies/prints.

#### Note

• Step 7 is required only after parts replacement or adjustment. You do not need to make skyshot (or solid black) copies after you replace the developer.

# **Toner Supply Motor**

#### C Important

- Unplug the machine power cord before starting the following procedure.
- 1. Front door (page 63)
- 2. Front left cover (page 64)
- 3. Front right cover (page 64)
- 4. Paper exit tray (page 67)
- 5. Toner supply motor [A] (☞ x 1, ▼ x 2)

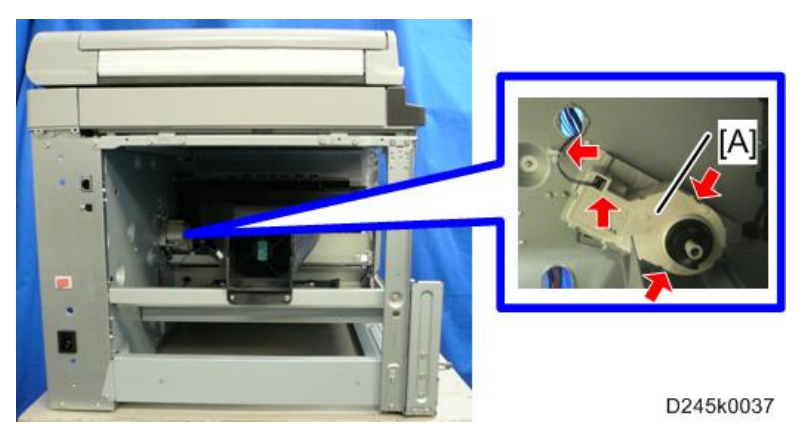

# Fusing

Coloritant 🔁

• Unplug the machine power cord before starting the following procedures.

#### **Fusing Unit**

# 

- The fusing unit can become very hot. Make sure that it has cooled down sufficiently before you handle it.
- 1. Turn off the main switch, and unplug the machine.
- 2. Right rear cover (page 67)
- 3. Open the right door.
- 4. Cable cover [A] ( x 1)

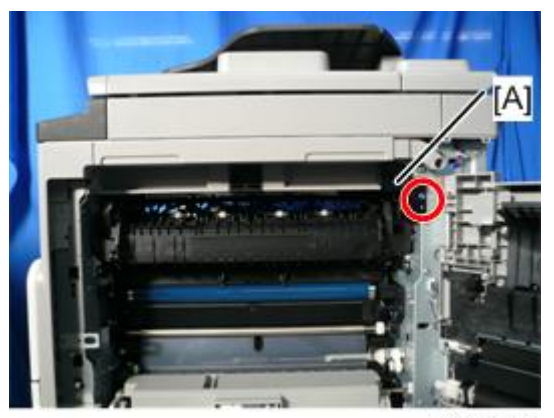

D245k0061

5. Fusing unit [A] (𝒱 x 2, 𝒱 x 1, 𝒱 x 2)

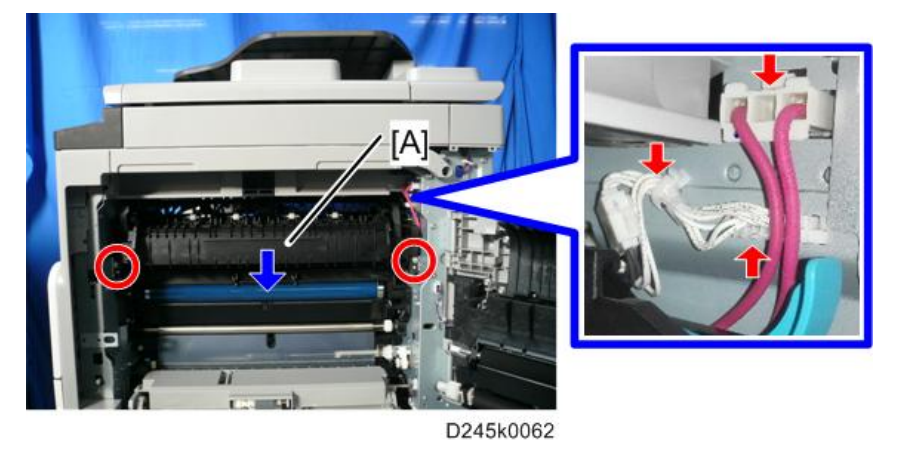

## Fusing Entrance Guide Plate

- 1. Fusing unit (page 103)
- 2. Pull up the pressure arms [A]
- 3. Separate the pressure roller section [B] from the hot roller section (🕅 x 4).

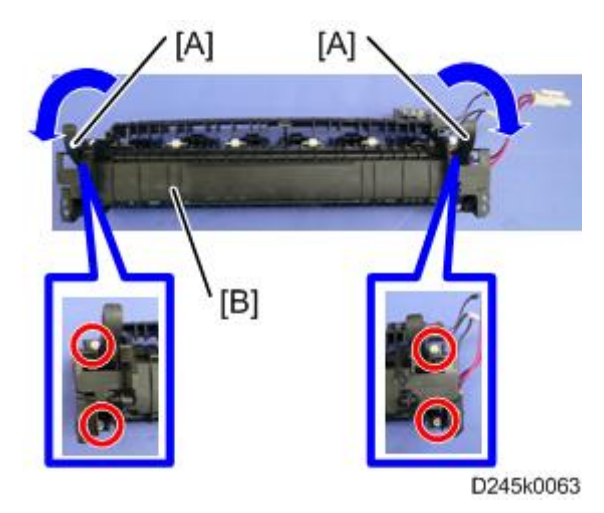

4. Fusing entrance guide plate [A] (@ x 2)

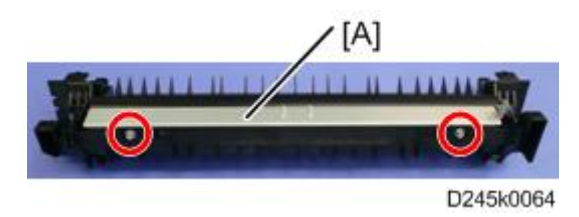

4

### Fusing Exit Guide Plate

- 1. Fusing unit (page 103)
- 2. Fusing exit guide plate [A] (🐨 x 1, 🖤 x 2)

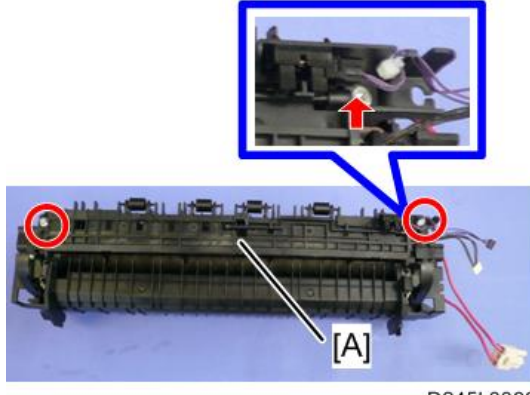

D245k0066

## Thermistor

- 1. Fusing unit (page 103)
- 2. Fusing exit guide plate (page 105)
- 3. Thermistor harness [A]

## 4. Thermistors [B] (<sup>())</sup> x 2)

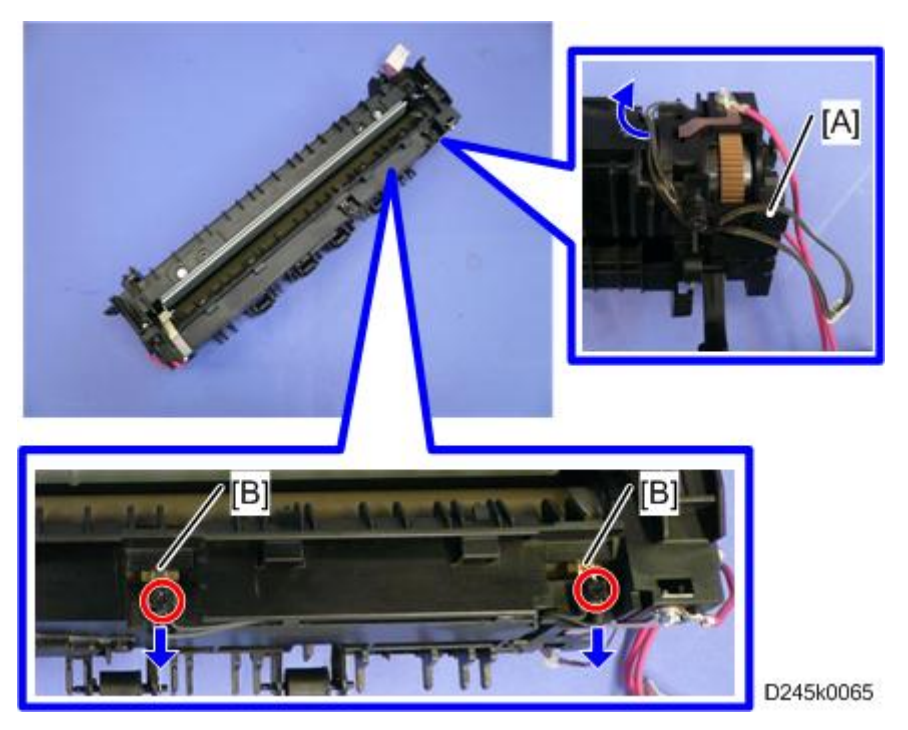

## **Fusing Lamp**

- 1. Fusing unit (page 103)
- 2. Pressure roller section (page 104)
- 3. Rear holding plate [A] (🗊 x 1)

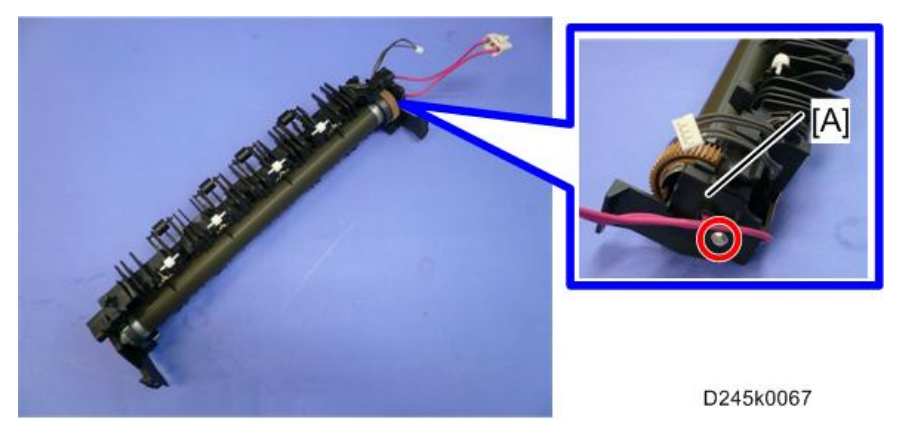

4. Fusing lamp connectors [A] ( x 2)
4

5. Hot roller unit [B]

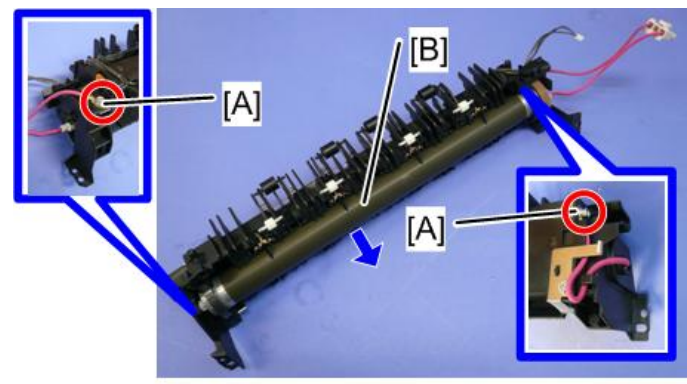

D245k0068

6. Pull out the fusing lamp [A] from hot roller unit.

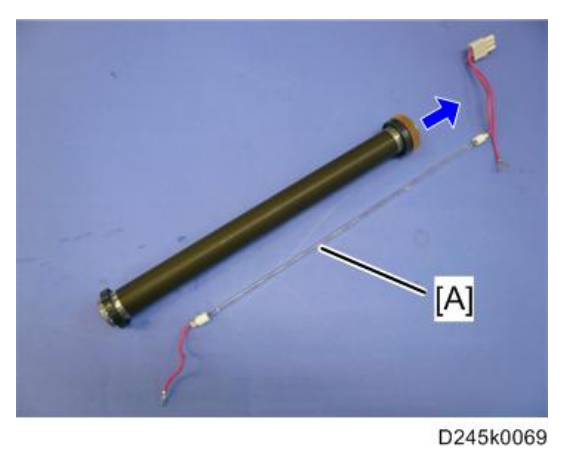

# Hot Roller Stripper Pawls

1. Hot roller unit (page 106)

2. Hot roller stripper pawls [A] (1 <sup>MO</sup>s for each)

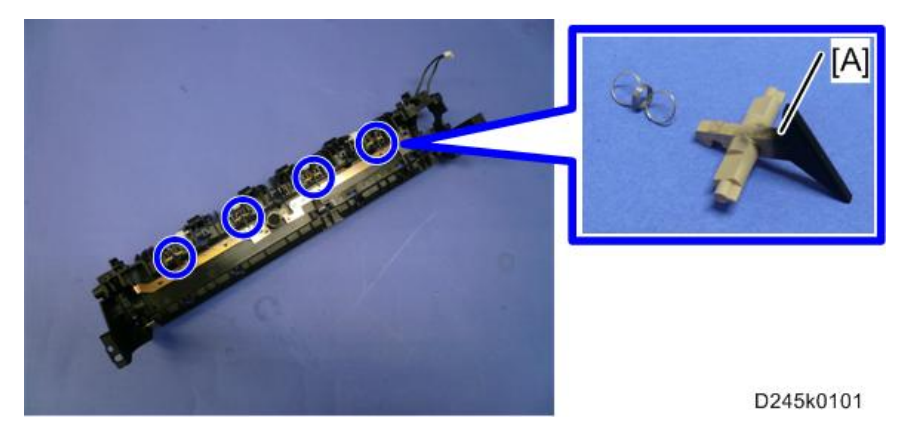

# Hot Roller

- 1. Hot roller unit (page 106)
- 2. Hot roller [A] (2 🖏, 1 gear, 2 bearings)

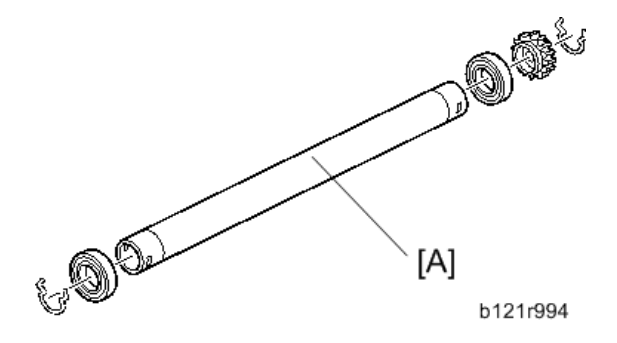

#### Thermostat

1. Hot roller unit (page 106)

4

# 2. Thermostat [A] (() x 2)

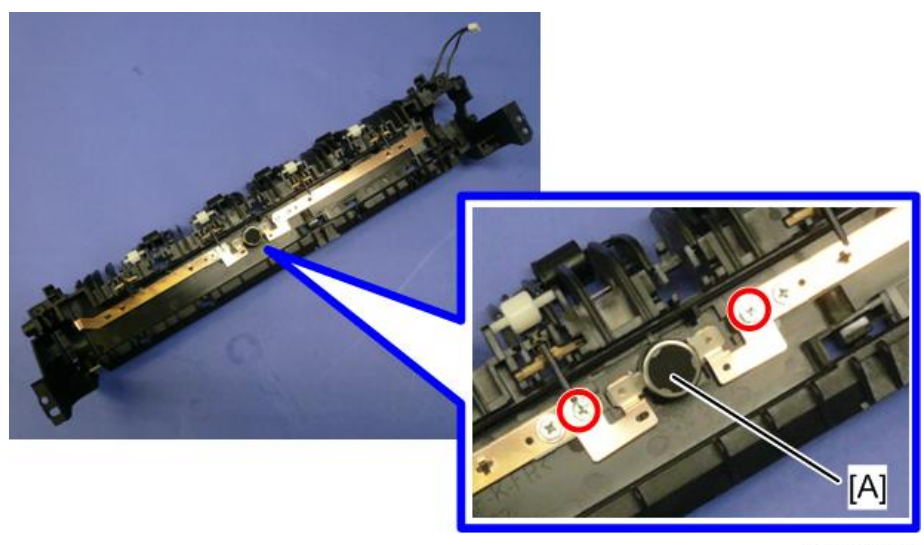

D245k0102

# Pressure Roller and Bushings

- 1. Separate the hot roller section from the pressure roller section (page 104).
- 2. Fusing entrance guide plate (page 104)
- 3. Two pressure arms [A] (bracket x 1, 🖤 x 1 for each arm)
- 4. Two bushings [B]

5. Pressure roller [C]

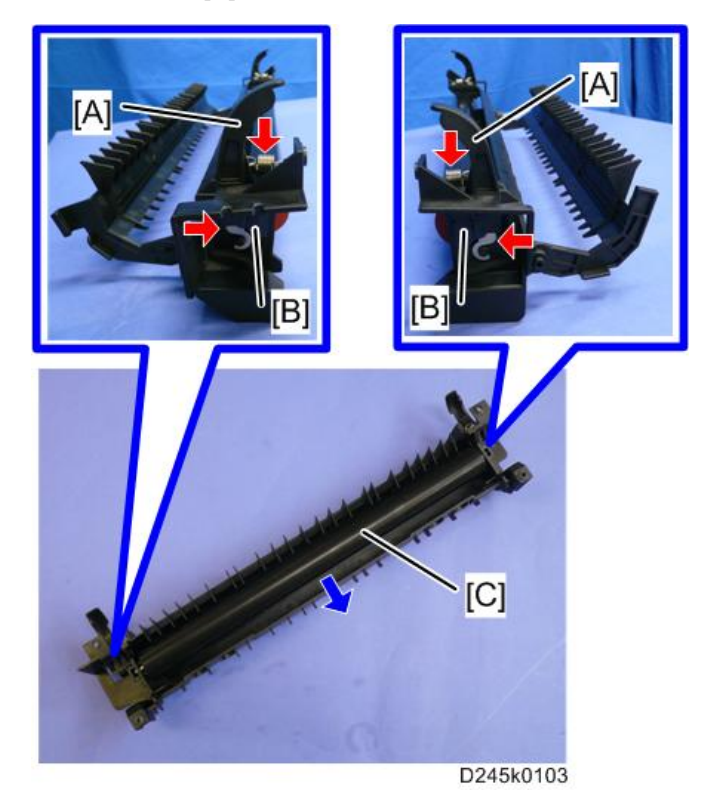

## NIP Band Width Adjustment

Do this adjustment when the fusing unit is at its operating temperature. The size of the OHP sheet must be A4/LT LEF. Any other sizes may cause a paper jam.

4

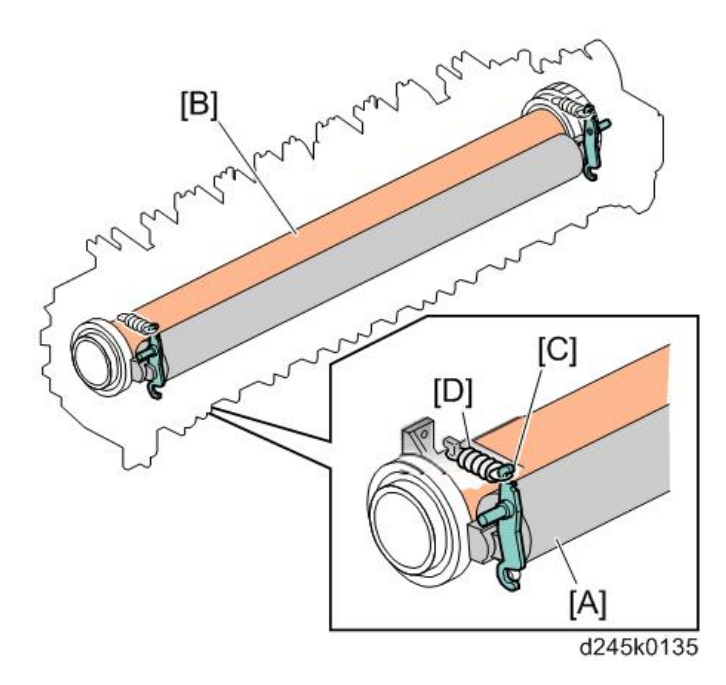

- [A] Pressure roller
- [B] Hot roller
- [C] Spring hook
- [D] Spring
- 1. Place an OHP sheet on the by-pass feed table.
- 2. Enter SP mode, and run SP 1-152-001 (Fusing Nip Band Check).
- 3. Press '1' (Yes), or "Execute".
- 4. Press <sup>(\*)</sup> twice. The machine feeds the OHP sheet into the by-pass feed, stops it at the registration roller for 300 seconds, then 20 seconds in the fusing unit.
- 5. Check that the OHP sheet is ejected to the copy tray.
- 6. Press the 🔭 key.
- 7. Quit the SP mode.
- Check that the nip band (the opaque stripe) across the ejected OHP sheet is symmetrical, with both ends slightly thicker than the center.

🕹 Note

• There is no standard value for the nip band on this machine. Make the adjustment based on the band's appearance.

9. If the band is not as described above, change the position of the spring hooks [C] (one on each side), and then check the band again.

Note

• The higher hook position produces greater tension.

# **Paper Exit Section**

#### C Important

• Unplug the machine power cord before starting the following procedures.

## Paper Exit Sensor

- 1. Fusing unit (page 103)
- 2. Paper exit sensor [A] (🞯 x 1)

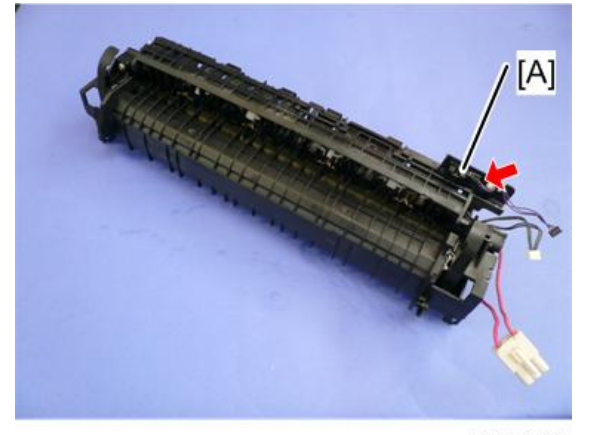

d245k3005

# **Paper Feed Section**

#### C Important

• Unplug the machine power cord before starting the following procedures.

## Paper Feed Roller

- 1. Paper tray 1 (page 63)
- 2. Paper feed roller [A]

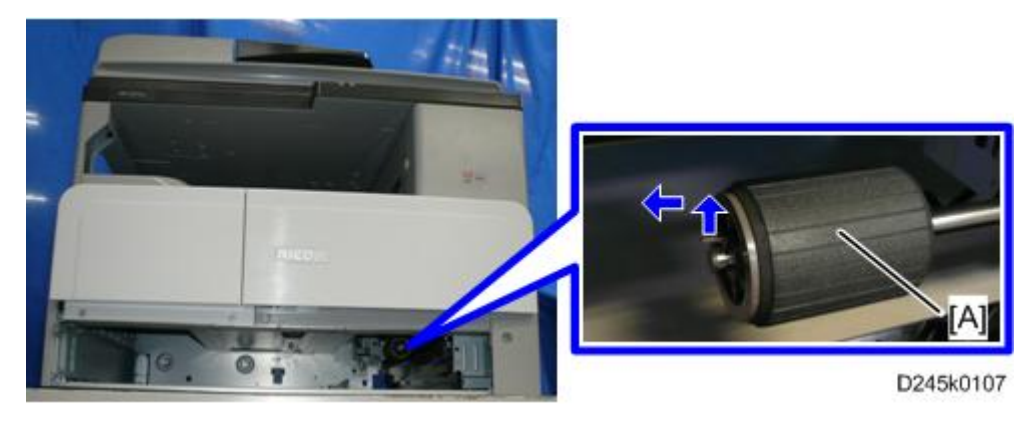

# Friction Pad

- 1. Paper tray 1 (page 63)
- 2. Friction pad [A]

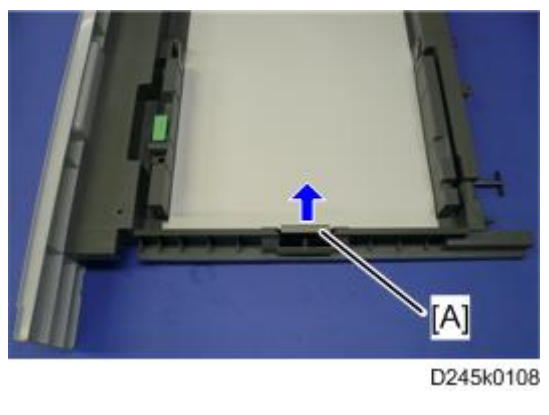

Note

• When replacing the friction pad

- Make sure that the mylar [A] does not go under the friction pad [B] when reinstalling the friction pad [B].
- Do not touch the upper surface [C] of the friction pad [B] with your bare hands when replacing it. If you do, clean the upper surface [C] of the friction pad [B] with a damp cloth or alcohol.

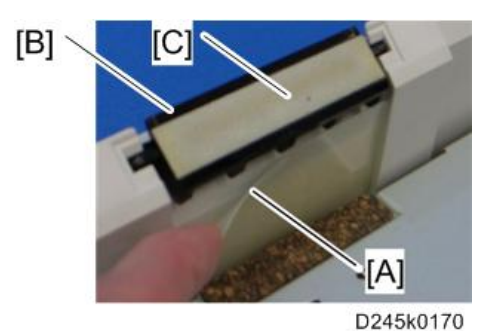

# Registration Roller

#### **Driven Side**

- 1. PCDU (page 94)
- 2. Front right cover (page 64)
- 3. Right rear cover (page 67)
- 4. Registration clutch (page 138)
- 5. Open the right door.
- 6. Feed roller cover [A] (<sup>()</sup>x 1)

7. Registration roller [B] ( $\Re \times 3$ )

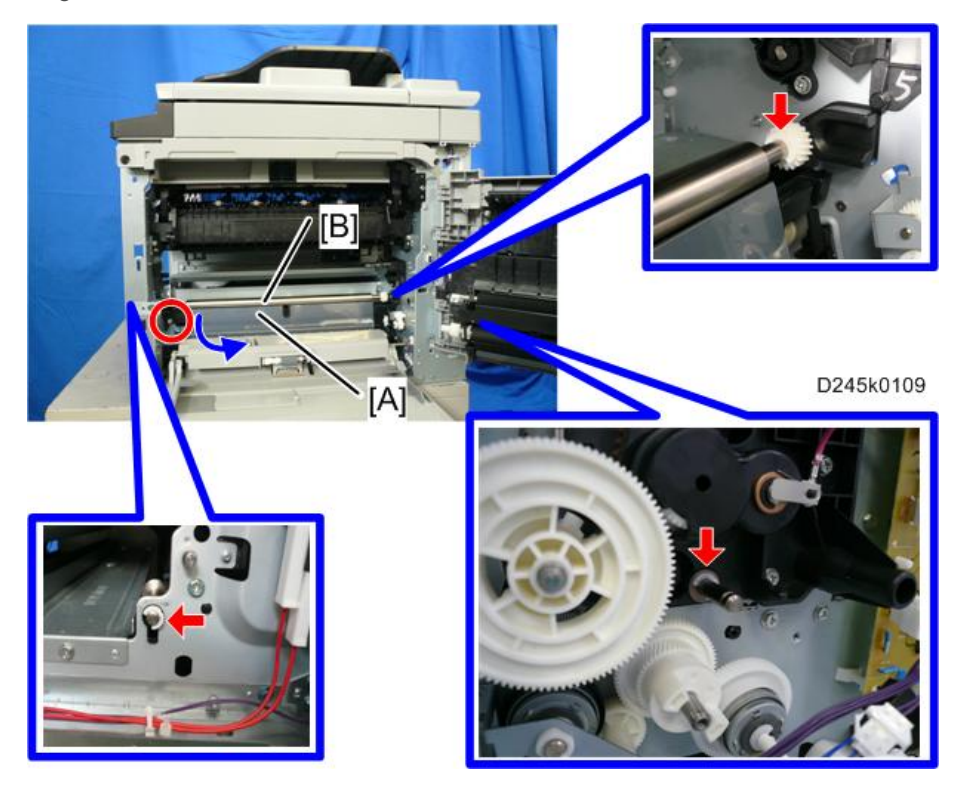

## **Drive Side**

- 1. ID sensor cover (page 125)
- 2. Registration roller [A] (Cap x 1, Gear x 1, 🖤 x 1, Bushing x 1)

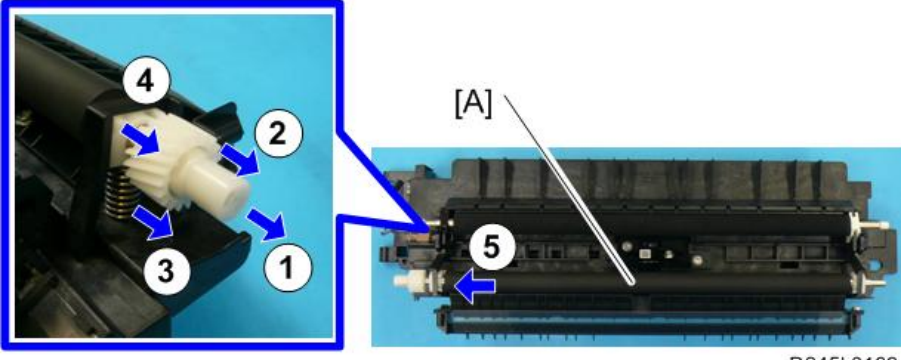

# **Registration Sensor**

- 1. By-pass tray lower section (page 121)
- 2. Paper feed guide [A]
- 3. Feed roller cover [B] (🞯 x 1)

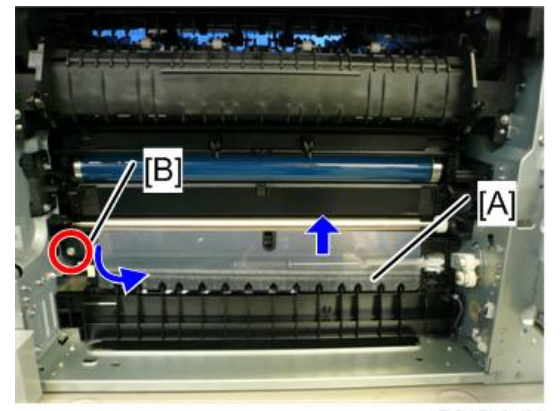

D245k0120

4. Registration sensor [A] (<sup>®</sup> x 1, <sup>∞</sup> x 1, <sup>▼</sup> x2)

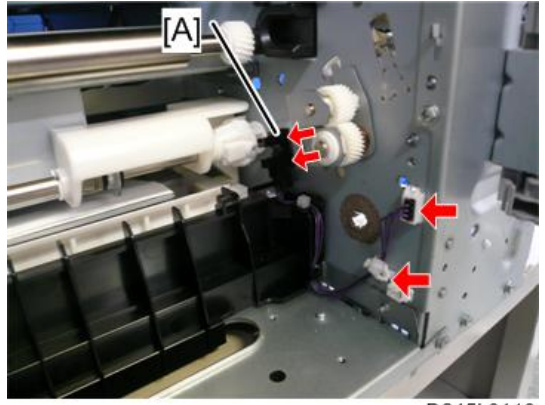

D245k0110

# Paper End Sensor

1. Paper tray 1 (page 63)

2. Paper end sensor [A] (☞ x 1, ▼ x 2)

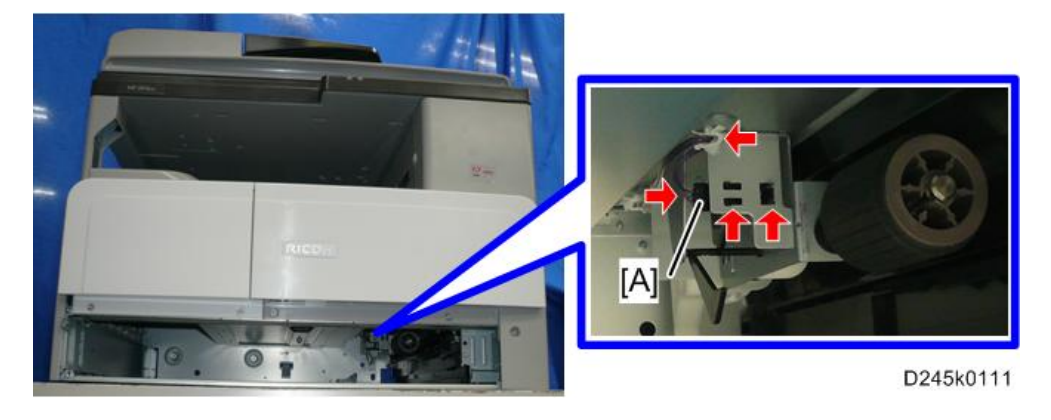

# Tray Lift Unit

- 1. Paper tray 1 (page 63)
- 2. Rear cover (page 68)
- 3. Tray lift unit [A] (@x 3)

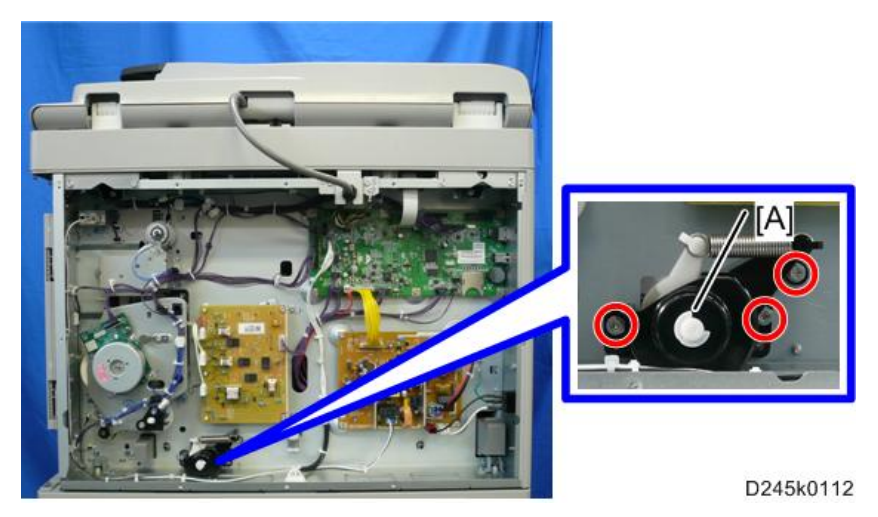

# By-pass Tray

1. Right rear cover (page 67)

2. By-pass tray [A]

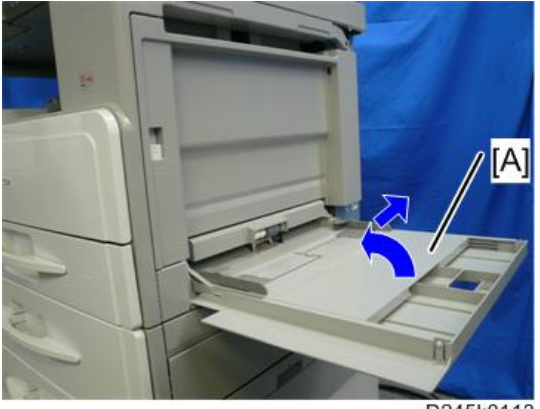

D245k0113

# By-pass Paper Feed Roller and By-pass Paper End Sensor

- 1. Right rear cover (page 67)
- 2. By-pass tray (page 118)
- 3. Rear cover (page 68)
- 4. By-pass paper feed clutch (page 136)
- 5. Open the right door.
- 6. Arm [A]

7. By-pass tray upper section [B] (𝒱 x 3, 𝒱 x 1, 𝒱 x 1, 𝒱 x 1, 𝔅 x 1)

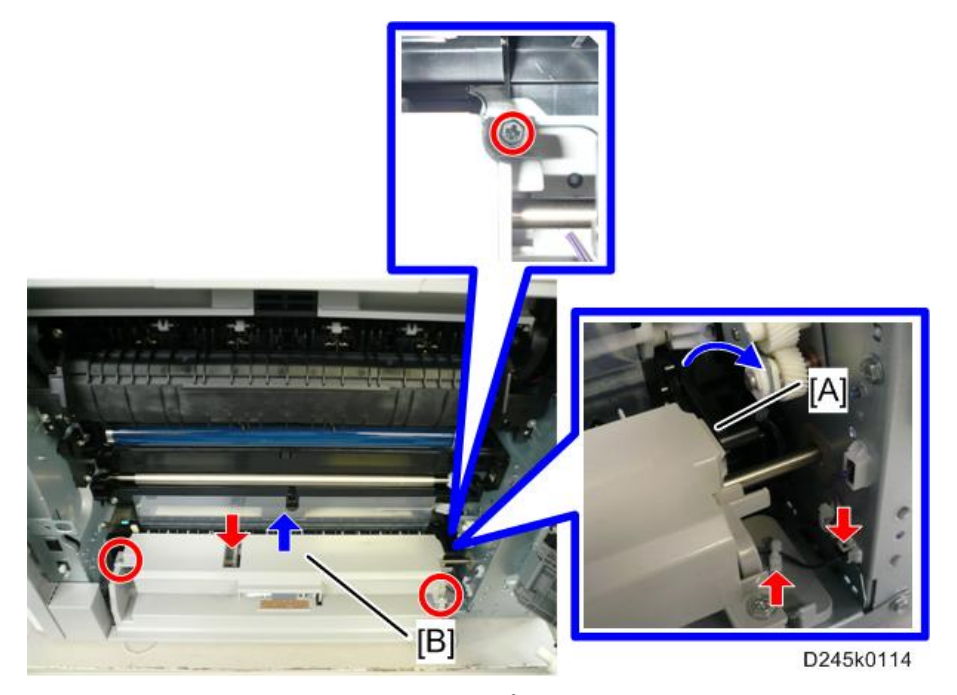

8. By-pass paper end sensor [A] (▼ x 2, ∞ x 1)

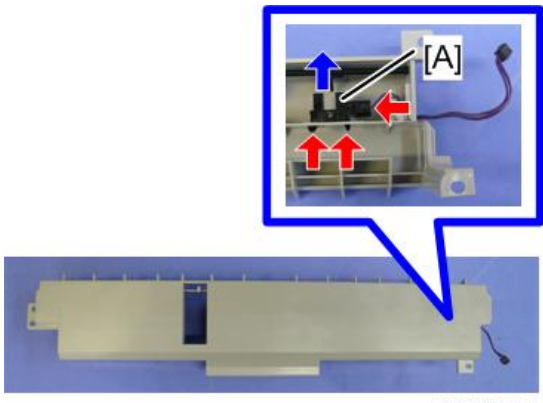

D245k0115

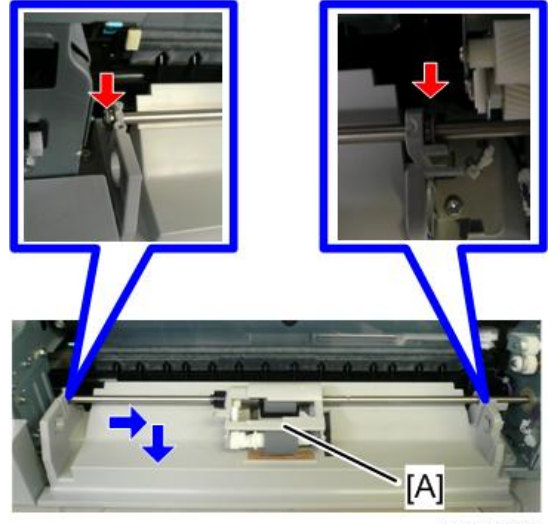

9. By-pass paper feed roller unit [A] ( \$\mathcal{B} x 2)\$

D245k0116

10. By-pass paper feed roller [A]

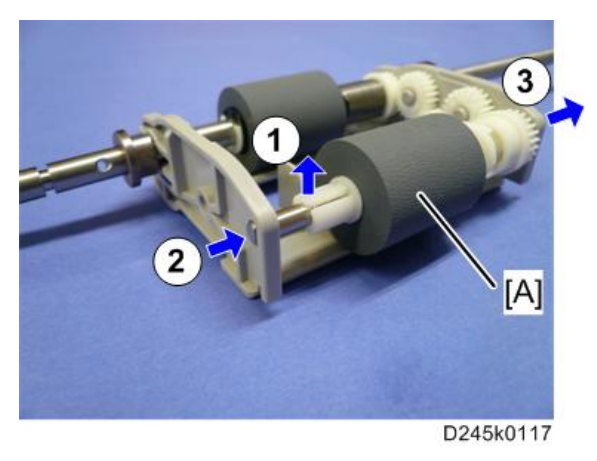

# **By-pass Tray Friction Pad**

1. By-pass paper feed roller unit (page 119)

2. By-pass tray lower section [A] ( x 3)

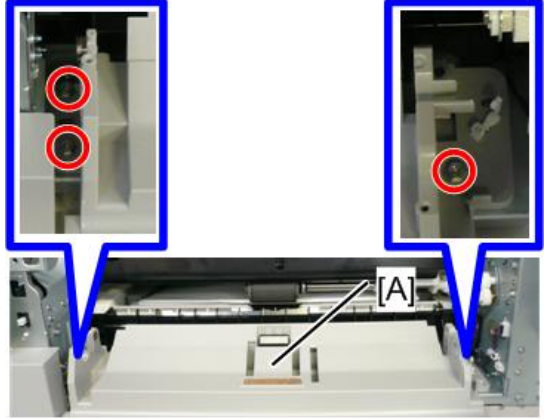

D245k0118

3. By-pass tray friction pad [A]

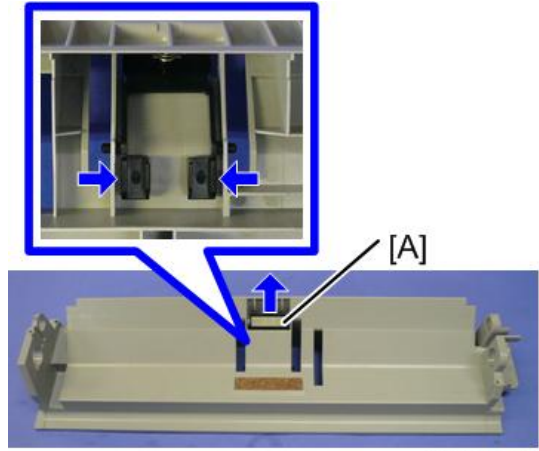

D245k0119

# **Duplex Unit**

#### C Important

• Unplug the machine power cord before starting the following procedures.

#### Vote

- Duplex models D246, D247
- Non-duplex model D245

# Duplex Guide Plate

- 1. Right rear cover (page 67)
- 2. Open the right door.
- 3. Duplex unit bracket [A] (<sup>())</sup> x 1)
- 4. Open the transfer roller unit [B].

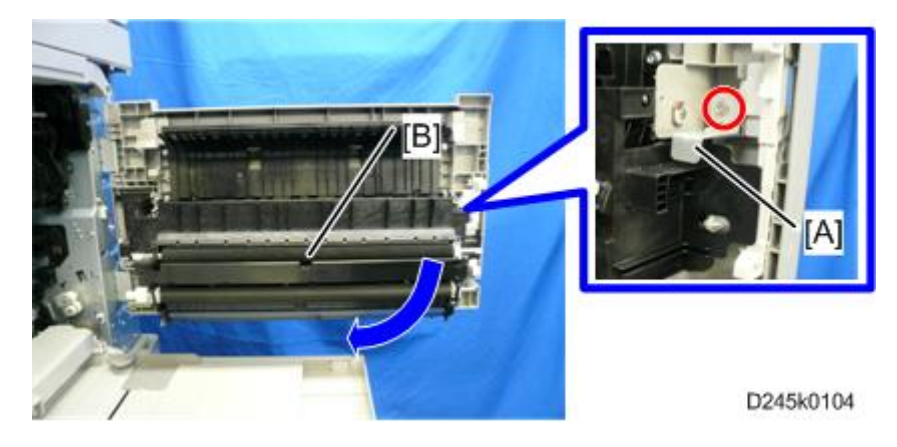

5. Duplex guide plate [A] (@ x 5)

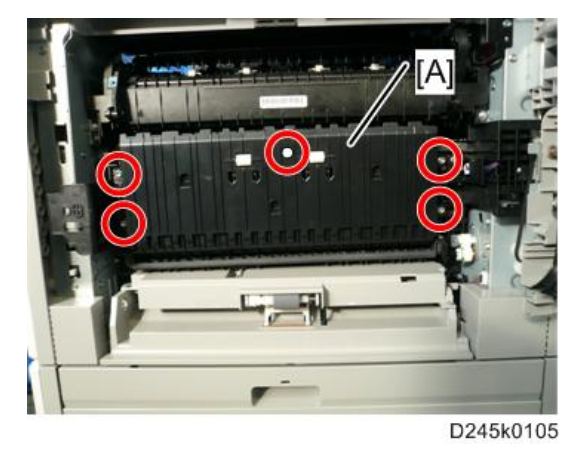

# Transfer Guide Unit

- 1. Right rear cover (page 67)
- 2. Open the right door.
- 3. Duplex unit bracket [A] (@ x 1)
- 4. Slide the right door hinge shaft [B] ( $\Re \times 1$ ).
- 5. Transfer guide unit [C] ( x 1)

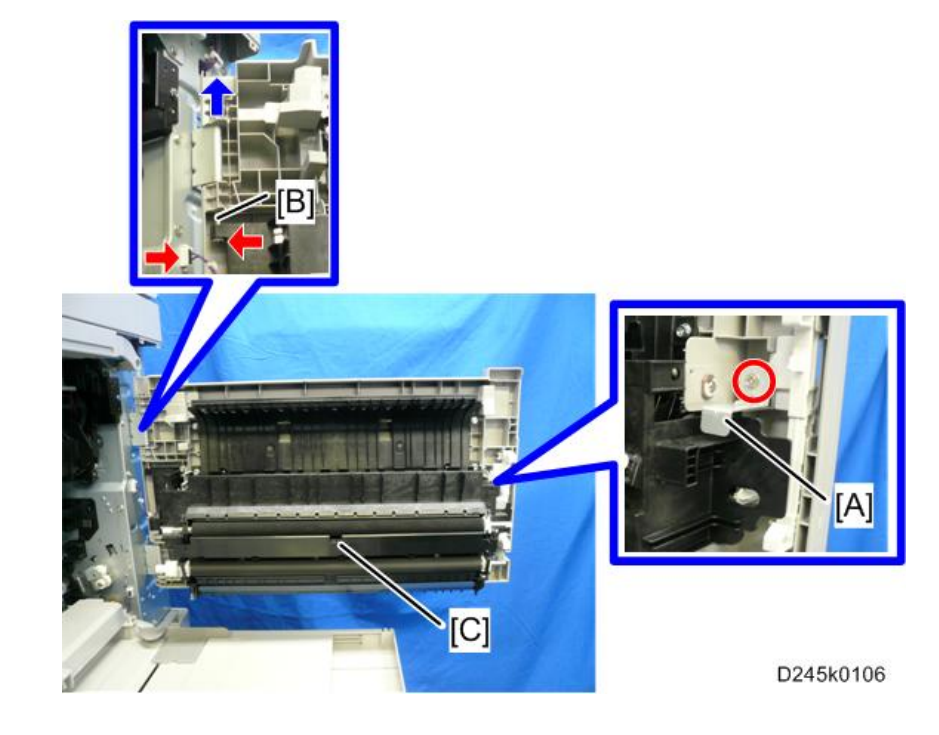

4

# Transfer Roller

- 1. Transfer guide unit (page 124)
- 2. ID sensor cover [A] ( x 1)

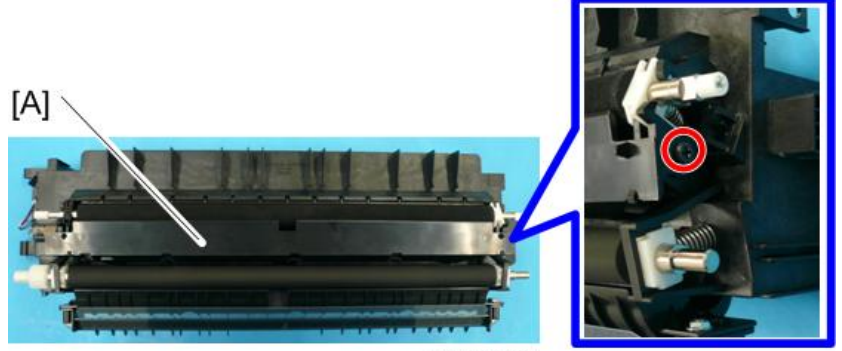

D245k0128

3. Transfer roller [A] (**T** x 2 each side)

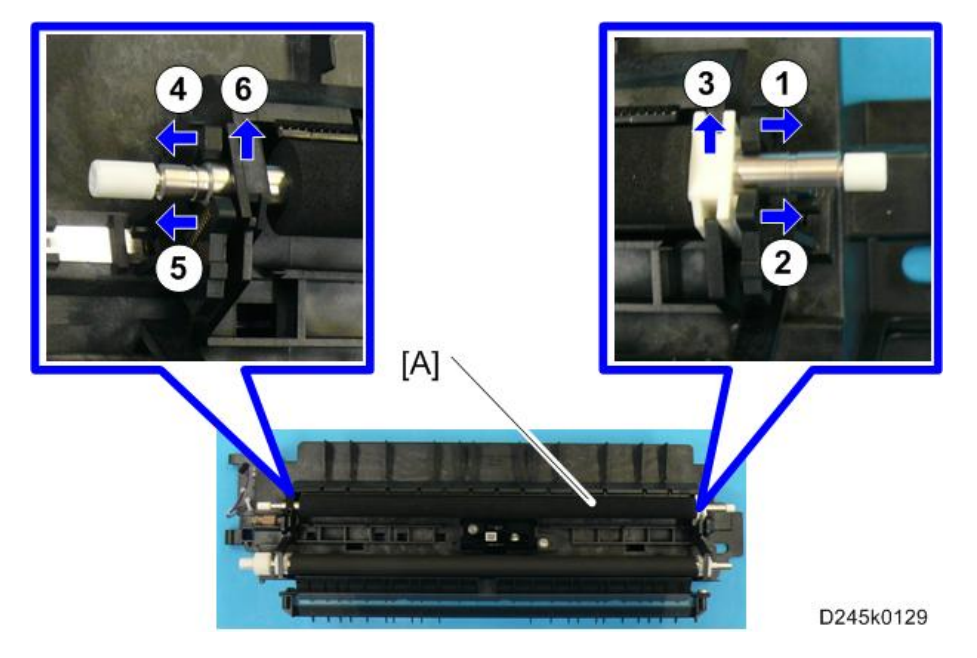

## ID Sensor

- 1. Right rear cover (page 67)
- 2. Open the right door.
- 3. Duplex unit bracket [A] (@ x 1)

- 4. ID sensor cover [B] ( x 1)
- 5. Sensor connector [C]
- 6. Open the transfer guide unit [D].

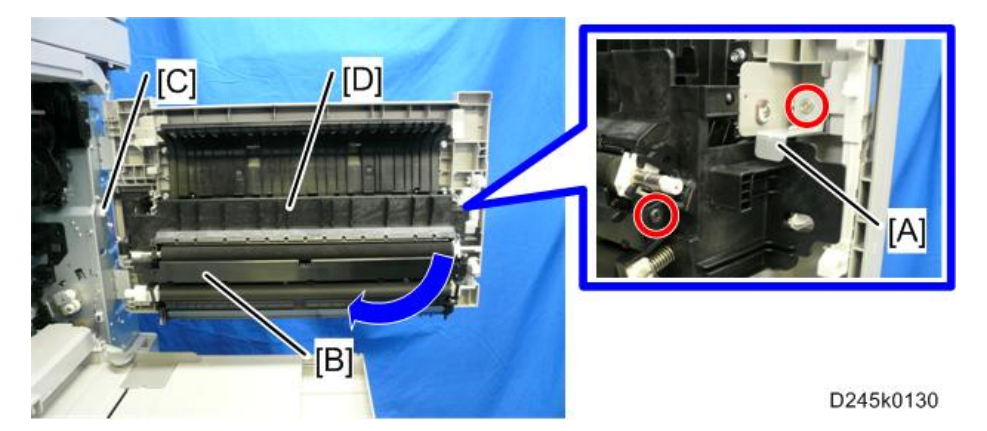

7. ID sensor harness cover [A] ( x 1)

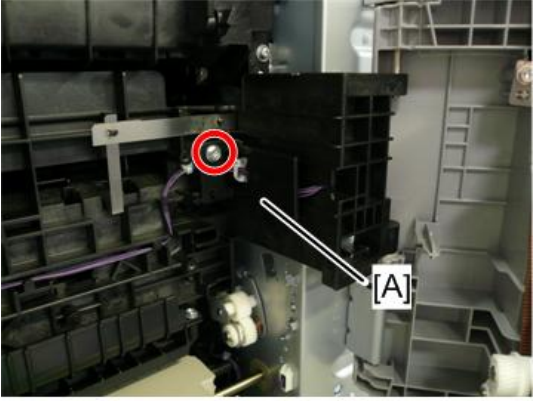

D245k0131

8. ID sensor harness [A] (🗟 x 1)

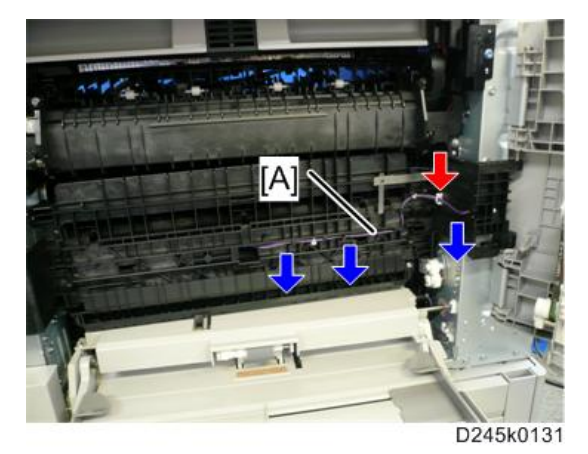

- 9. Close the transfer guide unit.
- 10. ID sensor [A] ( x 1)

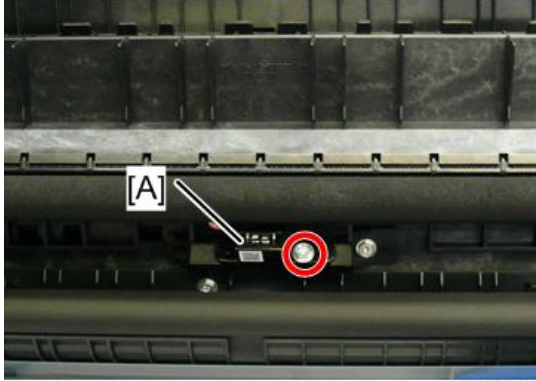

D245k0133

# **Electrical Components**

Coloritant 🖸

• Unplug the machine power cord before starting the following procedure.

#### MPU

- The battery on the control board can explode if replaced incorrectly.
- Dispose of the old battery in accordance with the instructions.
- 1. Rear cover (page 68)
- 2. Remove the EEPROM [A] from the old MPU.

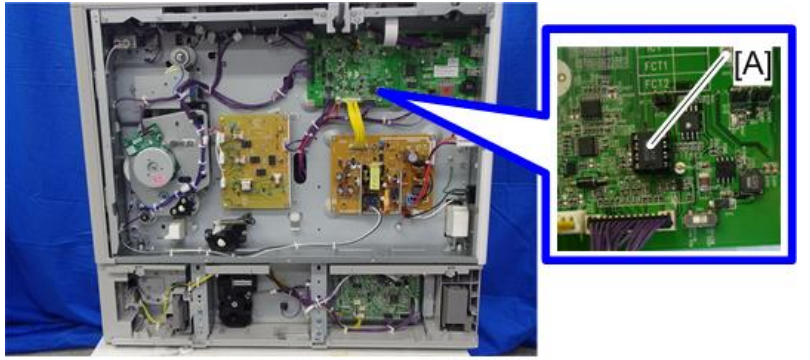

D245k3008

- 3. 🌮 [A]
- 4. MPU [B] (🕅 x 7, 🗺 x all)

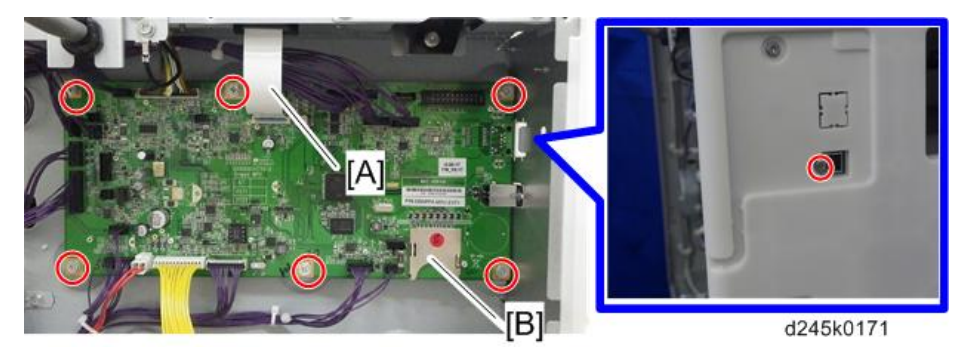

- 5. Install the new MPU.
- 6. Install the old EEPROM on the new MPU.
- 7. Replace the EEPROM if the EEPROM on the old MPU is defective.

#### • Note

• Make sure you print out the SMC reports ("SP Mode Data" and "Logging Data") before you replace the EEPROM.

# 

- Keep EEPROM away from any objects that can cause static electricity. Static electricity can damage EEPROM data.
- Make sure the EEPROM is correctly installed on the MPU.

#### EEPROM

1. Rear cover (page 68)

2. EEPROM [A]

Also see RTB 8

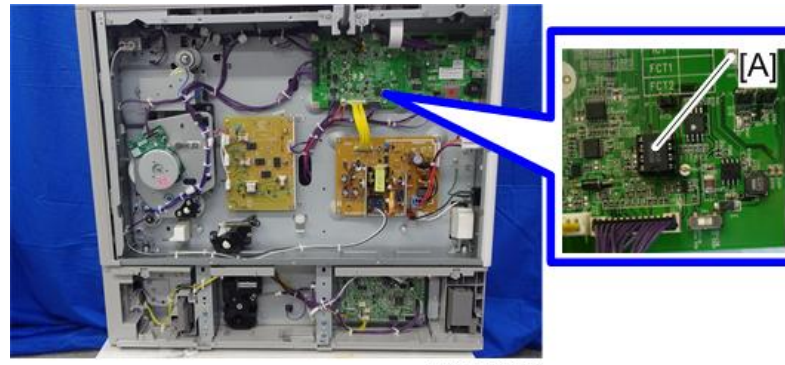

D245k3008

#### • Note

• Make sure you print out the SMC reports ("SP Mode Data" and "Logging Data") before you replace the EEPROM.

# 

- Keep EEPROM away from any objects that can cause static electricity. Static electricity can damage EEPROM data.
- Make sure the EEPROM is correctly installed on the MPU.

## **PSU (Power Supply Unit)**

1. Rear cover (page 68)

129

4

2. PSU [A] ( x 4, 5)

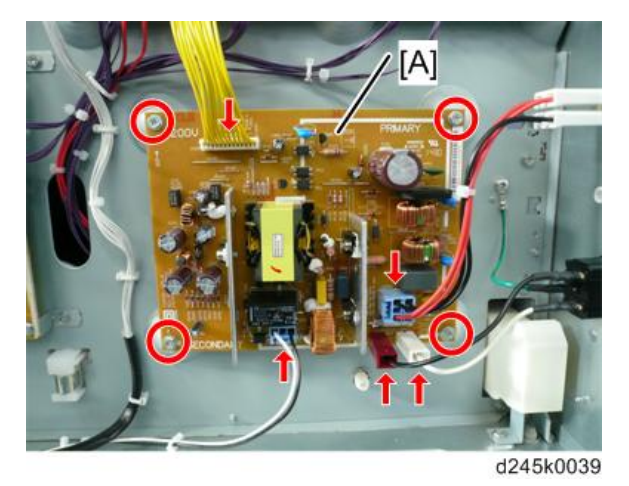

# High-Voltage Power Supply Board

- 1. Rear cover (page 68)
- 2. High-voltage power supply board [A] ( x 2, x 4, Stud x 3)

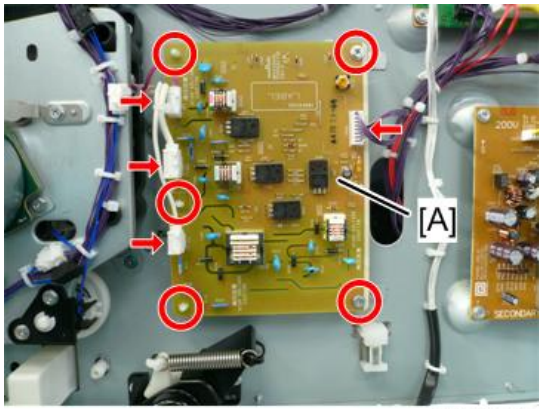

d245k0040

## Main Motor

1. Rear cover (page 68)

4

RTB 4: Take care when reconnecting CN2

2. Main motor [A] (@\*x 4, @\*x 1)

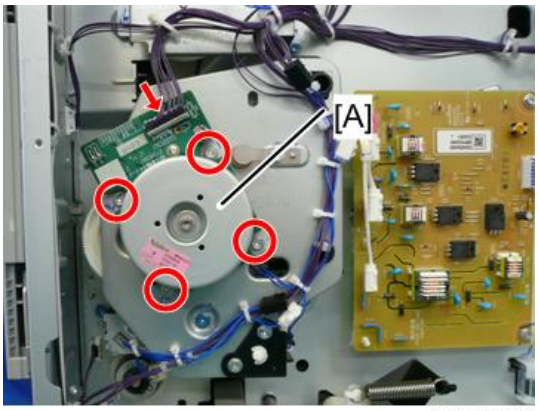

d245k0041

# Main Fan

- 1. Paper exit tray (page 67)
- 2. Fan cover [A] ( 🔽 x 4)

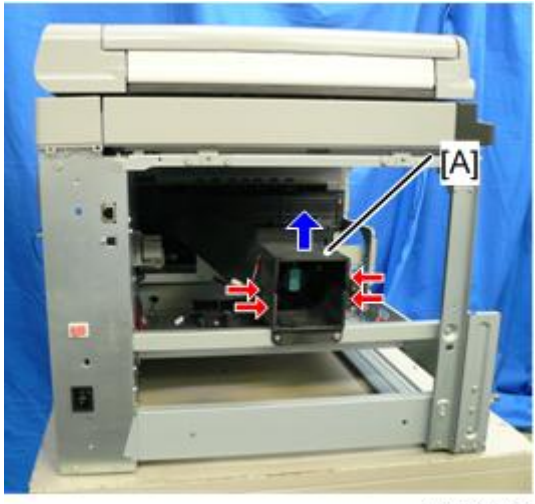

D245k0042

3. Main fan [A] (🖾 x 1)

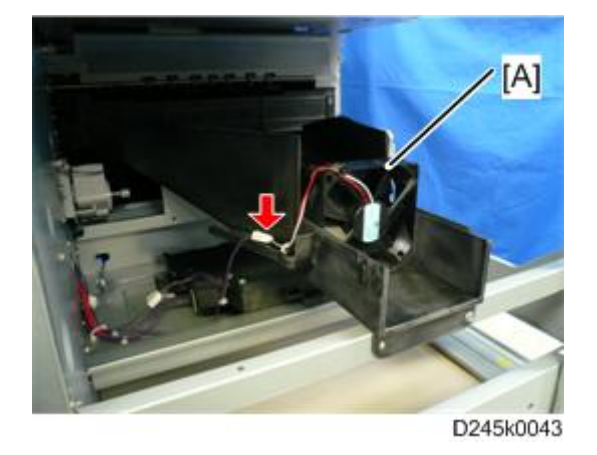

## Exhaust Fan

- 1. Rear cover (page 68)
- 2. Front right cover (page 64)
- 3. Paper exit tray (page 67)
- 4. Fusing unit (page 103)
- 5. Open the right door.
- 6. Exhaust fan unit [A]
  - Rear side (@x2, @x 1)

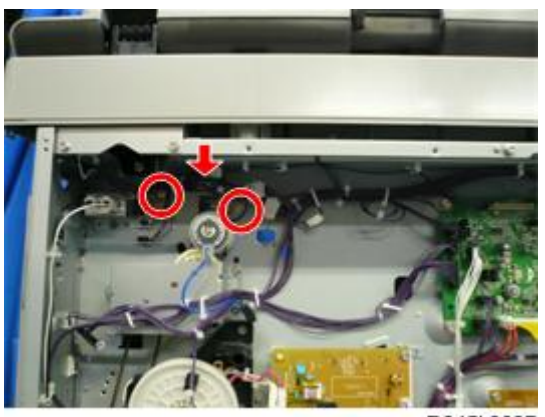

D245k3007

• Front side (@ x1)

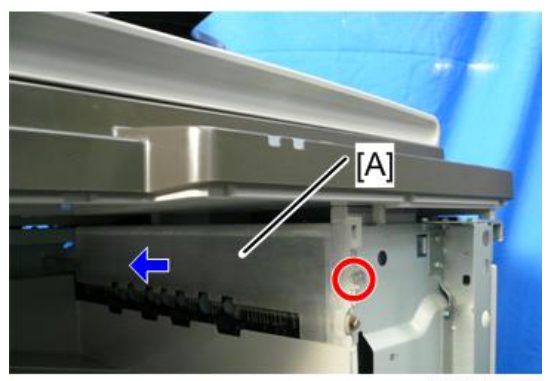

D245k0044

7. Exhaust fan cover [A] ( x 2)

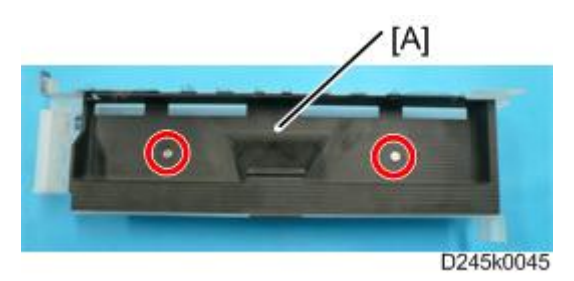

8. Exhaust fan [A] (ℬx 2, x 2, ☞x 1)

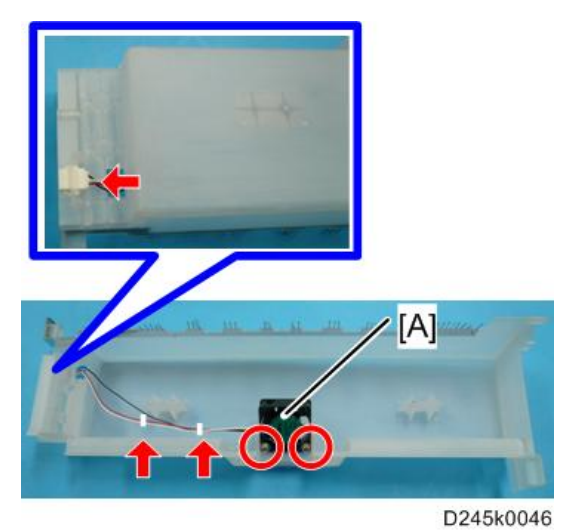

# Temperature Sensor

1. Front left cover (page 64)

4

2. Temperature sensor [A] (@x1, @x1)

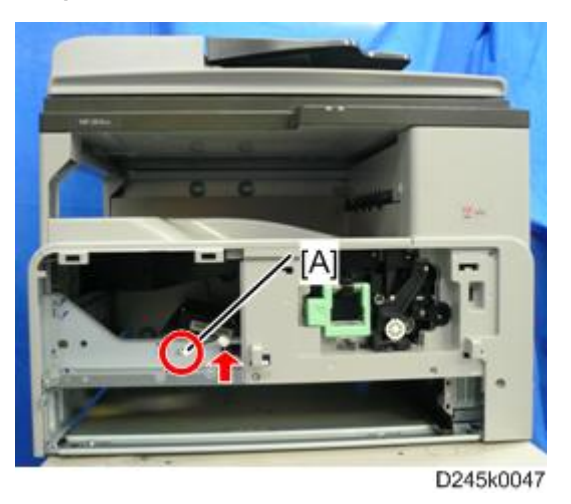

# Paper Exit Clutch and Reverse Clutch

- 1. Rear cover (page 68)
- 2. Reverse clutch [A] (\$\overline{K}\_1, \$\overline{K}\_x 1, \$\overline{K}\_x 1]

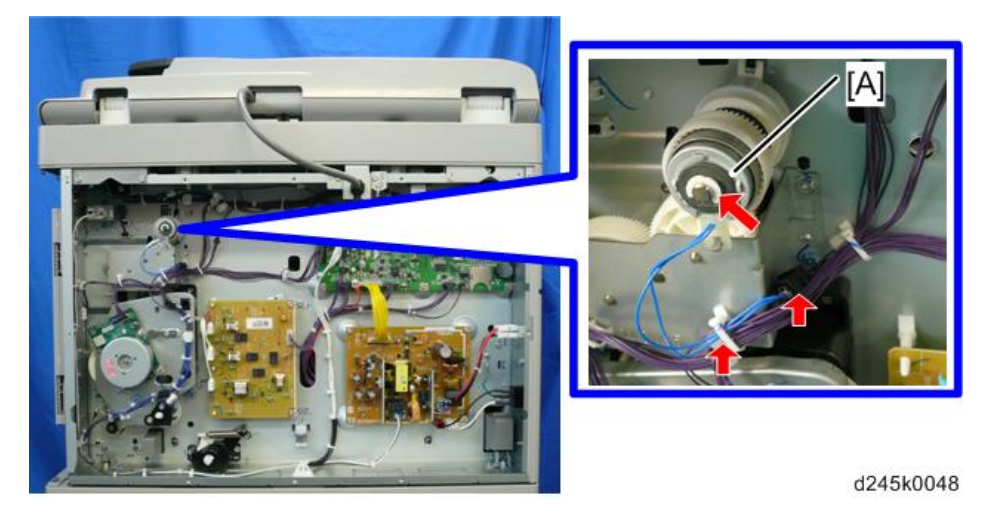

3. Gear cover [A] (🕅 x3, 🖏 2)

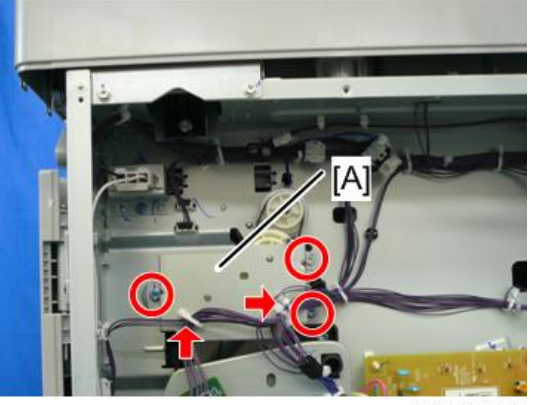

D245k0049

- 4. Gear [A] and timing belt [B]
- 5. Gear [C] (🕅 x 1)

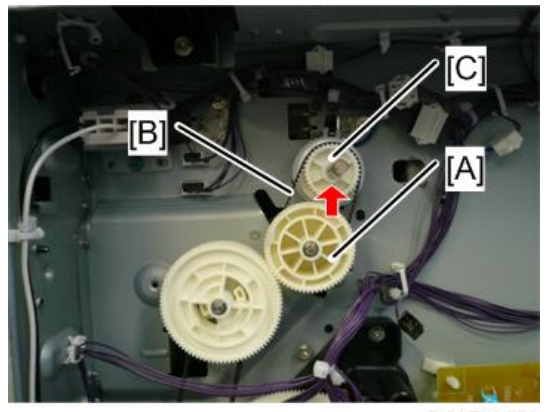

D245k0050

6. Paper exit clutch [A] (<sup>®</sup>x 1, <sup>™</sup>x 1)

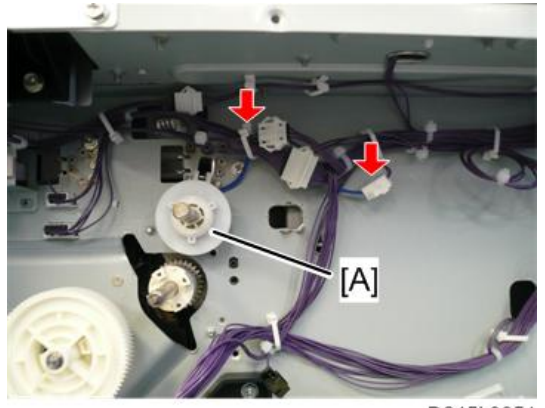

D245k0051

4

## By-pass Paper Feed Clutch

- 1. Rear cover (page 68)
- 2. By-pass paper feed clutch [A] (🕅 x 1, 🖏 x 2, 🎯 x 1)

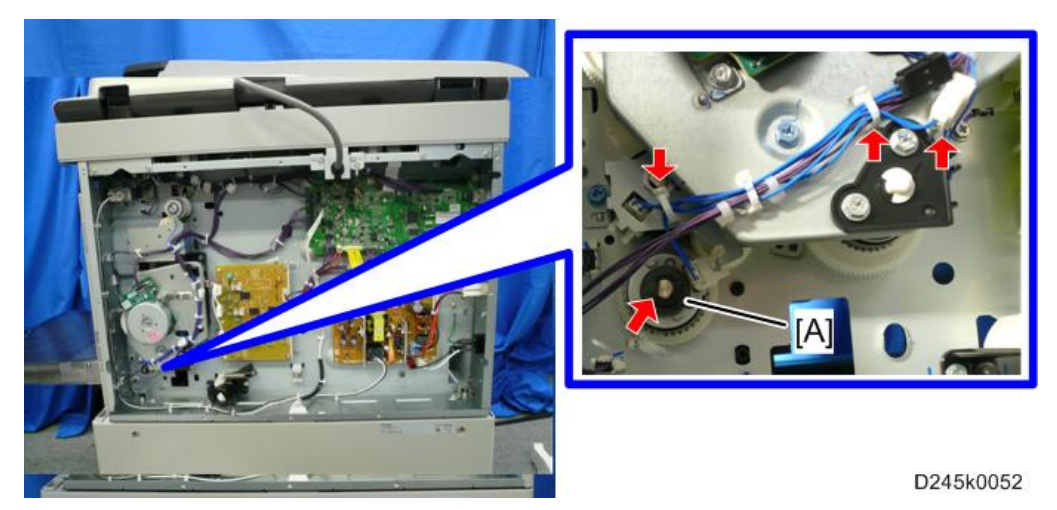

# Paper Feed Clutch

- 1. Rear cover (page 68)
- 2. Main motor (page 130)
- 3. Gear box cover [A] (𝒱 x4, 𝒱 x 1, ☜ x 6, 𝒱 x 1)

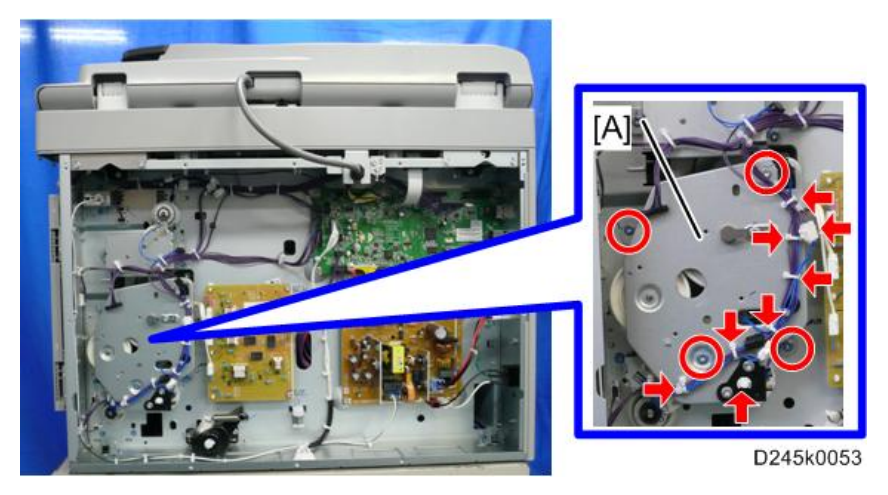

4. Gear [A]

5. Paper feed clutch [B] (🕅 x 1, 😂 x 1)

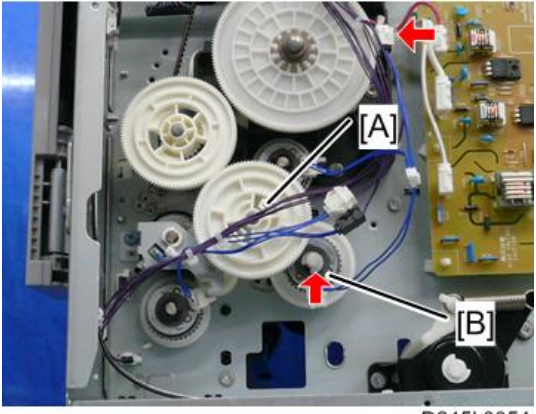

D245k0054

# Duplex Clutch

- 1. Gear box cover (page 136)
- 2. Gear [A]

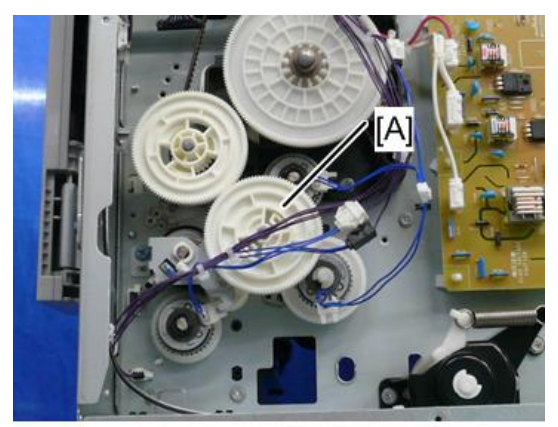

D245k0055

3. Clutch cover [A] (𝒱 x2, 𝒱 x 1, 𝒱 x 1)

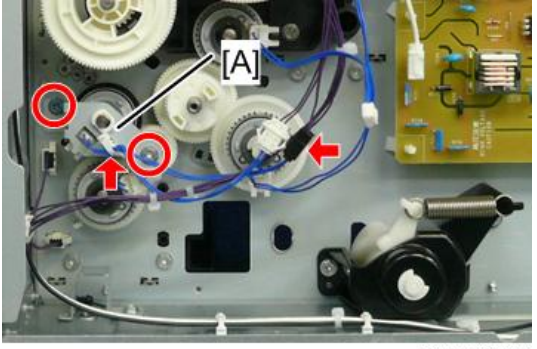

D245k0056

4. Duplex clutch [A]

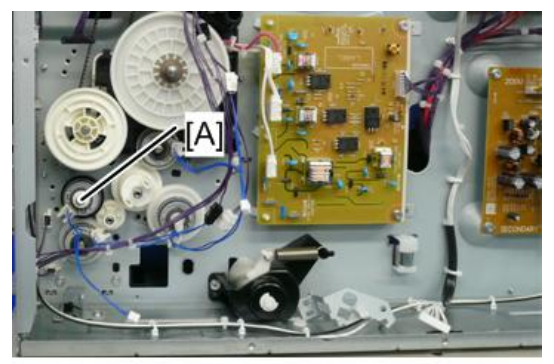

D245k0057

# **Registration Clutch**

- 1. Gear box cover (page 136)
- 2. Gear [A]

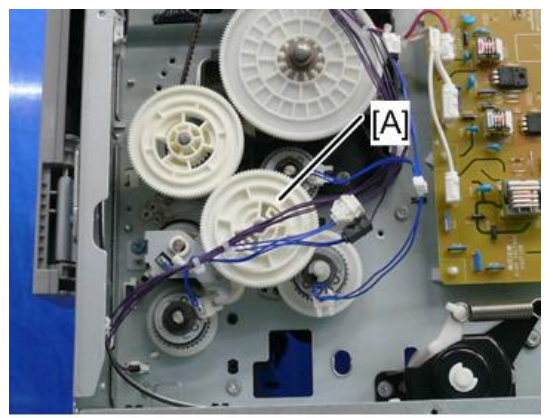

D245k0055

3. Registration clutch [A] (🕅 x 1)

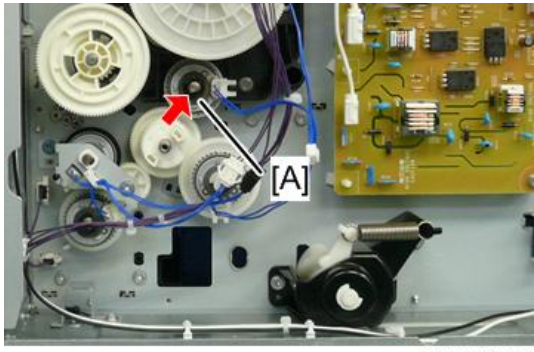

D245k0058

4

# **Adjustment after Replacement**

#### Printing

#### Note

- Make sure the paper is installed correctly in each paper tray before you start these adjustments.
- Print the registration page (page 186 "Test Pattern Printing") to use for these adjustments.

# 

#### Registration - Leading Edge/Side-to-Side

A: Leading edge registration (3 ± 2 mm)

B: Side-to-side registration (2 ± 1.5 mm)

1. Check the leading edge registration [A] for each paper feed station, and adjust them using SP1-001.

| Tray              | SP No.      | Threshold    |
|-------------------|-------------|--------------|
| Tray: Plain       | SP1-001-002 | 4.2 ± 1.5 mm |
| Tray: Mid Thick   | SP1-001-003 |              |
| Tray: Thick       | SP1-001-004 |              |
| Bypass: Plain     | SP1-001-007 |              |
| Bypass: Mid Thick | SP1-001-008 | 4.2 ± 1.5 mm |
| Bypass: Thick     | SP1-001-009 |              |

| Tray              | SP No.      | Threshold    |
|-------------------|-------------|--------------|
| Duplex: Plain     | SP1-001-013 | 4.2 ± 1.5 mm |
| Duplex: Mid Thick | SP1-001-014 |              |
| Duplex: Thick     | SP1-001-015 |              |

2. Check the side-to-side registration [B] for each paper feed station, and adjust them using SP1-002.

| Tray        | SP No.      | Threshold |
|-------------|-------------|-----------|
| By-pass     | SP1-002-001 | 2 ±1.5 mm |
| Tray Main 1 | SP1-002-002 |           |
| Tray Bank 1 | SP1-002-004 |           |
| Tray Bank2  | SP1-002-005 | •         |
| Duplex      | SP1-002-006 |           |

#### Main Scan Magnification

#### Note

- Use an S5S test chart to perform the following adjustments.
- Check the magnification, and adjust the magnification using SP2-102-001 (Magnification Adjustment Main Scan) if necessary. The specification is ± 0.5%.

#### Scanning

#### Note

- Before doing the following scanner adjustments, perform or check the printing registration /side-toside adjustment and the blank margin adjustment.
- Use an S5S test chart to perform the following adjustments.

#### **Registration: Platen Mode**

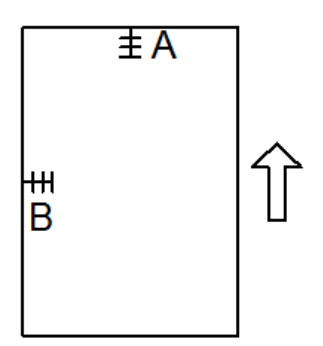

- A: Leading edge registration (L-Edge Regist Adj)
- B: Side-to-side registration (S-Edge Regist Adj)
  - 1. Place the test chart on the exposure glass and make a copy from one of the feed stations.
- 2. Check the leading edge and side-to-side registration, and adjust them using the following SP modes if necessary.

| SP No.      | SP Name           | Adjustment Range |
|-------------|-------------------|------------------|
| SP4-010-001 | L-Edge Regist Adj | ±2.0 mm          |
| SP4-011-001 | S-Edge Regist Adj | ±2.0 mm          |

#### Magnification

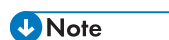

• Use an S5S test chart to do the following adjustment.

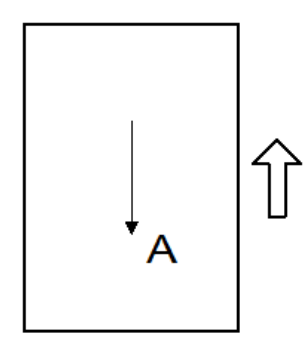

A: Sub scan magnification

1. Place the test chart on the exposure glass and make a copy from one of the feed stations.
#### 2. Check the magnification ratio and adjust using the following SP mode if necessary.

| SP No.      | SP Name           | Adjustment Range |
|-------------|-------------------|------------------|
| SP4-008-001 | Sub scan Mag. Adj | ±1.0 %           |

## **ADF Image Adjustment**

#### Registration

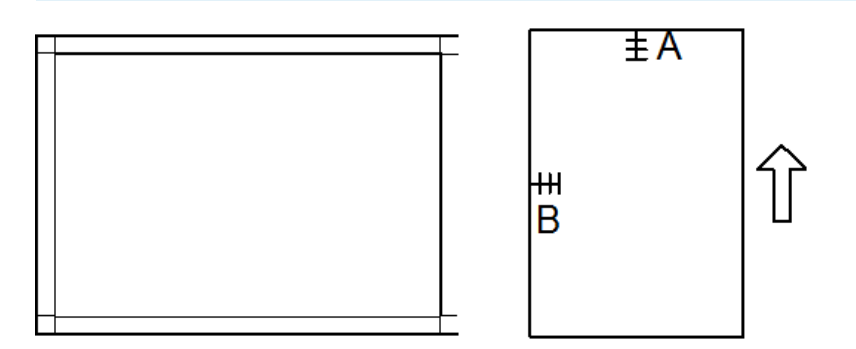

A: Leading Edge Registration

B: Side-to-side Registration

Note

- Make a temporary test chart as shown above using A3/DLT paper.
- 1. Place the temporary test chart on the ADF and make a copy from one of the feed stations.
- 2. Check the registration, and adjust using the following SP modes if necessary.

| SP No.      | SP Name                           | Adjustment Range |
|-------------|-----------------------------------|------------------|
| SP6-006-001 | ADF Adjustment SideEdge: Front    | ±3.0 mm          |
| SP6-006-002 | ADF Adjustment SideEdge: Rear     | ±3.0 mm          |
| SP6-006-003 | ADF Adjustment LeadingEdge: Front | ±5.0 mm          |
| SP6-006-004 | ADF Adjustment LeadingEdge: Rear  | ±5.0 mm          |

#### Sub Scan Magnification

#### Note

- Make a temporary test chart as shown above using A3/DLT paper.
- 1. Place the temporary test chart on the ADF and make a copy from one of the feed stations.
- 2. Check the magnification, and adjust using the following SP modes if necessary.

| SP No.      | SP Name        | Adjustment Range |
|-------------|----------------|------------------|
| SP6-017-001 | ADF Adjust Mag | ±5.0 %           |

## Service Menu

#### Overview

These models have several service menus. Each service menu has several adjustment items. This section explains how to enter each service menu and what you can do in each service menu.

There are two menus depending on how you enter the service menus.

| Maintenance Mode Menu    | This is a menu for maintenance and service. |
|--------------------------|---------------------------------------------|
| Special Maintenance menu | Displays the serial number of the machine.  |

### Maintenance Mode Menu

#### **Menu List**

| Display Info |                   |                                                                   |
|--------------|-------------------|-------------------------------------------------------------------|
| Model Name   |                   | Displays the Model Name depending on Engine<br>Firmware Settings. |
| FW Version   | CTL FW Version    | Displays the Firmware Version.                                    |
|              | Engine FW Version | Displays the Engine Firmware Version.                             |
|              | Scan FW Version   | Displays the Scanner Firmware Version.                            |

| Counter | Printer Counter | Displays the black image counter of the printer engine.                                                                                                    |
|---------|-----------------|----------------------------------------------------------------------------------------------------|
|         | Scanner Counter | Displays the sum total of scanner counters for each mode.<br>Total Page/ Black Page/ Color Page                                                                                                    |
|         |                 | / ADF Used                                                                                                    |
|         | Jam Counter     | Displays the number of paper jams at each location.<br>JAM Total/ARDF/Initialize jam/Tray1 nofeed jam/<br>Bank1 nofeed jam/Bank2 nofeed jam/Bypass nofeed<br>jam/Duplex nofeed jam (for C1b/C1c)/Not reach<br>bank1 Ver. Deliver/Not reach regist/Not reach exit<br>sensor/Stay on bank1 ver. Deliver/Stay on bank2 ver.<br>Deliver/Stay on regist/Stay on exit sensor/Stayed on<br>duplex exit |

| Print Report |            |                           |
|--------------|------------|---------------------------|
| Print Report | SMC Report | Prints out the SMC repot. |

Engine Maintenance

See "Engine SP Mode" for details.

| Scan Maintenance |                                                    |
|------------------|----------------------------------------------------|
| Mono Compression | Sets the monochrome compression type for scanning. |
|                  | MH (Default)/ MR/ MMR                              |

| Factory Default |         |                                                          |
|-----------------|---------|----------------------------------------------------------|
| Factory Default | Return  | Returns to the upper level of the mode                   |
|                 | Execute | Resets all the settings to the factory default settings. |

| CTL Maintenance |             |          |
|-----------------|-------------|----------|
| FW Update Mode  | Not Execute | Not used |
|                 | Execute     |          |

| Auto IP | Turns automatic IP assignment on or off. |
|---------|------------------------------------------|
|         | Off/ On                                  |

## Special Maintenance Menu

#### Menu List

| Engine maintenance    |           |                                            |
|-----------------------|-----------|--------------------------------------------|
| Engine<br>maintenance | Serial No | Displays the serial number of the machine. |

# Engine SP Mode

## SP1-XXX (Paper Handling)

| 1001      | [Sub Registration]<br>Leading Edge Registration Adjustment<br>(Tray Location, Paper Type, Color Mode), Paper Type: Plain, Middle Thick, Thick<br>Adjusts the leading edge registration by changing the registration motor operation<br>timing for each mode.<br>Increasing a value: an image is moved to the trailing edge of paper.<br>Decreasing a value: an image is moved to the leading edge of paper. |      |                                            |  |
|-----------|----------------------------------------------------------------------------------------------------|------|--------------------------------------------|--|
|           |                                                                                                    |      |                                            |  |
| 1-001-002 | Tray: Plain                                                                                                    | *ENG | [-9.0 to 9.0 / <b>0.0</b> / 0.1 mm / step] |  |
| 1-001-003 | Tray: Mid Thick                                                                                                    | *ENG | [-9.0 to 9.0 / <b>0.0</b> / 0.1 mm / step] |  |
| 1-001-004 | Tray: Thick                                                                                                    | *ENG | [-9.0 to 9.0 / <b>0.0</b> / 0.1 mm / step] |  |
| 1-001-007 | Bypass: Plain                                                                                                    | *ENG | [-9.0 to 9.0 / <b>0.0</b> / 0.1 mm / step] |  |
| 1-001-008 | Bypass: Mid Thick                                                                                                    | *ENG | [-9.0 to 9.0 / <b>0.0</b> / 0.1 mm / step] |  |
| 1-001-009 | Bypass: Thick                                                                                                    | *ENG | [-9.0 to 9.0 / <b>0.0</b> / 0.1 mm / step] |  |
| 1-001-013 | Duplex: Plain:                                                                                                    | *ENG | [-9.0 to 9.0 / <b>0.0</b> / 0.1 mm / step] |  |
| 1-001-014 | Duplex: Mid Thick                                                                                                    | *ENG | [-9.0 to 9.0 / <b>0.0</b> / 0.1 mm / step] |  |
| 1-001-015 | Duplex: Thick                                                                                                    | *ENG | [-9.0 to 9.0 / <b>0.0</b> / 0.1 mm / step] |  |

| 1002      | [Main Registration]                                                                                                    |      |                                            |
|-----------|----------------------------------------------------------------------------------------------------|------|--------------------------------------------|
|           | Adjusts the printing side-to-side registration from each paper feed station, using t<br>"Test Page" in the [User Tools]. Adjustments are supported for all five possible fea<br>trays (including optional trays). |      |                                            |
| 1-002-001 | By-pass                                                                                                    | *ENG | [-4.0 to 4.0 / <b>0.0</b> / 0.1 mm / step] |
| 1-002-002 | Tray Main 1                                                                                                    | *ENG | [-4.0 to 4.0 / <b>0.0</b> / 0.1 mm / step] |
| 1-002-004 | Tray Bank 1                                                                                                    | *ENG | [-4.0 to 4.0 / <b>0.0</b> / 0.1 mm / step] |
| 1-002-005 | Tray Bank2                                                                                                    | *ENG | [-4.0 to 4.0 / <b>0.0</b> / 0.1 mm / step] |

| 1-002-006 | Duplex                                 | *ENG        | [-4.0 to 4.0 / <b>0.0</b> / 0.1 mm / step] |  |  |
|-----------|----------------------------------------|-------------|--------------------------------------------|--|--|
|           |                                        |             |                                            |  |  |
| 1003      | [Paper Buckle] Paper Buckle Adjustment |             |                                            |  |  |
|           | (Tray Location, Paper Type)            |             |                                            |  |  |
|           | Adjusts the amount of paper bu         | ckle on the | registration roller.                       |  |  |
| 1-003-002 | Tray 1 : Plain                         | *ENG        | [-9 to 5 / <b>3</b> / 1 mm / step]         |  |  |
| 1-003-003 | Tray1: Mid Thick                       | *ENG        | [-9 to 5 / <b>3</b> / 1 mm / step]         |  |  |
| 1-003-004 | Tray 1 : Thick                         | *ENG        | [-9 to 5 / <b>3</b> / 1 mm / step]         |  |  |
| 1-003-005 | Bank 1 : Plain                         | *ENG        | [-9 to 5 / <b>3</b> / 1 mm / step]         |  |  |
| 1-003-006 | Bank1:Mid Thick                        | *ENG        | [-9 to 5 / <b>3</b> / 1 mm / step]         |  |  |
| 1-003-007 | Bank 1 : Thick                         | *ENG        | [-9 to 5 / <b>3</b> / 1 mm / step]         |  |  |
| 1-003-008 | Bank2:Plain                            | *ENG        | [-9 to 5 / <b>3</b> / 1 mm / step]         |  |  |
| 1-003-009 | Bank2:Mid Thick                        | *ENG        | [-9 to 5 / <b>3</b> / 1 mm / step]         |  |  |
| 1-003-010 | Bank2:Thick                            | *ENG        | [-9 to 5 / <b>3</b> / 1 mm / step]         |  |  |
| 1-003-012 | Bypass: Plain                          | *ENG        | [-9 to 5 / 1 / 1 mm / step]                |  |  |
| 1-003-013 | Bypass: Mid Thick                      | *ENG        | [-9 to 5 / <b>2</b> / 1 mm / step]         |  |  |
| 1-003-014 | Bypass: Thick                          | *ENG        | [-9 to 5 / 4 / 1 mm / step]                |  |  |
| 1-003-018 | Duplex: Plain                          | *ENG        | [-9 to 5 / 3 / 1 mm / step]                |  |  |
| 1-003-019 | Duplex: Mid Thick                      | *ENG        | [-9 to 5 / <b>3</b> / 1 mm / step]         |  |  |
| 1-003-020 | Duplex: Thick                          | *ENG        | [-9 to 5 / 3 / 1 mm / step]                |  |  |

| 1103      | [Fusing Reload Adj]                                                             |      |                                         |  |
|-----------|---------------------------------------------------------------------------------|------|-----------------------------------------|--|
|           | Specifies the settings of the reload permit for cold temperature in color mode. |      |                                         |  |
| 1-103-001 | Fusing Idling                                                                   | *ENG | [0 to 1 / <b>0</b> / 1 / step]          |  |
|           |                                                                                 |      | Turns on or off the fusing idling mode. |  |
|           |                                                                                 |      | 0: Off, 1: On                           |  |

| 1-103-002 | Reload Temp.      | *ENG | [90 to 190 / <b>160</b> / 1 deg / step]<br>Adjusts the reload temperature.                                                                                          |
|-----------|-------------------|------|----------------------------------------------------------------------------------------------------|
| 1-103-003 | Thresh            | *ENG | [60 to 160 / <b>140</b> / 1 deg / step]<br>Adjusts the threshold temperature for the<br>reload mode change from the forced<br>reload mode to normal reload control. |
| 1-103-004 | Forced ReloadTime | *ENG | [5.0 to 20.0 / <b>23.0</b> / 0.1 sec / step]<br>Adjusts the time for the forced reload mode<br>(no fusing idling).                                                  |

| 1105      | [Fusing Temp Adj]                                                                                                    |              |                                                                                                    |  |
|-----------|----------------------------------------------------------------------------------------------------|--------------|----------------------------------------------------------------------------------------------------|--|
|           | Adjusts the target fusing temperature. "Center" indicates the center of the roller; "End" indicates the front and rear ends. |              |                                                                                                    |  |
|           | (Paper Type, Fusing Control Mc                                                                                               | ode) Plain 1 | /2, Middle Thick, Thick 1/2                                                                                                    |  |
| 1-105-001 | Center:Plain 1                                                                                                    | *ENG         | [160 to 200 / <b>170</b> / 1 deg / step]                                                                                                    |  |
| 1-105-003 | Center:Plain2                                                                                                    | *ENG         | [160 to 200 / <b>175</b> / 1 deg / step]                                                                                                    |  |
| 1-105-005 | Center:M-Thick                                                                                                    | *ENG         | [160 to 200 / <b>175</b> / 1 deg / step]                                                                                                    |  |
| 1-105-007 | Center:Thick                                                                                                    | *ENG         | [0 to 40 / <b>15</b> / 1 deg / step]<br>Adjusts the additional temperature for the<br>thick paper. This value is added to the<br>temperature for the plain 1<br>(SP1-105-001).     |  |
| 1-105-008 | Center:Thick2                                                                                                    | *ENG         | [0 to 40 / 25 / 1 deg / step]<br>Adjusts the additional temperature for the<br>thick paper 2. This value is added to the<br>temperature for the plain 1<br>(SP1-105-001).          |  |
| 1-105-009 | Center Minus:Thin                                                                                                    | *ENG         | [0 to 20 / <b>10</b> / 1 deg / step]<br>Adjusts the subtract temperature for the<br>thin paper. This value is subtracted from<br>the temperature for the plain 1<br>(SP1-105-001). |  |

| 1-105-011  | Low Power                                                                                                    | *ENG                     | [0 to 150/ <b>105</b> / 1 deg / step]<br>Adjusts the standby temperature for the<br>low power mode.          |  |
|------------|----------------------------------------------------------------------------------------------------|--------------------------|----------------------------------------------------------------------------------------------------|--|
| 1-105-012  | Wait Temp: Center                                                                                                    | *ENG                     | [160 to 190/ <b>175</b> / 1 deg / step]<br>Adjusts the standby temperature for the<br>normal power mode.     |  |
| 1-105-013  | Print Ready                                                                                                    | *ENG                     | [160 to 190/ <b>175</b> / 1 deg / step]<br>Adjusts the print ready temperature for the<br>normal power mode. |  |
| 020 to 025 | Turns on or off the paper waiting<br>Thin, Plain 1/2, Middle Thick, T                                                                                                    | g control fo<br>hick 1/2 | r each paper type.                                                                                           |  |
| 1-105-020  | Reg. Wait:Thin                                                                                                    | *ENG                     | [0 or 1 / <b>1</b> / 1 / step]<br>0: Off, 1: On                                                              |  |
| 1-105-021  | Reg. Wait:Plain 1                                                                                                    | *ENG                     | [0 or 1 / <b>1</b> / 1 / step]<br>0: Off, 1: On                                                              |  |
| 1-105-022  | Reg. Wait:Plain2                                                                                                    | *ENG                     | [0 or 1 / <b>1</b> / 1 / step]<br>0: Off, 1: On                                                              |  |
| 1-105-023  | Reg. Wait:M-Thick                                                                                                    | *ENG                     | [0 or 1 / 1 / 1 / step]<br>0: Off, 1: On                                                                     |  |
| 1-105-024  | Reg. Wait:Thick                                                                                                    | *ENG                     | [0 or 1 / 1 / 1 / step]<br>0: Off, 1: On                                                                     |  |
| 1-105-025  | Reg. Wait:Thick2                                                                                                    | *ENG                     | [0 or 1 / 1 / 1 / step]<br>0: Off, 1: On                                                                     |  |
| 026 to 037 | Adjusts the lower or upper limit temperature against the actual target temperarure of the fusing unit for the paper waiting control. These are activated only if the setting of SP1-105-020 to -025 is turned on. |                          |                                                                                                    |  |
| 1-105-026  | Wait:Lower:Thin                                                                                                    | *ENG                     | [0 to 60 / <b>30</b> / 1 deg / step]                                                                         |  |
| 1-105-027  | Wait:Lower:Plain 1                                                                                                    | *ENG                     | [0 to 60 / <b>30</b> / 1 deg / step]                                                                         |  |
| 1-105-028  | Wait:Lower:Plain2                                                                                                    | *ENG                     | [0 to 60 / <b>30</b> / 1 deg / step]                                                                         |  |
| 1-105-029  | Wait:Lower:MThick                                                                                                    | *ENG                     | [0 to 60 / <b>10</b> / 1 deg / step]                                                                         |  |

|           |                   |      | -                                                                                                    |
|-----------|-------------------|------|----------------------------------------------------------------------------------------------------|
| 1-105-030 | Wait:Lower:Thick  | *ENG | [0 to 60 / <b>10</b> / 1 deg / step]                                                                                                    |
| 1-105-031 | Wait:Lower:Thick2 | *ENG | [0 to 60 / <b>10</b> / 1 deg / step]                                                                                                    |
| 1-105-032 | Wait:Upper:Thin   | *ENG | [0 to 60 / <b>40</b> / 1 deg / step]                                                                                                    |
| 1-105-033 | Wait:Upper:Plain1 | *ENG | [0 to 60 / <b>40</b> / 1 deg / step]                                                                                                    |
| 1-105-034 | Wait:Upper:Plain2 | *ENG | [0 to 60 / <b>40</b> / 1 deg / step]                                                                                                    |
| 1-105-035 | Wait:Upper:MThick | *ENG | [0 to 60 / <b>40</b> / 1 deg / step]                                                                                                    |
| 1-105-036 | Wait:Upper:Thick  | *ENG | [0 to 60 / <b>40</b> / 1 deg / step]                                                                                                    |
| 1-105-037 | Wait:Upper:Thick2 | *ENG | [0 to 60 / <b>40</b> / 1 deg / step]                                                                                                    |
| 1-105-038 | Regist Wait Time  | *ENG | [0 to 120 / <b>120</b> / 1 sec / step]                                                                                                    |
| 1-105-040 | Low-V:Wait:Center | *ENG | [0 to 100/ <b>10</b> / 1 deg / step]                                                                                                    |
|           |                   |      | Adjusts the lower limit temperature for the center thermistor of the fusing unit.                                                                                                    |
| 1-105-041 | Low-V:Wait:End    | *ENG | [0 to 100/ <b>50</b> / 1 deg / step]                                                                                                    |
|           |                   |      | Adjusts the lower limit temperature for the end thermistor of the fusing unit.                                                                                                    |
| 1-105-043 | Low-V:Wait Time   | *ENG | [0 to 300/ <b>60</b> / 1 sec / step]                                                                                                    |
|           |                   |      | Adjusts the waiting time for the recovery to<br>the lower limit temperature of the fusing<br>unit.                                                                                        |
|           |                   |      | If the temperature of the fusing unit does<br>not reach the lower limit temperature for<br>the specified time in this SP, the machine<br>stops paper feeding, and then isses<br>SC549-02. |
| 1-105-050 | Duplex Correction | *ENG | [0 to 1 / <b>0</b> / 1 / step]                                                                                                    |
| 1-105-061 | High Temp Corr.   | *ENG | [0 to 40 / <b>5</b> / 1 deg / step]                                                                                                    |
|           |                   |      | Adjusts the subtracted temperature against the CPM down temperature 3.                                                                                                    |

| 1106      | [Fusing Temp Disp]                                                                             |     |                                        |
|-----------|------------------------------------------------------------------------------------------------|-----|----------------------------------------|
|           | Displays the current temperature of the heating roller and ambient temperature in the machine. |     |                                        |
| 1-106-001 | Roller Center                                                                                  | ENG | [-20 to 250 / <b>0</b> / 1 deg / step] |
| 1-106-003 | MachineTemp PowOn                                                                              | ENG | [-20 to 250 / <b>0</b> / 1 deg / step] |

| 1107            | [Env. Correction]                                                                              |      |                                                                                                    |  |
|-----------------|------------------------------------------------------------------------------------------------|------|----------------------------------------------------------------------------------------------------|--|
|                 | Adjusts the settings related to the environmental correction in the low temperature condition. |      |                                                                                                    |  |
| 1-107-001       | Thresh:S1                                                                                      | *ENG | [0 to 50/ <b>17</b> / 1 deg / step]                                                                |  |
|                 |                                                                                                |      | Adjusts the threshold temperature for the low temperature condition.                               |  |
| 1-107-002       | Thresh:delta t                                                                                 | *ENG | [0 to 50/ <b>0</b> / 1 deg / step]                                                                 |  |
|                 |                                                                                                |      | Adjusts the additional temperature to the threshold temperature for the low temperature condition. |  |
| -003 to<br>-008 | Adjusts the correction temperature to the threshold temperature for each paper type            |      |                                                                                                    |  |
| 1-107-003       | Low:thin                                                                                       | *ENG | [0 to 30/ <b>0</b> / 1 deg / step]                                                                 |  |
| 1-107-004       | Low:Plain 1                                                                                    | *ENG | [0 to 30/ <b>0</b> / 1 deg / step]                                                                 |  |
| 1-107-005       | Low:Plain2                                                                                     | *ENG | [0 to 30/ <b>0</b> / 1 deg / step]                                                                 |  |
| 1-107-006       | Low:M-Thick                                                                                    | *ENG | [0 to 30/ <b>0</b> / 1 deg / step]                                                                 |  |
| 1-107-007       | Low:Thick                                                                                      | *ENG | [0 to 30/ <b>0</b> / 1 deg / step]                                                                 |  |
| 1-107-008       | Low:Thick2                                                                                     | *ENG | [0 to 30/ <b>0</b> / 1 deg / step]                                                                 |  |

| 1108      | [CNTL Period Adj]                                  |      |                                               |  |
|-----------|----------------------------------------------------|------|-----------------------------------------------|--|
|           | Adjusts the fusing control interval for each mode. |      |                                               |  |
| 1-108-001 | Warming-Up                                         | *ENG | [100 to 3000 / <b>1000</b> / 100 msec / step] |  |
| 1-108-002 | Print                                              | *ENG | [100 to 3000 / <b>1000</b> / 100 msec / step] |  |

| 1-108-003 | Wait             | *ENG | [100 to 3000 / <b>1000</b> / 100 msec / step] |
|-----------|------------------|------|-----------------------------------------------|
| 1-108-004 | Print Start      | *ENG | [100 to 3000 / <b>200</b> / 100 msec / step]  |
| 1-108-005 | Print Start Time | *ENG | [0 to 999 / <b>5</b> / 1 sec / step]          |

| 1109      | [Fusing Rev. Adj]<br>Adjusts the time for the fusing temperature control. |      |                                                                                                    |
|-----------|---------------------------------------------------------------------------|------|----------------------------------------------------------------------------------------------------|
|           |                                                                           |      |                                                                                                    |
| 1-109-001 | Before Print Time                                                         | *ENG | [0 to 120 / <b>7</b> / 1 sec / step]<br>Adjusts the idling time for the fusing unit<br>before printing.         |
| 1-109-002 | Pre Rev. Time                                                             | *ENG | [0 to 120 / <b>120</b> / 1 sec / step]                                                                          |
| 1-109-003 | Low-V PrePrt Time                                                         | *ENG | [0 to 120 / <b>0</b> / 1 sec / step]<br>Adjusts the idling time for the fusing unit in<br>the low voltage mode. |

| 1112      | [Image Temp Corr]                                                                                                    |      |                                       |
|-----------|----------------------------------------------------------------------------------------------------|------|---------------------------------------|
|           | These SPs are used for the fusing temperature control for variable job images. This control saves the power consumption when the machine copies or prints a job text image in black and white mode. |      |                                       |
| 1-112-001 | Temp.:Normal:Lv1                                                                                                    | *ENG | [-25 to 10 / <b>0</b> / 1 deg / step] |
| 1-112-002 | Temp.:Normal:Lv2                                                                                                    | *ENG | [-25 to 10 / 0 / 1 deg / step]        |

| 1124      | [CPM Down Setting]<br>Sets the temperature differential used to calculate CPM down for low and high<br>temperatures. Also, sets the interval for temperature checks for CPM down. |      |                                        |
|-----------|----------------------------------------------------------------------------------------------------|------|----------------------------------------|
|           |                                                                                                    |      |                                        |
| 1-124-001 | Low:Down Temp.                                                                                                    | *ENG | [-50 to 0 / <b>-25</b> / 1 deg / step] |
| 1-124-002 | Low:Up Temp.                                                                                                    | *ENG | [-50 to 0 / <b>-5</b> / 1 deg / step]  |
| 1-124-003 | Low : 1 st CPM                                                                                                    | *ENG | [10 to 100 / <b>80</b> / 5% / step]    |
| 1-124-004 | Low :2nd CPM                                                                                                    | *ENG | [10 to 100 / <b>60</b> / 5% / step]    |
| 1-124-005 | Low :3rd CPM                                                                                                    | *ENG | [10 to 100 / <b>40</b> / 5% / step]    |

| 1-124-006 | High:1st CPM      | *ENG | [10 to 100/ <b>100</b> / 5% / step]      |
|-----------|-------------------|------|------------------------------------------|
| 1-124-007 | High:2nd CPM      | *ENG | [10 to 100/ <b>50</b> / 5% / step]       |
| 1-124-008 | High:3rd CPM      | *ENG | [10 to 100/ <b>10</b> / 5% / step]       |
| 1-124-009 | H:CPM-D Temp1.:LT | *ENG | [150 to 250 / <b>210</b> / 1 deg / step] |
| 1-124-010 | H:CPM-D Temp2.:LT | *ENG | [150 to 250 / <b>215</b> / 1 deg / step] |
| 1-124-011 | H:CPM-D Temp3.:LT | *ENG | [150 to 250 / <b>220</b> / 1 deg / step] |
| 1-124-012 | H:CPM-D Temp1.:A4 | *ENG | [150 to 250 / <b>210</b> / 1 deg / step] |
| 1-124-013 | H:CPM-D Temp2.:A4 | *ENG | [150 to 250 / <b>215</b> / 1 deg / step] |
| 1-124-014 | H:CPM-D Temp3.:A4 | *ENG | [150 to 250 / <b>220</b> / 1 deg / step] |
| 1-124-015 | H:CPM-D Temp1.:B5 | *ENG | [150 to 250 / <b>210</b> / 1 deg / step] |
| 1-124-016 | H:CPM-D Temp2.:B5 | *ENG | [150 to 250 / <b>215</b> / 1 deg / step] |
| 1-124-017 | H:CPM-D Temp3.:B5 | *ENG | [150 to 250 / <b>220</b> / 1 deg / step] |
| 1-124-018 | H:CPM-D Temp1.:A5 | *ENG | [150 to 250 / <b>210</b> / 1 deg / step] |
| 1-124-019 | H:CPM-D Temp2.:A5 | *ENG | [150 to 250 / <b>215</b> / 1 deg / step] |
| 1-124-020 | H:CPM-D Temp3.:A5 | *ENG | [150 to 250 / <b>220</b> / 1 deg / step] |
| 1-124-021 | H:CPM-D Temp1.:A6 | *ENG | [150 to 250 / <b>210</b> / 1 deg / step] |
| 1-124-022 | H:CPM-D Temp2.:A6 | *ENG | [150 to 250 / <b>215</b> / 1 deg / step] |
| 1-124-023 | H:CPM-D Temp3.:A6 | *ENG | [150 to 250 / <b>220</b> / 1 deg / step] |
| 1-124-024 | Judging Interval  | *ENG | [1 to 999 / <b>10</b> / 1 sec / step]    |
| 1-124-025 | Start Timing      | *ENG | [1 to 999 / <b>10</b> / 1 sec / step]    |
| 1-124-026 | H:1st CPM:Thick   | *ENG | [10 to 100 / <b>60</b> / 5% / step]      |
| 1-124-027 | H:2nd CPM:Thick   | *ENG | [10 to 100 / <b>50</b> / 5% / step]      |
| 1-124-028 | H:3rd CPM:Thick   | *ENG | [10 to 100 / <b>10</b> / 5% / step]      |
| 1-124-029 | H:CPM-D Temp1T:LT | *ENG | [150 to 250/ <b>210</b> / 1 deg / step]  |
| 1-124-030 | H:CPM-D Temp2T:LT | *ENG | [150 to 250/ <b>215</b> / 1 deg / step]  |
| 1-124-031 | H:CPM-D Temp3T:LT | *ENG | [150 to 250/ <b>220</b> / 1 deg / step]  |

| 1-124-032 | H:CPM-D Temp1T:A4 | *ENG | [150 to 250/ <b>210</b> / 1 deg / step] |
|-----------|-------------------|------|-----------------------------------------|
| 1-124-033 | H:CPM-D Temp2T:A4 | *ENG | [150 to 250/ <b>215</b> / 1 deg / step] |
| 1-124-034 | H:CPM-D Temp3T:A4 | *ENG | [150 to 250/ <b>220</b> / 1 deg / step] |
| 1-124-035 | H:CPM-D Temp1T:B5 | *ENG | [150 to 250/ <b>210</b> / 1 deg / step] |
| 1-124-036 | H:CPM-D Temp2T:B5 | *ENG | [150 to 250/ <b>215</b> / 1 deg / step] |
| 1-124-037 | H:CPM-D Temp3T:B5 | *ENG | [150 to 250/ <b>220</b> / 1 deg / step] |
| 1-124-038 | H:CPM-D Temp1T:A5 | *ENG | [150 to 250/ <b>210</b> / 1 deg / step] |
| 1-124-039 | H:CPM-D Temp2T:A5 | *ENG | [150 to 250/ <b>215</b> / 1 deg / step] |
| 1-124-040 | H:CPM-D Temp3T:A5 | *ENG | [150 to 250/ <b>220</b> / 1 deg / step] |
| 1-124-041 | H:CPM-D Temp1T:A6 | *ENG | [150 to 250/ <b>210</b> / 1 deg / step] |
| 1-124-042 | H:CPM-D Temp2T:A6 | *ENG | [150 to 250/ <b>215</b> / 1 deg / step] |
| 1-124-043 | H:CPM-D Temp3T:A6 | *ENG | [150 to 250/ <b>220</b> / 1 deg / step] |
| 1-124-101 | Low-V:1st CPM     | *ENG | [10 to 100/ <b>30</b> / 5% / step]      |
| 1-124-102 | Low-V:2nd CPM     | *ENG | [10 to 100/ <b>20</b> / 5% / step]      |
| 1-124-103 | Low-V:3rd CPM     | *ENG | [10 to 100/ <b>10</b> / 5% / step]      |
| 1-124-104 | Low-V:Stop Time   | *ENG | [0 to 100/ <b>30</b> / 1 sec / step]    |

| 1152      | [Fusing Nip Check]                                                |      |                                         |
|-----------|-------------------------------------------------------------------|------|-----------------------------------------|
|           | Checks and adjusts the nip of the hot roller and pressure roller. |      |                                         |
| 1-152-001 | 0:OFF, 1:ON                                                       | ENG  | [0 or 1 / <b>1</b> / 1 / step]          |
| 1-152-002 | Pre-idling Time                                                   | *ENG | [0 to 999 / <b>300</b> / 1 sec / step]  |
| 1-152-003 | Stop Time                                                         | *ENG | [0 to 100 / <b>20</b> / 1 sec / step]   |
| 1-152-004 | Fusing Temp.                                                      | *ENG | [100 to 200/ <b>175</b> / 1 deg / step] |

# Image: Image shows a start of the start of the start

| 1-159-001 | SC Display | *ENG | [0 to 1 / <b>0</b> / 1 / step]  |
|-----------|------------|------|---------------------------------|
|           |            |      | 0: Off (No fusing jam SC)       |
|           |            |      | 1: On (Fusing jam SC displayed) |

| 1801      | [MotorSpeedAdjust]                |      |                                       |
|-----------|-----------------------------------|------|---------------------------------------|
|           | Adjusts the speeds of each motor. |      |                                       |
| 1-801-001 | MainMonitor:100                   | *ENG | [-2.5 to 2.5/ <b>0</b> / 0.1% / step] |
|           | Adjusts the speed of main motor.  | 2    |                                       |

| 1903      | [Feed Re-energize]                               |      |                                      |  |
|-----------|--------------------------------------------------|------|--------------------------------------|--|
|           | Directly reflects the adjusted value.            |      |                                      |  |
|           | • A "+" setting increases the amount of driving. |      |                                      |  |
|           | • A "-" setting decreases the amount of driving. |      |                                      |  |
| 1-903-001 | Bypass Feed                                      | *ENG | [-10 to 10 / <b>0</b> / 1 mm / step] |  |
| 1-903-002 | Tray1 Feed                                       | *ENG | [-10 to 10 / <b>0</b> / 1 mm / step] |  |

| 1907      | [Paper Timing Adj.]                                                                                                    |      |                                       |  |
|-----------|----------------------------------------------------------------------------------------------------|------|---------------------------------------|--|
|           | Adjusts the timing of paper feed. (A "+" setting broadens paper feed interval, a "-" setting narrows paper feed interval.) |      |                                       |  |
|           | Parts Name -> ExitCL; Exit Clutch, D:ExCL; Exit Clutch in Duplex Mode, D:ReCL; Relay<br>Clutch in Duplex                   |      |                                       |  |
| 1-907-001 | ExitCL Stop Pos.                                                                                                    | *ENG | [-30 to 30/ <b>0</b> / 1 mm / step]   |  |
| 1-907-002 | ExitCL Start Pos.                                                                                                    | *ENG | [-30 to 30/ <b>0</b> / 1 mm / step]   |  |
| 1-907-003 | D:ExCL Stop Pos.                                                                                                    | *ENG | [-30 to 30/ <b>0</b> / 1 mm / step]   |  |
| 1-907-004 | D:ReCL Start Time                                                                                                    | *ENG | [0 to 150/ <b>0</b> / 10 msec / step] |  |
| 1-907-005 | Duplex Feed Pos.                                                                                                    | *ENG | [-30 to 30/ <b>0</b> / 1 mm / step]   |  |
| 1-907-006 | Duplex Wait Pos.                                                                                                    | *ENG | [-30 to 30/ <b>0</b> / 1 mm / step]   |  |

| 1911      | [Bypass Envelope]                                                                                          |                                          |                                                                                                  |  |
|-----------|----------------------------------------------------------------------------------------------------|------------------------------------------|--------------------------------------------------------------------------------------------------|--|
|           | 0 = Disabled / 1= Enabled                                                                                  |                                          |                                                                                                  |  |
|           | The program dedicated to envelo<br>1911 1) and you select "Thick Pa<br>Settings > Tray Paper Settings > Pa | pe printing<br>per" as the<br>aper Type: | runs when you enable this program (SP<br>paper type of the by-pass tray (System<br>Bypass Tray). |  |
| 1-911-001 | Bypass Envelope                                                                                            | *ENG                                     | [0 or 1 / <b>0</b> / 1 / step]                                                                   |  |

| 1950      | [Fan]<br>Adjust the rotation time for fan motor after a job end. |      |                                       |
|-----------|------------------------------------------------------------------|------|---------------------------------------|
|           |                                                                  |      |                                       |
| 1-950-001 | Fan Cooling Time                                                 | *ENG | [0 to 900 / <b>60</b> / 1 sec / step] |

| 1990                                                                                                    | [SC990 plt detail]                                      |            |                                         |  |
|----------------------------------------------------------------------------------------------------|---------------------------------------------------------|------------|-----------------------------------------|--|
|                                                                                                    | Displays the details about SC990.                       |            |                                         |  |
| 1-990-001                                                                                                    | -                                                       | *ENG       | [0 to 4294967295 / <b>0</b> / 1 / step] |  |
|                                                                                                    | 0x29000: Process buffer full                            |            |                                         |  |
|                                                                                                    | 0x29001: No paper feed without optional tray            |            |                                         |  |
|                                                                                                    | ау                                                      |            |                                         |  |
| 0x29003: No termination of process without optional tray<br>0x81E00: No termination of recovery without optional tray |                                                         |            |                                         |  |
|                                                                                                    |                                                         |            |                                         |  |
|                                                                                                    | 0x60049: No recovery from optional tray 1               |            |                                         |  |
|                                                                                                    | 0x6004A: No recovery from optional tray 2               |            |                                         |  |
|                                                                                                    | 0x49000: No termination of recovery with optional trays |            |                                         |  |
|                                                                                                    | 0x49001: No termination of proc                         | ess contro |                                         |  |

| 1991      | [Max Fusing Duty]                 |            |                                       |
|-----------|-----------------------------------|------------|---------------------------------------|
|           | Adjusts the maximum duty of the h | eating lam | p at printing or warming up.          |
| 1-991-001 | Roller Center                     | *ENG       | [40 to 100 / <b>100</b> / 10% / step] |
| 1-991-003 | Warm-up Center                    | *ENG       | [40 to 100 / <b>100</b> / 10% / step] |

|  | 1996      | [Heater Forced Off]                                                |             |                                      |
|--|-----------|--------------------------------------------------------------------|-------------|--------------------------------------|
|  |           | Specifies the time for turning off th changed during the printing. | e heating l | amp forcibly when the paper type is  |
|  | 1-996-005 | After Printing                                                     | *ENG        | [0 to 120 / <b>7</b> / 1 sec / step] |

## SP2-XXX (Drum)

| 2001                                      | [Charge Roller Bia]                                                                                                    |                                                 |  |
|-------------------------------------------|----------------------------------------------------------------------------------------------------|-------------------------------------------------|--|
|                                           | -                                                                                                    |                                                 |  |
| 2-001-001 Printing *ENG [-2100 to -1300 / |                                                                                                    | [-2100 to -1300 / <b>-1450</b> / 10 vol / step] |  |
|                                           | Adjusts the voltage applied to the charge roller when printing. The actually applied voltage changes automatically as charge roller voltage correction is carried out. The value you set here becomes the base value on which this correction is carried out. |                                                 |  |

| 2102 [Main Scn Mag. Adj] |                                                  |           |                                          |
|--------------------------|--------------------------------------------------|-----------|------------------------------------------|
|                          | Adjust the image scale for main                  | scan magr | ification.                               |
|                          | • A "+" setting stretches the i                  | mage.     |                                          |
|                          | <ul> <li>A "-" setting compresses the</li> </ul> | ne image. |                                          |
| 2-102-001                | -                                                | *ENG      | [-0.5 to 0.5 / <b>0.0</b> / 0.1% / step] |

| 2105      | [LD Power Adjust] |      |                                                                                                    |
|-----------|-------------------|------|----------------------------------------------------------------------------------------------------|
| 2-105-001 | Unit              | *ENG | [-50 to 50/ <b>0</b> / 0.1% / step]<br>Adjusts the standard power of the LD unit<br>for the image arear. |
| 2-105-002 | Unit              | *ENG | [-50 to 50/ <b>0</b> / 0.1% / step]<br>Adjusts the standard power of the LD unit<br>for discharging.     |

| 2201 | [Deve Bias Adjust] |
|------|--------------------|
|------|--------------------|

| 2-201-001 | Printing                                                                                              | *ENG                                       | [-1000 to 0 / <b>-520</b> / 10 vol / step]                                                                                           |
|-----------|----------------------------------------------------------------------------------------------------|--------------------------------------------|----------------------------------------------------------------------------------------------------|
|           | Adjusts the voltage applied to the<br>becomes higher when you spect<br>density becomes lower when you | ne develop<br>ify a smalle<br>ou specify c | ment roller for printing. Image density<br>er value (a greater absolute value). Image<br>a greater value (a smaller absolute value). |
| 2-201-002 | P Pattern Revisio                                                                                     | *ENG                                       | [0 to 4 / 0 / 1 / step]                                                                                                    |
|           |                                                                                                    |                                            | 0: N(Normal)                                                                                                    |
|           |                                                                                                    |                                            | 1: H(Drak)                                                                                                    |
|           |                                                                                                    |                                            | 2: L(Light)                                                                                                    |
|           |                                                                                                    |                                            | 3: HH(Darker)                                                                                                    |
|           |                                                                                                    |                                            | 4: LL(Lighter)                                                                                                    |
|           | Adjusts the voltage applied to the voltage applied is obtained by affects ID sensor pattern density   | ne develop<br>adding SP2<br>7, which in t  | ment roller for the ID sensor pattern. The<br>2-201-002 to SP2-201-001. The setting<br>rurn affects the toner supply.                |
| 2-201-003 | ID Sensor Pattern                                                                                     | *ENG                                       | DFU                                                                                                    |

| 2210      | [Bias OFF Time] DFU |      |   |
|-----------|---------------------|------|---|
| 2-210-001 | Charge Bias 2nd     | *ENG | - |
| 2-210-002 | Deve Bias 2nd       | *ENG | - |

| 2211      | [PCU Reverse Inter] DFU |      |   |
|-----------|-------------------------|------|---|
| 2-211-001 | -                       | *ENG | - |

| 2213      | [After Toner End] DFU |      |   |
|-----------|-----------------------|------|---|
| 2-211-001 | End Limits            | *ENG | - |

| 2220 | [Process Data Dila]                                                                                 |
|------|----------------------------------------------------------------------------------------------------|
|      | Displays:                                                                                           |
|      | a) Vt: the current TD sensor output value and                                                       |
|      | b) Vref: the target TD output value Vts (SP2-926) + correction for ID sensor output.                |
|      | The TD sensor output value changes every copy. If a > b, toner is supplied to the development unit. |

| 2-220-001 | Vsp   | *ENG | [0.00 to 9.99 / <b>0.00</b> / 0.01 vol / step] |
|-----------|-------|------|------------------------------------------------|
| 2-220-002 | Vsg   | *ENG | [0.00 to 9.99 / <b>0.00</b> / 0.01 vol / step] |
| 2-220-003 | Vsdp  | *ENG | [0.00 to 9.99 / <b>0.00</b> / 0.01 vol / step] |
| 2-220-004 | Vt    | *ENG | [0.00 to 9.99 / <b>0.00</b> / 0.01 vol / step] |
| 2-220-005 | Vtref | *ENG | [0.00 to 9.99 / <b>2.5</b> / 0.01 vol / step]  |

| 2301      | [Transfer Curr Adj]                                                                                                    |      |                                    |  |  |
|-----------|----------------------------------------------------------------------------------------------------|------|------------------------------------|--|--|
|           | Adjusts the correction value of the transfer current for each mode (1 sit side or 2nd side), paper type (Thin, Plain 1/2, Middle Thick or Thick 1/2), and area (image, leading edge or trailing edge). |      |                                    |  |  |
| 2-301-001 | 1 side:Thin:Image                                                                                                    | *ENG | [-8 to 8 / 0 / 1 uA / step]        |  |  |
| 2-301-002 | 1 side:Thin:Lead                                                                                                    | *ENG | [-8 to 8 / 0 / 1 uA / step]        |  |  |
| 2-301-003 | 1 side:Thin:Trail                                                                                                    | *ENG | [-8 to 8 / 0 / 1 uA / step]        |  |  |
| 2-301-011 | 1 side:Plai 1 :Image                                                                                                    | *ENG | [-8 to 8 / 0 / 1 uA / step]        |  |  |
| 2-301-012 | 1 side:Plai 1 :Lead                                                                                                    | *ENG | [-8 to 8 / <b>0</b> / 1 uA / step] |  |  |
| 2-301-013 | 1 side:Plai 1 :Trail                                                                                                    | *ENG | [-8 to 8 / <b>0</b> / 1 uA / step] |  |  |
| 2-301-021 | 1 side:Plai2:Image                                                                                                    | *ENG | [-8 to 8 / <b>0</b> / 1 uA / step] |  |  |
| 2-301-022 | 1 side:Plai2:Lead                                                                                                    | *ENG | [-8 to 8 / <b>0</b> / 1 uA / step] |  |  |
| 2-301-023 | 1 side:Plai2:Trail                                                                                                    | *ENG | [-8 to 8 / <b>0</b> / 1 uA / step] |  |  |
| 2-301-031 | 1 side:Mid:Image                                                                                                    | *ENG | [-8 to 8 / <b>0</b> / 1 uA / step] |  |  |
| 2-301-032 | 1 sideMid:Lead                                                                                                    | *ENG | [-8 to 8 / <b>0</b> / 1 uA / step] |  |  |
| 2-301-033 | 1 side:Mid:Trail                                                                                                    | *ENG | [-8 to 8 / <b>0</b> / 1 uA / step] |  |  |
| 2-301-041 | 1 side:Thic 1 : Image                                                                                                    | *ENG | [-8 to 8 / <b>0</b> / 1 uA / step] |  |  |
| 2-301-042 | 1 side:Thic 1 : Lead                                                                                                    | *ENG | [-8 to 8 / <b>0</b> / 1 uA / step] |  |  |
| 2-301-043 | 1 side:Thic 1 : Trail                                                                                                    | *ENG | [-8 to 8 / <b>0</b> / 1 uA / step] |  |  |
| 2-301-051 | 1 side:Thic2:Image                                                                                                    | *ENG | [-8 to 8 / 0 / 1 uA / step]        |  |  |
| 2-301-052 | 1 side:Thic2:Lead                                                                                                    | *ENG | [-8 to 8 / <b>0</b> / 1 uA / step] |  |  |

| 2-301-053 | 1 side:Thic2:Trail | *ENG | [-8 to 8 / <b>0</b> / 1 uA / step] |
|-----------|--------------------|------|------------------------------------|
| 2-301-111 | 2side:Plai1:Image  | *ENG | [-8 to 8 / <b>0</b> / 1 uA / step] |
| 2-301-112 | 2side:Plai1:Lead   | *ENG | [-8 to 8 / <b>0</b> / 1 uA / step] |
| 2-301-113 | 2side:Plai1:Trail  | *ENG | [-8 to 8 / <b>0</b> / 1 uA / step] |
| 2-301-121 | 2side:Plai2:Image  | *ENG | [-8 to 8 / <b>0</b> / 1 uA / step] |
| 2-301-122 | 2side:Plai2:Lead   | *ENG | [-8 to 8 / <b>0</b> / 1 uA / step] |
| 2-301-123 | 2side:Plai2:Trail  | *ENG | [-8 to 8 / <b>0</b> / 1 uA / step] |
| 2-301-131 | 2side:Mid:Image    | *ENG | [-8 to 8 / <b>0</b> / 1 uA / step] |
| 2-301-132 | 2sideMid:Lead      | *ENG | [-8 to 8 / <b>0</b> / 1 uA / step] |
| 2-301-133 | 2side:Mid:Trail    | *ENG | [-8 to 8 / <b>0</b> / 1 uA / step] |

| 2302      | [Transfer Curr Tim]                                                                            |      |                                       |  |
|-----------|------------------------------------------------------------------------------------------------|------|---------------------------------------|--|
| 2-302-001 | Lead Edge                                                                                      | *ENG | [-10 to 120 / <b>5</b> / 1 mm / step] |  |
|           | Sets to change the image transfer electric current position that is based on the FGATE assert. |      |                                       |  |
| 2-302-002 | Trail Edge         *ENG         [-10 to 35 / 3 / 1 mm / step]                                  |      |                                       |  |
|           | Sets to change the image transfer off position that is based on the FGATE negation.            |      |                                       |  |

| 2303      | [Transfer Clean Bi]                                                                                                    |      |                                     |  |
|-----------|----------------------------------------------------------------------------------------------------|------|-------------------------------------|--|
| 2-303-001 | Positive                                                                                                    | *ENG | [3 to 20 / <b>10</b> / 1 uA / step] |  |
|           | Adjusts when backside contamination occurred that is caused by reverse polarity toner<br>on the transfer roller or weak charging toner on the drum. |      |                                     |  |
| 2-303-002 | Negative *ENG [0 to 20 / <b>4</b> / 1 – uA / step]                                                                                                  |      |                                     |  |
|           | Adjusts to improve the toner cleaning performance adhered on the transfer roller due to paper jamming etc                                           |      |                                     |  |
| 2-303-003 | Deve Warmup -                                                                                                    | *ENG | [0 to 20 / <b>4</b> / 1 -uA / step] |  |
|           | Adjusts to improve the toner cleaning performance at the development bias activating.                                                               |      |                                     |  |

| 2-303-004 | Deve Cooldown -                                                                         | *ENG | [0 to 20 / <b>4</b> / 1 -uA / step] |
|-----------|-----------------------------------------------------------------------------------------|------|-------------------------------------|
|           | Adjusts to improve the toner cleaning performance at the development bias deactivating. |      | ormance at the development bias     |

| 2304      | [Transfer Curr Dir]                                    |     |                                    |
|-----------|--------------------------------------------------------|-----|------------------------------------|
|           | Specifies the transfer current manually for each side. |     |                                    |
| 2-304-001 | Input: 1 side                                          | ENG | [0 to 30 / <b>0</b> / 1 uA / step] |
| 2-304-002 | Input:2side                                            | ENG | [0 to 30 / <b>0</b> / 1 uA / step] |

| 2305      | [Transfer Curr Set]                                                                                                    |      |                                     |  |
|-----------|----------------------------------------------------------------------------------------------------|------|-------------------------------------|--|
| 2-305-001 | Non Image Area                                                                                                    | *ENG | [3 to 30 / <b>10</b> / 1 uA / step] |  |
|           | Adjusts the transfer current for non-image area when backside contamination occurred that is caused by reverse polarity toner on the transfer roller or weak charging toner on the drum. |      |                                     |  |
| 2-305-002 | TR Anti-Static Pr                                                                                                    | *ENG | [3 to 30 / <b>10</b> / 1 uA / step] |  |
|           | Adjusts the discharge current at pre-charging.                                                                                                    |      |                                     |  |
| 2-305-003 | TR Anti-Static Re                                                                                                    | *ENG | [3 to 30 / <b>10</b> / 1 uA / step] |  |
|           | Adjusts the discharge current at charging.                                                                                                    |      |                                     |  |

| 2306      | [Transfer Curr Tem]                                                                                  |      |                                      |  |
|-----------|----------------------------------------------------------------------------------------------------|------|--------------------------------------|--|
|           | Adjusts the machine ambiense temperature for the reference table of the transfer current adjustment. |      |                                      |  |
| 2-306-001 | Temp Inside Machi                                                                                    | *ENG | [0 to 99 / <b>20</b> / 1 deg / step] |  |

| 2307      | [TR Curr Tem Thres]                                                                             |      |                                     |
|-----------|-------------------------------------------------------------------------------------------------|------|-------------------------------------|
|           | Specifies the threshold temperature for the reference table of the transfer current adjustment. |      |                                     |
| 2-307-001 | Division 1                                                                                      | *ENG | [0 to 99/ <b>13</b> / 1 deg / step] |
| 2-307-002 | Division 2                                                                                      | *ENG | [0 to 99/ <b>19</b> / 1 deg / step] |

| 2-307-003 | Division 3                                                   | *ENG | [0 to 99/ <b>24</b> / 1 deg / step] |
|-----------|--------------------------------------------------------------|------|-------------------------------------|
|           |                                                              |      |                                     |
| 2801      | [Deve Initializati]                                          |      |                                     |
| 2-801-001 | Init TD Sen Execu                                            | ENG  | [-/-/-]                             |
|           |                                                              |      | [Execute]                           |
|           | Executes developer initialization when new PCDU is replaced. |      |                                     |

| 2802      | [Developer Mixing]                                                                                                    |     |           |
|-----------|----------------------------------------------------------------------------------------------------|-----|-----------|
| 2-802-001 | -                                                                                                    | ENG | [-/-/-]   |
|           |                                                                                                    |     | [Execute] |
|           | Initializes the developer and checks the TD sensor output (Vt). The machine mixes the developer for 2 minutes while reading and displaying the Vt value. The machine does not initialize the TD sensor output. If the machine has not been used for a long period, prints may have a dirty background. In a case like this, use this SP to mix the developer. The message "Completed" is displayed when the program ends normally. |     |           |

| 2803      | [Deve Initializati]                                                              |               |                                                |
|-----------|----------------------------------------------------------------------------------|---------------|------------------------------------------------|
| 2-803-001 | Vtref                                                                            | *ENG          | [0.00 to 9.99 / <b>2.50</b> / 0.01 vol / step] |
|           | Vtref value at the completion of                                                 | the initial c | igent configuration                            |
| 2-803-002 | ID Sensor PWM Val                                                                | *ENG          | [0 to 1023 / <b>0</b> / 1 /step]               |
|           | ID sensor PWM value at the time of completion of the initial agent configuration |               |                                                |
| 2-803-003 | Initial mu count                                                                 | *ENG          | DFU                                            |
| 2-803-004 | Initial Vt Target                                                                | *ENG          | DFU                                            |
| 2-803-005 | Vt Target                                                                        | *ENG          | DFU                                            |
| 2-803-006 | Vt Target Corr                                                                   | *ENG          | DFU                                            |

2906

[Tailing Control]

| 2-906-001 | Shift Range                                                                                           | Shift Range         * ENG         [0.0 to 1.0 / 0.0 / 0.1 mm / stepsilon] |                                                                                      |  |  |
|-----------|----------------------------------------------------------------------------------------------------|---------------------------------------------------------------------------|--------------------------------------------------------------------------------------|--|--|
|           | Shifts the image position at the is continuously printing vertical correctly. This SP can prevent the | ntervals sp<br>lines (such<br>iis.                                        | ecified by SP2-906-002. When the copier<br>as in tables), the paper may not separate |  |  |
| 2-906-002 | Number of Sheets     ENG     [0 to 10 / 0 / 1 sheet / step]                                           |                                                                           |                                                                                      |  |  |
|           | Changes the interval of the image position shift specified by SP2-906-001.                            |                                                                           |                                                                                      |  |  |

| 2908      | [Forced Toner Supp]                                                                                        |             |                    |
|-----------|----------------------------------------------------------------------------------------------------|-------------|--------------------|
| 2-908-001 | -                                                                                                    | ENG         | [- / <b>-</b> / -] |
|           |                                                                                                    |             | [Execute]          |
|           | Supplies the toner to the development unit. The processing stops under either of the following conditions: |             |                    |
|           | • The toner density in the development unit reaches the standard level.                                    |             |                    |
|           | <ul> <li>The processing has continu</li> </ul>                                                             | ued for 2 m | inutes.            |

| 2915      | [Polygon Rota Time]                                                |  |  |
|-----------|--------------------------------------------------------------------|--|--|
| 2-915-001 | Idling Time ADJ         *ENG         [0 to 60 / 15 / 1 sec / step] |  |  |
|           | Adjusts the polygon motor idling time.                             |  |  |
| 2-915-002 | Post Idling ADJ         *ENG         [0 to 60 / 10 / 1 sec / step] |  |  |
|           | Adjusts the post idling time                                       |  |  |

| 2921      | [Toner Supply Mode] |      |     |
|-----------|---------------------|------|-----|
| 2-921-001 | Mode Select         | *ENG | DFU |

| 2922      | [Toner Supply Mode] |      |     |
|-----------|---------------------|------|-----|
| 2-922-001 | [sec]               | *ENG | DFU |
| 2-922-002 | Coefficient L 2     | *ENG | DFU |
| 2-922-003 | Coefficient L 3     | *ENG | DFU |
| 2-922-004 | Coefficient L 4     | *ENG | DFU |

#### 5. System Maintenance

| 2-922-005 Coefficient L 5 *ENG | DFU |
|--------------------------------|-----|
|--------------------------------|-----|

| 2923      | [Toner Supply Mode] |      |     |
|-----------|---------------------|------|-----|
| 2-923-001 | Time                | *ENG | DFU |
| 2-923-002 | Inter Sup ON Time   | *ENG | DFU |
| 2-923-003 | Inter Sup OFF Tim   | *ENG | DFU |

| 2925      | [Fix TonerSupTime] |      |     |
|-----------|--------------------|------|-----|
| 2-925-001 | -                  | *ENG | DFU |

| 2926      | [Standard Vt] |      |     |
|-----------|---------------|------|-----|
| 2-926-001 | -             | *ENG | DFU |

| 2927      | [ID Sensor Contorl] |      |     |
|-----------|---------------------|------|-----|
| 2-927-001 | Function Select     | *ENG | DFU |

| 2928      | [Toner End Clear]                                                                                                    |     |                                |
|-----------|----------------------------------------------------------------------------------------------------|-----|--------------------------------|
|           | Clears the following messages and counters without supplying the toner:                                                                                                    |     |                                |
|           | Toner near end message                                                                                                    |     |                                |
|           | Toner end message                                                                                                    |     |                                |
|           | Toner near end counter                                                                                                    |     |                                |
|           | Toner end counter                                                                                                    |     |                                |
|           | Do not use this SP in usual operations. When the toner in the development unit is abnormally insufficient, the drum may attract the toner carrier to its surface. The toner carrier might damage the drum surface. |     |                                |
| 2-928-001 | -                                                                                                    | ENG | [0 or 1 / <b>0</b> / 0 / step] |

| 2929      | [Vref Adjustment] |      |     |
|-----------|-------------------|------|-----|
| 2-929-001 | Upper Limit       | *ENG | DFU |
| 2-929-002 | Lower Limit       | *ENG | DFU |

 2930
 [T Sens Manual Set]

 2-930-001
 \*ENG
 DFU

| 2931      | [T (V/wt%) Setting] |      |     |
|-----------|---------------------|------|-----|
| 2-931-001 | [V/wt%]             | *ENG | DFU |

| 2932      | [Toner Dens Cnt Le] |      |     |
|-----------|---------------------|------|-----|
| 2-932-001 | Level Select        | *ENG | DFU |

| 2933      | [ID Sens Cnt Corre] |      |     |
|-----------|---------------------|------|-----|
| 2-933-001 | -                   | *ENG | DFU |

| 2934      | [ID Sens PWM Set]                              |      |     |
|-----------|------------------------------------------------|------|-----|
| 2-934-001 | Dilay *ENG [0 to 1023 / <b>200</b> / 1 / step] |      |     |
|           | Displays ID Sensor PWM value.                  |      |     |
| 2-933-003 | Upper Limit Corrc                              | *ENG | DFU |

| 2935                                                                                                    | [ID.Sens Initializ] |     |                                                                                     |
|----------------------------------------------------------------------------------------------------|---------------------|-----|-------------------------------------------------------------------------------------|
| Executes ID Sensor initialization. It must be done after replacing the ID sensor clears PWM value and executes Vsg adjustment again, then resets PWM value |                     |     | done after replacing the ID sensor. This SP<br>stment again, then resets PWM value. |
| 2-935-001                                                                                                    | -                   | ENG | [Execute]                                                                           |

| 2937      | [ID.Sens Coef :Set]                                  |      |                                            |
|-----------|------------------------------------------------------|------|--------------------------------------------|
|           | Adjusts the coeficience for the Vsp/Vsdp adjustment. |      |                                            |
| 2-937-001 | Vsp Coef                                             | *ENG | [0.50 to 1.50 / <b>1.00</b> / 0.01 / step] |
| 2-937-002 | Vsdp Coef                                            | *ENG | [0.50 to 1.50 / <b>1.00</b> / 0.01 / step] |
| 2-937-003 | Sens Chara Coef                                      | *ENG | [0.10 to 1.50 / <b>1.00</b> / 0.01 / step] |

| 2992 | [After T Sens Err] |
|------|--------------------|
|      |                    |

| 2-992-001 | Upper Threshold   | *ENG | DFU |
|-----------|-------------------|------|-----|
| 2-992-002 | Lower Threshold   | *ENG | DFU |
| 2-992-003 | Thresh Num UpCoun | *ENG | DFU |
| 2-992-004 | Thresh Num LoCoun | *ENG | DFU |

| 2995      | [ID Sens Detec Int] |      |     |
|-----------|---------------------|------|-----|
| 2-995-001 | Warming-up          | *ENG | DFU |
| 2-995-002 | Number of Pages     | *ENG | DFU |
| 2-995-003 | Effect Timing       | *ENG | DFU |

| 2996      | [Transfer Cleaning] |      |     |
|-----------|---------------------|------|-----|
| 2-996-001 | Function Select     | *ENG | DFU |
| 2-996-002 | Interval            | *ENG | DFU |

| 2998      | [PCU Reverse Time] |      |     |
|-----------|--------------------|------|-----|
| 2-998-001 | Wait Time          | *ENG | DFU |
| 2-998-002 | Reverse Time       | *ENG | DFU |

## SP3-XXX (Process)

There are no Group 3 SP modes for this machine.

## SP4-XXX (Scan)

| 4008      | [Sub Scan Mag Adj]                                                      |     |                                           |
|-----------|-------------------------------------------------------------------------|-----|-------------------------------------------|
|           | Adjusts the sub-scan magnification by changing the scanner motor speed. |     |                                           |
| 4-008-001 | -                                                                       | ENG | [-1.0 to 1.0 / <b>0.0</b> / 0.1 % / step] |

| 4010      | [L-Edge Regist Adj]         |               |                                            |
|-----------|-----------------------------|---------------|--------------------------------------------|
|           | Adjusts the leading edge re | gistration fo | or scanning.                               |
| 4-010-001 | -                           | ENG           | [-2.0 to 2.0 / <b>0.0</b> / 0.1 mm / step] |

| 4011      | [S-Edge Regist Adj]                             |             |                                                |
|-----------|-------------------------------------------------|-------------|------------------------------------------------|
|           | Adjusts the side-to-side regist scan direction. | ration by a | changing the scanning start timing in the main |
| 4-011-001 | -                                               | ENG         | [-2.0 to 2.0 / <b>0.0</b> / 0.1 mm / step]     |

| 4012                                                                                                    | [FB Erase ForSP]                                                                                                    |     |                                                                                                    |  |
|----------------------------------------------------------------------------------------------------|----------------------------------------------------------------------------------------------------|-----|----------------------------------------------------------------------------------------------------|--|
|                                                                                                    | Adjusts scanning margins for the leading and trailing edges (sub scan) and right and left edge (main scan) in the book scanning mode. |     |                                                                                                    |  |
|                                                                                                    | ♦ Note                                                                                                    |     |                                                                                                    |  |
| <ul> <li>Do not adjust unless the customer desires a scanner margin greater<br/>printer margin. These settings are adjusted to erase shadows causer<br/>between the original and the scale of the scanner unit.</li> </ul> |                                                                                                    |     | desires a scanner margin greater than the<br>adjusted to erase shadows caused by the gap<br>le of the scanner unit. |  |
| 4-012-001                                                                                                    | Book:LeadingEdge                                                                                                    | ENG | [0.0 to 3.0 / <b>1.0</b> / 0.1 mm / step]                                                                           |  |
| 4-012-002                                                                                                    | Book:TrailingEdge                                                                                                    | ENG | [0.0 to 3.0 / <b>0.0</b> / 0.1 mm / step]                                                                           |  |
| 4-012-003                                                                                                    | Book: Left                                                                                                    | ENG | [0.0 to 3.0 / <b>1.0</b> / 0.1 mm / step]                                                                           |  |
| 4-012-004                                                                                                    | Book: Right                                                                                                    | ENG | [0.0 to 3.0 / <b>0.0</b> / 0.1 mm / step]                                                                           |  |

| 4013      | [Scanner Free Run]<br>Performs a scanner free run with the exposure lamp on or off. |     |                                               |
|-----------|-------------------------------------------------------------------------------------|-----|-----------------------------------------------|
|           |                                                                                     |     |                                               |
| 4-013-001 | Lamp OFF                                                                            | ENG | [0 or 1 / <b>0</b> / 1 / step]<br>0:OFF, 1:ON |
| 4-013-002 | Lamp ON                                                                             | ENG | [0 or 1 / <b>0</b> / 1 / step]<br>0:OFF, 1:ON |

| 4400      | [FB Erase Margin]                                                       |      |                                           |
|-----------|-------------------------------------------------------------------------|------|-------------------------------------------|
|           | Sets the Mask for Original.                                             |      |                                           |
|           | These SPs set the area to be masked during platen (book) mode scanning. |      |                                           |
| 4-400-003 | Book: Left                                                              | ENG  | [2.0 to 3.0 / <b>2.0</b> / 0.1 mm / step] |
| 4-400-004 | Book: Right                                                             | ENG  | [2.0 to 3.0 / <b>2.0</b> / 0.1 mm / step] |
| 4400      | [ADF Erase Margin]<br>Sets the Mask for Original.                       |      |                                           |
|           |                                                                         |      |                                           |
|           | These SPs set the area to be masked during ADF mode scanning.           |      |                                           |
| 4-400-007 | ADF: Left                                                               | *ENG | [2.0 to 3.0 / <b>2.0</b> / 0.1 mm / step] |
| 4-400-008 | ADF: Right                                                              | *ENG | [2.0 to 3.0 / <b>2.0</b> / 0.1 mm / step] |

| 4603      | [AGC Execution]  |   |     |
|-----------|------------------|---|-----|
| 4-603-001 | HP Detect Enable | - | DFU |

| 4606      | [WhiteLevel Adjust] |      |     |
|-----------|---------------------|------|-----|
| 4-606-001 | Color               | *ENG | DFU |

| 4607      | [WhiteLevel Adjust] |      |     |
|-----------|---------------------|------|-----|
| 4-607-001 | Bw                  | *ENG | DFU |

| 4609      | [GrayBalance Set:R] |      |     |
|-----------|---------------------|------|-----|
| 4-609-001 | Book Scan           | *ENG | DFU |
| 4-609-002 | DF Scan             | *ENG | DFU |

| 4610      | [GrayBalance Set:G] |      |     |
|-----------|---------------------|------|-----|
| 4-610-001 | Book Scan           | *ENG | DFU |
| 4-610-002 | DF Scan             | *ENG | DFU |

| 4611 | [GrayBalance Set:B] |
|------|---------------------|
|      |                     |

| 4-611-001 | Book Scan | *ENG | DFU |
|-----------|-----------|------|-----|
| 4-611-002 | DF Scan   | *ENG | DFU |

| 4612      | [GrayBalanceSet:BW] |      |     |
|-----------|---------------------|------|-----|
| 4-612-001 | Book Scan           | *ENG | DFU |
| 4-612-002 | DF Scan             | *ENG | DFU |

| 4623      | [BlackLevel Adj:FC] |   |     |
|-----------|---------------------|---|-----|
| 4-623-001 | Offset DAC          | - | DFU |
| 4-623-002 | RLC DAC             | - | DFU |

| 4624      | [BlackLevel Adj:BW] |   |     |
|-----------|---------------------|---|-----|
| 4-624-001 | OffsetDAC: 300dpi   | - | DFU |
| 4-624-002 | RLC DAC: 300dpi     | - | DFU |
| 4-624-003 | OffsetDAC: 600dpi   | - | DFU |
| 4-624-004 | RLC DAC: 600dpi     | - | DFU |

| 4631      | [Digit Gain Adj:FC] |   |     |
|-----------|---------------------|---|-----|
| 4-631-001 | -                   | - | DFU |

| 4632      | [Digit Gain Adj:BW] |   |     |
|-----------|---------------------|---|-----|
| 4-632-001 | 300dpi              | - | DFU |
| 4-632-002 | 600dpi              | - | DFU |

| 4645      | [Scan Adjust Error] |   |     |
|-----------|---------------------|---|-----|
| 4-645-001 | -                   | - | DFU |

| 4673      | [BlackLevel Adj:FC] |      |     |
|-----------|---------------------|------|-----|
| 4-673-001 | FactSet:OffsetDAC   | *ENG | DFU |

| 4-673-002 | FactSet: RLC DAC    | *ENG | DFU |
|-----------|---------------------|------|-----|
|           | 1                   |      |     |
| 4674      | [BlackLevel Adj:BW] |      |     |
| 4-674-001 | FactSet:OffsetDAC   | *ENG | DFU |
| 4-674-002 | FactSet: RLC DAC    | *ENG | DFU |
| 4-674-003 | FactSet:OffsetDAC   | *ENG | DFU |
| 4-674-004 | FactSet: RLC DAC    | *ENG | DFU |

| 4680      | [Digit Gain Adj:FC] |      |     |
|-----------|---------------------|------|-----|
| 4-680-001 | FactorySet          | *ENG | DFU |

| 4681      | [Digit Gain Adj:BW] |      |     |
|-----------|---------------------|------|-----|
| 4-681-001 | FactorySet:300dpi   | *ENG | DFU |
| 4-681-002 | FactorySet:600dpi   | *ENG | DFU |

| 4688      | [ADF Adj Density]                                      |      |                                       |  |
|-----------|--------------------------------------------------------|------|---------------------------------------|--|
|           | Adjust the density difference in the ADF and the Book. |      |                                       |  |
| 4-688-001 | -                                                      | *ENG | [50 to 150 / <b>100</b> / 1 % / step] |  |

| 4690      | [WhiteLevel Peak:R] |   |     |
|-----------|---------------------|---|-----|
| 4-690-001 | FactorySet          | - | DFU |

| 4691      | [WhiteLevel Peak:G] |   |     |
|-----------|---------------------|---|-----|
| 4-691-001 | FactorySet          | - | DFU |

| 4692      | [WhiteLevel Peak:B] |   |     |
|-----------|---------------------|---|-----|
| 4-692-001 | FactorySet          | - | DFU |
|           |                     |   |     |

| 4693 | [WhiteLevelPeak:BW] |
|------|---------------------|
|------|---------------------|

| 4-693-001 | 300dpi | - | DFU |
|-----------|--------|---|-----|
| 4-693-002 | 600dpi | - | DFU |

| 4694      | [BkLevel bottom:FC] |   |     |
|-----------|---------------------|---|-----|
| 4-694-001 | -                   | - | DFU |

| 4695      | [BkLevel bottom:BW] |   |     |
|-----------|---------------------|---|-----|
| 4-695-001 | 300dpi              | - | DFU |
| 4-695-002 | 600dpi              | - | DFU |

| 4698      | [FactorySet Input] |      |     |  |
|-----------|--------------------|------|-----|--|
| 4-698-001 | Execution Flag     | *ENG | DFU |  |

| 4802      | [DF SHD FreeRun] |   |     |
|-----------|------------------|---|-----|
| 4-802-001 | Lamp OFF         | - | DFU |
| 4-802-002 | Lamp ON          | - | DFU |

| 4803      | [Home Position Adj] |      |                                                                                  |
|-----------|---------------------|------|----------------------------------------------------------------------------------|
|           | -                   |      |                                                                                  |
| 4-803-001 | -                   | *ENG | Adjusts the scanner home position.<br>[-2.0 to 2.0 / <b>0.0</b> / 0.1 mm / step] |

| 4804      | [Home Position] |   |     |
|-----------|-----------------|---|-----|
| 4-804-001 | -               | - | DFU |

| 4810      | [LED ONTIME] |   |     |
|-----------|--------------|---|-----|
| 4-810-001 | R            | - | DFU |
| 4-810-002 | G            | - | DFU |
| 4-810-003 | В            | - | DFU |

| 4-810-004 | BW_R | - | DFU |
|-----------|------|---|-----|
| 4-810-005 | BW_G | - | DFU |
| 4-810-006 | BW_B | - | DFU |

| 4812      | [LED ONTIME]      |      |     |
|-----------|-------------------|------|-----|
| 4-812-001 | Factory Set: R    | *ENG | DFU |
| 4-812-002 | Factory Set: G    | *ENG | DFU |
| 4-812-003 | Factory Set: B    | *ENG | DFU |
| 4-812-004 | Factory Set: BW_R | *ENG | DFU |
| 4-812-005 | Factory Set: BW_G | *ENG | DFU |
| 4-812-006 | Factory Set: BW_B | *ENG | DFU |

## SP5-XXX (Mode)

| 5067                                                               | [Parts Sys Setting]                                                    |      |                                |
|--------------------------------------------------------------------|------------------------------------------------------------------------|------|--------------------------------|
|                                                                    | Selects the service maintenance or user maintenance for each PM parts. |      |                                |
| If the user service is selected, FWI dien is displayed on the LCD. |                                                                        |      |                                |
| 5-067-001                                                          | 0:Service 1:User                                                       | *ENG | [0 or 1 / <b>0</b> / 1 / step] |

| 5104                                                                                                    | [A3/DLT Dble Cnt] |                                                                                                  |                                                 |
|----------------------------------------------------------------------------------------------------|-------------------|--------------------------------------------------------------------------------------------------|-------------------------------------------------|
| Specifies whether the counter is doubled for A3/DLT. "O<br>bypass tray. When "ON" is selected, A3 and DLT paper<br>x2 and LT x2 respectively. |                   | or A3/DLT. "ON" counts <del>except from the</del><br>and DLT paper are counted twice, that is A4 |                                                 |
| 5-104-001                                                                                                    | -                 | *ENG                                                                                             | [0 or 1 / <b>0</b> / 1 / step]<br>0: OFF, 1: ON |

| 5181      | [Feed CL off adj.]                                                   |      |                                      |
|-----------|----------------------------------------------------------------------|------|--------------------------------------|
|           | Adjusts the off timing for the pape feed clutch in the optional PFU. |      |                                      |
| 5-181-002 | Bank 1                                                               | *ENG | [-10 to 10 / <b>0</b> / 1 mm / step] |

**RTB 14** 

| 5-181-003 | Bank2                                   | *ENG        | [-10 to 10 / <b>0</b> / 1 mm / step]           |
|-----------|-----------------------------------------|-------------|------------------------------------------------|
|           |                                         |             |                                                |
| 5182      | [Next feed st adj.]                     |             |                                                |
|           | Adjusts the feed timing of the popaper. | ape feed cl | utch in the optional PFU for the next sheet of |
| 5-182-002 | Bank 1                                  | *ENG        | [-10 to 10 / <b>0</b> / 1 mm / step]           |
| 5-182-003 | Bank2                                   | *ENG        | [-10 to 10 / <b>0</b> / 1 mm / step]           |

| 5183      | [Refeed start adj.]                                                                     |  |  |  |
|-----------|-----------------------------------------------------------------------------------------|--|--|--|
|           | Adjusts the feed timing of the pape feed clutch in the optional PFU 1 for the next job. |  |  |  |
| 5-183-002 | Bank1 *ENG [-10 to 10/0/1 mm / step]                                                    |  |  |  |
| 5183      | [Re-feed timing]                                                                        |  |  |  |
|           | Adjusts the feed timing of the pape feed clutch in the optional PFU 2 for the next job. |  |  |  |
| 5-183-003 | Bank2         *ENG         [-10 to 10/0/1 mm/step]                                      |  |  |  |

| 5801      | [Memory Clear]                        |            |                                 |
|-----------|---------------------------------------|------------|---------------------------------|
| 5-801-002 | Engin                                 | ENG        | [-/-/-]                         |
|           |                                       |            | [Execute]                       |
|           | Initializes all registration settings | for the en | gine and copy process settings. |

| 5803 | [Input Check]                 |
|------|-------------------------------|
|      | See "page 182 "Input Check"". |

| 5804 | [Output Check]                 |
|------|--------------------------------|
|      | See "page 184 "Output Check"". |

#### 5. System Maintenance

| 581  | [SC Reset]                                                     |     |             |  |
|------|----------------------------------------------------------------|-----|-------------|--|
| 0    | Resets a type A service call condition.                        |     |             |  |
|      | Note                                                           |     |             |  |
|      | • Turn the main switch off and on after resetting the SC code. |     |             |  |
| 5-81 | Fusing SC Reset                                                | ENG | [- / - / -] |  |
| 0-00 |                                                                |     | [Execute]   |  |
|      |                                                                |     |             |  |

| 5811      | [Serial No Setting]           |      |                                |
|-----------|-------------------------------|------|--------------------------------|
|           | Machine Serial Number Display |      |                                |
| 5-811-001 | Serial No.                    | *ENG | [0 to 0 / <b>0</b> / 0 / step] |

| 5940      | [ID Setting]            |      |                                |
|-----------|-------------------------|------|--------------------------------|
|           | Specifies the brand ID. |      |                                |
| 5-940-002 | Brand ID                | *ENG | [0 to 7 / <b>1</b> / 1 / step] |
|           |                         |      | 0: not used, 1: RICOH,         |
|           |                         |      | 2: Gestetner, 3: infotec,      |
|           |                         |      | 4: LANIER, 5: NRG, 6: Savin,   |
|           |                         |      | 7: MP                          |

| 5950      | [PnP ID Setting]      |      |                                 |
|-----------|-----------------------|------|---------------------------------|
|           | Specifies the PnP ID. |      |                                 |
| 5-950-001 | PnP ID                | *ENG | [0 to 15 / <b>1</b> / 1 / step] |
|           |                       |      | 0: not used, 1: 2014,           |
|           |                       |      | 2: DSm1120, 3: MP 2014,         |
|           |                       |      | 4: 2014D, 5: MP 2014D,          |
|           |                       |      | 6: DSm1120d, 7: 2014AD,         |
|           |                       |      | 8: MP 2014AD, 9: DSm1120ad,     |
|           |                       |      | 10 to 15: not used              |

| 5955      | [Factory Mode]                       |      |                                                                                                    |
|-----------|--------------------------------------|------|----------------------------------------------------------------------------------------------------|
|           | Selects the display typle for SC355. |      |                                                                                                    |
| 5-955-001 | -                                    | *ENG | [0 or 1 / <b>0</b> / 1 / step]<br>0: No details information<br>1: Details information (SC350 to SC354<br>can be displayed depending on an error<br>condition.) |

## SP6-XXX (Option)

| 6006      | [ADF Adjustment]                                                                                                    |      |                                            |  |
|-----------|----------------------------------------------------------------------------------------------------|------|--------------------------------------------|--|
|           | Adjusts the side-to-side and leading edge registration for simplex and duplex original feeding in ARDF mode. SP6006-5 sets the maximum setting allowed for rear edge erase. |      |                                            |  |
| 6-006-001 | SideEdge: Front                                                                                                    | *ENG | [-3.0 to 3.0 / <b>0.0</b> / 0.1 mm / step] |  |
| 6-006-002 | SideEdge: Rear                                                                                                    | *ENG | [-3.0 to 3.0 / <b>0.0</b> / 0.1 mm / step] |  |
| 6-006-003 | LeadingEdge:Front                                                                                                    | *ENG | [-5.0 to 5.0 / <b>0.0</b> / 0.1 mm / step] |  |
| 6-006-004 | Leading Edge:Rear                                                                                                    | *ENG | [-5.0 to 5.0 / <b>0.0</b> / 0.1 mm / step] |  |

| 6007 | [ADF Input Check]             |
|------|-------------------------------|
|      | See "page 182 "Input Check"". |

| 6008 | [ADF Output Check]             |
|------|--------------------------------|
|      | See "page 184 "Output Check"". |

| 601 <i>7</i> | [ADF Ajust Mag]                                        |      |                                           |
|--------------|--------------------------------------------------------|------|-------------------------------------------|
|              | Adjusts the sub scan magnification at the DF scanning. |      |                                           |
| 6-017-001    | -                                                      | *ENG | [-5.0 to 5.0 / <b>0.0</b> / 0.1 % / step] |

## SP7-XXX (Data Log 1)

| 7001      | [Distance Counter]                     |      |                                           |
|-----------|----------------------------------------|------|-------------------------------------------|
| 2001      | Displays the total operation distance. |      |                                           |
| 7-001-001 | -                                      | *ENG | [0 to 4294967295/ <b>0</b> / 1 mm / step] |

| 7621      | [PM Count:Pages]                            |      |                                           |
|-----------|---------------------------------------------|------|-------------------------------------------|
|           | Displays the page counter for each PM part. |      |                                           |
| 7-621-002 | #PCDU                                       | *ENG | [0 to 99999999/ <b>0</b> / 1 page / step] |
| 7-621-108 | Paper Transfer Ro                           | *ENG | [0 to 99999999/ <b>0</b> / 1 page / step] |
| 7-621-115 | Fusing Unit                                 | *ENG | [0 to 99999999/ <b>0</b> / 1 page / step] |

| 7622      | [PM Counter Reset]<br>Clears the page counter for each PM part. |     |                            |
|-----------|-----------------------------------------------------------------|-----|----------------------------|
|           |                                                                 |     |                            |
| 7-622-002 | #PCDU                                                           | ENG | [0 to 1/ <b>0</b> /1/step] |
| 7-622-108 | Paper Transfer Ro                                               | ENG | [0 to 1/ <b>0</b> /1/step] |
| 7-622-115 | Fusing Unit                                                     | ENG | [0 to 1/ <b>0</b> /1/step] |

| 7623      | [PM Set:Life Pages] |      |     |
|-----------|---------------------|------|-----|
| 7-623-002 | #PCDU               | *ENG | DFU |
| 7-623-108 | Paper Transfer Ro   | *ENG | DFU |
| 7-623-115 | Fusing Unit         | *ENG | DFU |

| 7625      | [Prev Count:Pages]                                   |      |                                           |
|-----------|------------------------------------------------------|------|-------------------------------------------|
|           | Displays the previous page counter for each PM part. |      |                                           |
| 7-625-002 | #PCDU                                                | *ENG | [0 to 99999999/ <b>0</b> / 1 page / step] |
| 7-625-108 | Paper Transfer Ro                                    | *ENG | [0 to 99999999/ <b>0</b> / 1 page / step] |
| 7-625-115 | Fusing Unit                                          | *ENG | [0 to 99999999/ <b>0</b> / 1 page / step] |
| 7626      | [Prev Count2:Pages]                                    |      |                                           |
|-----------|--------------------------------------------------------|------|-------------------------------------------|
|           | Displays the previous page counter 2 for each PM part. |      |                                           |
| 7-626-002 | #PCDU                                                  | *ENG | [0 to 99999999/ <b>0</b> / 1 page / step] |
| 7-626-108 | Paper Transfer Ro                                      | *ENG | [0 to 99999999/ <b>0</b> / 1 page / step] |
| 7-626-115 | Fusing Unit                                            | *ENG | [0 to 99999999/ <b>0</b> / 1 page / step] |

| 7628      | [PM Counter Reset]                         |      |                                |  |
|-----------|--------------------------------------------|------|--------------------------------|--|
|           | Clears the all page counters for PM parts. |      |                                |  |
| 7-628-002 | SCS                                        | *ENG | [0 or 1 / <b>0</b> / 1 / step] |  |

| 7801      | [ROM Info Display]                   |     |         |
|-----------|--------------------------------------|-----|---------|
|           | Displays ROM numbers in the machine. |     |         |
| 7-801-102 | Version: Engine                      | ENG | [-/-/-] |
| 7-801-115 | Version: Scanner                     | ENG | [-/-/-] |

| 7853      | [Replace Counter]                                  |      |                                 |  |
|-----------|----------------------------------------------------|------|---------------------------------|--|
|           | Displays the replacement counter for each PM part. |      |                                 |  |
| 7-853-002 | #PCDU                                              | *ENG | [0 to 255/ <b>0</b> / 1 / step] |  |
| 7-853-108 | Paper Transfer Ro                                  | *ENG | [0 to 255/ <b>0</b> / 1 / step] |  |
| 7-853-115 | Fusing Unit                                        | *ENG | [0 to 255/ <b>0</b> / 1 / step] |  |

| 7906      | [Pre Count:Distanc]                                      |      |                                           |
|-----------|----------------------------------------------------------|------|-------------------------------------------|
|           | Displays the previous distance counter for each PM part. |      |                                           |
| 7-906-002 | #PCDU                                                    | *ENG | [0 to 4294967295/ <b>0</b> / 1 mm / step] |
| 7-906-108 | Paper Transfer Ro                                        | *ENG | [0 to 4294967295/ <b>0</b> / 1 mm / step] |
| 7-906-115 | Fusing Unit                                              | *ENG | [0 to 4294967295/ <b>0</b> / 1 mm / step] |

| 7907      | [Pre Cntr:Dista(%)]                                                                                                    |      |                                  |  |
|-----------|----------------------------------------------------------------------------------------------------|------|----------------------------------|--|
|           | Displays the previous distance rate (%) counter for each PM part. This counter shows the usage rate against the part's yield (distance). |      |                                  |  |
| 7-907-002 | #PCDU                                                                                                    | *ENG | [0 to 255/ <b>0</b> / 1% / step] |  |
| 7-907-108 | Paper Transfer Ro                                                                                                    | *ENG | [0 to 255/ <b>0</b> / 1% / step] |  |
| 7-907-115 | Fusing Unit                                                                                                    | *ENG | [0 to 255/ <b>0</b> / 1% / step] |  |

| 7908      | [Pre Count:Page(%)]                                                                                                    |      |                                  |  |
|-----------|----------------------------------------------------------------------------------------------------|------|----------------------------------|--|
|           | Displays the previous page rate (%) counter for each PM part. This counter shows the usage rate against the part's yield (page). |      |                                  |  |
| 7-908-002 | #PCDU                                                                                                    | *ENG | [0 to 255/ <b>0</b> / 1% / step] |  |
| 7-908-108 | Paper Transfer Ro                                                                                                    | *ENG | [0 to 255/ <b>0</b> / 1% / step] |  |
| 7-908-115 | Fusing Unit                                                                                                    | *ENG | [0 to 255/ <b>0</b> / 1% / step] |  |

| 7940      | [PM Set:Life Dista] |      |     |
|-----------|---------------------|------|-----|
| 7-940-002 | #PCDU               | *ENG | DFU |
| 7-940-108 | Paper Transfer Ro   | *ENG | DFU |
| 7-940-115 | Fusing Unit         | *ENG | DFU |

| 7942      | [PM Count:Dista(%)]                                                                                                    |      |                                  |  |
|-----------|----------------------------------------------------------------------------------------------------|------|----------------------------------|--|
|           | Displays the distance rate (%) counter for each PM part. This counter shows the usag rate against the part's yield (distance). |      |                                  |  |
| 7-942-002 | #PCDU                                                                                                    | *ENG | [0 to 255/ <b>0</b> / 1% / step] |  |
| 7-942-108 | Paper Transfer Ro                                                                                                    | *ENG | [0 to 255/ <b>0</b> / 1% / step] |  |
| 7-942-115 | Fusing Unit                                                                                                    | *ENG | [0 to 255/ <b>0</b> / 1% / step] |  |

| 7944      | [PM Count:Distance]                             |      |                                           |  |
|-----------|-------------------------------------------------|------|-------------------------------------------|--|
|           | Displays the distance counter for each PM part. |      |                                           |  |
| 7-944-002 | #PCDU                                           | *ENG | [0 to 4294967295/ <b>0</b> / 1 mm / step] |  |

| 7-944-108 | Paper Transfer Ro | *ENG | [0 to 4294967295/ <b>0</b> / 1 mm / step] |
|-----------|-------------------|------|-------------------------------------------|
| 7-944-115 | Fusing Unit       | *ENG | [0 to 4294967295/ <b>0</b> / 1 mm / step] |

| 7954      | [PM Count:Pages(%)]                                                                                                    |      |                                  |
|-----------|----------------------------------------------------------------------------------------------------|------|----------------------------------|
|           | Displays the page rate (%) counter for each PM part. This counter shows the usage rate against the part's yield (page). |      |                                  |
| 7-954-002 | #PCDU                                                                                                    | *ENG | [0 to 255/ <b>0</b> / 1% / step] |
| 7-954-108 | Paper Transfer Ro                                                                                                    | *ENG | [0 to 255/ <b>0</b> / 1% / step] |
| 7-954-115 | Fusing Unit                                                                                                    | *ENG | [0 to 255/ <b>0</b> / 1% / step] |

| 7993      | [Total Counter]                  |      |                                        |  |
|-----------|----------------------------------|------|----------------------------------------|--|
|           | Displays the total page counter. |      |                                        |  |
| 7-993-001 | -                                | *ENG | [0 to 4294967295/ <b>0</b> / 1 / step] |  |

### SP8-XXX (Data Log 2)

There are no Group 8 SP modes for this machine.

# Input and Output Check

## Input Check

| 5803 | [Input Check]                          |     |                                                                     |
|------|----------------------------------------|-----|---------------------------------------------------------------------|
| 001  | TrayPap Size Snr (Paper Set<br>Sensor) | ENG | [0 to 1 / <b>0</b> / 1 / step]<br>0: Paper detected, 1: No paper    |
| 002  | Registration Snr                       | ENG | [0 to 1 / <b>0</b> / 1 / step]<br>0: Paper detected, 1: No paper    |
| 003  | Paper Exit Sensor                      | ENG | [0 to 1 / <b>0</b> / 1 / step]<br>0: Paper detected, 1: No paper    |
| 004  | BypassPap Set Snr                      | ENG | [0 to 1 / <b>0</b> / 1 / step]<br>0: Paper detected, 1: No paper    |
| 005  | PSU Low Voltage                        | ENG | [0 to 1 / <b>0</b> / 1 / step]<br>0: Low voltage, 1: Normal voltage |
| 006  | Interlock Switch                       | ENG | [0 to 1 / <b>0</b> / 1 / step]<br>0: Close, 1: Open                 |
| 007  | Right Cover Open                       | ENG | [0 to 1 / <b>0</b> / 1 / step]<br>0: Close, 1: Open                 |
| 009  | Fan Lock                               | ENG | [0 to 1 / <b>0</b> / 1 / step]<br>0: Normal, 1: Not normal          |
| 010  | Main Motor Lock                        | ENG | [0 to 1 / <b>0</b> / 1 / step]<br>0: Lock, 1: Unlock                |
| 011  | Polygon Motor Lok                      | ENG | [0 to 1 / <b>0</b> / 1 / step]<br>0: Lock, 1: Unlock                |
| 012  | HVP Transfer                           | ENG | [0 to 1 / <b>0</b> / 1 / step]<br>0: Normal, 1: Not normal          |
| 013  | HVP Dep/Charge                         | ENG | [0 to 1 / <b>0</b> / 1 / step]<br>0: Normal, 1: Not normal          |

| 014 | Exhaust Fan Lock   | ENG | [0 to 4294967295 / <b>0</b> / 1 / step] |
|-----|--------------------|-----|-----------------------------------------|
|     |                    |     | 0: Normal, 1: Not normal                |
| 015 | U Sensor           | ENG | [0 to 1023 / <b>0</b> / 1 / step]       |
| 016 | P Sensor           | ENG | [0 to 1023 / <b>0</b> / 1 / step]       |
| 017 | Fusing Thm:middle  | ENG | [0 to 1023 / <b>0</b> / 1 / step]       |
| 018 | Fusing Thm:end     | ENG | [0 to 1023 / <b>0</b> / 1 / step]       |
| 200 | Scanner HP Sensor  | ENG | [0 to 1 / <b>0</b> / 1 / step]          |
| 201 | PlatenCoverSensor  | ENG | [0 to 1 / <b>0</b> / 1 / step]          |
| 211 | FeedCoverOpen1     | ENG | [0 to 1 / <b>0</b> / 1 / step]          |
| 212 | FeedCoverOpen2     | ENG | [0 to 1 / <b>0</b> / 1 / step]          |
| 213 | Size Sensor 1 *    | ENG | See the table below.                    |
| 214 | Size Sensor2*      | ENG |                                         |
| 215 | PaperEndSensor1    | ENG | [0 to 1 / <b>0</b> / 1 / step]          |
| 216 | PaperEndSensor2    | ENG | [0 to 1 / <b>0</b> / 1 / step]          |
| 217 | FeedSensor1        | ENG | [0 to 1 / <b>0</b> / 1 / step]          |
| 218 | FeedSensor2        | ENG | [0 to 1 / <b>0</b> / 1 / step]          |
| 219 | UpperLimitSensor 1 | ENG | [0 to 1 / <b>0</b> / 1 / step]          |
| 220 | UpperLimitSensor2  | ENG | [0 to 1 / <b>0</b> / 1 / step]          |
| 221 | TraySetSensor 1    | ENG | [0 to 1 / <b>0</b> / 1 / step]          |
| 222 | TraySetSensor2     | ENG | [0 to 1 / <b>0</b> / 1 / step]          |

\* Size code for PFU (Paper feed unit)

| PFU | 00  | 01  | 02   | 03   | 04  | 05  | 06  | 07  |
|-----|-----|-----|------|------|-----|-----|-----|-----|
| EU  | LTT | B5T | HLTY | A3T  | A4T | B5Y | A4Y | B4T |
| NA  | LTT | B5T | A5Y  | DLTT | A4T | Exe | LTY | lgt |

#### 5. System Maintenance

| 6007 | [ADF INPUT Check]                |     |                                |
|------|----------------------------------|-----|--------------------------------|
|      | Displays ADF sensor information. |     |                                |
| 009  | Doc Detect Sensor                | ENG | [0 or 1 / <b>0</b> / 1 / step] |
|      |                                  |     | 0: No paper detected           |
|      |                                  |     | 1: Paper Detected              |
| 013  | Regist Sensor                    | ENG | [0 or 1 / <b>0</b> / 1 / step] |
|      |                                  |     | 0: No paper detected           |
|      |                                  |     | 1: Paper Detected              |
| 015  | Feed Cover Sensor                | ENG | [0 or 1 / <b>0</b> / 1 / step] |
|      |                                  |     | 0: Close                       |
|      |                                  |     | 1: Open                        |

### Output Check

| 5804 | [OUTPUT Check]   |     |                                |
|------|------------------|-----|--------------------------------|
| 001  | Main Motor:CW    | ENG | [0 or 1 / <b>0</b> / 1 / step] |
| 002  | Main Motor:CCW   | ENG | [0 or 1 / <b>0</b> / 1 / step] |
| 003  | Toner Motor      | ENG | [0 or 1 / <b>0</b> / 1 / step] |
| 004  | Polygon Motor    | ENG | [0 or 1 / <b>0</b> / 1 / step] |
| 005  | Fan:High         | ENG | [0 or 1 / <b>0</b> / 1 / step] |
| 006  | Fan:Low          | ENG | [0 or 1 / <b>0</b> / 1 / step] |
| 007  | HVP:Charge       | ENG | [0 or 1 / <b>0</b> / 1 / step] |
| 008  | HVP:Development  | ENG | [0 or 1 / <b>0</b> / 1 / step] |
| 009  | HVP.: Transfer + | ENG | [0 or 1 / <b>0</b> / 1 / step] |
| 010  | HVP.: Transfer - | ENG | [0 or 1 / <b>0</b> / 1 / step] |
| 011  | P Sensor(PWM)    | ENG | [0 or 1 / <b>0</b> / 1 / step] |
| 012  | Paper Feed CL    | ENG | [0 or 1 / <b>0</b> / 1 / step] |
| 013  | Registration CL  | ENG | [0 or 1 / <b>0</b> / 1 / step] |

| 014 | By-pass CL        | ENG | [0 or 1 / <b>0</b> / 1 / step] |
|-----|-------------------|-----|--------------------------------|
| 015 | Duplex CL         | ENG | [0 or 1 / <b>0</b> / 1 / step] |
| 016 | Pap Exit (CCW) CL | ENG | [0 or 1 / <b>0</b> / 1 / step] |
| 017 | Pap Exit (CW) CL  | ENG | [0 or 1 / <b>0</b> / 1 / step] |
| 019 | LD(Force)         | ENG | [0 or 1 / <b>0</b> / 1 / step] |
| 020 | Exhaust Fan: High | ENG | [0 or 1 / <b>0</b> / 1 / step] |
| 021 | Exhaust Fan: Low  | ENG | [0 or 1 / <b>0</b> / 1 / step] |
| 022 | Anti-static LED   | ENG | [0 or 1 / <b>0</b> / 1 /step]  |
| 241 | FeedMotor 1       | ENG | [0 or 1 / <b>0</b> / 1 / step] |
| 242 | FeedMotor2        | ENG | [0 or 1 / <b>0</b> / 1 / step] |
| 243 | PaperFeedClutch 1 | ENG | [0 or 1 / <b>0</b> / 1 / step] |
| 244 | PaperFeedClutch2  | ENG | [0 or 1 / <b>0</b> / 1 / step] |

| 6008 | [ADF OUTPUT Check]                                                           |             |                                               |  |
|------|------------------------------------------------------------------------------|-------------|-----------------------------------------------|--|
|      | -                                                                            |             |                                               |  |
| 003  | Feed Motor Forward                                                           | ENG         | [0 or 1 / <b>0</b> / 1 / step]<br>0:Off, 1:On |  |
|      | Rotats the paper feed motor to check                                         | the operati | on of ADF.                                    |  |
| 004  | D4         Feed Motor Reverse         ENG         [0 or 1 / 0 / 1 / step]    |             | [0 or 1 / <b>0</b> / 1 / step]                |  |
|      |                                                                              |             | 0:Off, 1:On                                   |  |
|      | Reverses the paper feed motor to check the operation of the load on the ADF. |             |                                               |  |
| 009  | 009 Feed Solenoid ENG [0 or 1 / 0 / 1 / step]                                |             | [0 or 1 / <b>0</b> / 1 / step]                |  |
|      |                                                                              |             | 0:Off, 1:On                                   |  |
|      | Drives the feed solenoid to check the operation of ADF.                      |             |                                               |  |
| 011  | Inverter Solenoid                                                            | ENG         | [0 or 1 / <b>0</b> / 1 / step]                |  |
|      |                                                                              |             | 0:Off, 1:On                                   |  |
|      | Drives the inverter solenoid to check the operation of ADF.                  |             |                                               |  |

## **Test Pattern Printing**

Some of these test patterns are used for copy image adjustments but most are used primarily for design testing.

Note

- Do not operate the machine until the test pattern is printed out completely. Otherwise, SC will occur.
- 1. Press the [User Tools] key.
- 2. Select "Print List/Report" from the list then press the [OK] key.

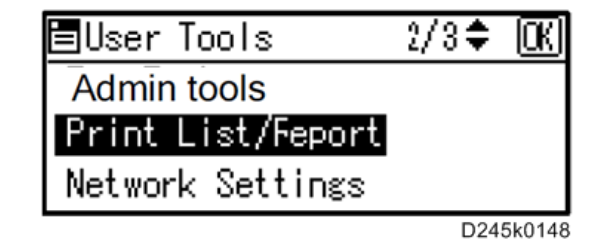

3. Select "Test Page" or "Registration Page" for print from the list then press the [OK] key.

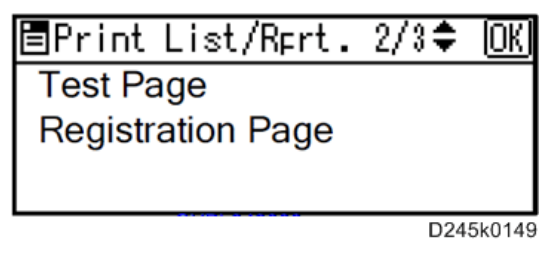

4. Press [Yes] to print the selected pattern.

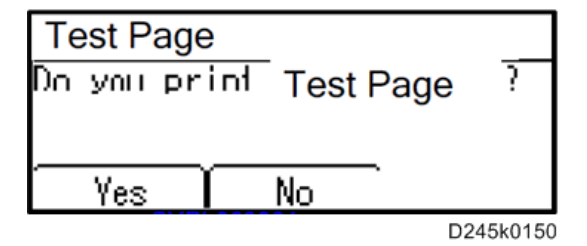

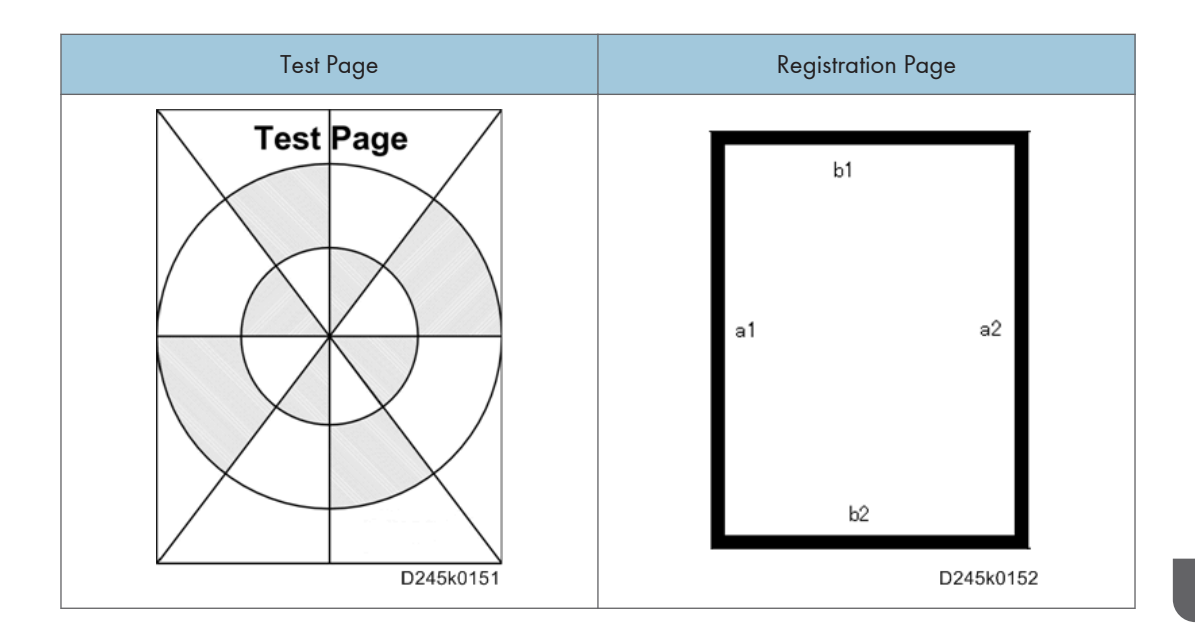

# **SMC Page Printing**

- 1. Enter the "Maintenance Mode".
- 2. Select "Print reports" from the list then press [OK] key.

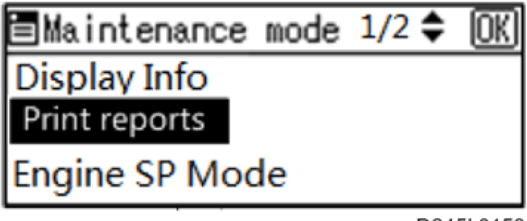

D245k0153

3. Select "SMC Page Print" for print from the list then press [OK] key.

| 🔄 Print Reports | OK        |
|-----------------|-----------|
| SMC Page Print  |           |
|                 |           |
|                 |           |
|                 | D245k0154 |

4. Press [Yes] to print the SMC reports.

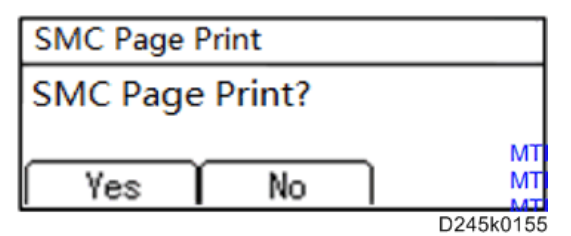

## Firmware Update

#### Overview

In order to update the firmware of this machine, it is necessary to download the latest version of firmware on a SD card.

Insert the SD card in SD card slot on the MPU.

#### **Before You Begin**

An SD card is a precision device. Always observe the following precautions when you handle SD cards:

- Always switch the machine off before you insert an SD card. Never insert the SD card into the slot with the power on.
- Do not remove the SD card from the service slot after the power has been switched on.
- Never switch the machine off while the firmware is downloading from the SD card.
- Keep SD cards in a safe location where they are not exposed to high temperature, high humidity, or exposure to direct sunlight.
- Always handle SD cards with care. Do not bend or scratch them. Do not let the SD card get exposed to shock or vibration.

#### Updating Firmware

#### Preparation

- 1. Confirm the SD Card is using FAT or FAT32 File system (or, please format the SD Card).
- 2. Setup the "D245" folder on SD card.
- 3. Copy the "D245<sup>\*\*\*\*\*</sup>.brn" files into the "D245" folder on SD card.

#### Vote

Do not put multiple firmware programs on the same SD card. Copy the only model firmware you
want.

#### **Updating Procedure**

- 1. Turn the main power switch off.
- 2. Rear cover (page 68)

3. Insert the SD card [A] straight into the SD card slot.

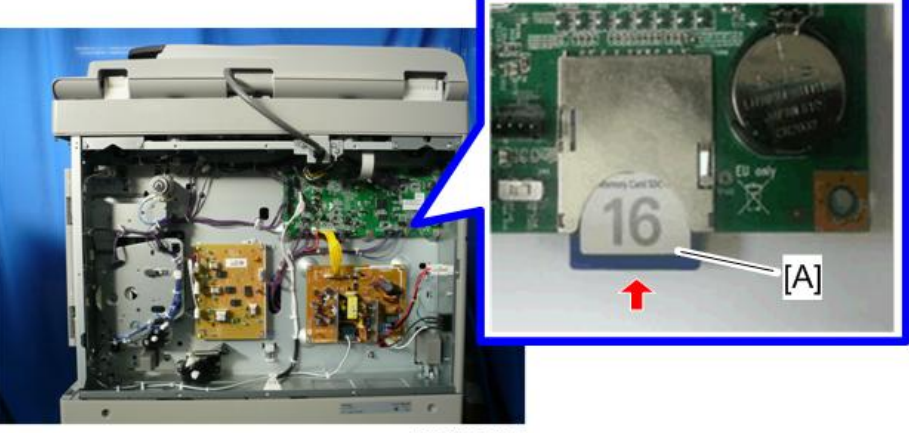

D245k0126

4. Slowly push the SD card into the slot so it locks in place. You will hear it click. Make sure the SD card locks in place.

#### Note

- To remove the SD, push it in to unlock the spring lock. Then release it so it pops out of the slot.
- 5. Turn on the update switch (SW5) [A].

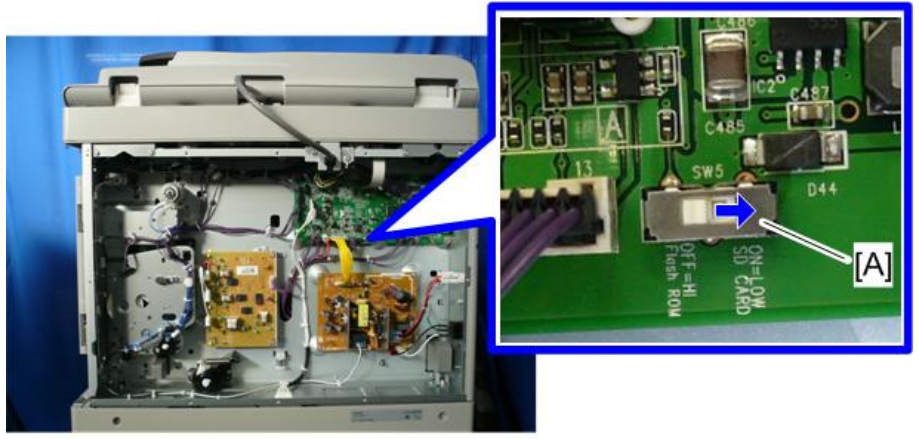

D245k0127

- 6. Disconnect the network cable if the machine is connected to a network.
- 7. Attach the rear cover.

8. Turn the main power switch on. After about 45 seconds, the initial screen for the update will appear on the LCD in English.

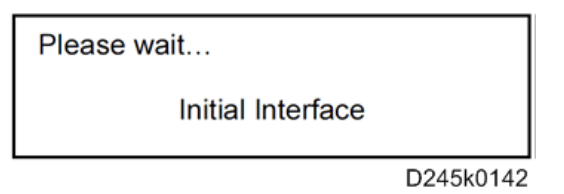

9. The file name for the update appears on the LCD. If the file is the one you want, press the [OK] key.

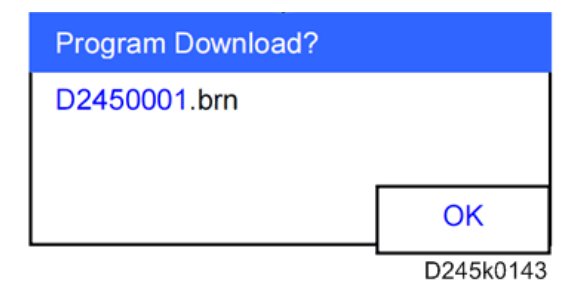

10. The file is stored in memory, and the screen shown below appears. Press the [Execute] key to start updating.

| Program Download? |           |  |  |
|-------------------|-----------|--|--|
| D2450001.brn      |           |  |  |
|                   | Execute   |  |  |
|                   | D245k0144 |  |  |

11. When updating completes, the screen shown below appears.

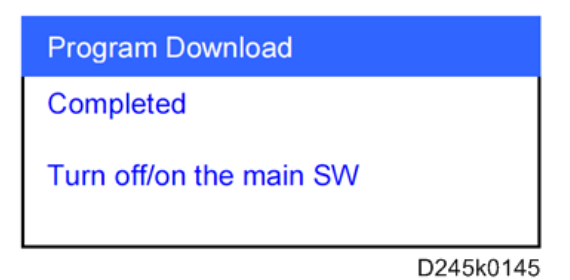

- 12. Turn the main power switch off.
- 13. Rear cover (page 68)
- 14. Press in the SD card to release it. Then remove it from the slot.

15. Turn off the update switch (SW5) [A].

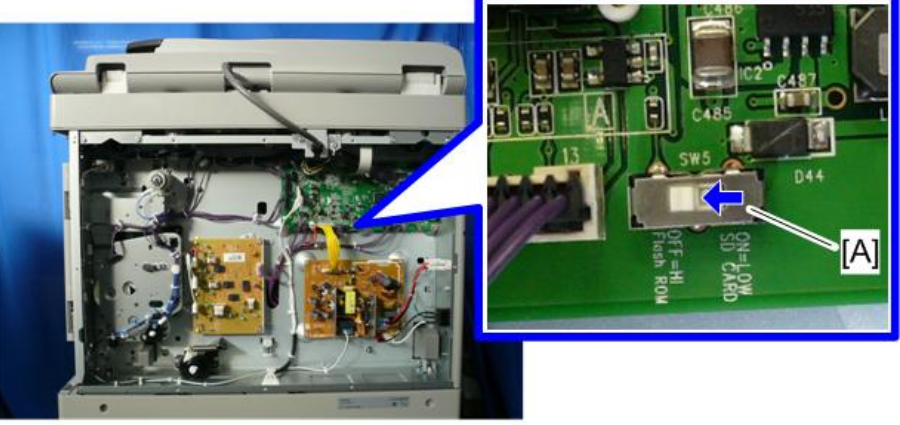

D245k0146

16. Turn the main power switch on, then the new firmware will be working.

#### Recovery after power loss

#### Note

- When the power supply is switched OFF during firmware update, update is interrupted, and the power is switched ON again, normal operation cannot be guaranteed.
- To guarantee operation, an update error continues to be displayed until update is successful.
- In this case, insert the SD card again, switch the power ON, and continue download of firmware from the SD card automatically.

#### Handling Firmware Update Errors

If an error occurs, the panel will display an error message.

There are 4 different messages as shown below.

| Error happen          |                         |  |  |
|-----------------------|-------------------------|--|--|
| Program Download      | Program Download        |  |  |
| SD Card not supported | File not exists         |  |  |
| Program Download      | Program Download        |  |  |
| Invalid file format   | Update Failed           |  |  |
|                       | Turn off/on the main SW |  |  |

W\_D245k0147

The following are the possible error conditions for each of the 4 error messages:

| Error Message         | Error Situations                   |
|-----------------------|------------------------------------|
| SD Card not supported | 1. SD card not inserted            |
|                       | 2. Bad card                        |
|                       | 3. SD card format                  |
|                       | 4. SD3.0 card                      |
| File not exists       | 1. FW file not in D245/D245***.brn |
| Invalid file format   | 1. FW file not correct             |
| Update Failed         | 1. MPU defective                   |

5. System Maintenance

# **Service Call Conditions**

#### Summary

There are four levels of service call conditions.

| Level | Definition                                                                                                    | Reset Procedure                                                  |
|-------|----------------------------------------------------------------------------------------------------|------------------------------------------------------------------|
| A     | To prevent damage to the machine, the<br>main machine cannot be operated until the<br>SC has been reset by a service<br>representative (see the note below). | Enter SP mode, and then turn the main power switch off and on.   |
| В     | If the SC was caused by incorrect sensor<br>detection,<br>the SC can be reset by turning the main<br>power switch<br>off and on.                             | Turn the main power switch off and on.                           |
| С     | The main machine can be operated as<br>usual, excluding the unit related to the<br>service call.                                                             | Turn the main power switch off and on.                           |
| D     | The SC history is updated. The machine can be operated as usual.                                                                                             | The SC will not be displayed.<br>Only the SC history is updated. |

#### • Note

- If the problem concerns electrical circuit boards, first disconnect then reconnect the connectors before replacing the PCBs.
- If the problem concerns a motor lock, first check the mechanical load before replacing motors or sensors.

# SC Code Descriptions

### SC1xx: Scanning

| SC No. | Level | Error Name/Error Condition/Major Cause/Solution                                                                                                    |
|--------|-------|----------------------------------------------------------------------------------------------------|
| 101-01 | В     | Lamp error (scanning)                                                                                                    |
|        |       | The white level peak did not reach the prescribed threshold when the white plate was scanned.                                                                                                    |
|        |       | <ul> <li>CIS defective</li> <li>MPU defective</li> <li>Harness defective</li> <li>Condensation in the scanner unit</li> <li>CIS dirty or positioned incorrectly</li> <li>White plate dirty or positioned incorrectly</li> </ul>                                                                                                    |
|        |       | <ol> <li>Perform the following operations.         <ul> <li>Reconnect the harness of the CIS.</li> <li>Reattach or clean the CIS.</li> <li>Reattach or clean the white plate.</li> </ul> </li> <li>Replace the following parts.         <ul> <li>Replace the CIS.</li> <li>Replace the MPU.</li> <li>Replace the harness of the CIS.</li> </ul> </li> </ol> |

| SC No. | Level | Error Name/Error Condition/Major Cause/Solution                                                                            |
|--------|-------|----------------------------------------------------------------------------------------------------|
| 102-00 | В     | LED light adjustment error                                                                                                 |
|        |       | The white peak exceeded the prescribed threshold when the white plate was scanned after a specified number of adjustments. |
|        |       | CIS defective.                                                                                                    |
|        |       | MPU defective                                                                                                    |
|        |       | Harness defective                                                                                                    |
|        |       | 1. Reconnect the harness of the CIS.                                                                                       |
|        |       | 2. Replace the following parts.                                                                                            |
|        |       | Replace the CIS                                                                                                    |
|        |       | Replace the MPU.                                                                                                    |
|        |       | Replace the harness of the CIS.                                                                                            |

| SC No. | Level | Error Name/Error Condition/Major Cause/Solution                                                                                                    |
|--------|-------|----------------------------------------------------------------------------------------------------|
| 120-00 | В     | Scanner home position error 1                                                                                                    |
|        |       | <ul> <li>The scanner home position sensor does not go OFF even if the<br/>scanner moves 30 mm at homing.</li> </ul>                                                                              |
|        |       | <ul> <li>The scanner home position sensor does not go OFF even if the<br/>scanner moves 13 mm at the white balance adjustment.</li> </ul>                                                        |
|        |       | <ul> <li>The scanner home position sensor goes ON before the scanner<br/>reaches the specified position (in the sensor OFF area) at returning<br/>from the scanning position.</li> </ul>         |
|        |       | <ul> <li>This SC is issued only when the error signal of the scanner HP sensor<br/>is detected three times consecutively to prevent the sensor detection<br/>error due to some noise.</li> </ul> |

| SC No. | Level | Error Name/Error Condition/Major Cause/Solution                                    |
|--------|-------|------------------------------------------------------------------------------------|
|        |       | Motor driver defective                                                             |
|        |       | Motor defective                                                                    |
|        |       | Scanner HP sensor defective                                                        |
|        |       | Harness defective                                                                  |
|        |       | <ul> <li>Timing belt, pulley, wire, or carriage not installed correctly</li> </ul> |
|        |       | 1. Perform the following operations.                                               |
|        |       | Check the harness.                                                                 |
|        |       | • Check the timing belt, pulley, wire, or carriage installation.                   |
|        |       | 2. Replace the following parts.                                                    |
|        |       | Replace the scanner motor.                                                         |
|        |       | Replace the scanner HP sensor.                                                     |

| SC No. | Level | Error Name/Error Condition/Major Cause/Solution                                                                                                    |
|--------|-------|----------------------------------------------------------------------------------------------------|
| 121-00 | В     | Scanner home position error 2                                                                                                    |
|        |       | • The scanner home position sensor does not go ON even if the scanner moves 480 mm (from the sensor off area) or 30 mm (from the sensor on position) at homing.                                  |
|        |       | <ul> <li>The scanner home position sensor goes OFF on starting the DF scanning/Book scanning.</li> </ul>                                                                                         |
|        |       | <ul> <li>The scanner home position sensor does not go ON when the<br/>scanner reaches to the specified position (in the sensor ON area)<br/>from the scanning position</li> </ul>                |
|        |       | <ul> <li>This SC is issued only when the error signal of the scanner HP sensor<br/>is detected three times consecutively to prevent the sensor detection<br/>error due to some noise.</li> </ul> |

| SC No. | Level | Error Name/Error Condition/Major Cause/Solution                                    |
|--------|-------|------------------------------------------------------------------------------------|
|        |       | Motor driver defective                                                             |
|        |       | Motor defective                                                                    |
|        |       | Scanner HP sensor defective                                                        |
|        |       | Harness defective                                                                  |
|        |       | <ul> <li>Timing belt, pulley, wire, or carriage not installed correctly</li> </ul> |
|        |       | 1. Perform the following operations.                                               |
|        |       | Check the harness.                                                                 |
|        |       | • Check the timing belt, pulley, wire, or carriage installation.                   |
|        |       | 2. Replace the following parts.                                                    |
|        |       | Replace the scanner motor.                                                         |
|        |       | Replace the scanner HP sensor.                                                     |

| SC No. | Level | Error Name/Error Condition/Major Cause/Solution                |
|--------|-------|----------------------------------------------------------------|
| 141-00 | В     | Black level detection error                                    |
|        |       | The black level cannot be adjusted within the specified value. |
|        |       | CIS defective                                                  |
|        |       | MPU defective                                                  |
|        |       | Harness defective                                              |
|        |       | 1. Reconnect the harness of the CIS.                           |
|        |       | 2. Replace the following parts.                                |
|        |       | Replace the CIS                                                |
|        |       | Replace the MPU.                                               |
|        |       | • Replace the harness of the CIS.                              |

| SC No. | Level | Error Name/Error Condition/Major Cause/Solution                |
|--------|-------|----------------------------------------------------------------|
| 142-00 | В     | White level detection error                                    |
|        |       | The white level cannot be adjusted within the specified value. |
|        |       | CIS defective                                                  |
|        |       | MPU defective                                                  |
|        |       | Harness defective                                              |
|        |       | Condensation in scanner unit                                   |
|        |       | CIS dirty or positioned incorrectly                            |
|        |       | White plate dirty or positioned incorrectly                    |
|        |       | 1. Perform the following operations.                           |
|        |       | • Reconnect the harness of the CIS.                            |
|        |       | Reattach or clean the CIS.                                     |
|        |       | • Reattach or clean the white plate.                           |
|        |       | 2. Replace the following parts.                                |
|        |       | Replace the CIS                                                |
|        |       | Replace the MPU.                                               |
|        |       | Replace the harness of the CIS.                                |

| SC No. | Level | Error Name/Error Condition/Major Cause/Solution                                       |
|--------|-------|---------------------------------------------------------------------------------------|
| 144-00 | В     | Scanner communication error                                                           |
|        |       | The machine cannot communicate in the MPU, or the communication result is unexpected. |
|        |       | Unexpected communication                                                              |
|        |       | Power failure                                                                         |
|        |       | 1. Reconnect the harness of the CIS.                                                  |
|        |       | 2. Replace the following parts.                                                       |
|        |       | Replace the MPU.                                                                      |
|        |       | Replace the harness of the CIS.                                                       |

### SC2xx: Exposure

| SC No. | Level | Error Name/Error Condition/Major Cause/Solution                                                                        |
|--------|-------|----------------------------------------------------------------------------------------------------|
| 202-00 | В     | Polygon motor: ON timeout error                                                                                        |
|        |       | Polygon motor locking has not been detected when 7 seconds have elapsed after the machine turned the polygon motor ON. |
|        |       | <ul> <li>The interface harness to the polygon motor driver damaged or not connected correctly.</li> </ul>              |
|        |       | <ul> <li>Polygon motor or polygon motor driver defective</li> </ul>                                                    |
|        |       | <ul> <li>Polygon motor drive pulse cannot be output correctly. (Polygon controller)</li> </ul>                         |
|        |       | Check the harness of the laser unit (disconnected, etc.).                                                              |
|        |       | • Check if the laser unit connector is connected.                                                                      |
|        |       | <ul> <li>Check if the PSU 24 V power is output.</li> </ul>                                                             |
|        |       | Replace the interface harness of the laser unit.                                                                       |
|        |       | Replace the laser unit.                                                                                                |
|        |       | Replace the MPU                                                                                                    |
|        |       | Replace the PSU                                                                                                    |

| SC No. | Level | Error Name/Error Condition/Major Cause/Solution                                                           |
|--------|-------|----------------------------------------------------------------------------------------------------|
| 203-00 | В     | Polygon motor: OFF timeout error                                                                          |
|        |       | Polygon motor has not stopped when 3 seconds have elapsed after the machine turned the polygon motor OFF. |
|        |       | <ul> <li>The interface harness to the polygon motor driver damaged or not connected correctly.</li> </ul> |
|        |       | Polygon motor or polygon motor driver defective                                                           |
|        |       | <ul> <li>Polygon motor drive pulse cannot be output correctly.</li> </ul>                                 |
|        |       | • Check the harness of the laser unit (disconnected, etc.).                                               |
|        |       | Check if the laser unit connector is connected.                                                           |
|        |       | • Check if the PSU 24 V power is output.                                                                  |
|        |       | • Replace the interface harness of the laser unit.                                                        |
|        |       | Replace the laser unit.                                                                                   |
|        |       | Replace the MPU.                                                                                          |
|        |       | Replace the PSU                                                                                           |

| SC No. | Level | Error Name/Error Condition/Major Cause/Solution                                         |                                                         |
|--------|-------|-----------------------------------------------------------------------------------------|---------------------------------------------------------|
| 204-00 | В     | Polygon motor: Lock signal error                                                        |                                                         |
|        |       |                                                                                         | An error is detected during the polygon motor rotation. |
|        |       | • The interface harness to the polygon motor driver damaged or not connected correctly. |                                                         |
|        |       | Polygon motor or polygon motor driver defective                                         |                                                         |
|        |       | • Check the harness of the laser unit (disconnected, etc.).                             |                                                         |
|        |       | Check if the laser unit connector is connected.                                         |                                                         |
|        |       | <ul> <li>Check if the PSU 24 V power is output.</li> </ul>                              |                                                         |
|        |       | Replace the interface harness of the laser unit.                                        |                                                         |
|        |       | Replace the laser unit.                                                                 |                                                         |
|        |       | Replace the MPU.                                                                        |                                                         |
|        |       | Replace the PSU.                                                                        |                                                         |

| SC No. | Level | Error Name/Error Condition/Major Cause/Solution                                                   |
|--------|-------|---------------------------------------------------------------------------------------------------|
| 220-00 | В     | Laser synchronization detection error                                                             |
|        |       | An error of the laser synchronizing is detected at the LD lighting.                               |
|        |       | • The interface harness to the synchronization detection unit damaged or not connected correctly. |
|        |       | <ul> <li>Synchronization detection board defective</li> </ul>                                     |
|        |       | <ul> <li>Beam does not enter photo detector.</li> </ul>                                           |
|        |       | • Check the harness of the laser unit (disconnected, etc.).                                       |
|        |       | <ul> <li>Check if the laser unit connector is connected.</li> </ul>                               |
|        |       | Replace the interface harness of the laser unit.                                                  |
|        |       | Replace the laser unit.                                                                           |
|        |       | Replace the MPU.                                                                                  |

## SC3xx: Image Processing

| SC No. | Level | Error Name/Error Condition/Major Cause/Solution                                                                                                    |
|--------|-------|----------------------------------------------------------------------------------------------------|
| 302-00 | В     | High voltage charge error                                                                                                    |
|        |       | The machine detects "1" (error) 10 times consecutively when monitoring<br>the output error signal every 20 msec (excluding in Sleep mode or with<br>the front door open). |
|        |       | <ul><li>PCDU defective</li><li>HVPS board harness defective</li></ul>                                                                                                    |
|        |       | <ul><li> Replace the PCDU.</li><li> Replace the harness of the HVPS board.</li></ul>                                                                                      |

| SC No. | Level | Error Name/Error Condition/Major Cause/Solution                                                              |
|--------|-------|----------------------------------------------------------------------------------------------------|
| 350-00 | В     | ID sensor error (detailed)                                                                                   |
|        |       | One of the conditions below occurs during the ID sensor detection (only when the SP5-995-001 is set to "1"). |
|        |       | • Vsp > 2.5V                                                                                                 |
|        |       | • Vsg < 2.5V                                                                                                 |
|        |       | • Vsp = 0V                                                                                                   |
|        |       | • Vsg = 0V                                                                                                   |
|        |       | ID sensor defective                                                                                          |
|        |       | <ul> <li>ID sensor harness damaged.</li> </ul>                                                               |
|        |       | • ID sensor not connected correctly.                                                                         |
|        |       | MPU defective                                                                                                |
|        |       | Laser unit defective                                                                                         |
|        |       | Imaging density fault                                                                                        |
|        |       | HVPS board defective                                                                                         |
|        |       | • ID sensor dirt                                                                                             |
|        |       | Clean the ID sensor                                                                                          |
|        |       | Replace the ID sensor.                                                                                       |
|        |       | <ul> <li>Replace and reset the ID sensor harness.</li> </ul>                                                 |
|        |       | Replace the MPU.                                                                                             |
|        |       | Replace the HVPS board.                                                                                      |

| SC No. | Level | Error Name/Error Condition/Major Cause/Solution                                                                                                    |
|--------|-------|----------------------------------------------------------------------------------------------------|
| 351-00 | В     | ID sensor error: Vsg measurement error (detailed)                                                                                                    |
|        |       | <ul> <li>Only when the following two conditions are met during the ID sensor detection (only when the SP5-995-001 is set to "1").</li> <li>Vsg is 5V and LED drive current is minimum (PWM=0).</li> </ul> |

| SC No. | Level | Error Name/Error Condition/Major Cause/Solution              |
|--------|-------|--------------------------------------------------------------|
|        |       | ID sensor defective                                          |
|        |       | <ul> <li>ID sensor harness damaged.</li> </ul>               |
|        |       | • ID sensor not connected correctly.                         |
|        |       | MPU defective                                                |
|        |       | Laser unit defective                                         |
|        |       | Imaging density fault                                        |
|        |       | HVPS board defective                                         |
|        |       | Clean the ID sensor                                          |
|        |       | Replace the ID sensor.                                       |
|        |       | <ul> <li>Replace and reset the ID sensor harness.</li> </ul> |
|        |       | Replace the MPU.                                             |
|        |       | Replace the HVPS board.                                      |

| SC No. | Level | Error Name/Error Condition/Major Cause/Solution                                                                                                    |
|--------|-------|----------------------------------------------------------------------------------------------------|
| 353-00 | В     | ID sensor: Auto adjustment PWM value error (detailed)                                                                                                  |
|        |       | One of the following conditions occurs when the ID sensor is adjusting Vsg automatically, this SC is issued (only when the SP5-995-001 is set to "1"). |
|        |       | <ul> <li>Vsg is less than 4 V with the LED drive current set to maximum<br/>(PWM=1023).</li> </ul>                                                     |
|        |       | <ul> <li>Vsg is more than 4 V with the LED drive current set to minimum<br/>(PWM=1).</li> </ul>                                                        |

| SC No. | Level | Error Name/Error Condition/Major Cause/Solution |
|--------|-------|-------------------------------------------------|
|        |       | ID sensor defective                             |
|        |       | <ul> <li>ID sensor harness damaged.</li> </ul>  |
|        |       | • ID sensor not connected correctly.            |
|        |       | MPU defective                                   |
|        |       | Laser unit defective                            |
|        |       | Imaging density fault                           |
|        |       | HVPS board defective                            |
|        |       | • ID sensor dirt                                |
|        |       | Clean the ID sensor.                            |
|        |       | Replace the ID sensor.                          |
|        |       | • Replace and reset the ID sensor harness.      |
|        |       | • Replace the MPU.                              |
|        |       | Replace the HVPS board.                         |

| SC No. | Level | Error Name/Error Condition/Major Cause/Solution                                                                                                    |
|--------|-------|----------------------------------------------------------------------------------------------------|
| 354-00 | В     | ID sensor: Auto adjustment timeout error (detailed)                                                                                                    |
|        |       | If Vsg is not automatically adjusted to 4.0±0.2 V twice consecutively when the ID sensor is adjusting Vsg automatically, this SC is issued (only when the SP5-995-001 is set to "1"). |
|        |       | ID sensor defective                                                                                                    |
|        |       | <ul> <li>ID sensor harness damaged.</li> </ul>                                                                                                    |
|        |       | • ID sensor not connected correctly.                                                                                                    |
|        |       | MPU defective                                                                                                    |
|        |       | Laser unit defective                                                                                                    |
|        |       | Imaging density fault                                                                                                    |
|        |       | HVPS board defective                                                                                                    |
|        |       | • ID sensor dirt                                                                                                    |
|        |       | Clean the ID sensor.                                                                                                    |
|        |       | Replace the ID sensor.                                                                                                    |
|        |       | • Replace and reset the ID sensor harness.                                                                                                    |
|        |       | Replace the MPU.                                                                                                    |
|        |       | Replace the HVPS board.                                                                                                    |

| SC No. | Level | Error Name/Error Condition/Major Cause/Solution                                                                                                    |
|--------|-------|----------------------------------------------------------------------------------------------------|
| 355-00 | В     | ID sensor error                                                                                                    |
|        |       | If one of the SC codes from 350 to 354 happens when the<br>SP5-995-001 is set to "0" (default), SC355 is issued as the logging SC.<br>This error is not displayed on the panel. |
|        |       | ID sensor defective                                                                                                    |
|        |       | <ul> <li>ID sensor harness damaged</li> </ul>                                                                                                    |
|        |       | ID sensor not connected correctly                                                                                                    |
|        |       | MPU defective                                                                                                    |
|        |       | Laser unit defective                                                                                                    |
|        |       | Imaging density fault                                                                                                    |
|        |       | HVPS board defective                                                                                                    |
|        |       | • ID sensor dirt                                                                                                    |
|        |       | Replace the ID sensor.                                                                                                    |
|        |       | Reconnect the ID sensor connector.                                                                                                    |

| SC No. | Level | Error Name/Error Condition/Major Cause/Solution                                                                                                    |
|--------|-------|----------------------------------------------------------------------------------------------------|
| 360-01 | В     | TD sensor calibration error                                                                                                    |
|        |       | <ul> <li>The error of the TD sensor calibration is determined if the TD sensor calibration is not out of the target range described below. The TD sensor calibration error is detected three times consecutively, this SC is issued.</li> <li>Upper threshold (SP2-992-001)</li> <li>Lower threshold (SP2-992-002)</li> </ul> |
|        |       | <ul> <li>TD sensor defective</li> <li>TD sensor harness not connected correctly or damaged</li> <li>Not initial developer</li> </ul>                                                                                                    |
|        |       | <ul> <li>Replace the harness of the TD sensor.</li> <li>Insert the connector of the TD sensor.</li> <li>Replace the development unit.</li> </ul>                                                                                                    |

| SC No. | Level | Error Name/Error Condition/Major Cause/Solution                                                                                                    |
|--------|-------|----------------------------------------------------------------------------------------------------|
| 361-01 | В     | TD sensor output upper limit error (K)                                                                                                    |
|        |       | TD sensor output:<br>The Vt (SP2-220-004) output continuously exceeds the upper limit<br>threshold value (SP2-992-001) for the time of the upper limit threshold<br>(SP2-992-003).                    |
|        |       | TD sensor is not connected correctly.                                                                                                    |
|        |       | <ul> <li>Check if the TD sensor connector is connected.</li> <li>Check the harness of the TD sensor (disconnected, etc.).</li> <li>Replace the development unit if some error is detected.</li> </ul> |

| SC No. | Level | Error Name/Error Condition/Major Cause/Solution                                                                                                    |
|--------|-------|----------------------------------------------------------------------------------------------------|
| 362-01 | В     | TD sensor output lower limit error (K)                                                                                                    |
|        |       | TD sensor output:<br>The Vt (SP2-220-004) output is continuously below the lower limit<br>threshold value (SP2-992-002) for the time of the lower limit threshold<br>(SP2-992-004). |
|        |       | TD sensor is not connected correctly.                                                                                                    |
|        |       | • Check if the TD sensor connector is connected.                                                                                                    |
|        |       | • Check the harness of the TD sensor (disconnected, etc.).                                                                                                    |
|        |       | <ul> <li>Replace the development unit if some error is detected.</li> </ul>                                                                                                    |

| SC No. | Level | Error Name/Error Condition/Major Cause/Solution                                                              |
|--------|-------|----------------------------------------------------------------------------------------------------|
| 392-00 | В     | Initial developer setting error                                                                              |
|        |       | <ul> <li>A read error for the ID sensor pattern at the initial developer setting<br/>is detected.</li> </ul> |
|        |       | • If the Vsp output is more than 2.5 V, the machine detects that there is no developer, and displays SC.     |
|        |       | • ID sensor defective                                                                                        |
|        |       | <ul> <li>The OPC drum does not rotate.</li> </ul>                                                            |
|        |       | <ul> <li>The development roller does not rotate.</li> </ul>                                                  |
|        |       | Replace the ID sensor.                                                                                       |
|        |       | Replace the developer.                                                                                       |
|        |       | Replace the PCDU.                                                                                            |

## SC4xx: Image Processing

| SC No. | Level | Error Name/Error Condition/Major Cause/Solution                                                                                                    |
|--------|-------|----------------------------------------------------------------------------------------------------|
| 440-00 | В     | Image transfer current error                                                                                                    |
|        |       | The machine detects "1" (error) 10 times consecutively when monitoring<br>the output error signal every 20 msec (excluding in Sleep mode or with<br>the front door open).                       |
|        |       | Right door not closed correctly<br>PCDU out of position<br>HVPS board defective<br>HVPS board harness defective                                                                                 |
|        |       | <ul> <li>Close the right door correctly.</li> <li>Reinstall the PCDU correctly or replace the PCDU.</li> <li>Replace the HVPS board.</li> <li>Replace the harness of the HVPS board.</li> </ul> |

## SC5xx: Paper Feed and Fusing

| SC No. | Level | Error Name/Error Condition/Major Cause/Solution                                                                                                    |
|--------|-------|----------------------------------------------------------------------------------------------------|
| 502-01 | В     | 2nd tray (option) error (lift error)                                                                                                    |
|        |       | The tray lift sensor does not detect the tray bottom plate or stack of paper<br>for 10 seconds after the machine start to initialize all units.<br>* If the machine detects an error three times consecutively, this SC is<br>issued. |
|        |       | Tray lift motor error or harness disconnected                                                                                                    |
|        |       | Tray lift sensor error or harness disconnected                                                                                                    |
|        |       | Each harness damaged                                                                                                    |
|        |       | Main board defective                                                                                                    |
|        |       | <ul> <li>Foreign matter, such as paper scrap, is caught between the tray and<br/>tray lift motor or in the tray.</li> </ul>                                                                                                    |
|        |       | Paper set fault                                                                                                    |
|        |       | Bottom plate defective                                                                                                    |
|        |       | Paper feed roller missing                                                                                                    |
|        |       | Tray lift sensor feeler defective                                                                                                    |
|        |       | Reload the paper.                                                                                                    |
|        |       | Remove the foreign matter.                                                                                                    |
|        |       | Replace the tray lift motor.                                                                                                    |
|        |       | Reconnect the connector.                                                                                                    |
|        |       | Replace the harness.                                                                                                    |
|        |       | Replace the tray lift sensor.                                                                                                    |
|        |       | Replace the main board.                                                                                                    |
|        |       | Replace the tray.                                                                                                    |
|        |       | Replace the paper feed roller.                                                                                                    |
|        |       | Replace the tray lift sensor feeler.                                                                                                    |
|        |       | Replace the bottom plate.                                                                                                    |

| SC No. | Level | Error Name/Error Condition/Major Cause/Solution                                                                                                    |
|--------|-------|----------------------------------------------------------------------------------------------------|
| 502-02 | В     | 2nd tray (option) error (lowering error)                                                                                                    |
|        |       | The tray lift sensor does not turn off for 1,000 msec. after the tray bottom<br>plate has started to lower when the upper limit and paper load are<br>simultaneously detected at the power-on or tray installation.<br>* If the machine detects an error five times consecutively, this SC is<br>issued. |
|        |       | Tray lift motor error or harness disconnected                                                                                                    |
|        |       | Tray lift sensor error or harness disconnected                                                                                                    |
|        |       | Each harness damaged                                                                                                    |
|        |       | Main board defective                                                                                                    |
|        |       | • Foreign matter, such as paper scrap, is caught between the tray and tray lift motor or in the tray.                                                                                                    |
|        |       | Paper set fault                                                                                                    |
|        |       | Bottom plate defective                                                                                                    |
|        |       | Paper feed roller missing                                                                                                    |
|        |       | Tray lift sensor feeler defective                                                                                                    |
|        |       | Reload the paper.                                                                                                    |
|        |       | Remove the foreign matter.                                                                                                    |
|        |       | Replace the tray lift motor.                                                                                                    |
|        |       | Reconnect the connector.                                                                                                    |
|        |       | Replace the harness.                                                                                                    |
|        |       | Replace the tray lift sensor.                                                                                                    |
|        |       | <ul> <li>Replace the main board.</li> </ul>                                                                                                    |
|        |       | Replace the paper feed roller.                                                                                                    |
|        |       | Replace the tray lift sensor feeler                                                                                                    |
|        |       | Replace the tray bottom plate.                                                                                                    |
|        |       | Replace the tray.                                                                                                    |

| SC No. | Level | Error Name/Error Condition/Major Cause/Solution                                                                                              |
|--------|-------|----------------------------------------------------------------------------------------------------|
| 503-01 | В     | 3rd tray (option) error (lift error)                                                                                                    |
|        |       | The tray lift sensor does not detect the tray bottom plate or stack of paper for 10 seconds after the machine start to initialize all units. |
|        |       | * If the machine detects an error three times consecutively, this SC is issued.                                                              |
|        |       | Tray lift motor error or harness disconnected                                                                                                |
|        |       | <ul> <li>Tray lift sensor error or harness disconnected</li> </ul>                                                                           |
|        |       | Each harness damaged                                                                                                    |
|        |       | Main board defective                                                                                                    |
|        |       | <ul> <li>Foreign matter, such as paper scrap, is caught between the tray and<br/>tray lift motor.</li> </ul>                                 |
|        |       | Paper set fault                                                                                                    |
|        |       | Tray bottom plate defective                                                                                                    |
|        |       | Paper feed roller missing                                                                                                    |
|        |       | Tray lift sensor feeler defective                                                                                                    |
|        |       | • Foreign matter, such as paper scrap, is caught in the tray.                                                                                |
|        |       | Reload the paper.                                                                                                    |
|        |       | Remove the foreign matter.                                                                                                    |
|        |       | Replace the tray lift motor.                                                                                                    |
|        |       | Reconnect the connector.                                                                                                    |
|        |       | Replace the harness.                                                                                                    |
|        |       | Replace the tray lift sensor.                                                                                                    |
|        |       | <ul> <li>Replace the main board.</li> </ul>                                                                                                  |
|        |       | Replace the tray.                                                                                                    |
|        |       | Replace the paper feed roller.                                                                                                    |
|        |       | Replace the tray lift sensor feeler                                                                                                    |
|        |       | Replace the tray bottom plate.                                                                                                    |

| SC No. | Level | Error Name/Error Condition/Major Cause/Solution                                                                                                    |
|--------|-------|----------------------------------------------------------------------------------------------------|
| 503-02 | В     | 3rd tray (option) error (lowering error)                                                                                                    |
|        |       | The tray lift sensor does not turn off for 1,000 msec. after the tray bottom<br>plate has started to lower when the upper limit and paper load are<br>simultaneously detected at the power-on or tray installation.<br>* If the machine detects an error five times consecutively, this SC is |
|        |       | issued.                                                                                                    |
|        |       | <ul> <li>Tray lift motor error or harness disconnected</li> </ul>                                                                                                    |
|        |       | <ul> <li>Tray lift sensor error or harness disconnected</li> </ul>                                                                                                    |
|        |       | <ul> <li>Each harness damaged</li> </ul>                                                                                                    |
|        |       | Main board defective                                                                                                    |
|        |       | • Foreign matter, such as paper scrap, is caught between the tray and tray lift motor.                                                                                                    |
|        |       | Paper set fault                                                                                                    |
|        |       | Bottom plate defective                                                                                                    |
|        |       | <ul> <li>Paper feed roller missing</li> </ul>                                                                                                    |
|        |       | Tray lift sensor feeler defective                                                                                                    |
|        |       | • Foreign matter, such as paper scrap, is caught in the tray.                                                                                                    |
|        |       | Reload the paper.                                                                                                    |
|        |       | Remove the foreign matter.                                                                                                    |
|        |       | Replace the tray lift motor.                                                                                                    |
|        |       | Reconnect the connector.                                                                                                    |
|        |       | Replace the harness.                                                                                                    |
|        |       | Replace the tray lift sensor.                                                                                                    |
|        |       | <ul> <li>Replace the main board.</li> </ul>                                                                                                    |
|        |       | Replace the tray.                                                                                                    |
|        |       | Replace the paper feed roller.                                                                                                    |
|        |       | Replace the tray lift sensor feeler                                                                                                    |
|        |       | Replace the bottom plate.                                                                                                    |
| SC No. | Level | Error Name/Error Condition/Major Cause/Solution                                                |
|--------|-------|------------------------------------------------------------------------------------------------|
| 520-00 | В     | Main motor error                                                                               |
|        |       | "High" signal is detected continuously 20 times or more when the main motor is turned on.      |
|        |       | Detection cycle: 100 msec                                                                      |
|        |       | <ul><li>Motor lock due to overload to the drive chain</li><li>Motor driver defective</li></ul> |
|        |       | Replace the main motor.                                                                        |

| SC No. | Level | Error Name/Error Condition/Major Cause/Solution                                                                                                    |
|--------|-------|----------------------------------------------------------------------------------------------------|
| 522-00 | В     | 2nd tray (option) transport motor error                                                                                                    |
|        |       | <ul> <li>Encoder defective<br/>An error is detected when phase A/phase B signals of the encoder<br/>are not input</li> </ul>                                                            |
|        |       | <ul> <li>Encoder phase pulse over<br/>An error is detected when the phase difference between phase A<br/>and phase B is shifted by more than the specified number of pulses.</li> </ul> |
|        |       | <ul> <li>Rotor restrained time over (overload)<br/>An error is detected when phase A/phase B signals of the encoder<br/>are not input within the predetermined time.</li> </ul>         |
|        |       | Transport motor error                                                                                                    |
|        |       | <ul> <li>Harness damaged</li> </ul>                                                                                                    |
|        |       | <ul> <li>Harness not connected correctly</li> </ul>                                                                                                    |
|        |       |                                                                                                    |
|        |       | • Reconnect the harness.                                                                                                    |
|        |       | Replace the harness.                                                                                                    |
|        |       | Replace the main board.                                                                                                    |
|        |       | Replace the transport motor.                                                                                                    |

| SC No. | Level | Error Name/Error Condition/Major Cause/Solution                                                                                                    |
|--------|-------|----------------------------------------------------------------------------------------------------|
| 523-00 | В     | 3rd tray (option) transport motor error                                                                                                    |
|        |       | <ul> <li>Encoder defective<br/>An error is detected when phase A/phase B signals of the encoder<br/>are not input</li> </ul>                                                            |
|        |       | <ul> <li>Encoder phase pulse over<br/>An error is detected when the phase difference between phase A<br/>and phase B is shifted by more than the specified number of pulses.</li> </ul> |
|        |       | <ul> <li>Rotor restrained time over (overload)<br/>An error is detected when phase A/phase B signals of the encoder<br/>are not input within the predetermined time.</li> </ul>         |
|        |       | Transport motor error     Harness damaged                                                                                                    |
|        |       | Harness admaged     Harness not connected correctly                                                                                                    |
|        |       | Main board defective                                                                                                    |
|        |       | Reconnect the harness.                                                                                                    |
|        |       | Replace the harness.                                                                                                    |
|        |       | Replace the main board.                                                                                                    |
|        |       | Replace the transport motor.                                                                                                    |

| SC No. | Level | Error Name/Error Condition/Major Cause/Solution                                      |
|--------|-------|--------------------------------------------------------------------------------------|
| 530-00 | В     | Main fan error                                                                       |
|        |       | A motor lock error is detected for 5 seconds or more when the main fan is turned on. |
|        |       | Main fan motor defective                                                             |
|        |       | Replace the main fan.                                                                |

| SC No. | Level | Error Name/Error Condition/Major Cause/Solution                                         |
|--------|-------|-----------------------------------------------------------------------------------------|
| 531-00 | В     | Exhaust fan error                                                                       |
|        |       | A motor lock error is detected for 5 seconds or more when the exhaust fan is turned on. |
|        |       | Exhaust fan motor defective                                                             |
|        |       | Replace the exhaust fan.                                                                |

| SC No. | Level | Error Name/Error Condition/Major Cause/Solution                     |
|--------|-------|---------------------------------------------------------------------|
| 541-01 | А     | Thermistor (center) disconnection                                   |
|        |       | Temperature of 0°C or lower is detected for 7 seconds continuously. |
|        |       | Thermistor (center) disconnection                                   |
|        |       | Thermistor (center) not connected correctly                         |
|        |       | • Reconnect the thermistor (center).                                |
|        |       | Replace the thermistor (center).                                    |
|        |       | Clear this SC by executing SP5-810-001.                             |

| SC No. | Level | Error Name/Error Condition/Major Cause/Solution                                                                                                    |
|--------|-------|----------------------------------------------------------------------------------------------------|
| 541-02 | А     | Thermistor (center) disconnection: Low voltage                                                                                                    |
|        |       | <ul> <li>An error is detected only when the input voltage at power-on is low.</li> <li>Temperature of 0°C or lower is detected for 20 seconds continuously.</li> </ul> |
|        |       | <ul><li>Thermistor (center) disconnection</li><li>Thermistor (center) not connected correctly</li></ul>                                                                |
|        |       | <ul> <li>Reconnect the thermistor (center).</li> <li>Replace the thermistor (center).</li> <li>Clear this SC by executing SP5-810-001.</li> </ul>                      |

| SC No. | Level                                                                                   | Error Name/Error Condition/Major Cause/Solution                                                              |
|--------|-----------------------------------------------------------------------------------------|----------------------------------------------------------------------------------------------------|
| 542-01 | А                                                                                       | Reload failure: Thermistor deformation                                                                       |
|        | The temperature of 9°C or lower is detected five times consecutively for three seconds. |                                                                                                    |
|        |                                                                                         | • Measurement begins 15 seconds after the heater is turned on.                                               |
|        |                                                                                         | • Measurement interval: 0.1 sec.                                                                             |
|        |                                                                                         | <ul> <li>If the reload temperature is reached during measuring, the<br/>measurement is cancelled.</li> </ul> |
|        |                                                                                         | Thermistor deformed                                                                                          |
|        | Thermistor out of position                                                              |                                                                                                    |
|        |                                                                                         | Out of guaranteed input voltage                                                                              |
|        |                                                                                         | Replace the thermistor (center).                                                                             |
|        |                                                                                         | • Clear this SC by executing SP5-810-001.                                                                    |

| SC No. | Level | Error Name/Error Condition/Major Cause/Solution                                                                                          |
|--------|-------|----------------------------------------------------------------------------------------------------|
| 542-03 | А     | Reload failure: Heater damage                                                                                                    |
|        |       | <ul> <li>Normal (no pre-rotation):</li> <li>The reload temperature is not reached for 35 seconds after heater control starts.</li> </ul> |
|        |       | Pre-rotation:                                                                                                    |
|        |       | <ul> <li>The reload temperature is not reached for 90 seconds after heater<br/>control starts.</li> </ul>                                |
|        |       | <ul><li>Heater damaged</li><li>After over-heat prevention</li></ul>                                                                      |
|        |       | <ul><li> Replace the heater.</li><li> Clear this SC by executing SP5-810-001.</li></ul>                                                  |

| SC No. | Level | Error Name/Error Condition/Major Cause/Solution                                                                                                    |
|--------|-------|----------------------------------------------------------------------------------------------------|
| 542-04 | В     | Reload failure: Low voltage and thermistor deformation                                                                                                    |
|        |       | <ul> <li>An error is detected only when the input voltage at power-on is low.</li> <li>The temperature of 7°C or lower is detected five times consecutively for 3 seconds.</li> <li>Measurement begins 15 seconds after the heater is turned on.</li> <li>Measurement interval: 0.1 sec.</li> <li>If the reload temperature is reached during measuring, the measurement is cancelled.</li> </ul> |
|        |       | <ul> <li>Thermistor deformed</li> <li>Thermistor out of position</li> <li>Out of guaranteed input voltage</li> <li>After over-heat prevention</li> <li>Replace the thermistor (center).</li> </ul>                                                                                                    |

| SC No. | Level | Error Name/Error Condition/Major Cause/Solution                                                                                                    |
|--------|-------|----------------------------------------------------------------------------------------------------|
| 542-06 | В     | Reload failure: Low voltage and heater deformation                                                                                                    |
|        |       | <ul> <li>An error is detected only when the input voltage at power-on is low.</li> <li>Normal (no pre-rotation):<br/>The reload temperature is not reached for 90 seconds after heater control starts.</li> <li>Pre-rotation:</li> </ul> |
|        |       | control starts.                                                                                                    |
|        |       | <ul><li>Heater damaged</li><li>After over-heat prevention</li></ul>                                                                                                    |
|        |       | Replace the heater.                                                                                                    |

| SC No. | Level               | Error Name/Error Condition/Major Cause/Solution                                                      |
|--------|---------------------|----------------------------------------------------------------------------------------------------|
| 543-00 | А                   | Thermistor (center) high temperature detection: Software                                             |
|        |                     | An error is detected when the temperature of 230°C or higher is detected for 1 seconds continuously. |
|        |                     | • Detection with the thermistor (center)                                                             |
|        |                     | Detection time: 10 or more                                                                           |
|        |                     | Measurement interval: 0.1 sec                                                                        |
|        | Triac short-circuit |                                                                                                    |
|        | MPU defective       |                                                                                                    |
|        |                     | Replace the MPU.                                                                                     |
|        |                     | • Clear this SC by executing SP5-810-001.                                                            |

| SC No. | Level | Error Name/Error Condition/Major Cause/Solution                                                                         |
|--------|-------|----------------------------------------------------------------------------------------------------|
| 544-00 | А     | Thermistor (center) high temperature detection: Hardware                                                                |
|        |       | An error is detected when the temperature of 250°C or higher is<br>detected<br>• Detection with the thermistor (center) |
|        |       | <ul> <li>Triac short-circuit</li> <li>MPU control board defective</li> <li>Fusing control error</li> </ul>              |
|        |       | <ul><li> Replace the MPU.</li><li> Clear this SC by executing SP5-810-001.</li></ul>                                    |

| SC No. | Level | Error Name/Error Condition/Major Cause/Solution                                                            |
|--------|-------|----------------------------------------------------------------------------------------------------|
| 545-01 | А     | Heater continuously heat                                                                                   |
|        |       | An error is detected when the target temperature cannot be reached for 10 seconds or more after reloading. |
|        |       | Thermistor detection error                                                                                 |
|        |       | Heater damaged                                                                                             |
|        |       | After over-heat prevention                                                                                 |
|        |       | • Replace the thermistor (center).                                                                         |
|        |       | Replace the heater.                                                                                        |
|        |       | Clear this SC by executing SP5-810-001.                                                                    |

| SC No. | Level | Error Name/Error Condition/Major Cause/Solution                                                                                                    |
|--------|-------|----------------------------------------------------------------------------------------------------|
| 545-02 | А     | Heater continuously heat: Low voltage                                                                                                    |
|        |       | An error is detected only when the input voltage at power-on is low.<br>An error is detected when the target temperature cannot be reached for<br>10 seconds or more after reloading. |
|        |       | <ul> <li>Thermistor detection error</li> <li>Heater damaged</li> <li>After over-heat prevention</li> </ul>                                                                            |
|        |       | <ul> <li>Replace the thermistor (center).</li> <li>Replace the heater.</li> <li>Clear this SC by executing SP5-810-001.</li> </ul>                                                    |

| SC No. | Level | Error Name/Error Condition/Major Cause/Solution                                                                                                    |
|--------|-------|----------------------------------------------------------------------------------------------------|
| 547-01 | В     | Zero cross error (relay-contact soldering)                                                                                                    |
|        |       | When a zero cross signal is detected consecutively three times or more, this SC is issued.                                                                                                    |
|        |       | When a zero cross signal is detected consecutively less than three times,<br>the error counter for the zero cross signal increments, and then the<br>machine retries the checking out the zero cross signal again.     |
|        |       | <ul> <li>Fusing relay defective (contact soldering, contact open)</li> <li>Drive circuit of the fusing relay defective</li> <li>PSU fuse (24 VS) damaged</li> <li>Frequency instability of input power line</li> </ul> |
|        |       | <ul><li> Replace the fusing relay.</li><li> Replace the fuse of the PSU.</li></ul>                                                                                                    |

| SC No. | Level | Error Name/Error Condition/Major Cause/Solution                                                                                          |
|--------|-------|----------------------------------------------------------------------------------------------------|
| 547-02 | В     | Zero cross error (relay-contact fault)                                                                                                   |
|        |       | When a zero cross signal is detected consecutively three times or more, this SC is issued.                                               |
|        |       | When a zero cross signal is detected consecutively less than three times,<br>the machine tries to turn off the relay of the fusing unit. |
|        |       | • Fusing relay defective (contact soldering, contact open)                                                                               |
|        |       | <ul> <li>Drive circuit of the fusing relay defective</li> </ul>                                                                          |
|        |       | <ul> <li>PSU fuse (24 VS) damaged</li> </ul>                                                                                             |
|        |       | <ul> <li>Frequency instability of input power line</li> </ul>                                                                            |
|        |       | Replace the fusing relay.                                                                                                    |
|        |       | Replace the fuse of the PSU.                                                                                                    |

| SC No. | Level | Error Name/Error Condition/Major Cause/Solution                                                                                                    |
|--------|-------|----------------------------------------------------------------------------------------------------|
| 547-03 | В     | Zero cross error (low-frequency error)                                                                                                    |
|        |       | When low frequency is detected once, the SC557 is determined.<br>When low frequency is detected twice or more, this SC is issued.                                                                                      |
|        |       | <ul> <li>Fusing relay defective (contact soldering, contact open)</li> <li>Drive circuit of the fusing relay defective</li> <li>PSU fuse (24 VS) damaged</li> <li>Frequency instability of input power line</li> </ul> |
|        |       | <ul> <li>Replace the fusing relay.</li> <li>Replace the fuse of the PSU.</li> </ul>                                                                                                    |

| SC No. | Level | Error Name/Error Condition/Major Cause/Solution                                                                                                    |
|--------|-------|----------------------------------------------------------------------------------------------------|
| 549-01 | В     | Temperature lowering detection                                                                                                    |
|        |       | When the thermistor (center) detects 75°C lower than the target temperature of each paper type for 60 seconds continuously after the registration roller has started to rotate, this SC is issued. |
|        |       | <ul><li>Heater damaged during paper feeding</li><li>Heater not connected correctly.</li></ul>                                                                                                    |
|        |       | <ul><li> Reconnect the heater.</li><li> Replace the heater.</li></ul>                                                                                                    |

| SC No. | Level | Error Name/Error Condition/Major Cause/Solution                                                                                                    |
|--------|-------|----------------------------------------------------------------------------------------------------|
| 549-02 | В     | Temperature lowering detection: Low voltage                                                                                                    |
|        |       | When fusing temperature does not reach the target temperature for each paper type for the specified time with SP1-105-043 (default: 60 sec) after the fusing pre-rotation due to the low voltage, this SC is issued. |
|        |       | Heater damaged during paper feeding                                                                                                    |
|        |       | <ul><li>Loose connectors</li><li>Lowering the input voltage</li></ul>                                                                                                    |
|        |       | <ul><li> Reconnect the heater.</li><li> Replace the heater.</li></ul>                                                                                                    |

| SC No. | Level | Error Name/Error Condition/Major Cause/Solution                                                                                                    |
|--------|-------|----------------------------------------------------------------------------------------------------|
| 549-03 | В     | Temperature lowering detection: Low voltage                                                                                                    |
|        |       | When fusing temperature does not reach the target temperature for each paper type for the specified time with SP1-124-104 (default: 30 sec) after the machine has entered the CPM down level 3 in the low voltage operation mode, this SC is issued. |
|        |       | <ul> <li>Heater damaged during paper feeding</li> <li>Loose connectors</li> <li>Lowering the input voltage</li> </ul>                                                                                                    |
|        |       | <ul><li>Reconnect the heater.</li><li>Replace the heater.</li></ul>                                                                                                    |

| SC No. | Level | Error Name/Error Condition/Major Cause/Solution                     |
|--------|-------|---------------------------------------------------------------------|
| 551-01 | A     | Thermistor (edge) disconnection                                     |
|        |       | Temperature of 0°C or lower is detected for 7 seconds continuously. |
|        |       | Detection time: 10 or more                                          |
|        |       | Measurement interval: 0.5 sec.                                      |
|        |       | Thermistor (edge) disconnection                                     |
|        |       | <ul> <li>Thermistor (edge) not connected correctly</li> </ul>       |
|        |       | • Reconnect the thermistor (edge).                                  |
|        |       | <ul> <li>Replace the thermistor (edge).</li> </ul>                  |
|        |       | • Clear this SC by executing SP5-810-001.                           |

| SC No. | Level | Error Name/Error Condition/Major Cause/Solution                                                                                                    |
|--------|-------|----------------------------------------------------------------------------------------------------|
| 551-02 | А     | Thermistor (edge) disconnection: Low voltage                                                                                                    |
|        |       | <ul> <li>An error is detected only when the input voltage at power-on is low.</li> <li>Temperature of 0°C or lower is detected for 25 seconds continuously.</li> </ul> |
|        |       | Detection time: 10 or more                                                                                                    |
|        |       | Detection interval: 0.1 seconds                                                                                                    |
|        |       | <ul><li>Thermistor (edge) disconnection</li><li>Thermistor (edge) not connected correctly</li></ul>                                                                    |
|        |       | <ul> <li>Reconnect the thermistor (edge).</li> <li>Replace the thermistor (edge).</li> <li>Clear this SC by executing SP5-810-001.</li> </ul>                          |

| SC No. | Level | Error Name/Error Condition/Major Cause/Solution                  |
|--------|-------|------------------------------------------------------------------|
| 553-00 | A     | Thermistor (edge) high temperature detection: Software           |
|        |       | • Temperature above 230°C is detected for 1 second continuously. |
|        |       | • Detection with the thermistor (edge)                           |
|        |       | Detection time: 10 or more                                       |
|        |       | Measurement interval: 0.1 sec                                    |
|        |       | Triac short-circuit                                              |
|        |       | MPU defective                                                    |
|        |       | Replace the MPU.                                                 |
|        |       | • Clear this SC by executing SP5-810-001.                        |

| SC No. | Level | Error Name/Error Condition/Major Cause/Solution                                                                                |  |
|--------|-------|----------------------------------------------------------------------------------------------------|--|
| 554-00 | А     | Thermistor (edge) high temperature detection: Hardware<br>Temperature of 250°C or higher is detected by the thermistor (edge). |  |
|        |       |                                                                                                    |  |
|        |       | • Triac short-circuit                                                                                                    |  |
|        |       | MPU defective                                                                                                    |  |
|        |       | Fusing control error                                                                                                    |  |
|        |       | Replace the MPU.                                                                                                    |  |
|        |       | • Clear this SC by executing SP5-810-001.                                                                                      |  |

| SC No. | Level | Error Name/Error Condition/Major Cause/Solution         |  |
|--------|-------|---------------------------------------------------------|--|
| 557-00 | D     | Zero cross frequency exceeded                           |  |
|        |       | When low frequency is detected once, this SC is issued. |  |
|        |       | Power line noise                                        |  |
|        |       | Turn the power off and on.                              |  |

| SC No. | Level | Error Name/Error Condition/Major Cause/Solution                                                                                                    |  |
|--------|-------|----------------------------------------------------------------------------------------------------|--|
| 559-00 | А     | Fusing jam SC                                                                                                    |  |
|        |       | A fusing jam, which does not reach the paper exit sensor, is detected three times consecutively.                                                                |  |
|        |       | <ul> <li>If paper exits normally (passes the paper exit sensor), the count will<br/>be cleared.</li> </ul>                                                      |  |
|        |       | <ul> <li>This detection is effective only when the setting of SP1-159-001<br/>(Fusing jam 3 times SC setting) is set to "1 (on)". (Default: 0 (off))</li> </ul> |  |
|        |       | • The fusing jam counter value is retained after turning the power off/on.                                                                                      |  |
|        |       | <ul> <li>The fusing jam counter (internal counter) is reset when the setting of<br/>SP1-159-001 is changed from "1" to "0".</li> </ul>                          |  |
|        |       | <ul> <li>The fusing jam counter is reset when clearing this SC after<br/>SC559-00 has been issued.</li> </ul>                                                   |  |
|        |       | Paper winding around the fusing roller.                                                                                                    |  |
|        |       | Replace the fusing unit.                                                                                                    |  |
|        |       | Clear this SC by executing SP5-810-001.                                                                                                    |  |

### SC6xx: Device Communication

| SC No. | Level | Error Name/Error Condition/Major Cause/Solution                                                                                                    |  |
|--------|-------|----------------------------------------------------------------------------------------------------|--|
| 622-00 | В     | 2nd tray communication error                                                                                                    |  |
|        |       | • An error occurs during the line connection between the mainframe and the optional PFU (2nd tray).                                                 |  |
|        |       | • A communication error report is received between the mainframe and the optional PFU (2nd tray) is received.                                       |  |
|        |       | <ul> <li>The 2nd paper tray's main board defective</li> <li>MPU defective</li> <li>2nd tray and the machine are not connected correctly.</li> </ul> |  |
|        |       | Reconnect the 2nd tray connection cable.                                                                                                    |  |
|        |       | • Replace MPU.                                                                                                    |  |
|        |       | Replace the 2nd tray.                                                                                                    |  |

| SC No. | Level | Error Name/Error Condition/Major Cause/Solution                                                     |  |
|--------|-------|----------------------------------------------------------------------------------------------------|--|
| 623-00 | В     | 3rd tray communication error                                                                        |  |
|        |       | • An error occurs during the line connection between the mainframe and the optional PFU (3rd tray). |  |
|        |       | • A communication error report is received between the mainframe and the optional PFU (3rd tray).   |  |
|        |       | 2nd tray main board defective                                                                       |  |
|        |       | 3rd tray main board defective                                                                       |  |
|        |       | • 2nd tray and 3rd tray not connected correctly                                                     |  |
|        |       | • Reconnect the 2nd tray and 3rd tray connection cable.                                             |  |
|        |       | Replace the 3rd tray.                                                                               |  |

| SC No. | Level | Error Name/Error Condition/Major Cause/Solution            |  |
|--------|-------|------------------------------------------------------------|--|
| 669-01 | В     | EEPROM communication error – Access-type designation error |  |
| 669-02 | В     | EEPROM communication error – Bus error                     |  |
| 669-03 | В     | EEPROM communication error – Device error                  |  |
| 669-04 | В     | EEPROM communication error – Communication abort error     |  |
| 669-05 | В     | EEPROM communication error – Communication failed error    |  |
| 669-06 | В     | EEPROM communication error – Device access inhibited       |  |
| 669-07 | В     | EEPROM communication error – Buffer full error             |  |
| 669-08 | В     | EEPROM communication error – Request parameter error       |  |

| SC No. | Level | Error Name/Error Condition/Major Cause/Solution                                                                                                    |  |
|--------|-------|----------------------------------------------------------------------------------------------------|--|
|        |       | When the machine retries three times after an error report has been received in the EEPROM communication, but the machine does not recover the communication, this SC is issued. |  |
|        |       | • Noise                                                                                                    |  |
|        |       | EEPROM not connected                                                                                                    |  |
|        |       | EEPROM mounted in reverse                                                                                                    |  |
|        |       | EEPROM defective                                                                                                    |  |
|        |       | EEPROM not connected:                                                                                                    |  |
|        |       | • Reinstall the EEPROM on the MPU.                                                                                                    |  |
|        |       | EEPROM mounted in reverse:                                                                                                    |  |
|        |       | <ul> <li>Mount the EEPROM correctly on the MPU.</li> </ul>                                                                                                    |  |
|        |       | EEPROM defective:                                                                                                    |  |
|        |       | • Replace the EEPROM on the MPU.                                                                                                    |  |

## SC7xx: Peripherals

| SC No. | Level | Error Name/Error Condition/Major Cause/Solution                                                          |  |
|--------|-------|----------------------------------------------------------------------------------------------------|--|
| 790-00 | В     | Option PFU stack over                                                                                    |  |
|        |       | When the power is turned ON, it is detected that the number of stacked PFUs exceeds the specified value. |  |
|        |       | The number of stacked banks exceeds the specified value.                                                 |  |
|        |       | Install the optional PFU correctly. Only 2 optional PFUs can be installed on this machine.               |  |

| SC No. | Level | Error Name/Error Condition/Major Cause/Solution                                                                                                    |
|--------|-------|----------------------------------------------------------------------------------------------------|
| 903-00 | В     | Total counter error                                                                                                    |
|        |       | • If the counter values (4 bits) for the machine and mirroring agree,<br>the SUM value of the machine is recalculated, and it does not agree<br>with the SUM value of upper 4 bits, this SC is issued.                                                                                |
|        |       | <ul> <li>If the counter values (4 bits) for the machine and mirroring do not<br/>agree, recalculate the SUM values for the machine and mirroring. If<br/>the values for both machine and mirroring do not agree with the<br/>SUM value of upper 4 bits, this SC is issued.</li> </ul> |
|        |       | EEPROM defective                                                                                                    |
|        |       | Replace the EEPROM.                                                                                                    |

### SC9xx: Controllers

| SC No. | Level  | Error Name/Error Condition/Major Cause/Solution |
|--------|--------|-------------------------------------------------|
| 990-00 | B Fail | Fail-safe SC                                    |
|        |        | • An unexpected error occurred on the software. |
|        |        | System error                                    |
|        |        | Update the firmware.                            |

# **Jam Detection**

### Jam Description and Position Code

### Note

- Position code: Shows the location of a jam. Appears on the operation panel.
- These are lists of codes for the main machine and peripheral devices. Please note:
  - Late jam. The paper has failed to arrive within the prescribed time due to a jam that has occurred upstream of the referenced sensor.
  - Lag jam. The paper has failed to leave the location of the referenced sensor within the prescribed time due to a jam downstream of the referenced sensor.

### **Main Machine**

| No. | Jam Description                            | Position Code |
|-----|--------------------------------------------|---------------|
| 1   | Initial jam                                | *1            |
| 2   | Tray 1 no feed                             | А             |
| 3   | Optional PFU 1 no feed                     | Y1            |
| 4   | Optional PFU 2 no feed                     | Y2            |
| 5   | By-pass paper tray no feed                 | А             |
| 6   | Duplex no feed                             | Z             |
| 7   | Optional PFU 1 paper feed sensor: Late jam | Y1            |
| 8   | Registration sensor: Late jam              | А             |
| 10  | Exit sensor: Late jam                      | С             |
| 11  | Optional PFU 1 paper feed sensor: Lag jam  | Y1            |
| 12  | Optional PFU 2 paper feed sensor: Lag jam  | Y2            |
| 13  | Registration sensor: Lag jam               | В             |
| 14  | Exit sensor: Lag jam                       | С             |
| 15  | Exit sensor (duplex reverse): Lag jam      | Z             |

#### \*1 Initial Jam

| Jam Description         | Position Code |  |  |  |
|-------------------------|---------------|--|--|--|
| Main Machine            |               |  |  |  |
| Registration sensor     | В             |  |  |  |
| Exit sensor             | С             |  |  |  |
| ADF registration sensor | Р             |  |  |  |
| Optional PFU            |               |  |  |  |
| PFU 1                   | Y1            |  |  |  |
| PFU 2                   | Y2            |  |  |  |

### **Sensor Locations**

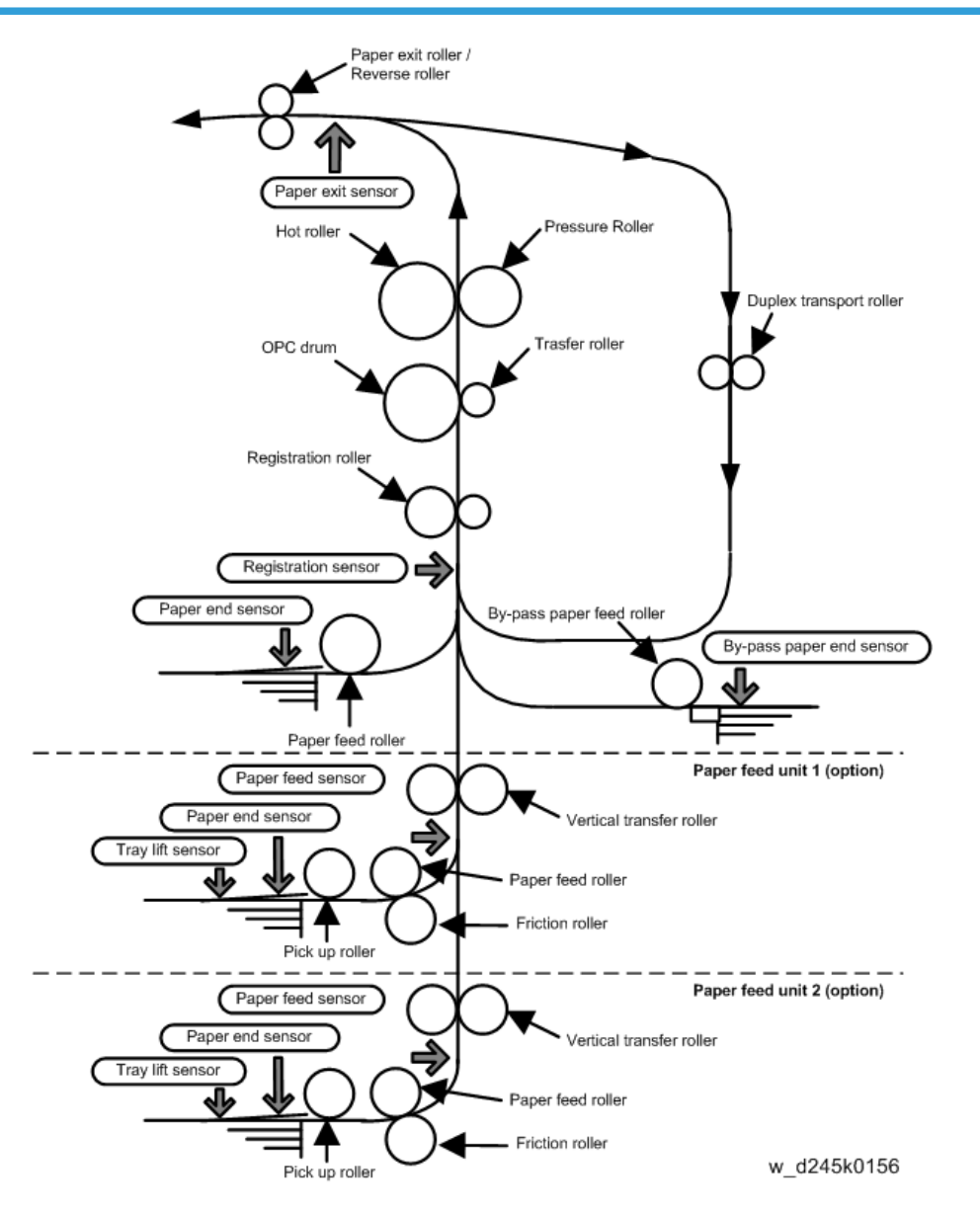

MEMO

MEMO

MEMO

# Model Bc-C1 Machine Code: D245/D246/D247 Appendices

June, 2015

# TABLE OF CONTENTS

### 1. Appendices:Specifications

| General Specifications                      | 3  |
|---------------------------------------------|----|
| Mainframe                                   | 3  |
| Printer Specifications                      | 11 |
| Scan Specifications                         | 12 |
| Supported Paper Sizes                       |    |
| Original Size Detection                     | 18 |
| Paper Feed                                  |    |
| Optional Equipment                          | 23 |
| Paper Feed Unit PB2020 (D3B1)               |    |
| 2. Appendices:Preventive Maintenance Tables |    |
| Preventive Maintenance                      | 25 |
| Preventive Maintenance Items                | 25 |
| Mainframe:                                  | 25 |
| Paper Feed Unit PB2020                      | 27 |

# **General Specifications**

### Mainframe

| ltem                                   | Spec.                                                          |  |
|----------------------------------------|----------------------------------------------------------------|--|
| Configuration:                         | Desktop                                                        |  |
| Color Supported:                       | Black and White                                                |  |
| Scanning Element:                      | CIS                                                            |  |
| Printing process:                      | Laser beam scanning/marking and electro-photographic printing. |  |
| Development:                           | Dry, dual component toner development                          |  |
| Fusing System:                         | Heat roll                                                      |  |
| Max, Imageable Area:                   | Flatbed : 297 x 432 mm (11" x 17")                             |  |
|                                        | ARDF : 297 x 600 mm (11" x 23")                                |  |
| Target Monthly ACV:                    | 4K                                                             |  |
| First Copy Time (LT/A4 LEF, 1st tray): | 10 sec or less (Nominal Value)                                 |  |
| Warm-up Time (From main switch):       | 33 sec or less (Nominal Value)                                 |  |
| Power Source:                          | LA: 120-127V 60Hz 7A                                           |  |
|                                        | EU/Asia/China: 220-240V 50-60 Hz 3.7A                          |  |
|                                        | TW:                                                            |  |
| Max Power Consumption                  | 950 W/ ex less                                                 |  |
| (Full Configuration):                  | 930 vv or less                                                 |  |

| ltem                                   | Spec.                                     |
|----------------------------------------|-------------------------------------------|
|                                        | Mainframe (without platen cover or ADF):  |
|                                        | • 587 x 581 x 426 (23.1" x 22.9" x 16.8") |
|                                        | Mainframe (with platen cover):            |
|                                        | • 587 x 581 x 461 (23.1" x 22.9" x 18.1") |
|                                        | Mainframe (with ADF):                     |
|                                        | • 587 x 581 x 537 (23.1" x 22.9" x 21.1") |
|                                        | D245                                      |
|                                        | • Less than 30.0 kg (66.1 lbs)            |
| Waight:                                | D246                                      |
|                                        | • Less than 35.0 kg (77.2 lbs)            |
|                                        | D247                                      |
|                                        | • Less than 35.0 kg (77.2 lbs)            |
| CPU:                                   | 360 MHz                                   |
| RAM:                                   | 256 MB                                    |
| HDD:                                   | No                                        |
| Max Email Address in HDD:              | -                                         |
| Register Group Address in HDD:         | -                                         |
| Register client folder address in HDD: | -                                         |

| ltem                                         |                                     | Spec.                                                                                                    |
|----------------------------------------------|-------------------------------------|----------------------------------------------------------------------------------------------------|
|                                              |                                     | Simplex:                                                                                                    |
| Recommended<br>Paper Size:<br>Standard Tray: | Standard Tray:                      | A3 SEF, A4 SEF/LEF, B4 (JIS) SEF, B5 (JIS) SEF/LEF, A5<br>SEF/LEF, DLT SEF, Legal SEF, 8 1/2×13 2/5 SEF, LT SEF/<br>LEF, Government LG SEF, G LT SEF/LEF, F SEF, Foolscap<br>SEF, Folio SEF, Executive SEF/LEF, Eng Quatro SEF/LEF,<br>HLT SEF                                                       |
|                                              |                                     | 8K SEF, 16K SEF/LEF, 11×15 SEF, 11×14 SEF, 10×15<br>SEF, 10×14 SEF                                                                                                    |
|                                              |                                     | Duplex:                                                                                                    |
|                                              |                                     | A3 SEF, A4 SEF/LEF, B4 (JIS) SEF, B5 (JIS) SEF, A5 SEF,<br>DLT SEF, Legal SEF, 8 1/2×13 2/5SEF, LT SEF/LEF,<br>Government LG SEF, G LT SEF/LEF, F SEF, Foolscap SEF,<br>Folio SEF, Executive SEF, Eng Quatro SEF/LEF, HLT SEF, 8K<br>SEF, 16K SEF/LEF, 11×15 SEF, 11×14 SEF, 10×15 SEF,<br>10×14 SEF |
| Recommended<br>Paper Size:                   | 2nd & 3rd Paper<br>Tray (optional): | A3 SEF, A4 SEF/LEF, B4 (JIS) SEF, B5 (JIS)SEF/LEF, A5<br>SEF, B6 (JIS) SEF, DLT SEF, Legal SEF, 8 1/2×13 2/5 SEF,<br>LT SEF/LEF, Government LG SEF, G LT SEF/LEF, F SEF,<br>Foolscap SEF, Folio SEF, Executive SEF/LEF, Eng Quatro<br>SEF/LEF, HLT SEF                                               |
|                                              |                                     | 8K SEF, 16K SEF/LEF, 11×15 SEF, 11×14 SEF, 10×15<br>SEF, 10×14 SEF                                                                                                    |
|                                              |                                     | <custom paper="" size=""></custom>                                                                                                    |
|                                              |                                     | Width: 98 mm (3.86 inch) – 297 mm (11.69 inch), Length:<br>162 mm (6.38 inch) – 432 mm (17.00 inch)                                                                                                    |

| ltem                                                  |                 | Spec.                                                                                                    |
|-------------------------------------------------------|-----------------|----------------------------------------------------------------------------------------------------|
| Recommended<br>Paper Size:                            | Bypass:         | A3 SEF, A4 SEF/LEF, A5 SEF/LEF, A6 SEF, B4 SEF, A3<br>SEF, A4 SEF/LEF, B4 (JIS) SEF, B5 (JIS) SEF/LEF, A5 SEF/<br>LEF, A6 SEF, B6 (JIS) SEF DLT SEF, Legal SEF, 8 1/2×13<br>2/5 SEF, LT SEF/LEF, Government LG SEF, G LT SEF/LEF, F<br>SEF, Foolscap SEF, Folio SEF, Executive SEF/LEF, Eng<br>Quatro SEF/LEF, HLT SEF, Com10 SEF, Monarch SEF,<br>Env.C5 SEF/LEF, Env.C6 SEF, Env.DL SEF, 8K SEF, 16K<br>SEF/LEF, 12×18 SEF, 11×15 SEF, 11×14 SEF, 10×15 SEF,<br>10×14 SEF<br><custom paper="" size=""><br/>Width: 90 mm (3.55 inch) – 305 mm (12.00 inch), Length:<br/>148 mm (5.83 inch) – 600 mm (23.62 inch)<br/>♥ Note<br/>• Image quality is not assured for the length over 432<br/>mm.</custom> |
| Paper Feeding<br>Capacity<br>(LT/A4:<br>80gsm paper): | Std:<br>Option: | <ul> <li>350 sheets (550 sheets + 550 sheets + 100 Sheets/<br/>Bypass)</li> <li>350 sheets (mainframe tray 250 sheets + by-pass tray 100 sheets)</li> <li>500sheet (500sheet x 1) or 1,000 sheets (500sheets x 2)</li> </ul>                                                                                                    |
|                                                       | Max:            | 1,350 sheets (mainframe tray + bypass tray + optional tray<br>500 sheets x 2)                                                                                                    |
| Paper Output                                          | Std:            | 250 sheets (internal tray)                                                                                                    |
| Capacity<br>(LT/A4:                                   | Option:         | -                                                                                                    |
| 80gsm paper):                                         | Max:            | -                                                                                                    |

| ltem                    |                                             | Spec.                                                                                                    |
|-------------------------|---------------------------------------------|----------------------------------------------------------------------------------------------------|
| Paper Type<br>Capacity: | Std Tray:                                   | Thin Paper*, Plain Paper 1, Plain Paper 2, Recycled, Color<br>Paper, Special Paper, Middle Thick Paper, Printed Paper,<br>Preprinted Paper, Prepunched Paper, Letterhead, Bond<br>Paper, Cardstock<br>* Supported only simplex                                |
|                         | Bypass Tray:<br>(Supported only<br>simplex) | Thin Paper, Plain Paper 1, Plain Paper 2, Recycled, Color<br>Paper, Special Paper, Middle Thick Paper, Printed Paper,<br>Preprinted Paper, Prepunched Paper, Letterhead, Bond<br>Paper, Cardstock, Thick Paper 1, Thick Paper 2,Label<br>Paper, OHP, Envelope |
|                         | Duplex:<br>(Not supported by-<br>pass tray) | Plain Paper 1, Plain Paper 2, Recycled, Color Paper,<br>Special Paper, Middle Thick Paper, Printed Paper,<br>Preprinted Paper, Prepunched Paper, Letterhead, Bond<br>Paper, Cardstock                                                                         |
|                         | Paper Feed Unit:                            | Plain Paper 1, Plain Paper 2, Recycled, Color Paper,<br>Special Paper, Middle Thick Paper, Printed Paper,<br>Preprinted Paper, Prepunched Paper, Letterhead, Bond<br>Paper, Cardstock                                                                         |
| Paper Weight:           | Std Tray:                                   | 52 – 105 g/m² (14 – 27.9 lb. Bond)                                                                                                    |
|                         | Bypass:                                     | 52 – 216 g/m² (14 – 57.5 lb. Bond)                                                                                                    |
|                         | Duplex Unit:                                | 64 – 105 g/m² (17 – 27.9 lb. Bond)                                                                                                    |
|                         | Paper Feed Unit:                            | 60 – 105 g/m² (16 – 27.9 lb. Bond)                                                                                                    |
| Reliability:            | Max Monthly CV (5<br>years):                | 5К                                                                                                    |
|                         | Duty                                        | 30K                                                                                                    |
|                         | PM Cycle:                                   | 60K                                                                                                    |
|                         | MCBC (Mean Copy<br>Between Calls):          | 50К                                                                                                    |
|                         | Life                                        | Approx. 300K or 5 years whichever comes first                                                                                                    |
|                         | ADF life                                    | Approx. 300K or 5 years whichever comes first                                                                                                    |

### **Copier Specifications**

| ltem              |                              | Spec.                                                                              |
|-------------------|------------------------------|------------------------------------------------------------------------------------|
| CPM Black:        |                              | 20                                                                                 |
| CPM Color:        |                              | -                                                                                  |
| Copy Resolution   | :                            | Normal mode: 300 x 600 dpi<br>Fine mode: 600 x 600 dpi                             |
| Multiple Copyin   | g:                           | Up to 99 copies                                                                    |
| Reproduction      | LA:                          | 155%, 129%, 121%, 100%, 93%, 78%, 65%, 50%                                         |
| Ratio:            | EU/Asia:                     | 200%, 141%, 122%, 100%, 93%, 82%, 71%, 50%                                         |
| Zoom:             |                              | From 50% to 200% in 1% step                                                        |
| Number of Cop     | y Reservations:              | -                                                                                  |
| Image Density:    |                              | Manual: 5 levels<br>Default: 3                                                     |
| Copy Mode:        |                              | Default = Mixed<br>Mixed, Text, Photo, Diazo, Voucher                              |
| Paper Selection:  |                              | Default = Tray 1<br>Tray 1 (Default), Tray 2, Tray 3, Bypass Tray                  |
| Auto Tray Switch: |                              | Copy: Yes, only for A4 LEF/SEF, LT LEF/SEF<br>Printer: Yes<br>By-pass is available |
| Duplex:           |                              | D245: No<br>D246/D247: Yes                                                         |
| Book:             | Booklet:                     | No                                                                                 |
|                   | Magazine:                    |                                                                                    |
|                   | Layout & Booklet:            |                                                                                    |
| Series:           | Book to simplex:             | No                                                                                 |
|                   | 2 sided original to simplex: | Yes                                                                                |

| ltem                    |                              | Spec.                                     |
|-------------------------|------------------------------|-------------------------------------------|
| Combine (Layout):       |                              | The following combinations are supported: |
|                         |                              | 2 into 1 simplex,                         |
|                         |                              | 4 into 1 simplex,                         |
|                         |                              | 8 into 1 simplex,                         |
|                         |                              | 1 duplex into 1 simplex,                  |
|                         |                              | 2 duplex into 1 simplex,                  |
|                         |                              | 4 duplex into 1 simplex,                  |
|                         |                              | 4 into 1 duplex,                          |
|                         |                              | 8 into 1 duplex,                          |
|                         |                              | 16 into 1 duplex,                         |
|                         |                              | 2 duplex into 1 duplex,                   |
|                         |                              | 4 duplex into 1 duplex                    |
| Shift/Erase/            | Centering:                   | No                                        |
| Margin<br>Adjustment:   | Cornering:                   |                                           |
|                         | Margin Adjustment:           |                                           |
|                         | Scan Position<br>Adjustment: |                                           |
|                         | Creep Adjustment:            |                                           |
|                         | Erase Center:                |                                           |
|                         | Erase Border:                |                                           |
| Cover Sheet             | Front Cover:                 | No                                        |
| Chapter<br>Slip Sheets: | Front and Back<br>Cover:     |                                           |
|                         | Chapter:                     |                                           |
|                         | Slip Sheets:                 |                                           |
| Image Rotation:         |                              | No                                        |

| ltem                           |                                      | Spec. |
|--------------------------------|--------------------------------------|-------|
| Electronic                     | Without Shift Sort:                  | Yes   |
| Sort:                          | Rotate Sort:                         | No    |
|                                | Shift Sort:                          | No    |
| Electronic Stack               |                                      | No    |
| Stapling:                      |                                      | No    |
| Image                          | Repeat:                              | No    |
| Creation:                      | Double Copy:                         | No    |
|                                | Mirror:                              | No    |
|                                | Positive/Negative:                   | No    |
|                                | Erase Inside:                        | No    |
|                                | Erase Outside:                       | No    |
| Stamp/                         | Preset Stamp:                        | No    |
| Numbering:                     | User Stamp:                          | No    |
|                                | Date Stamp:                          | No    |
|                                | Page Number:                         | No    |
|                                | Bates Numbering:                     | No    |
|                                | Printing copy<br>prevention pattern: | No    |
| Sharp/Soft:                    |                                      | No    |
| Contrast:                      |                                      | No    |
| Background Density Adjustment: |                                      | No    |
| Job Programs:                  |                                      | No    |
| User Code:                     |                                      | No    |
| Interrupt Copy:                |                                      | No    |
| Auto Start:                    |                                      | No    |

| ltem         | Spec. |
|--------------|-------|
| Job Preset:  | No    |
| Sample Copy: | No    |

# Printer Specifications

| ltem              | Spec.                                           |
|-------------------|-------------------------------------------------|
| Printer Language: | Standard: GDI                                   |
|                   | Option: -                                       |
| Print Resolution: | Max: 600 x 600 dpi (1bit)                       |
| Font:             | No                                              |
|                   | Standard:                                       |
| Hast Interference | USB 2.0                                         |
| Host mendces.     | Option:                                         |
|                   | Ethernet                                        |
| Network Protocol: | TCP/IP (Option)                                 |
| MIB:              | Standard:                                       |
|                   | MIB-II(RFC1213), Host Resource MIB, Printer MIB |
|                   | Private:                                        |
|                   | Ricoh Private MIB                               |

| ltem                        | Spec.                                                                                                    |
|-----------------------------|----------------------------------------------------------------------------------------------------|
|                             | Windows Server 2003 Standard Edition/Standard x64 Edition/<br>Enterprise Edition/Enterprise x64 Edition                           |
|                             | Windows Server 2003 R2 Standard Edition/Standard x64<br>Edition/Enterprise Edition/Enterprise x64 Edition                         |
|                             | Windows Vista Home Basic/Home Premium/Business/<br>Enterprise/Ultimate                                                            |
| Network / Operating System: | Windows Server 2008 Standard Edition/Standard Edition<br>without Hyper-V/Enterprise Edition/Enterprise Edition without<br>Hyper-V |
|                             | Windows Server 2008 R2 Standard Edition/Enterprise Edition                                                                        |
|                             | Windows 7 Home Basic/Home Premium/Professional/<br>Enterprise/Ultimate                                                            |
|                             | Windows 8 Home Basic/Home Premium/Professional/<br>Enterprise/Ultimate                                                            |
|                             | Windows 8.1 Home Basic/Home Premium/Professional/<br>Enterprise/Ultimate                                                          |
|                             | Windows Server 2012 R2 Standard Edition/Enterprise Edition                                                                        |

# Scan Specifications

| ltem                                       |                    | Spec.                                     |
|--------------------------------------------|--------------------|-------------------------------------------|
| Color Scan:                                |                    | Yes                                       |
| Scanning Resolution:                       |                    | 100 / 200 (default) / 300 / 400 / 600 dpi |
| Auto Size<br>Detection (LA):               | Exposure<br>Glass: | No                                        |
|                                            | ARDF:              | No                                        |
| Auto Size<br>Detection<br>(EU/AS/<br>CHN): | Exposure<br>Glass: | No                                        |
|                                            | ARDF:              | No                                        |
| Scan Area                                  | Main:              | 297 mm (11 inches)                        |
|                                            | Sub:               | 432 mm (17 inches)                        |

1
| ltem                                      |     | Spec.                                                                      |
|-------------------------------------------|-----|----------------------------------------------------------------------------|
| sRGB Supported:                           |     | No                                                                         |
| Network Interface:                        |     | USB,<br>LAN: Local Area Network<br>Ethernet/ 10base-T, 100base-TX (Option) |
| Protocol:                                 |     | Network: TCP/IP (IPv4, IPv6)                                               |
| Compression Method:                       |     | BW: MH, MR, MMR<br>Color: JPEG                                             |
| Scan Mode:                                |     | BW: BW, Grayscale<br>Color: True Color                                     |
| Image Density:                            |     | Yes: Manual                                                                |
| Image Rotation:                           |     | No                                                                         |
| SADF/Batch Mode:                          |     | No                                                                         |
| Mixed Size Mode:                          |     | No                                                                         |
| Reduce and Enlarge:                       |     | No                                                                         |
| Split scan from Booklet type<br>Original: |     | No                                                                         |
| Digital Signature for PDF:                |     | No                                                                         |
| Single Page TIEE                          | On  | -                                                                          |
| Single rage firr.                         | Off | -                                                                          |
|                                           | On  | -                                                                          |
| Multi Page IIFF:                          | Off | -                                                                          |
| Single Page JPEG:                         | On  | -                                                                          |
|                                           | Off | -                                                                          |
| Single Page PDF                           | On  | -                                                                          |
|                                           | Off | -                                                                          |

| ltem                                |     | Spec. |
|-------------------------------------|-----|-------|
|                                     | On  | -     |
| Mulli ragerDr:                      | Off | -     |
| Single Page High                    | On  | -     |
| Compression PDF:                    | Off | -     |
| Multi Page High<br>Compression PDF: | On  | -     |
|                                     | Off | -     |
| Single Page PDF-A:                  | On  | -     |
|                                     | Off | -     |
| Multi Page PDF-A:                   | On  | -     |
|                                     | Off | -     |

#### Scan to Email

| ltem                                                             | Spec.                                |
|------------------------------------------------------------------|--------------------------------------|
| Requirement (Mail Protocol,<br>Transmission Protocol, Protocol): | SMTP Client (TCP port 25)            |
| Authorization Function:                                          | SMTP authentication, POP before SMTP |
| Resolution:                                                      | 100, 150, 200 (Default), 300, 600    |
| Max Email Address in HDD:                                        | -                                    |
| Register Group Address in HDD:                                   | -                                    |
| Input of Destination E-mail<br>Address via Soft Key:             | Νο                                   |
| Search methods of Email<br>Address in HDD:                       | -                                    |
| LDAP Search:                                                     | No                                   |
| Max Address Numbers Per<br>Send:                                 | 1                                    |

| ltem                                                           | Spec.                      |
|----------------------------------------------------------------|----------------------------|
|                                                                | From HDD: -                |
| Address Numbers Per Send:                                      | Direct Input: 1            |
|                                                                | Via LDAP: -                |
| Simultaneous Transmission:                                     | 1                          |
| Attention:                                                     | -                          |
| E il ci                                                        | With Restriction: 1 – 5 MB |
| Email Size:                                                    | Without Restriction: Yes   |
|                                                                | Manual:                    |
| In must Cult in at                                             | Max. 64 Characters         |
|                                                                | User Pre-register:         |
|                                                                | Max. 64 Characters         |
| Input Main body text:                                          | Manual:                    |
|                                                                | No                         |
|                                                                | User Pre-register:         |
|                                                                | No                         |
|                                                                | Preset:                    |
|                                                                | No                         |
| Input File Name:                                               | Yes, 16 Characters         |
| File Type:                                                     | True Color: JPEG/ PDF      |
|                                                                | Grayscale: JPEG/ PDF       |
|                                                                | Black and White: TIFF/ PDF |
| Program User Settings:                                         | No                         |
| Divide and send Email (If the file size exceed the max size.): | No                         |
| Resend:                                                        | No                         |

### Scan to Folder

| ltem              | Spec.   |
|-------------------|---------|
| Protocol Support: | SMB 1.0 |

| ltem                                                         | Spec.                                                 |
|--------------------------------------------------------------|-------------------------------------------------------|
| Security:                                                    | No                                                    |
| Resolution:                                                  | 100 dpi, 150 dpi, 200 dpi (default), 300 dpi, 600 dpi |
| Register client folder address in HDD:                       | -                                                     |
| Maintain client folder address in HDD:                       | -                                                     |
| Direct addressing of destination client folder via soft key: | No                                                    |
| Search client folder:                                        | By name and ID                                        |
| Homefolder over LDAP:                                        | No                                                    |
| Max. client folder numbers per<br>send:                      | 1                                                     |
| Simultaneous Transmission:                                   | No                                                    |
| Group address:                                               | No                                                    |
| Input File Name:                                             | Yes, 16 Characters                                    |
| Input Subject:                                               | Max. 64 Characters                                    |
| Scan to File size                                            | 1 – 5 MB                                              |
| File Size when combined Scan<br>to Folder & Scan to E-mail:  | -                                                     |
| File Type:                                                   | True Color: JPEG/ PDF                                 |
|                                                              | Grayscale: JPEG/ PDF                                  |
|                                                              | Black and White: TIFF/ PDF                            |
| Program User Settings:                                       | No                                                    |
| Resend:                                                      | No                                                    |

#### Network TWAIN Driver

| ltem           |       | Spec.                                                                                                    |  |  |
|----------------|-------|----------------------------------------------------------------------------------------------------|--|--|
| OS:            |       | Windows Server 2003 Standard Edition/Standard x64 Edition/<br>Enterprise Edition/Enterprise x64 Edition                           |  |  |
|                |       | Windows Server 2003 R2 Standard Edition/Standard x64<br>Edition/Enterprise Edition/Enterprise x64 Edition                         |  |  |
|                |       | Windows Vista Home Basic/Home Premium/Business/<br>Enterprise/Ultimate                                                            |  |  |
|                |       | Windows Server 2008 Standard Edition/Standard Edition<br>without Hyper-V/Enterprise Edition/Enterprise Edition without<br>Hyper-V |  |  |
|                |       | Windows Server 2008 R2 Standard Edition/Enterprise Edition                                                                        |  |  |
|                |       | Windows 7 Home Basic/Home Premium/Professional/<br>Enterprise/Ultimate                                                            |  |  |
|                |       | Windows 8 Home Basic/Home Premium/Professional/<br>Enterprise/Ultimate                                                            |  |  |
|                |       | Windows 8.1 Home Basic/Home Premium/Professional/<br>Enterprise/Ultimate                                                          |  |  |
|                |       | Windows Server 2012 R2 Standard Edition/Enterprise Edition                                                                        |  |  |
| Scanning       | BW    | 13.6 ipm(Simplex, 200dpi, A4LEF)                                                                                                  |  |  |
| Speed:         | Color | 5.78 ipm(Simplex, 200dpi, A4LEF)                                                                                                  |  |  |
| Resolution:    | BW:   | 75, 100, 150, 200, 300, 600                                                                                                    |  |  |
| Color:         |       | 75, 100, 150, 200, 300, 600                                                                                                    |  |  |
| Scan Mode:     |       | True Color, Grayscale, Black and White                                                                                            |  |  |
| Image Adjustme | nt:   | Gamma, Sharpness, Brightness Adjustment, Contrast, Saturation,<br>Hue                                                             |  |  |
| Endorser:      |       | No                                                                                                    |  |  |
| Stamp:         |       | No                                                                                                    |  |  |

# **Supported Paper Sizes**

## **Original Size Detection**

#### **Remarks:**

| Y | Yes; available |
|---|----------------|
| - | Not available  |

|                                                               | POOK | ADF     |        |
|---------------------------------------------------------------|------|---------|--------|
| Size (vv x L) [mm]                                            | BOOK | Simplex | Duplex |
| A3 SEF (297 x 420)                                            | Y    | Y       | Y      |
| A4 SEF (210 x 297)                                            | Y    | Y       | Y      |
| A4 LEF (297 x 210)                                            | Y    | Y       | Y      |
| B4 SEF (257 x 364)                                            | Y    | Y       | Y      |
| B5 SEF (182 x 257)                                            | Y    | Y       | Y      |
| B5 LEF (257 x 182)                                            | Y    | Y       | Y      |
| A5 SEF (148 x 210)                                            | Y    | Y       | Y      |
| A5 LEF (210 x 148)                                            | Y    | Y       | Y      |
| A6 SEF (105 x 148)                                            | Y    | -       | -      |
| A6 LEF (148 x 105)                                            | Y    | -       | -      |
| B6 SEF (128 x 182)                                            | Y    | Y       | Y      |
| B6 LEF (182 x 128)                                            | Y    | -       | -      |
| DLT SEF (11" x 17")                                           | Y    | Y       | Y      |
| LG SEF (8 <sup>1</sup> / <sub>2</sub> " x 14")                | Y    | Y       | Y      |
| Oficio / Folio SEF (8<br><sup>1</sup> / <sub>2</sub> "×13.4") | Y    | Y       | Y      |
| LT SEF (8 <sup>1</sup> / <sub>2</sub> " x 11")                | Y    | Y       | Y      |

| Sime (\A(1) [mm]                                         | BOOK | ADF     |        |
|----------------------------------------------------------|------|---------|--------|
| Size (vv x L) [mm]                                       | BOOK | Simplex | Duplex |
| LT LEF (11" x 8 <sup>1</sup> / <sub>2</sub> ")           | Y    | Y       | Y      |
| G-LGL SEF (8 <sup>1</sup> / <sub>4</sub> " x 14")        | Y    | Y       | Y      |
| G-LT SEF (8" x 10 <sup>1</sup> / <sub>2</sub> ")         | Y    | Y       | Y      |
| G-LT LEF (10 <sup>1</sup> / <sub>2</sub> " x 8")         | Y    | Y       | Y      |
| F SEF (8" x 13")                                         | Y    | Y       | Y      |
| Foolscap SEF (8 <sup>1</sup> / <sub>2</sub> " x 13")     | Y    | Y       | Y      |
| Folio SEF (8 <sup>1</sup> / <sub>4</sub> " x 13")        | Y    | Y       | Y      |
| Exective SEF (7 $^{1}/_{4}$ " x 10 1/2")                 | Y    | Y       | Y      |
| Exective LEF (10 <sup>1</sup> / <sub>2</sub> " x 7 1/4") | Y    | Y       | Y      |
| Eng quatro SEF (8" x 10")                                | Y    | Y       | Y      |
| Eng quatro LEF (10" x 8")                                | Y    | Y       | Y      |
| HLT SEF $(5^1/_2" \times 8^1/_2")$                       | Y    | Y       | Y      |
| HLT LEF $(8^{1}/_{2}" \times 5^{1}/_{2}")$               | Y    | -       | -      |
| Env.#10 SEF (104.8 x 241.3<br>mm)                        | -    | -       | -      |
| Com10SEF (4.125" x 9.5")                                 | Y    | -       | -      |
| Env.Monarc SEF (98.4 x 190.5<br>mm)                      | -    | -       | -      |
| Monarch SEF (3.875" x 7.5")                              | Y    | -       | -      |
| Env.C5 SEF (162 x 229)                                   | Y    | Y       | Y      |
| Env.C5 LEF (229 x 162)                                   | Y    | Y       | Y      |
| Env.C6 SEF (114 x 162)                                   | Y    | -       | -      |
| Env.DL SEF (110 x 220)                                   | Y    | -       | -      |
| 8K SEF (267 x 390)                                       | Y    | Y       | Y      |

|                         | BOOK | ADF     |        |
|-------------------------|------|---------|--------|
| Size (vv x L) [mm]      |      | Simplex | Duplex |
| 16K SEF (195 x 267)     | Y    | Y       | Y      |
| 16K LEF (267 x 195)     | Υ    | Υ       | Y      |
| 11 x 15 SEF (11" x 15") | Y    | Y       | Y      |
| 11 x 14 SEF (11" x 14") | Y    | Y       | Y      |
| 10 x 15 SEF (10" x 15") | Y    | Y       | Y      |
| 10 x 14 SEF (10" x 14") | Y    | Y       | Y      |

## Paper Feed

### Remarks:

| Y | Yes; available |
|---|----------------|
| - | Not available  |

| Size (W x L) [mm]  | Tray 1 | Tray 2/3<br>(Option) | By-pass Tray | Duplex |
|--------------------|--------|----------------------|--------------|--------|
| A3 SEF (297 x 420) | Y      | Y                    | Y            | Y      |
| A4 SEF (210 x 297) | Y      | Y                    | Y            | Y      |
| A4 LEF (297 x 210) | Y      | Y                    | Y            | Y      |
| B4 SEF (257 x 364) | Y      | Y                    | Y            | Y      |
| B5 SEF (182 x 257) | Y      | Y                    | Y            | Y      |
| B5 LEF (257 x 182) | Y      | Y                    | Y            | -      |
| A5 SEF (148 x 210) | Y      | Y                    | Y            | Y      |
| A5 LEF (210 x 148) | Y      | -                    | Y            | -      |
| A6 SEF (105 x 148) | -      | -                    | Y            | -      |
| A6 LEF (148 x 105) | -      | -                    | -            | -      |

| Size (W x L) [mm]                                             | Tray 1 | Tray 2/3<br>(Option) | By-pass Tray | Duplex |
|---------------------------------------------------------------|--------|----------------------|--------------|--------|
| B6 SEF (128 x 182)                                            | -      | Y                    | Y            | -      |
| B6 LEF (182 x 128)                                            | -      | -                    | -            | -      |
| DLT SEF (11" x 17")                                           | Y      | Y                    | Y            | Y      |
| LG SEF (8 <sup>1</sup> / <sub>2</sub> " x 14")                | Y      | Y                    | Y            | Y      |
| Oficio / Folio SEF (8<br><sup>1</sup> / <sub>2</sub> "×13.4") | Y      | Y                    | Y            | Y      |
| LT SEF (8 <sup>1</sup> / <sub>2</sub> " x 11")                | Y      | Y                    | Y            | Y      |
| LT LEF (11" x 8 <sup>1</sup> / <sub>2</sub> ")                | Y      | Y                    | Y            | Y      |
| G-LGL SEF (8 <sup>1</sup> / <sub>4</sub> " x 14")             | Y      | Y                    | Y            | Y      |
| G-LT SEF (8" x 10 <sup>1</sup> / <sub>2</sub> ")              | Y      | Y                    | Y            | Y      |
| G-LT LEF (10 <sup>1</sup> / <sub>2</sub> " x 8")              | Y      | Y                    | Y            | Y      |
| F SEF (8" x 13")                                              | Y      | Y                    | Y            | Y      |
| Foolscap SEF (8 <sup>1</sup> / <sub>2</sub> " x 13")          | Y      | Y                    | Y            | Y      |
| Folio SEF ( $8^1/_4$ " x 13")                                 | Y      | Y                    | Y            | Y      |
| Exective SEF (7 $^{1}/_{4}$ " x 10 1/2")                      | Y      | Y                    | Y            | Y      |
| Exective LEF (10 $^{1}/_{2}$ " x 7 1/4")                      | Y      | Y                    | Y            | -      |
| Eng quatro SEF (8" x 10")                                     | Y      | Y                    | Y            | Y      |
| Eng quatro LEF (10" x 8")                                     | Y      | Y                    | Y            | Y      |
| HLT SEF $(5^1/_2" \times 8^1/_2")$                            | Y      | Y                    | Y            | Y      |
| HLT LEF $(8^{1}/_{2}" \times 5^{1}/_{2}")$                    | -      | -                    | -            | -      |
| Env.#10 SEF (104.8 x 241.3<br>mm)                             | _      | _                    | _            | -      |
| Com10SEF (4.125" x 9.5")                                      | -      | -                    | Y            | -      |

| Size (W x L) [mm]                   | Tray 1 | Tray 2/3<br>(Option) | By-pass Tray | Duplex |
|-------------------------------------|--------|----------------------|--------------|--------|
| Env.Monarc SEF (98.4 x 190.5<br>mm) | -      | -                    | -            | -      |
| Monarch SEF (3.875" x 7.5")         | -      | -                    | Y            | -      |
| Env.C5 SEF (162 x 229)              | -      | -                    | Y            | -      |
| Env.C5 LEF (229 x 162)              | -      | -                    | Y            | -      |
| Env.C6 SEF (114 x 162)              | -      | -                    | Y            | -      |
| Env.DL SEF (110 x 220)              | -      | -                    | Y            | -      |
| 8K SEF (267 x 390)                  | Y      | Y                    | Y            | Y      |
| 16K SEF (195 x 267)                 | Y      | Y                    | Y            | Y      |
| 16K LEF (267 x 195)                 | Y      | Y                    | Y            | Y      |
| 12 x 18 SEF (12" x 18")             | -      | -                    | Y            | -      |
| 11 x 15 SEF (11" x 15")             | Y      | Y                    | Y            | Y      |
| 11 x 14 SEF (11" x 14")             | Y      | Y                    | Y            | Y      |
| 10 x 15 SEF (10" x 15")             | Y      | Y                    | Y            | Y      |
| 10 x 14 SEF (10" x 14")             | Y      | Y                    | Y            | Y      |

# **Optional Equipment**

## Paper Feed Unit PB2020 (D3B1)

| ltem                                                   | Description                                                                                                    |  |  |
|--------------------------------------------------------|----------------------------------------------------------------------------------------------------|--|--|
| Number of Trays:                                       | 1                                                                                                    |  |  |
| Paper Size:                                            | A3 SEF, A4 SEF/LEF, B4 (JIS) SEF, B5 (JIS)SEF/LEF, A5 SEF, B6<br>(JIS) SEF, DLT SEF, Legal SEF, 8 1/2×13 2/5 SEF, LT SEF/LEF,<br>Government LG SEF, G LT SEF/LEF, F SEF, Foolscap SEF, Folio<br>SEF, Executive SEF/LEF, Eng Quatro SEF/LEF, HLT SEF, 8K SEF,<br>16K SEF/LEF, 11×15 SEF, 11×14 SEF, 10×15 SEF, 10×14 SEF<br><custom paper="" size=""><br/>Width: 98 – 297mm, Length: 162 – 432mm"</custom> |  |  |
| Paper Weight:                                          | 60 – 105 g/m² (16 – 28 lb.)                                                                                                    |  |  |
| Paper Capacity (80 g/m <sup>2</sup> , 20<br>lb. Bond): | 500 sheets with 80g/m <sup>2</sup> paper                                                                                                    |  |  |
| Power Consumption:                                     | Less than 27 W (Average)                                                                                                    |  |  |
| Dimension (W x D x H):                                 | 587 × 556.2 × 140 mm (23.11 × 21.89 × 5.51 inches)                                                                                                    |  |  |
| Weight:                                                | 12 kg (26.5 lb.)                                                                                                    |  |  |

1. Appendices:Specifications

# 2. Appendices:Preventive Maintenance Tables

# **Preventive Maintenance**

### **Preventive Maintenance Items**

### Note

• The amounts mentioned as the PM interval indicate the number of prints.

Chart: A4/LT (LEF) / 5%

Mode: 2 copies / original (prints/job)

Ratio 20%

Environment: Normal temperature and humidity

Yield may change depending on circumstances and print conditions.

Symbol keys: C: Clean, R: Replace, L: Lubricant, I: Inspect

## RTB 1: The PM tables were modified.

| ltem                | 60K   | 120K | 180K | EM | Note                                                              |
|---------------------|-------|------|------|----|-------------------------------------------------------------------|
| Scanner             |       |      |      |    |                                                                   |
| Platen cover        | C/I/L |      |      |    | Replace the platen sheet if<br>necessary.<br>Dry cloth or alcohol |
| Exposure glass      | C/I/L |      |      |    | Dry cloth or alcohol                                              |
| Toner shield glass  | C/I/L |      |      |    | Dry cloth or optics cloth                                         |
| PCU                 |       | •    |      |    |                                                                   |
| OPC drum            | R     |      |      |    |                                                                   |
| Charge roller       | R     |      |      |    |                                                                   |
| Cleaning brush      | R     |      |      |    |                                                                   |
| Drum cleaning blade | R     |      |      |    |                                                                   |

| ltem                           | 60K | 120K  | 180K | EM | Note                            |  |
|--------------------------------|-----|-------|------|----|---------------------------------|--|
| Pick-off pawls                 | R   |       |      |    |                                 |  |
| Developer                      | R   |       |      |    |                                 |  |
| Transfer                       |     |       |      |    |                                 |  |
| Transfer rollers               |     | R     |      |    |                                 |  |
| Discharge plate                |     | R     |      |    |                                 |  |
| ID Sensor                      | C/I |       |      |    | Blower brush or dry cloth       |  |
| Fusing                         | 1   | 1     |      |    |                                 |  |
| Hot roller                     | R   |       |      |    |                                 |  |
| Pressure roller                |     | R     |      |    |                                 |  |
| Thermistors                    |     | R     |      |    |                                 |  |
| Hot roller stripper<br>pawls   | C/I | R     |      |    | Wipe with a cloth dampened with |  |
| Fusing entrance<br>guide plate | C/I |       |      |    | ethyl alcohol.                  |  |
| Bearing                        |     | C/I/L |      |    |                                 |  |
| Paper path                     |     |       |      |    |                                 |  |
| Feed roller                    |     | R     |      | С  | Damp cloth                      |  |
| Friction pad                   |     | R     |      | С  | Damp cloth                      |  |
| Paper end sensor               |     |       |      | С  | Damp cloth                      |  |
| By-pass pick-up<br>roller      |     |       |      | С  | Damp cloth                      |  |
| By-pass separation roller      |     |       |      | С  | Damp cloth                      |  |
| By-pass friction pad           |     |       |      | С  | Damp cloth                      |  |
| By-pass paper end<br>sensor    |     |       |      | С  | Damp cloth                      |  |
| Registration roller            | С   |       |      |    | Damp cloth                      |  |

| ltem                              | 60K | 120K | 180K | EM | Note                                                 |
|-----------------------------------|-----|------|------|----|------------------------------------------------------|
| Registration sensor               |     |      |      | С  | Damp cloth                                           |
| ADF                               |     |      |      |    |                                                      |
| ADF friction pad                  |     |      |      | С  | Replace parts every 30K<br>(original).<br>Damp cloth |
| ADF pickup roller                 |     |      |      | С  | Replace parts every 45K<br>(original).<br>Damp cloth |
| ADF feed roller                   |     |      |      | С  | Replace parts every 45K<br>(original).<br>Damp cloth |
| ADF feed roller<br>torque limiter |     |      |      | С  | Replace parts every 45K<br>(original).               |
| Duplex                            |     |      |      |    |                                                      |
| Duplex transfer<br>rollers        |     |      |      | С  | Damp cloth                                           |

## Paper Feed Unit PB2020

| ltem                     | 120K | EM | Note                        |
|--------------------------|------|----|-----------------------------|
| Vertical transfer roller |      | С  | Remove dust with dry cloth. |
| Paper Feed Sensor        |      | С  |                             |
| Pick-up roller           |      | С  |                             |
| Paper feed roller        | R    | С  |                             |
| Friction roller          | R    | С  |                             |
| Tray bottom plate pad    |      | С  |                             |

MEMO